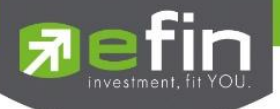

# **USER MANUAL**

# efin Trade+

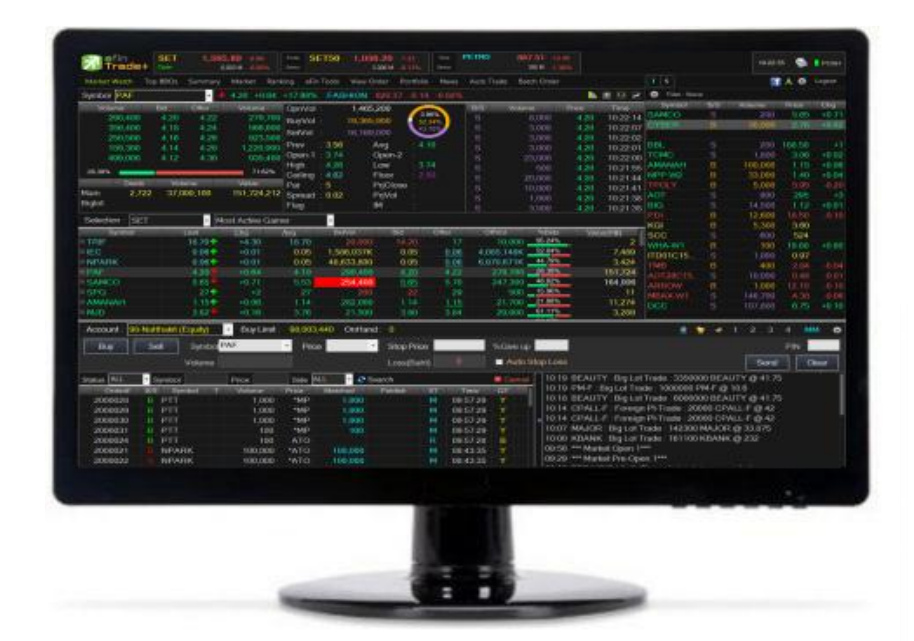

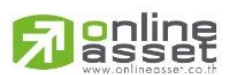

#### ONLINE ASSET COMPANY LIMITED

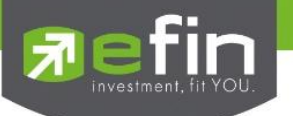

| Project Name | : | User Ma | anual | efin | Trade | Plus | PC |
|--------------|---|---------|-------|------|-------|------|----|
|--------------|---|---------|-------|------|-------|------|----|

Version : 1.0.1

Date : 06/05/2015

**Revision History** 

C = Created A = Added M = Modified

| Date Started | Date Finished | Version | CAMD | Description                    | Author           |
|--------------|---------------|---------|------|--------------------------------|------------------|
| 17/04/2015   | 30/04/2015    | 1.0.0   | М    | User Manual efin Trade Plus PC | Mr. Natthakit Y. |
| 06/05/2015   | 06/05/2015    | 1.0.1   | М    | User Manual efin Trade Plus PC | Ms. Tanakarn T.  |
|              |               |         |      |                                |                  |
|              |               |         |      |                                |                  |

D = Deleted

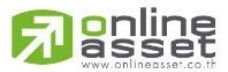

#### ONLINE ASSET COMPANY LIMITED

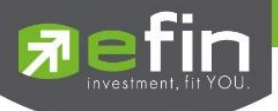

# สารบัญ

| รู้จักโปรแกรมซื้อขายหุ้นผ่านอินเตอร์เน็ต                                                   | 6  |
|--------------------------------------------------------------------------------------------|----|
| แนะนำฟังก์ชันเด่น                                                                          | 7  |
| หน้าจอ EFIN TRADE PLUS                                                                     | 8  |
| โซนที่ 1: ข้อมูลของดัชนีและสถานะของตลาดฯ                                                   | 9  |
| โซนที่ 2 : แสดงรายการจับคู่ TICKER , SMART ONE CLICK และการปรับแต่งโปรแกรม                 | 10 |
| โซนที่ 3 : หน้าแสดง TEMPLATE ของหน้าจอต่างๆ                                                | 12 |
| MARKET WATCH (หน้าจอติดตามสภาวะตลาด) (HOTKEY: F2)                                          | 12 |
| เมนู My Port (ข้อมูลหลักทรัพย์ใน Portfolio)                                                | 17 |
| เมนู Favorites (กลุ่มหลักทรัพย์ที่สนใจ)                                                    | 18 |
| រេរដូ SET                                                                                  | 18 |
| Most Active Value (หลักทรัพย์ที่มีมูลค่าการซื้อขายสูงสุด)                                  | 19 |
| Most Active Gainers (หลักทรัพย์ที่ราคาซื้อขายเปอร์เซ็นต์เพิ่มขึ้นมากที่สุด)                | 20 |
| Most Active Loser (หลักทรัพย์ที่ราคาซื้อขายเปอร์เซ็นต์ลดลงมากที่สุด)                       | 21 |
| Benefit (หลักทรัพย์ที่ติด Benefit Flag)                                                    | 21 |
| Turnover List (หลักทรัพย์ที่ติด Turnover List Flag)                                        | 22 |
| SECTOR (หลักทรัพย์ที่อยู่ภายใต้ กลุ่ม Sector ต่างๆ)                                        | 22 |
| រេរដូ MAI                                                                                  | 23 |
| Most Active Value (หลักทรัพย์ในตลาด MAI ที่มีมูลค่าการซื้อขายสูงสุด)                       | 24 |
| Most Active Volume (หลักทรัพย์ในตลาด MAI ที่มีปริมาณการซื้อขายสูงสุด)                      | 24 |
| Most Active Gainers (หลักทรัพย์ในตลาด MAI ที่ราคาซื้อขายเปอร์เซ็นต์เพิ่มขึ้นมากที่สุด)     | 25 |
| Most Active Loser (หลักทรัพย์ในตลาด MAI ที่ราคาซื้อขายเปอร์เซ็นต์ลดลงมากที่สุด)            | 25 |
| Top SECTOR (หลักทรัพย์ที่อยู่ภายใต้ กลุ่ม Sector ของตลาด MAI ต่างๆ)                        | 26 |
| រេរដូ Warrant                                                                              | 26 |
| Most Active Value (หลักทรัพย์ประเภท Warrant ที่มีมูลค่าการซื้อขายสูงสุด)                   | 27 |
| Most Active Volume (หลักทรัพย์ประเภท Warrant ที่มีปริมาณการซื้อขายสูงสุด)                  | 28 |
| Most Active Gainers (หลักทรัพย์ประเภท Warrant ที่ราคาซื้อขายเปอร์เซ็นต์เพิ่มขึ้นมากที่สุด) | 28 |
| Most Active Loser (หลักทรัพย์ประเภท Warrant ที่ราคาซื้อขายเปอร์เซ็นต์ลดลงมากที่สุด)        | 29 |
|                                                                                            |    |

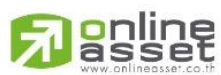

ONLINE ASSET COMPANY LIMITED

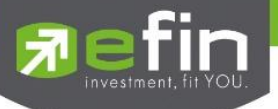

| เมนู Derivative Warrant (เฉพาะ บล. AIRA, ASP, LHsec,KKTrade,Nomura และ MBKET)                                |         |
|----------------------------------------------------------------------------------------------------|---------|
| Most Active Value (หลักทรัพย์ประเภท Derivative Warrant ที่มีมูลค่าการซื้อขายสูงสุด)                          | 31      |
| Most Active Volume (หลักทรัพย์ประเภท Derivative Warrant ที่มีปริมาณการซื้อขายสูงสุด)                         | 31      |
| Most Active Gainers (หลักทรัพย์ประเภท Derivative Warrant ที่ราคาซื้อขายเปอร์เซ็นต์เพิ่มขึ้นมากที่สุด)        | 32      |
| Most Active Loser (หลักทรัพย์ประเภท Derivative Warrant ที่ราคาซื้อขายเปอร์เซ็นต์ลดลงมากที่สุด)               | 32      |
| เมนู %CMPR (ข้อมูลหลักทรัพย์ที่มีปริมาณการซื้อขายในรอบวันปัจจุบันเปรียบเทียบกับค่าเฉลี่ย 5 วันที่ผ่านมา สูงร | สุด )33 |
| TOP BBO (ราคาเสนอซื้อเสนอขายที่ดีที่สุด 5 อันดับ) (HOTKEY: F1)                                               |         |
| SUMMARY (ตราสารในแต่ละกลุ่ม) (HOTKEY: F3)                                                                    |         |
| Stock In Play (ช่วงราคาพื้นจนถึงราคาเพดาน)                                                                   |         |
| SALE By PRICE (สรุปรายการซื้อขาย ณ ราคาต่างๆ)                                                                | 41      |
| SALE By Time (แสดงรายการซื้อขายตามเวลา)                                                                      | 43      |
| View OddLot (ข้อมูลของหุ้นบนกระดานเศษหุ้น)                                                                   | 46      |
| MARKET INFORMATION (ภาพรวมของตลาด) (HOTKEY: F5)                                                              | 47      |
| RANKING (ภาพรวมตราสารในแต่ละกลุ่ม) (HOT KEY : F4)                                                            | 51      |
| Top Active (หลักทรัพย์ต่างๆตามลำดับ)                                                                         | 52      |
| Most Active (หลักทรัพย์ที่มีมูลค่าการซื้อขายสูงสุด)                                                          | 52      |
| Gainers (หลักทรัพย์ที่ราคาซื้อขายเปอร์เซ็นต์เพิ่มขึ้นมากที่สุด)                                              | 54      |
| Loser (ตราสารที่ราคาซื้อขายเปอร์เซ็นต์ลดลงมากที่สุด)                                                         | 56      |
| Most Swing (ตราสารที่ราคาซื้อขายสูงสุดกับต่ำสุดต่างกันเปอร์เซ็นต์มากที่สุด)                                  | 58      |
| Best Projected Open Price (หลักทรัพย์ที่ราคาคาดการณ์ราคาเปิด เปอร์เซ็นต์ที่ดีที่สุด)                         | 60      |
| Best Projected Close Price (หลักทรัพย์ที่ราคาคาดการณ์ราคาปิด เปอร์เซ็นต์ที่ดีที่สุด)                         | 62      |
| Best Open Price (ทรักทรัพย์ที่ราคาเปิด เปอร์เซ็นต์ที่ดีที่สุด)                                               | 63      |
| EFIN TOOLS (เครื่องมือ EFINANCE) (HOTKEY: F6)                                                                | 65      |
| Chart                                                                                                    | 65      |
| FINANCE (หน้าจอสำหรับแสดงงบการเงินอย่างย่อ)                                                                  | 66      |
| News(ข่าวจาก Efinance thai)                                                                                  | 67      |
| VIEW ORDER (รายการคำสั่งซื้อขาย) (HOTKEY: F6)                                                                | 69      |
| View Order by Transactions                                                                                   | 69      |
| View Order by Stock                                                                                          | 72      |
| CANCEL ORDER (การยกเลิกคำสั่งซื้อ/ขาย)                                                                       | 74      |
| การ Cancel ทีละ 1 Order                                                                                      | 74      |
| การ Cancel ครั้งละมากกว่า 1 Order                                                                            | 74      |

# 

#### ONLINE ASSET COMPANY LIMITED

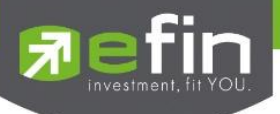

| การค้นหา ORDER                                                     | 75  |
|--------------------------------------------------------------------|-----|
| DEAL DATA (รายละเอียดของ ORDER)                                    | 76  |
| PORTFOLIO (พอร์ตการลงทุนและข้อมูลบัญชีซื้อขาย) (HOTKEY: F8)        | 79  |
| Holdings Chart                                                     | 84  |
| NAV                                                                | 85  |
| Portfolio                                                          | 85  |
| Projected Profit / Loss (ประเมินผลกำไร / ขาดทุน)                   | 85  |
| Credti (หลักทรัพย์ในพอร์ต)                                         | 87  |
| Total Realize / Profit (ผลกำไร / ขาดทุนตามจริง)                    | 90  |
| Confirm Summary (สรุปรายการซื้อ / ขายของลูกค้าตามหุ้นที่จับคู่ได้) | 92  |
| Confirm By Symbol (แสดงรายการ Sub Total)                           | 93  |
| NEWS (ข่าวจากตลาดหลักทรัพย์ฯ) (HOTKEY: F7)                         | 94  |
| AUTO TRADE (การส่งคำสั่งแบบอัตโนมัต)                               | 95  |
| Auto Trade Type 1                                                  | 95  |
| โซนที่ 4 : กล่องส่งคำสั่งซื้อขาย (BAR TRADE)                       | 98  |
| Buy / Sell Order (การส่งคำสั่งซื้อขาย)                             | 102 |
| SHORT SELL / COVER SHORT SELL ORDER (คำสั่งขายแบบSBL)              | 104 |
| OPTIONS (การตั้งค่าต่างๆ)                                          | 107 |
| GENERAL                                                            | 108 |
| View Order                                                         | 110 |
| Ноткеу                                                             | 111 |
| Error                                                              | 111 |
| BUY/SELL OPTION (การตั้งค่าการส่งคำสั่งซื้อขาย)                    | 112 |
| SMART ONE CLICK                                                    | 114 |
| PRICE ALERT ON PC & MOBILE NOTIFICATION                            | 115 |
| Price Alert on PC                                                  | 115 |
| Mobile Notification                                                | 116 |
| PORTFOLIO CLEARING TOOL                                            | 119 |

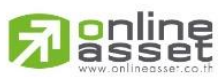

ONLINE ASSET COMPANY LIMITED

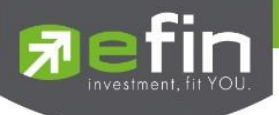

# รู้จักโปรแกรมซื้อขายหุ้นผ่านอินเตอร์เน็ต

การลงทุนหุ้นด้วยระบบการส่งคำสั่งซื้อขายผ่าน Internet ซึ่งเป็นอีกช่องทางหนึ่งที่จะช่วยอำนวยความ สะดวกให้ผู้ลงทุน ไม่ว่าเราจะไปที่ไหนก็สามารถเห็นราคาซื้อขาย และส่งคำสั่งซื้อขายได้อย่างสะดวก รวดเร็ว ทันต่อเหตุการณ์มากยิ่งขึ้น และยังสามารถใช้ข้อมูลการลงทุนเพื่อเพิ่มประสิทธิภาพ ในการตัดสินใจลงทุนได้อีกด้วย

โปรแกรมซื้อขายหุ้นผ่านอินเตอร์เน็ต นี้จะช่วยอำนวยความสะดวกท่านในการทำรายการซื้อขาย หลักทรัพย์ผ่านอินเตอร์เน็ตโดยไม่ต้องเปิดหลายหน้าจอ ท่านสามารถติดตามพอร์ตการลงทุนของท่านในตลาด หลักทรัพย์แบบเรียลไทม์ ซึ่งจะช่วยท่านในการบริหารจัดการลงทุนของตัวเองได้อย่างรวดเร็วและมี ประสิทธิภาพ

ซึ่งรายละเอียดฟังก์ชันเด่นของ efin Trde Plus สามารถดูได้ที่เมนู **แนะนำฟังก์ชันเด่น** 

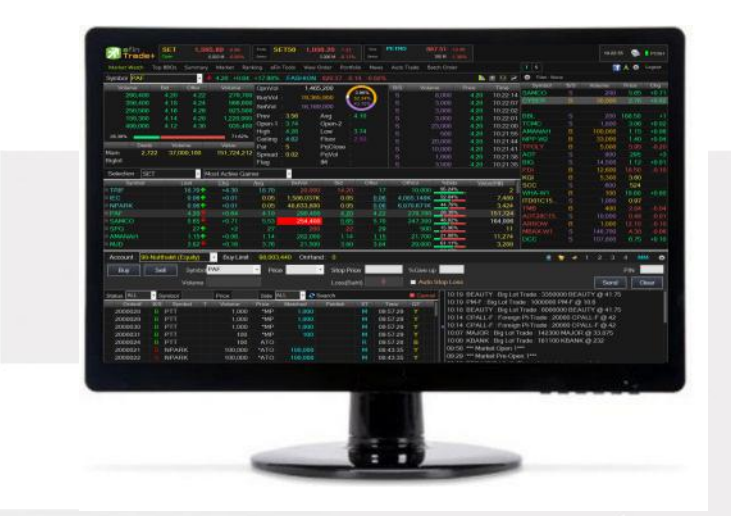

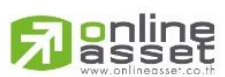

#### ONLINE ASSET COMPANY LIMITED

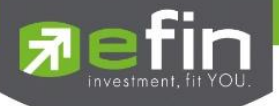

# แนะนำฟังก์ชันเด่น

<u>efin Trde Plus</u> คือโปรแกรมซื้อขายหุ้นบนอินเตอร์เน็ตแบบเรียลไทม์ ที่มีพังก์ชันการทำงานที่ครอบคลุมและหลากหลาย มากที่สุด สามารถตอบสนองความต้องการของนักลงทุนได้ทุกกลุ่มด้วยฟังก์ชันที่ไม่เหมือนใคร อาทิเช่น

- 1. <u>Batch Order</u> ฟังก์ชันส่งคำสั่งเป็นชุดชุดละ 50 คำสั่ง (แบบ Basket Order)
- Portfolio Clearing คือคำสั่งล้างพอร์ต(ส่งคำสั่งขาย) ทุกหุ้นโดยส่งคำสั่งขายในราคาที่จะจับคู่ได้ทันที เหมาะกับการใช้ งานในสภาวะที่ราคาหุ้นมีความผันผวนทิศทางการขาลงอย่างรุ่นแรง
- 3. <u>Notification on Mobile</u> ระบบ ส่งข้อความ/ Alert ผ่านมือถือ (Android , iPhone / iPad)
- แสดงข้อมูล Portfolio แบบละเอียดมากขึ้นด้วย Holding Chart ที่แสดงสัดส่วนการถือครองหุ้นเพื่อวิเคราะห์พอร์ตดู การกระจายความเสี่ยงการถือครองแบบรายหุ้นและราย Sector พร้อมกับเพิ่มรายงานแบบ Projected Profit/Loss แบบ แบ่งตาม Sector เพื่อช่วยแยกหุ้นออกเป็นสัดส่วน
- 5. <u>View Order</u> หน้าแสดงรายการซื้อขาย, โดยสามารถแสดงผลได้เป็น 4 แบบคือ
  - 5.1. <u>View Order by Transaction</u> (แสดงรายการซื้อขายแบบเรียงตามหมายเลขคำสั่งซื้อขาย)
  - 5.2. <u>View Order by Symbol</u> (มีเฉพาะ บล. AIRA, ASP, LHS, KKTrade, Nomura, MBKET)ที่จะรวบรวมสถิติซื้อขาย รายหุ้นตามช่วงเวลาที่กำหนด โดยสรุปข้อมูลทั้ง ปริมาณ , ราคาเฉลี่ย จำนวนที่จับคู่แล้วและยังไม่จับคู่ ทั้งฝั่งซื้อ และฝั่งขายเพื่อให้รู้ถึงกำไรขาดทุนในหุ้นนั้นอย่างคร่าวๆ
- 6. <u>Bar Trade</u> กล่องส่งคำสั่งซื้อขาย มีให้เลือกถึง 4 รูปแบบ
- 7. <u>Smart One Click</u> ส่งคำสั่งโดยเมาส์ ง่ายรวดเร็ว ไม่พลาดทุกความเคลื่อนไหว
- Auto Trade การส่งคำสั่งแบบ Auto กำหนดเงื่อนไขไว้ล่วงหน้า ถ้าเกิดมีเงื่อนไขใดตรงตามที่ได้กำหนดไว้ คำสั่งดังกล่าว จะถูกส่งไปยังตลาดฯ
- 9. <u>efin Tools</u> เป็นเครื่องมือการช่วยในการ วิเคราะห์ข้อมูลต่าง ประกอบด้วย
  - 9.1. <u>Chart</u> เป็นการนำ Chart ของ efinance มาแสดงสามารถ
  - 9.2. <u>Finance</u> เป็นการนำข้อมูลทางด้านการเงินของหุ้น
  - 9.3. <u>News</u> เป็นการนำข่าว ของหุ้นใน Portfolio และใน Favorite มาแสดง

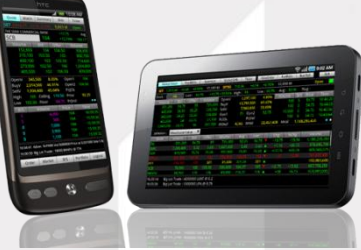

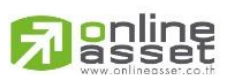

#### ONLINE ASSET COMPANY LIMITED

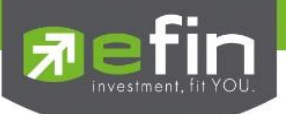

# หน้าจอ efin Trade Plus

|                        |                |                              |                   |                      |                       |                |              | 2                             |            |               |                |        |                 |        |        |
|------------------------|----------------|------------------------------|-------------------|----------------------|-----------------------|----------------|--------------|-------------------------------|------------|---------------|----------------|--------|-----------------|--------|--------|
| Trade+                 | SET 1,56       | 5.89 -0.96<br>6,003 M -0.06% | Swap SE<br>Select | <b>T50 1,038.</b> 2  | 20 -1.33<br>6M -0.13% | Stop<br>Select | ไซนที่ 1     | <b>7.51</b> -12<br>186 M -1.3 | .46<br>38% |               |                |        | 10:22           | 35 💊   | PUSH   |
| Market Watch Top       | BBOs Summary   | Market Rani                  | king eFin         | Tools View Orde      | er Portfolio          | News           | Auto Trade E | Batch Order                   |            |               | T S            |        |                 | A 🗘    | Logout |
| Symbol PAF             | - 4            | 4.20 +0.64                   | +17.98%           | .FASHION 82          | 20.37 -0.14           | -0.02%         |              |                               | <b>.</b>   |               | Filter : Non   | е      |                 |        |        |
| Volume E               | Bid Offer      | Volume                       | OppVol            | 1 465 20             | 0                     |                | B/S Volu     | ume                           | Price      | Time          | Symbol         | B/S    | Volume          | Price  | Chg    |
| 290,400                | 4.20 4.22      | 279.700                      | Dund/ol           | 10.265.00            | 3.9                   | 6%             | S            | 8.000                         | 4.20       | 10:22:14      | SAMCO          | S      | 200             | 5.65   | +0.71  |
| 356,400                | 4.18 4.24      | 566,600                      | Buyvoi            | 19,300,90            | 52.<br>43             | 34%            |              | 3.000                         | 4.20       | 10:22:07      | CYBER          |        |                 |        | +0.02  |
| 250 500                | 4 16 4 26      | 923 500                      | SelVol            | : 16,169,00          | 00                    | /              |              | 3 000                         | 4 20       | 10.22.02      |                |        |                 |        |        |
| 159 300                | 4 14 4 28      | 1 220 000                    | Prev              | 3.56 Av              | g : 4.1               | 10             |              | 3,000                         | 4 20       | 10.25.01      | BBL            |        | 200             | 188.50 | +1     |
| 499 000                | 4 12 4 30      | 935 400                      | Open-1            | 3.74 Op              | en-2 :                |                |              | 23 000                        | 4 20       | 10:22:00      | TCMC           |        | 1,800           | 3.06   | +0.02  |
|                        |                |                              | High              | 4.26 Lo              | w : 3.7               | 74             |              |                               | 4 20       | 10.21.55      | AMANAH         |        | 100,000         | 1.15   | +0.06  |
| 28.38%                 |                | 71.62%                       | Ceiling           | 4.62 Flo             | oor : 2.5             |                |              | 20 000                        | 4 20       | 10:21:44      | NPP-W2         | B      | 10              | 1.40   | +0.04  |
| Deals                  | Volume         | Value                        | Par               | : <mark>5</mark> Prj | Close 🦟               |                |              | 10 000                        | 4 20       | 10:21:41      | TPOLY          |        |                 | 5.95   | -0.20  |
| Main 2,722             | 37,000,100     | 151,724,212                  | Spread            | : 0.02 Prj           | Vq                    |                | 2            | 1 000                         | 4 20       | 10:21:38      | AOT            |        | ไซนที่ 2        | 295    | +3     |
| Biglot                 |                |                              | Flag              | : IM                 | T 19                  | ชนที่ 3        |              | 3 500                         | 4 20       | 10:21:35      | BIG            |        |                 | 1.12   | +0.01  |
| Coloction CET          |                |                              |                   |                      |                       |                |              |                               |            | 10.21.00      | PDI            |        | 12,600          | 18.50  | -0.10  |
| Selection. SET         | · M            | lost Active Gain             | ler               | Ľ                    |                       |                |              |                               |            |               | KGI            |        | 5,300           | 3.60   |        |
| Symbol                 | Last           | Chq                          | Avq               | BidVol               | Bid                   | Offer          | OffVol       | %Bids                         | Val        | ue(KB)        | SCC            |        | 600             | 524    |        |
| ■ TRIF                 | 18.70          | +4.30                        | 18.70             | 20,000               | 14.20                 | 17             | 10,000       | 95.24%                        | -          | 2             | WHA-W1         |        | 100             | 19.80  | +0.80  |
| ■ IEC                  | 0.06           | +0.01                        | 0.05              | 1,586,037K           | 0.05                  | <u>0.06</u>    | 4,085,148    | 52.04%                        | _          | 7,489         | ITD01C15       |        | 1,000           | 0.97   |        |
| ■ NPARK                | 0.06           | +0.01                        | 0.05              | 48,633,800           | 0.05                  | <u>0.06</u>    | 6,970,671k   | 44.79%                        | _          | 3,424         | ТМВ            |        | 400             | 2.84   | -0.04  |
| ■ PAF                  | 4.20           | +0.64                        | 4.10              | 290,400              | <u>4.20</u>           | 4.22           | 279,700      | ) 28.38%                      | _          | 151,724       | AOT28C15       |        | 10,000          | 0.48   | -0.01  |
| ■ SAMCO                | 5.65           | +0.71                        | 5.53              | 254,400              | <u>5.65</u>           | 5.70           | 247,300      | ) 48.82%                      | _          | 164,006       | ARROW          |        | 1,000           | 12.10  | -0.10  |
| ■ SPG                  | 271            | +2                           | 27                |                      | 22                    | 29             | 500          | 15.96%                        | _          | 11            | MBAX-W1        |        | 146,700         | 4.38   | -0.06  |
| ■ AMANAH               | 1.15个          | +0.06                        | 1.14              | 282,000              | 1.14                  | <u>1.15</u>    | 21,700       | 21.88%                        | _          | 11,274        | DCC            |        | 107,800         | 6.75   | +0.10  |
| ⊞ MJD                  | 3.82*          | +0.16                        | 3.76              | 21,500               | 3.80                  | 3.84           | 29,900       | ) 61.11%                      | _          | 3,289         |                |        |                 |        |        |
| Account : 98-Natt      | hakit (Equity) | Buy Limit :                  | 98,003,4          | 440 OnHand :         | 0                     |                |              |                               |            |               | E 1            | 7      | 1 2 3           | 4 M    | M 🔿    |
| Buy Se                 | Symbol         | PAF                          | • Price           |                      | Stop Price            |                | %Give        | au                            |            |               |                |        |                 | PIN    |        |
|                        |                |                              |                   |                      |                       | 0              | - Aut        |                               |            |               |                |        |                 |        | N      |
|                        | voiume         |                              |                   |                      | Loss(Bant             | )              | Aut          |                               | 5          |               |                |        | Send            |        | lear   |
| Status ALL • S         | ymbol          | Price                        | Side AL           | .L 🝷 🍣 Sear          | rch                   |                | 🔀 Cano       | cel 10:1                      | 9 BEAU     | TY : Big Lot  | Trade : 33500  | 00 BE  | AUTY @ 41.7     | 5      | - 1    |
| Order# B/S             | Symbol T       | Volume                       | Price             | Matched F            | Publish               | ST             |              | 10:1                          | 9 PM-F :   | Big Lot Tra   | de : 1000000 F | 2M-F ( | <u>a</u> ) 10.6 |        | I      |
| 2000028 B              | PTT            | 1,000                        | *MP               | 1,000                |                       |                |              | 10:1                          | 8 BEAU     | TY : Big Lot  | Trade : 60000  | 00 BE  | AUTY @ 41.7     | 5      | I      |
| 2000029 B              | PTT            | 1,000                        | *MP               | 1,000                |                       | _ 19           | ชนท 4        | 10:1                          | 4 CPALI    | -F : Foreign  | Pt-Trade : 20  | 000 C  | PALL-F @ 42     |        | 1      |
| 2000030 B              | PTT            | 1,000                        | *MP               | 1,000                |                       | M              |              | 10:1                          | 4 CPALI    | -F : Foreign  | Pt-Trade : 20  | 000 C  | PALL-F @ 42     |        |        |
| 2000031 B              | PTT            | 100                          | *MP               | 100                  |                       | M 09           | 57:29 Y      | 10:0                          | 17 MAJOI   | R : Big Lot T | rade : 142300  | MAJC   | OR @ 33.875     |        |        |
| 2000024 B              | PTT            | 100                          | ATO               |                      |                       | R 09           | 57:28 B      | 10:0                          | 0 KBANI    | K : Big Lot T | rade : 161100  | KBAN   | IK @ 232        |        |        |
| 2000021 <mark>S</mark> | NPARK          | 100,000                      | *ATO              | 100,000              |                       | M 08           | 43:35 Y      | 09:5                          | 6 *** Mar  | ket Open 1*   | **             |        |                 |        |        |
| 2000022 S              | NPARK          | 100,000                      | *ATO              | 100,000              |                       | M 08:          | 43:35 Y      | 09:2                          | 9 *** Mar  | ket Pre-Ope   | en 1***        |        |                 |        |        |

เมื่อเปิดโปรแกรม efin Trde Plus ขึ้นมาจะพบหน้าจอ ที่จัดไว้ดังรูป โดยโปรแกรมจะแบ่งออกเป็น 4 โซนหลักๆ

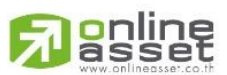

#### ONLINE ASSET COMPANY LIMITED

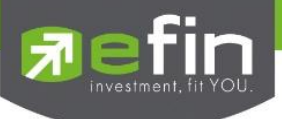

# โซนที่ 1: ข้อมูลของดัชนีและสถานะของตลาดฯ

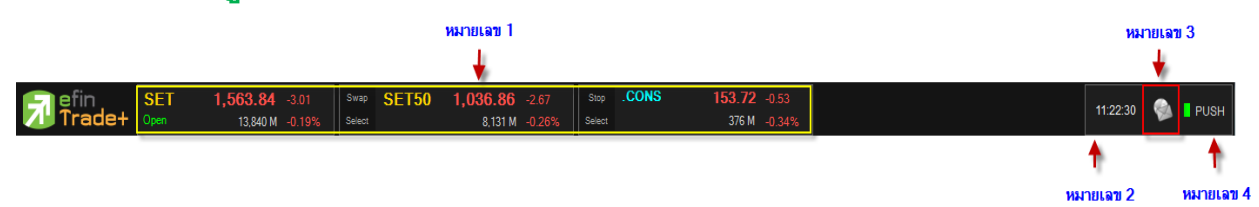

### จะแสดงรายละเอียดดังนี้

หมายเลข 1

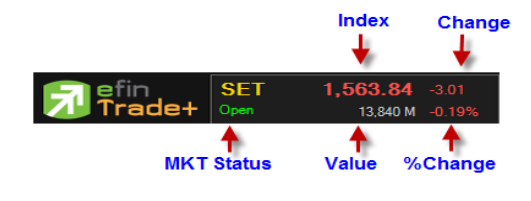

#### ข้อมูลของ SET จะประกอบไปด้วย

- MKT Status คือ Market Satus
- Index คือ SET Index ของ SET
- Change คือ การเปลี่ยนแปลงของ SET เทียบกับเมื่อวาน
- %Change คือ การเปลี่ยนแปลงของ SET เทียบกับเมื่อวาน
- Value คือ มูลค่าการซื้อขาย ของ SET

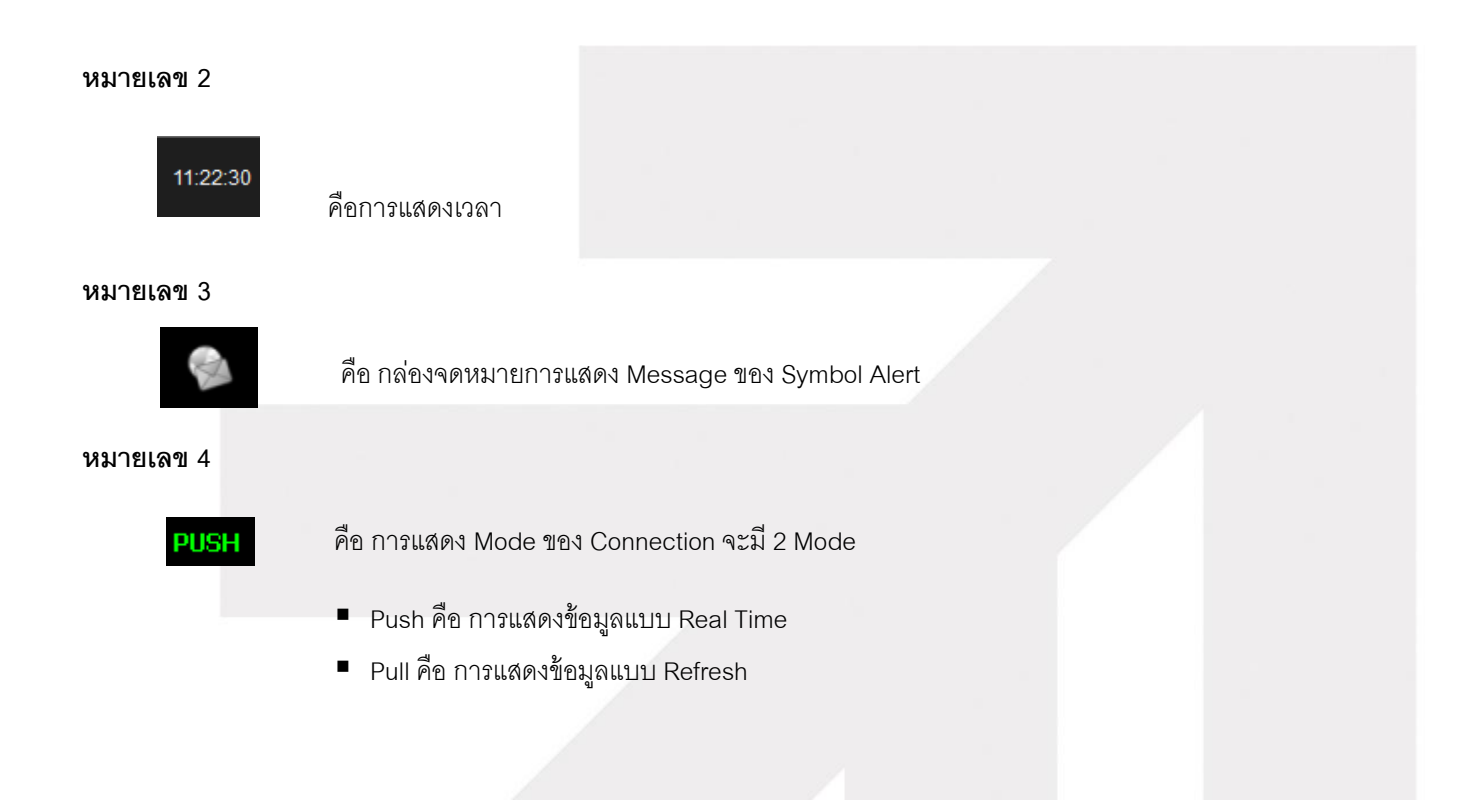

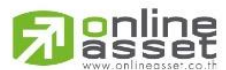

ONLINE ASSET COMPANY LIMITED

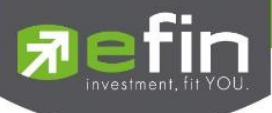

โปรแกรม

# โซนที่ 2 : แสดงรายการจับคู่ Ticker , Smart One Click และการปรับแต่ง

|                 |     | и       | มายเฉข 2 | 2               |       |
|-----------------|-----|---------|----------|-----------------|-------|
|                 |     |         | หมายเส   | ลข 3<br>ายเลข 4 |       |
| หมายเฉข 1       |     |         | I T      | 106910 4        |       |
| +               |     |         |          | หมายเ           | เลข 5 |
| T S             |     | 6       | A 🗘      | Logout          | 1     |
| 🔅 Filter : None |     |         |          |                 |       |
| Symbol          | B/S | Volume  | Price    | Chg             |       |
| PTTE01P1        | В   | 332,800 | 1.28     | +0.03           |       |
| BH              |     | 100     | 153.50   |                 |       |
| PF              |     | 200,000 | 1.10     |                 |       |
| GFPT            | В   | 1,900   | 12.70    |                 |       |
| TTW             | В   | 1,200   | 11.30    | +0.10           |       |
| MLINK-W1        | В   | 70,000  |          | +0.09           |       |
| ТМВ             | В   | 2,000   | 2.82     | -0.06           |       |
| BMCL            | В   | 35,000  | 1.98     | -0.02           |       |
| GFPT            | В   | 800     | 12.70    |                 |       |
| AMATA           |     | 100     | 17       | +0.10           |       |
| BH              |     | 1,500   | 153.50   |                 |       |
| CPN             |     | 200     | 44.75    |                 |       |
| PTTEP           |     | 3,000   | 121      | -1              |       |
| TSF             | В   | 10,000  | 0.42     | -0.01           |       |
| PTTEP           |     | 700     | 121      | -1              |       |
| PTTE28C1        |     | 10,000  | 0.44     | -0.04           |       |
| NYT             | В   | 100     | 13.80    | +0.20           |       |
| PTTE06P1        | В   | 2,000   | 0.82     | +0.03           |       |
|                 |     |         |          |                 |       |
| SMART           | В   | 3,000   | 3.60     | -0.02           |       |
|                 |     |         |          |                 |       |

#### หมายเลข 1

T S

\_

คือ การให้หน้าจอขวามือแสดงหน้า Ticker หรือ Smart one Click

ถ้ากด T หน้าจอจะแสดงเป็น Ticker ดังรูป

| T S             |     | ſ      | A 🕈    | Logout |
|-----------------|-----|--------|--------|--------|
| 🔅 Filter : None |     |        |        |        |
| Symbol          | B/S | Volume | Price  | Chg    |
| PM              | В   | 400    | 10.40  | -0.30  |
| EGCO            | В   | 200    | 155.50 | +1     |
| PM              |     | 70,000 | 10.30  | -0.40  |
| SEAFCO          | В   | 20,000 | 11.80  | -0.20  |
| BAY42C15        |     | 63,000 | 0.41   | -0.02  |
| DCC             |     | 2,000  | 6.70   | +0.05  |
| HYDRO           |     | 50,000 | 2.90   | -0.04  |
| TCMC-W1         |     | 22,400 | 1.52   | +0.08  |
| PF              |     | 10,000 | 1.10   |        |
| TOP01C15        |     | 1,000  | 1.04   | -0.09  |
| CYBER-W1        |     | 600    | 2      | +0.08  |
| OCEAN-W1        | В   | 40,000 | 1.07   | +0.01  |
| CWT-W2          |     | 29,100 | 2.96   | +0.08  |
| WHA             |     | 1,000  | 39     | -0.50  |
| PLE             |     | 17,500 | 1.65   | -0.01  |
| CPF             | В   | 5,000  | 23.90  |        |
| AEONTS          |     | 200    | 102.50 | -0.50  |
| SIMAT           |     | 7,500  | 7.05   | -0.10  |
| EFORL           |     | 100    | 1.12   |        |
|                 |     |        |        |        |

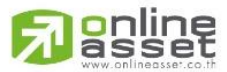

ONLINE ASSET COMPANY LIMITED

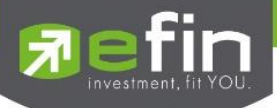

ถ้ากด S หน้าจอขวามือจะแสดงเป็น Smart One Click ดังรูป

| Т   | S    |        |               |         |         |        | <b>V</b> 🔅 | Log   | out |
|-----|------|--------|---------------|---------|---------|--------|------------|-------|-----|
|     |      |        |               | Smart ( | Dne Cli | ck     |            |       |     |
| Syı | mbol | PAF    |               | •       | æ       |        |            | Optic | ons |
| •   | 1    | 100    | <b>&gt;</b> 1 | 100     | 1,00    | 0 2000 | ) 500      | )0    |     |
| 10  | ,000 | 20,000 | 100           | ,000    |         |        |            |       |     |
|     | #    | Bu     | у             | Pr      | ice     | Se     | I          | #     |     |
|     |      |        |               | 4.3     | 38      |        |            |       |     |
|     |      |        |               | 4.3     | 36      |        |            |       |     |
|     |      |        |               | 4.3     | 34      |        |            |       |     |
|     |      |        |               | 4.3     | 32      |        |            |       | 1   |
|     |      |        |               | 4.3     | 30      |        |            |       |     |
|     |      |        |               | 4.3     | 28      |        |            |       |     |
|     |      |        |               | 4.3     | 26      |        |            |       |     |
|     |      |        |               | 4.3     | 24      |        |            |       |     |
|     |      |        |               | 4.3     | 22      |        |            |       |     |
|     |      |        |               | 4.      | 20      |        |            |       | _   |
|     |      |        |               | 4.1     | 18      |        |            |       | _   |
|     |      |        |               | 4.      | 16      |        |            |       | _   |
|     |      |        |               | 4.1     | 14      |        |            |       | _   |
|     |      |        |               | 4.      | 12      |        |            |       | _   |
|     |      |        |               | 4.      | 10      |        |            |       | _   |
|     |      |        |               | 4.0     | 08      |        |            |       |     |
|     |      |        |               | 4.0     | 06      |        |            |       |     |
|     |      |        |               | 4.0     | 04      |        |            |       |     |
|     |      |        |               | 4.(     | 02      |        |            |       |     |

\*\*\*รายละเอียดของ Smart One Click จะอธิบายในหัวข้อ Smart One Click ถัดไป

S

Microsoft Sans Serif

#### หมายเลข 2

F

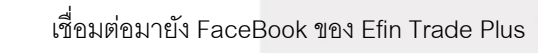

#### หมายเลข 3

А

เป็นเมนูในการตั้งค่าขนาดของตัวอักษร โดยมีให้เลือกดังนี้

- สามารถเลือก Font ได้
- สามารถเลือกขนาดของตัวอักษรได้
- Bold ถ้าคลิกถูกหน้า Bold หรือไม่คลิกถูก
  - 📝 Bold
    - จะเป็นการทำให้ตัวอักษร เป็นตัวหนา
  - Bold จะเป็นการแสดงตัวอักษรธรรมดา

เมื่อทำการเซตค่าเรียบร้อยแล้วให้ กดปุ่ม 😣

#### หมายเลข 4

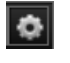

ใช้สำหรับตั้งค่าต่างๆของ Program ซึ่งจะอธิบายในหัวข้อ Options ถัดไป

#### หมายเลข 5

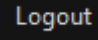

ใช้สำหรับต้องการออกจากโปรแกรม

# A spline www.onlineosset.co.th

#### ONLINE ASSET COMPANY LIMITED

466 Ratchadapisek Rd., Samsen-Nok, Huay Kwang, Bangkok 10310 THAILAND Tel : +662 022 6200 Fax : +662 022 6255 www.efinancethai.com www.onlineasset.co.th Logout

12 💌 📃 Bold

+

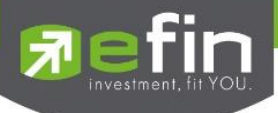

# โซนที่ 3 : หน้าแสดง Template ของหน้าจอต่างๆ

Market Watch Top BBOs Summary Market Ranking eFin Tools View Order Portfolio News Auto Trade Batch Order โดยจะมีเมนูสำเร็จรูปที่ออกแบบจัดเรียงไว้แล้วทั้งสิ้น 11 เมนูดังนี้

หมายเหตุ : efin Tools, Auto Trade และ Batch Order เป็นฟังก์ชันพิเศษ โบรกเกอร์ต้องเปิดสิทธิ์ใช้งานก่อน

# Market Watch (หน้าจอติดตามสภาวะตลาด) (Hotkey: F2)

วัตถุประสงค์

เพื่อให้ทราบแนวโน้มการเคลื่อนไหวของราคาหลักทรัพย์ จึงแสดงการเปลี่ยนแปลงปริมาณและราคาเสนอซื้อเสนอ ขายที่ดีที่สุด และยังแสดงการจับคู่ครั้งล่าสุดพร้อมกันไปด้วย และแสดงราคาที่คาดว่าจะเป็นราคาเปิดและราคาปิดของวันทำ การก่อน เพื่อให้เปรียบเทียบข้อมูล

เป็นการดูข้อมูลของตลาดว่าเป็นอย่างไร การจับคู่ครั้งล่าสุดของตลาด ฯ เป็นของหลักทรัพย์ใด และตกลงกันได้ใน ราคา และปริมาณเท่าใด เป็นการตกลงที่เกิดจากการเคาะซื้อหรือการเคาะขาย เป็นหน้าจอที่ทำให้สามารถติดตามดูข้อมูลว่า ตลาดฯ มีความคึกคักเพียงใด

| Market   | Watch Top Bl | 3Os Summary | Market Ranking  | g eFin Tools  | View Order Portfo                            | lio News    | Auto Trade E  | Batch Order |          |       |                 |
|----------|--------------|-------------|-----------------|---------------|----------------------------------------------|-------------|---------------|-------------|----------|-------|-----------------|
| Symbol   | HEMRAJ       | • 🛧 5.25    | +0.77 +17.19%   | 6 Avg 5.13 .  | PROP 298.84 +2.5                             | 53 +0.85%   |               |             |          |       | . 🖬 🚺 🖌         |
| Vo       | lume         | Bid Offer   | Volume          | OpnVol        | : 6,99                                       | ),300       | $\frown$      | B/S Volum   | ne l     | Price | Time            |
|          | 1,540,000    | 5.20 5.     | 25 2,28         | 33,200 BuyVol | 33.20                                        | 3 700 🛛     | 47 61%        | 4           | ,758,500 | 5.25  | 16:37:00        |
|          | 3,604,000    | 5.15 5.     | 30 1,66         | 65,500 SelVel |                                              | 2000        | 42.37%        |             | 10,000   | 5.15  | 16:29:53        |
|          | 2,729,100    | 5.10 5.     | 35 16           | 66,600 Servor |                                              | 5,200       | $\smile$      |             | 5,000    | 5.20  | 16:29:47        |
|          | 2,780,900    | 5.05 5.     | 40 1,03         | 33,300 Prev   |                                              | W :5        | 3.22          |             | 100      | 5.20  | 16:29:45        |
|          | 1,883,900    |             | 45 77           | 70,500 High   | ส่วนที่ 1                                    | : 4.48      |               |             | 52,100   | 5.15  | 16:29:40        |
| 67 029/  |              |             |                 | Low           |                                              | : 5.20      |               |             | 7,300    | 5.15  | 16:29:40        |
| 07.00%   |              |             |                 | Ceiling       |                                              | se : 5.25   |               |             | 11,200   | 5.15  | 16:29:40        |
|          | Deals        | Volume      | Value           | Floor         | : 3.14 · · · · · · · · · · · · · · · · · · · | Vol :       |               |             |          | 5.15  | 16:29:40        |
| Main     | 4,106        | 69,742,200  | 357,96          | 57,693 Spread | : 0.05 Par                                   | : 0.40      | 000           |             | 10,000   | 5.15  | 16:29:40        |
| Biglot   |              |             |                 | Flag          | : IM                                         |             |               | S           | 100      | 5.15  | 16:29:40        |
| Selectio | n: SET       | ✓ Most A    | ctive Value     | •             |                                              |             |               |             |          |       |                 |
|          | Symbol       | Last        | <u>Chq</u>      | Avq           | BidVol                                       | Bid         | Offer         | OffVol      | %Bids    | Va    | lue(K <u>B)</u> |
| ∃ PTT    |              | 361         | +6              | 361.16        | 282,200                                      | <u>361</u>  | 362           | 15,200      | 38.23%   | -     | 2,860,493       |
| PTTGC    |              | 62          | +3              | 61.53         | 1,005,400                                    | <u>62</u>   | 62.25         | 121,400     | 49.07%   | -     | 2,565,870       |
| ∃ TMB    |              | 2.88        | ; 🔸 -0.20       | 2.91          | 3,900                                        | <u>2.88</u> | . 2.90        | 53,541,600  | 35.10%   | -     | 2,098,736       |
| ∃BBL (פ  |              | 187.50      | -4.50           | 187.75        |                                              | 187         | <u>187.50</u> | 478,600     | 58.91%   | _     | 2,000,365       |
| ■ TRUE   |              | 13.40       | +0.10           | 13.3          | devid a                                      | 13.30       | <u>13.40</u>  | 1,291,500   | 34.44%   | _     | 1,742,741       |
| PTTEP    |              | 122         |                 | 122.          | สวนท 2                                       | <u> </u>    | 122.50        | 25,200      | 55.30%   | _     | 1,706,998       |
| KBANK    |              | 234         |                 | 234.28        |                                              | 233         | <u>234</u>    | 170,700     | 25.18%   | _     | 1,702,068       |
| ∃ KTB    |              | 23.40       | · <b>-</b> 0.50 | 23.56         | A UU                                         | 23.30       | <u>23.40</u>  | 668,600     | 60.89%   | _     | 1,554,341       |
| ∃ IRPC   |              | 4.70        | +0.08           | 4.70          | 1,821,200                                    | <u>4.70</u> | 4.72          | 3,821,500   | 32.96%   | _     | 1,373,493       |
| ADVAN    | С            | 243         |                 | 244.01        | 17,600                                       | <u>243</u>  | . 244         | 4,000       | 41.63%   | _     | 1,308,655       |
| INTUCH   |              | 77          | -0.25           | 77.21         | 1,593,400                                    | <u>77</u>   | 77.25         | 1,637,100   | 64.16%   | _     | 1,025,723       |
| ∃ AOT    |              |             |                 | 294.84        | 83,100                                       | <u>292</u>  | . 294         | 9,200       | 70.01%   | -     | 1,006,920       |
| ∃ ITD    |              | 8.25        | 1               | 8.31          | 4,113,400                                    | 8.20        | <u>8.25</u>   | 70,200      | 52.17%   |       | 965,079         |
| T CPF    |              | 23.90       |                 | 23.89         | 15.800                                       | 23.90       | 24            | 1.665.600   | 57.64%   |       | 796.816         |
|          |              |             |                 |               |                                              |             |               |             |          |       |                 |

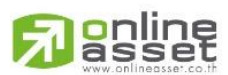

ONLINE ASSET COMPANY LIMITED

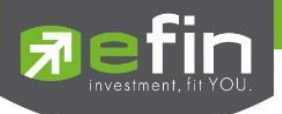

### รายละเอียดหน้าจอและความหมาย

# <u>ส่วนที่ 1</u> : จะเป็นการแสดงข้อมูลทั่วไปของหุ้นซึ่งประกอบด้วยข้อมูลต่างๆดังนี้ ความหมายของค่าต่าง ๆ ในแต่ละฟิลด์

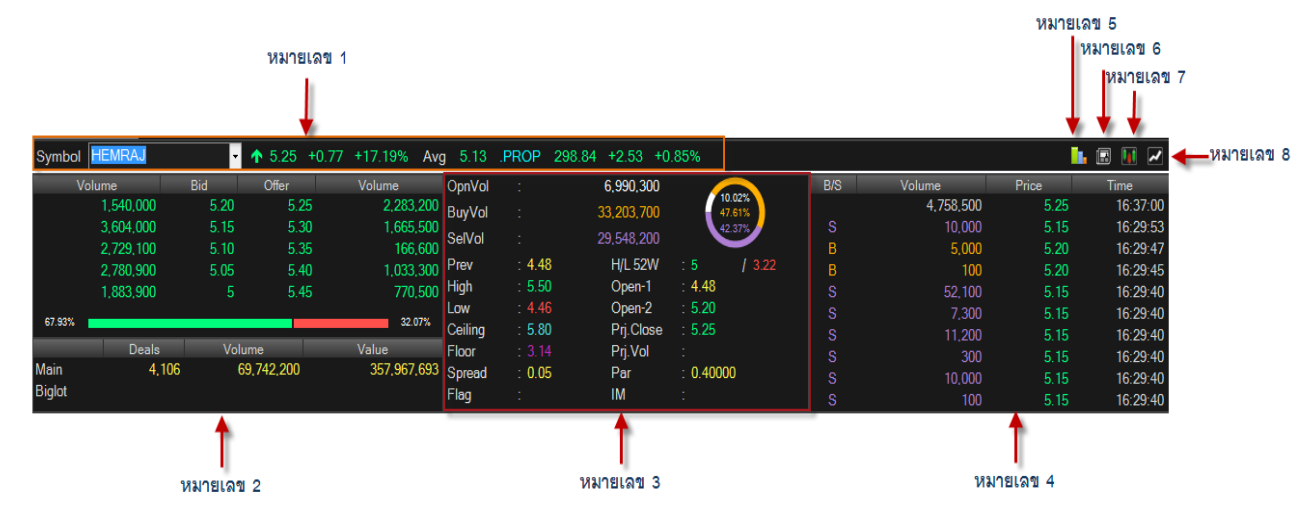

#### <u>หมายเลข 1</u>

| Symbol           | คือ ชื่อหลักทรัพย์   ซึ่งระบบจะมีตัวช่วย Auto Fill Symbol ทำให้สะดวก        |
|------------------|-----------------------------------------------------------------------------|
| Last             | คือ ราคาซื้อ/ขายล่าสุด                                                      |
| Change           | คือ ราคาเปลี่ยนแปลง โดยนำราคาซื้อ / ขายล่าสุดหักกับราคาปิดเมื่อวันทำการก่อน |
|                  | (Last Price – Prev)                                                         |
| %Change          | คือ เปอร์เซ็นต์การเปลี่ยนแปลง คำนวณจาก (Change / Prev)*100                  |
| Avg              | คือ ราคาหลักทรัพย์เฉลี่ยของวันนั้น                                          |
| Sector           | คือ ชื่อกลุ่มอุตสาหกรรมที่สังกัด                                            |
| ดัชนี Sector     | คือ ดัชนีราคาหุ้นของกลุ่มอุตสาหกรรม                                         |
| Change Sector    | คือ ราคาเปลี่ยนแปลงของดัชนีราคาหุ้นกลุ่มอุตสาหกรรมเทียบกับวันก่อน           |
| %Change Sector   | คือ เปอร์เซ็นต์การเปลี่ยนแปลงของดัชนีฯ                                      |
| <u>หมายเลข 2</u> |                                                                             |

| Bid Volume   | คือ ปริมาณการเสนอซื้อที่ระดับราคาที่ดีที่สุด 5 อันดับแรก |
|--------------|----------------------------------------------------------|
| Bid Price    | คือ ราคาเสนอซื้อที่ดีที่สุด 5 อันดับแรก                  |
| Offer Price  | คือ ราคาเสนอขายที่ดีที่สุด 5 อันดับแรก                   |
| Offer Volume | คือ ปริมาณการเสนอขายที่ดีที่สุด 5 อันดับแรก              |
| Main Deals   | คือ จำนวนรายการซื้อ/ขายทั้งหมดบนกระดานหลัก               |
| Main Volume  | คือ ปริมาณการซื้อ/ขายทั้งหมดบนกระดานหลัก                 |
| Main Value   | คือ มูลค่าการซื้อ/ขายรวมทั้งหมดบนกระดานหลัก              |
| Biglot Deals | คือ จำนวนรายการซื้อ/ขายทั้งหมดบนกระดานรายใหญ่            |
|              |                                                          |

# 

#### ONLINE ASSET COMPANY LIMITED

![](_page_13_Picture_0.jpeg)

| Biglot Volume       | คือ ปริมาณการซื้อ/ขายรวมทั้งหมดบนกระดานรายใหญ่                                    |
|---------------------|-----------------------------------------------------------------------------------|
| Biglot Value        | คือ มูลค่าการซื้อ/ขายรวมทั้งหมดบนกระดานรายใหญ่                                    |
| Oddlot Deals        | คือ จำนวนรายการซื้อ/ขายทั้งหมดบนกระดานรายย่อย                                     |
| Oddlot Volume       | คือ ปริมาณการซื้อ/ขายทั้งหมดบนกระดานรายย่อย                                       |
| Oddlot Value        | คือ มูลค่าการซื้อ/ขายรวมทั้งหมดบนกระดานรายย่อย                                    |
| <u>หมายเลข 3</u>    |                                                                                   |
| OpnVol              | คือ ปริมาณการซื้อ/ขาย ณ เวลาเปิดตลาดฯ แยกเป็นภาคเช้าและภาคบ่าย                    |
| %OpenVolume         | คือ เปอร์เซ็นต์ของปริมาณการซื้อ/ขาย ณ เวลาเปิดตลาดฯ คำนวณจาก                      |
|                     | (OpenVolume / MainVolume)*100 จะแสดงในกราฟวงกลมในต่ำแหน่งบนสุดและเป็นสีขาว        |
| BuyVol              | คือ ปริมาณการซื้อ/ขายจากการเคาะซื้อ                                               |
| %BuyVolume          | คือ เปอร์เซ็นต์ของปริมาณการซื้อ / ขายจากการเคาะซื้อ คำนวณจาก                      |
|                     | (BuyVolume / MainVolume)*100 จะแสดงในกราฟวงกลมในต่ำแหน่งบนกลางและเป็นสีส้ม        |
| SellVolume          | คือ ปริมาณการซื้อ/ขายจากการเคาะขาย                                                |
| %SellVolume         | คือ เปอร์เซนต์ของปริมาณการซื้อ/ขายจากการเคาะขาย คำนวณจาก                          |
|                     | (SellVolume / MainVolume)*100 จะแสดงในกราฟวงกลมในตำแหน่งล่าฃสุดและเป็นสีม่วง      |
| Prev                | คือ ราคาปิดเมื่อวันทำการก่อน                                                      |
| High                | คือ ราคาซื้อ/ขายสูงสุดของวันนั้น                                                  |
| Low                 | คือ ราคาซื้อ/ขายต่ำสุดของวันนั้น                                                  |
| Ceiling             | คือ ราคาเพดาน                                                                     |
| Floor               | คือ ราคาพื้น                                                                      |
| Spread              | คือ ขั้นบันไดการเพิ่มลดหรือ ช่วงของราคา                                           |
| Flag                | คือ เครื่องหมายที่ติดบนหลักทรัพย์ เช่น DS, NP, NR, SP, XA, XD, และ XR             |
| H/L 52 W            | คือ ราคาหลักทรัพย์สูงสุดและต่ำสุด 52 สัปดาห์                                      |
| Open-1              | คือ ราคาเปิดตลาดฯ ภาคเช้า                                                         |
| Open-2              | คือ ราคาเปิดตลาดฯ ภาคบ่าย                                                         |
| Project Close       | คือ ราคาที่คาดว่าจะเป็นราคาปิด                                                    |
| Project Vol         | คือ จำนวนที่คาดว่าจะเกิดการจับคู่ตอนตลาดเปิด                                      |
| Par                 | คือ ราคาหลักทรัพย์ที่จดทะเบียนแรกเข้า                                             |
| IM (Initial Margin) | คือ อัตราการกู้ยืมเริ่มต้น                                                        |
| หมายเลข 4           |                                                                                   |
| B/S                 | คือ Side ที่เกิดการจับคู่ S = SALE (แสดงค่าเป็นสีม่วง), B= BUY (แสดงค่าเป็นสีส้ม) |
| Volume              | คือ ปริมาณหลักทรัพย์ที่ซื้อ / ขายล่าสุด                                           |
| Price               | คือ ราคาล่าสุดที่ทำการซื้อ / ขาย ล่าสุด                                           |
| Time                | คือ เวลาที่ทำการซื้อ / ขายล่าสุด แสดงเป็น ชั่วโมง: นาที: วินาที                   |
|                     |                                                                                   |

![](_page_13_Picture_2.jpeg)

ONLINE ASSET COMPANY LIMITED

![](_page_14_Picture_0.jpeg)

<u>หมายเลข 5</u>

![](_page_14_Figure_2.jpeg)

้ คือ Volume Analysis การวิเคราะห์ทางเทคนิค ด้วยปริมาณการซื้อขาย

![](_page_14_Figure_4.jpeg)

#### <u>หมายเลข 6</u>

![](_page_14_Picture_6.jpeg)

คือ SET News แสดงข่าวสารต่างๆ ของตลาดหลักทรัพย์ซึ่งท่านสามารถเลือกดูข่าวสารเฉพาะราย หุ้นที่สนใจได้อีกด้วย

![](_page_14_Picture_8.jpeg)

![](_page_14_Picture_9.jpeg)

#### ONLINE ASSET COMPANY LIMITED

![](_page_15_Picture_0.jpeg)

#### <u>หมายเลข 7</u>

![](_page_15_Picture_2.jpeg)

คือ ดูข้อมูลย้อนหลัง Historical Chart

![](_page_15_Figure_4.jpeg)

#### หมายเลข 8

~

คือ กราฟแสดงราคา แบบ Intraday เพื่อดูแนวโน้มรายการซื้อขาย ณ วันนั้นๆ

| Volu<br>2<br>1<br>38.23% | me<br>82,200<br>60,800<br>63,000<br>55,000<br>61,900 | Bid<br>361<br>360<br>359<br>358<br>357 | Offer<br>362<br>363<br>364<br>365<br>366 | Volume<br>15,200<br>133,300<br>148,200<br>540,100<br>169,700<br>61.77% | OpnVol<br>BuyVol<br>SelVol<br>Prev<br>High<br>Low | :<br>:<br>: 355<br>: 365<br>: 357<br>: 460 | 1,260,300<br>4,070,000<br>2,589,800<br>H/L 52<br>Open-1<br>Open-2<br>Pri Clos | 15.91%<br>51.39%<br>32.70%<br>: 398 / 291<br>: 359<br>: 364<br>: 361 |                  |
|--------------------------|------------------------------------------------------|----------------------------------------|------------------------------------------|------------------------------------------------------------------------|---------------------------------------------------|--------------------------------------------|-------------------------------------------------------------------------------|----------------------------------------------------------------------|------------------|
| Main<br>Biglot           | Deals<br>5,538<br>1                                  | Volu<br>7,9                            | ume<br>20,400<br>10,800                  | Value<br>2,860,493,100<br>4,093,740                                    | Floor<br>Spread<br>Flag                           | : 249<br>: 1<br>:                          | Prj.Vol<br>Par<br>IM                                                          | :<br>: 10<br>:                                                       | VOLUME : 571,500 |

![](_page_15_Picture_9.jpeg)

#### ONLINE ASSET COMPANY LIMITED

![](_page_16_Picture_0.jpeg)

# <u>ส่วนที่ 2</u> : Selection

| Selection : SET                                                                                                    |          | - Most A   | ctive Value | •         |             |               |            |        |                  |
|----------------------------------------------------------------------------------------------------|----------|------------|-------------|-----------|-------------|---------------|------------|--------|------------------|
| Symbol                                                                                                    | Last     | <u>Chq</u> | Avq         | BidVol    | Bid         | Offer         | OffVol     | %Bids  | <u>Value(KB)</u> |
| ⊞ PTT                                                                                                    | 361 🖖    | +6         | 361.16      | 282,200   | <u>361</u>  | 362           | 15,200     | 38.23% | 2,860,493        |
| ■ PTTGC                                                                                                    | 62 🖖     | +3         | 61.53       | 1,005,400 | <u>62</u>   | 62.25         | 121,400    | 49.07% | 2,565,870        |
| ⊞ TMB                                                                                                    | 2.88 🖖   | -0.20      | 2.91        | 163,900   | <u>2.88</u> | 2.90          | 53,541,600 | 35.10% | 2,098,736        |
| ⊞BBL (XD)                                                                                                    | 187.50 🔨 | -4.50      | 187.75      | 74,400    | 187         | <u>187.50</u> | 478,600    | 58.91% | 2,000,365        |
| ⊞ TRUE                                                                                                    | 13.40 🌵  | +0.10      | 13.36       | 9,569,600 | 13.30       | <u>13.40</u>  | 1,291,500  | 34.44% | 1,742,741        |
| PTTEP                                                                                                    | 122 🍁    |            | 122.42      | 150,100   | <u>122</u>  | 122.50        | 25,200     | 55.30% | 1,706,998        |
| H KBANK                                                                                                    | 234 🍁    |            | 234.28      | 1,300     | 233         | <u>234</u>    | 170,700    | 25.18% | 1,702,068        |
| ⊞ KTB                                                                                                    | 23.40 🖊  | -0.50      | 23.56       | 9,924,500 | 23.30       | <u>23.40</u>  | 668,600    | 60.89% | 1,554,341        |
| ⊞ IRPC                                                                                                    | 4.70 🔨   | +0.08      | 4.70        | 1,821,200 | <u>4.70</u> | 4.72          | 3,821,500  | 32.96% | 1,373,493        |
| ADVANC                                                                                                    | 243 🖌    |            | 244.01      | 17,600    | <u>243</u>  | 244           | 4.000      | 41.63% | 1,308,655        |
| INTUCH     INTUCH     IN | 77 🖖     | -0.25      | 77.21       | 1,593,400 | <u>77</u>   | 77.25         | 1,637,100  | 64.16% | 1,025,723        |
| ⊞ AOT                                                                                                    | 292 🖖    |            | 294.84      | 83,100    | <u>292</u>  | 294           | 9,200      | 70.01% | 1,006,920        |
| ⊞ ITD                                                                                                    | 8.25 个   |            | 8.31        | 4,113,400 | 8.20        | <u>8.25</u>   | 70,200     | 52.17% | 965,079          |

ในส่วนของ Selection จะประกอบเมนูย่อยดังนี้

- > My Port
- Favorites
- 🕨 SET
- MAI
- Warrant
- Derivative Warrant
- %CMPR

#### รายละเอียดเมนูในส่วนของ Best Bid Offer จะประกอบไปด้วย เมนูย่อยดังนี้

# เมนู My Port (ข้อมูลหลักทรัพย์ใน Portfolio)

การนำข้อมูลหลักทรัพย์ใน Portfolio มาแสดง นอกจากนี้จะบอกถึงค่าเปลี่ยนแปลงของหลักทรัพย์เทียบกับ ราคาปิดเมื่อวันก่อนด้วย เพื่อให้ผู้ลงทุนเห็นสภาพการหมุนเวียนที่เกิดขึ้นในหน้าจอนี้

| Selection : My Po | ort    | •     |        | •          |             |       |            |               |                  |
|-------------------|--------|-------|--------|------------|-------------|-------|------------|---------------|------------------|
| Symbol            | Last   | Chq   | Avq    | BidVol     | Bid         | Offer | OffVol     | %Bids         | <u>Value(KB)</u> |
| I NPARK           | 0.05 🍁 |       | 0.05   | 27,115,700 | <u>0.05</u> | 0.06  | 7,505,881K | <u>39.17%</u> | 44,572           |
| ⊞ PTT             | 361 🖖  | +6    | 361.16 | 282,200    | <u>361</u>  | 362   | 15,200     | 38.23%        | 2,860,493        |
| SIMAT             | 7.15 🔨 | -0.70 | 7.40   | 34,800     | <u>7.15</u> | 7.20  | 22,000     | 72.10%        | 35,168           |
| TSE               | 6.85 🍁 | +0.10 | 6.94   | 112,200    | <u>6.85</u> | 6.90  | 52,200     | 44.79%        | 107,638          |
|                   |        |       |        |            |             |       |            |               |                  |

![](_page_16_Picture_15.jpeg)

#### ONLINE ASSET COMPANY LIMITED

![](_page_17_Picture_0.jpeg)

# เมนู Favorites (กลุ่มหลักทรัพย์ที่สนใจ)

จัดกลุ่มเพื่อติดตามสภาวะตลาดที่สนใจ โดยสามารถจัดกลุ่มหลักทรัพย์และแบ่งกลุ่มที่สนใจได้เป็น 5 กลุ่ม (Favorite 1 – Favorite 5) โดยสามารถเพิ่มรายชื่อในกลุ่มได้โดยกดปุ่ม Home ที่คีย์บอร์ดเพื่อให้ Cursor มาอยู่ที่ช่อง Symbol และสามารถ ใส่ชื่อหุ้นได้ หรือ กดปุ่ม "Add" และลบรายชื่อในกลุ่มได้โดยเลือกรายชื่อที่ ต้องการและกดปุ่ม "Delete"

| Selection : Favori | tes 🔻    | Favorite | es-1         | <b>•</b>   | Add Delete   |               |            |        |                  |
|--------------------|----------|----------|--------------|------------|--------------|---------------|------------|--------|------------------|
| Symbol             | Last     | Favorite | es-1         |            | Bid          | Offer         | OffVol     | %Bids  | <u>Value(KB)</u> |
| ⊞BBL (XD)          | 187.50 🔨 | Favorite | es-2         |            | 187          | <u>187.50</u> | 478,600    | 58.91% | 2,000,365        |
| ⊞ PTT              | 361 🖖    | Favorite | es-J         |            | <u>361</u>   | 362           | 15,200     | 38.23% | 2,860,493        |
| ⊞ BA               | 19.70 🔨  | Favorite | 28-4<br>28-5 |            | <u>19.70</u> | 19.80         | 59,200     | 57.59% | 92,733           |
| I NPARK            | 0.05 🖊   | Taronic  | Ū.Ū5         | 27,115,700 | <u>0.05</u>  | 0.06          | 7,505,881K | 39.17% | 44,572           |
| ⊞ JAS              | 5.65 🛧   | +0.10    | 5.61         | 5,456,900  | 5.60         | <u>5.65</u>   | 11,847,300 | 48.09% | 592,744          |
| ⊞ IEC              | 0.05 🖊   |          | 0.05         | 1,341,381K | <u>0.05</u>  | 0.06          | 4,325,341K | 47.92% | 19,671           |
| ⊞ OCC              | 17.30 🛧  | +0.20    | 17.30        | 1,600      | 17.10        | <u>17.30</u>  | 500        | 33.68% | 47               |
| ⊞ KKP              | 39.50 🔸  | +0.75    | 39.37        | 140,000    | <u>39.50</u> | 39.75         | 196,400    | 45.43% | 54,134           |
| ⊞ <mark>S</mark>   | 8.20 🖖   |          | 8.28         | 197,100    | <u>8.20</u>  | 8.25          | 174,800    | 45.78% | 21,167           |
| ⊞ BAFS             | 32.50 🔨  | -0.25    | 32.57        | 2,900      | <u>32.50</u> | 32.75         | 68,700     | 63.91% | 4,494            |
| I PAE              | 0.54 🖖   |          | 0.55         | 2,897,200  | <u>0.54</u>  | 0.55          | 650,500    | 42.53% | 13,604           |
| I PACE             | 3.90 个   |          | 3.88         | 17,900     | 3.88         | <u>3.90</u>   | 333,400    | 31.53% | 14,148           |
| ⊞ L&E-F            | 1.84     |          |              |            |              |               |            |        |                  |

# เมนู SET

| Selection : SET | ✓ Mos    | t Active Value | •          |           |              |               |           |        |                  |
|-----------------|----------|----------------|------------|-----------|--------------|---------------|-----------|--------|------------------|
| Stock           | Last     | <u>Chq</u>     | <u>Avq</u> | BidVol    | Bid          | Offer         | OffVol    | %Bids  | <u>Value(KB)</u> |
| ⊞ JAS           | 5.50 🔶   | -0.10          | 5.49       | 3,376,400 | <u>5.50</u>  | 5.55          | 8,298,600 | 47.05% | 2,236,034        |
| ⊞ TTCL          | 34 🌵     | +6.50          | 33.28      | 465,800   | <u>34</u>    | 34.25         | 267,700   | 33.14% | 1,907,462        |
| ⊞ BBL           | 190.50 🛧 | +0.50          | 190.26     | 622,900   | 190          | <u>190.50</u> | 65,200    | 60.46% | 1,354,888        |
| ⊞KBANK (XD)     | 234 个    | +1             | 233.13     | 50,700    | 232          | <u>234</u>    | 32,700    | 32.77% | 1,093,001        |
| ⊞ PTT           | 334 🖖    | +2             | 334.30     | 37,800    | 333          | <u>334</u>    | 189,300   | 45.01% | 1,002,320        |
| ⊞ CPF           | 23.20 🖖  | -0.20          | 23.23      | 4,037,500 | <u>23.20</u> | 23.30         | 93,100    | 78.06% | 841,500          |
| ⊞ KTB           | 23.70 🔨  | -0.10          | 23.72      | 1,938,100 | 23.60        | <u>23.70</u>  | 6,049,400 | 41.12% | 828,397          |
| ⊞ TPIPL         | 2.86 4   | -0.16          | 2.89       | 3,689,500 | <u>2.86</u>  | 2.88          | 853,000   | 78.83% | 709,688          |
| ⊞ SCC           | 522 🕇    | +10            | 517.41     | 100       | 520          | <u>522</u>    | 6,500     | 67.46% | 689,082          |

|            |                   |         |           | ົ້      |
|------------|-------------------|---------|-----------|---------|
|            | 1                 | N 192   | 9/        | ~ a     |
| 19191 0000 | <u>ດ ແມ່ງແມ່ງ</u> | 919 600 | 9891000   | 0 0 991 |
| 64161515   | ี พิษ ป ง ศ เ เ ป |         | 111111111 | มหางย   |
| 01         |                   |         |           |         |

|                 |          |                    |        |             |               |            |        | 7                |
|-----------------|----------|--------------------|--------|-------------|---------------|------------|--------|------------------|
| Selection : SET |          | Most Active Value  | •      |             |               |            |        |                  |
| Symbol          | Last     | Most Active Value  | ^      | Bid         | Offer         | OffVol     | %Bids  | <u>Value(KB)</u> |
| ⊞ PTT           | 361 🖖    | Most Active Volume |        | <u>361</u>  | 362           | 15,200     | 38.23% | 2,860,493        |
| ■ PTTGC         | 62 🖖     | Most Active Gainer |        | <u>62</u>   | 62.25         | 121,400    | 49.07% | 2,565,870        |
| ⊞ TMB           | 2.88 🖖   | FLAG               |        | <u>2.88</u> | 2.90          | 53,541,600 | 35.10% | 2,098,736        |
| ⊞BBL (XD)       | 187.50 🔨 | Benefit            |        | 187         | <u>187.50</u> | 478,600    | 58.91% | 2,000,365        |
| TRUE            | 13.40 🖖  | Turnover List      |        | 13.30       | <u>13.40</u>  | 1,291,500  | 34.44% | 1,742,741        |
| I PTTEP         | 122 🖖    | SECTOR             |        | <u>122</u>  | 122.50        | 25,200     | 55.30% | 1,706,998        |
| I KBANK         | 234 🍁    | AUTO               |        | 233         | <u>234</u>    | 170,700    | 25.18% | 1,702,068        |
| ⊞ KTB           | 23.40 🖖  | BANK               |        | 23.30       | <u>23.40</u>  | 668,600    | 60.89% | 1,554,341        |
| ⊞ IRPC          | 4.70 🛧   | COMM               |        | <u>4.70</u> | 4.72          | 3,821,500  | 32.96% | 1,373,493        |
| ADVANC          | 243 🖖    | .CONMAT            |        | <u>243</u>  | 244           | 4,000      | 41.63% | 1,308,655        |
| INTUCH          | 77 🖖     | .CONS              |        | <u>77</u>   | 77.25         | 1,637,100  | 64.16% | 1,025,723        |
| ⊞ AOT           | 292 🖖    | .ENERG             |        | <u>292</u>  | 294           | 9,200      | 70.01% | 1,006,920        |
| ⊞ ITD           | 8.25 🕆   | .ETRUN             | $\sim$ | 8.20        | 8.25          | 70.200     | 52.17% | 965.079          |

![](_page_17_Picture_8.jpeg)

ONLINE ASSET COMPANY LIMITED

![](_page_18_Picture_0.jpeg)

ในส่วนของเมนู SET จะแสดงข้อมูลรายละเอียดหลักทรัพย์เฉพาะของตลาด SET โดยแบ่งเป็นหน้าจอย่อยๆ ดังนี้

- Most Active Value คือ การแสดงหลักทรัพย์ที่มีมูลค่าการซื้อขายสูงสุด
  - Most Active Volume
- ne คือ การแสดงหลักทรัพย์ที่มีจำนวนการซื้อขายสูงสุด
  - Most Active Gainer คือ การแสดงหลักทรัพย์ที่ราคาซื้อขายเปอร์เซ็นต์เพิ่มขึ้นมากที่สุด
  - Most Active Loser คือ การแสดงหลักทรัพย์ที่ราคาซื้อขายเปอร์เซ็นต์ลดลงมากที่สุด
  - Benefit คือ การแสดงหลักทรัพย์ที่ ติด Benefit Flag
- Turnover List คือ การแสดงหลักทรัพย์ที่ ติด Turnover List Flag (ไม่รองรับ Freewill)
- SECTOR คือ การแสดงหลักทรัพย์ของแต่ละกลุ่ม SECTOR

#### รายละเอียดเมนูย่อยของ SET

# Most Active Value (หลักทรัพย์ที่มีมูลค่าการซื้อขายสูงสุด)

#### วัตถุประสงค์

เป็นหน้าจอที่แสดงว่าหลักทรัพย์ใด ที่มีมูลค่าการซื้อ/ขายมาก ซึ่งแสดงว่าเป็นที่กำลังสนใจของหมู่นักลงทุนทั้งหลาย หน้าจอนี้จะแสดงรายการหลักทรัพย์ที่มีมูลค่าการซื้อ/ขายสูงสุดไปจนถึงต่ำสุด 40 อันดับแรก นอกจากนี้จะบอก ถึงค่าเปลี่ยนแปลงของหลักทรัพย์เทียบกับราคาปิดเมื่อวันก่อนด้วย เพื่อให้ผู้ลงทุนเห็นสภาพการหมุนเวียนที่เกิดขึ้นใน หน้าจอ นี้จะแสดงข้อมูลเฉพาะของตลาด SET

| Selection : SET |          | - Most A | ctive Value |           |             |               |            |        |                  |
|-----------------|----------|----------|-------------|-----------|-------------|---------------|------------|--------|------------------|
| Symbol          | Last     | Chq      | <u>Avq</u>  | BidVol    | Bid         | Offer         | OffVol     | %Bids  | <u>Value(KB)</u> |
| ⊞ PTT           | 361 🖊    | +6       | 361.16      | 282,200   | <u>361</u>  | 362           | 15,200     | 38.23% | 2,860,493        |
| ■ PTTGC         | 62 🔸     | +3       | 61.53       | 1,005,400 | <u>62</u>   | 62.25         | 121,400    | 49.07% | 2,565,870        |
| ⊞ TMB           | 2.88 🖊   | -0.20    | 2.91        | 163,900   | <u>2.88</u> | 2.90          | 53,541,600 | 35.10% | 2,098,736        |
| ⊞BBL (XD)       | 187.50 🔨 | -4.50    | 187.75      | 74,400    | 187         | <u>187.50</u> | 478,600    | 58.91% | 2,000,365        |
| ⊞ TRUE          | 13.40 🔸  | +0.10    | 13.36       | 9,569,600 | 13.30       | <u>13.40</u>  | 1,291,500  | 34.44% | 1,742,741        |
| I PTTEP         | 122 🖊    |          | 122.42      | 150,100   | <u>122</u>  | 122.50        | 25,200     | 55.30% | 1,706,998        |
| H KBANK         | 234 🔸    |          | 234.28      | 1,300     | 233         | <u>234</u>    | 170,700    | 25.18% | 1,702,068        |
| ⊞ KTB           | 23.40 🔸  | -0.50    | 23.56       | 9,924,500 | 23.30       | <u>23.40</u>  | 668,600    | 60.89% | 1,554,341        |
| ⊞ IRPC          | 4.70 🛧   | +0.08    | 4.70        | 1,821,200 | <u>4.70</u> | 4.72          | 3,821,500  | 32.96% | 1,373,493        |
| ADVANC          | 243 🖊    |          | 244.01      | 17,600    | <u>243</u>  | 244           | 4.000      | 41.63% | 1,308,655        |
| ■ INTUCH        | 77 🖖     | -0.25    | 77.21       | 1,593,400 | <u>77</u>   | 77.25         | 1,637,100  | 64.16% | 1,025,723        |
| ⊞ AOT           | 292 🔸    |          | 294.84      | 83,100    | <u>292</u>  | 294           | 9,200      | 70.01% | 1,006,920        |
| ⊞ ITD           | 8.25 🔨   |          | 8.31        | 4,113,400 | 8.20        | <u>8.25</u>   | 70,200     | 52.17% | 965.079          |

### <u>Most Active Volume (หลักทรัพย์ที่มีปริมาณการซื้อขายสูงสุด)</u> วัตถุประสงค์

เป็นหน้าจอที่แสดงว่าหลักทรัพย์ใด ที่มีปริมาณการซื้อ/ขายมาก ซึ่งแสดงว่าเป็นที่กำลังสนใจของหมู่นักลงทุน ทั้งหลาย หน้าจอนี้จะแสดงรายการหลักทรัพย์ที่มีปริมาณการซื้อ/ขายสูงสุดไปจนถึงต่ำสุด 40 อันดับแรก นอกจากนี้จะ บอกถึงค่าเปลี่ยนแปลงของหลักทรัพย์เทียบกับราคาปิดเมื่อวันก่อนด้วย เพื่อให้ผู้ลงทุนเห็นสภาพการหมุนเวียนที่เกิดขึ้นใน หน้าจอนี้จะแสดงข้อมูลเฉพาะของตลาด SET

![](_page_18_Picture_17.jpeg)

#### ONLINE ASSET COMPANY LIMITED

![](_page_19_Picture_0.jpeg)

| Selection : SET |         | <ul> <li>Most Ad</li> </ul> | ctive Volume | •          |             |              |            |               |             |
|-----------------|---------|-----------------------------|--------------|------------|-------------|--------------|------------|---------------|-------------|
| Symbol          | Last    | Chq                         | Avg          | BidVol     | Bid         | Offer        | OffVol     | %Bids         | Volume      |
| I NPARK         | 0.05 🍁  |                             | 0.05         | 27,115,700 | <u>0.05</u> | 0.06         | 7,505,881K | <u>39.17%</u> | 890,989,500 |
| ⊞ TMB           | 2.88 🐓  | -0.20                       | 2.91         | 163,900    | <u>2.88</u> | 2.90         | 53,541,600 | 35.10%        | 721,357,500 |
| ⊞ IEC           | 0.05 🔶  |                             | 0.05         | 1,341,381K | <u>0.05</u> | 0.06         | 4,325,341K | 47.92%        | 377,422,700 |
| ⊞ IRPC          | 4.70 🛧  | +0.08                       | 4.70         | 1,821,200  | <u>4.70</u> | 4.72         | 3,821,500  | 32.96%        | 292,434,500 |
| ⊞ SIRI          | 2.02 🛧  | +0.06                       | 2.01         | 5,284,200  | <u>2.02</u> | 2.04         | 38,591,300 | 34.17%        | 200,004,300 |
| TPIPL           | 2.98 🐓  | +0.06                       | 2.93         | 85,500     | <u>2.98</u> | 3            | 9,145,900  | 11.43%        | 192,780,000 |
| TRUE            | 13.40 🖖 | +0.10                       | 13.36        | 9,569,600  | 13.30       | <u>13.40</u> | 1,291,500  | 34.44%        | 130,410,000 |
| ⊞ ITD           | 8.25 🕇  |                             | 8.31         | 4,113,400  | 8.20        | <u>8.25</u>  | 70,200     | 52.17%        | 116,168,500 |
| BLAND           | 1.60 🔶  | +0.02                       | 1.61         | 11,985,200 | <u>1.60</u> | 1.61         | 230,000    | 59.61%        | 114,461,000 |
| ⊞ JAS           | 5.65 🛧  | +0.10                       | 5.61         | 5,456,900  | 5.60        | <u>5.65</u>  | 11,847,300 | 48.09%        | 105,701,700 |
| ⊞ NWR           | 1.99 🛧  | +0.06                       | 1.98         | 107,000    | <u>1.99</u> | 2            | 3,129,300  | 46.47%        | 90,454,600  |
| BMCL            | 2 🔨     | +0.02                       | 2            | 5,755,200  | 1.99        | <u>2</u>     | 781,500    | 40.15%        | 73,094,900  |
| HEMRAJ          | 5.25 🛧  | +0.77                       | 5.13         | 1,540,000  | 5.20        | 5.25         | 2,283,200  | 67.93%        | 69,742,200  |

# Most Active Gainers (หลักทรัพย์ที่ราคาซื้อขายเปอร์เซ็นต์เพิ่มขึ้นมากที่สุด) วัตถุประสงค์

เมื่อต้องการทราบว่าหลักทรัพย์ใดมีราคาที่สูงขึ้นมากที่สุดเมื่อเทียบกับราคาปิด เมื่อวันทำการก่อน ซึ่งอาจจะบ่งชี้ว่า หลักทรัพย์ใดมีแนวโน้มราคาที่ดีขึ้น หรือต้องการทราบว่าหลักทรัพย์ที่ตนมีอยู่นั้น อยู่ในกลุ่มที่มีอัตราการเปลี่ยน แปลงของ ราคาสูงหรือไม่ ซึ่งหน้าจอนี้จะแสดงหลักทรัพย์ที่มีอัตรากำไรสูงจากกำไรมากไปหาน้อย 40 อันดับแรก ซึ่ง หน้าจอนี้จะแสดงข้อ เฉพาะข้อมูลของตลาด SET

| Selection : SET | •       | Most Active Gainer |        |           |             |              |           |        |                  |  |
|-----------------|---------|--------------------|--------|-----------|-------------|--------------|-----------|--------|------------------|--|
| Symbol          | Last    | <u>%Chq</u>        | Avg    | BidVol    | Bid         | Offer        | OffVol    | %Bids  | <u>Value(KB)</u> |  |
| ■ HEMRAJ        | 5.25 🛧  | +17.19             | 5.13   | 1,540,000 | 5.20        | <u>5.25</u>  | 2,283,200 | 67.93% | 357,968          |  |
| ⊞ BUI           | 23 🖖    | +13.30             | 23.38  | 100       | 21          | 22.80        | 5,400     | 64.10% | 68               |  |
| ⊞ TAE           | 3.90 🔶  | +10.17             | 3.83   | 818,200   | 3.88        | <u>3.90</u>  | 900       | 52.12% | 86,412           |  |
| ⊞ TTA           | 14.60 🛧 | +7.35              | 14.35  | 227,800   | 14.50       | <u>14.60</u> | 253,200   | 43.59% | 747,996          |  |
| SEAFCO          | 12 🛧    | +7.14              | 11.72  | 5,000     | 11.90       | <u>12</u>    | 296,600   | 71.76% | 81,628           |  |
| SUSCO           | 3.86 🛧  | +6.63              | 3.77   | 46,000    | 3.84        | <u>3.86</u>  | 280,900   | 35.96% | 116,173          |  |
| ESSO            | 6.75 🔶  | +6.30              | 6.89   | 902,000   | <u>6.75</u> | 6.80         | 6,500     | 42.51% | 446,560          |  |
| ⊞ ABC           | 4.74 🛧  | +6.28              | 4.61   | 45,500    | 4.72        | <u>4.74</u>  | 43,000    | 58.29% | 55,269           |  |
|                 | 4.84 🛧  | +6.14              | 4.78   | 21,800    | 4.82        | <u>4.84</u>  | 52,900    | 32.89% | 11,188           |  |
| ⊞ TGCI          | 3.82 🛧  | +6.11              | 3.77   | 87,400    | 3.80        | <u>3.82</u>  | 42,800    | 39.74% | 51,445           |  |
| ⊞ TNL           | 26 🛧    | +5.69              | 26     | 200       | 24.70       | <u>26</u>    | 5,100     | 24.31% | 3                |  |
| ⊞ AEC           | 1.31 🛧  | +5.65              | 1.29   | 1,100,000 | 1.30        | 1.31         | 88,600    | 70.59% | 25,132           |  |
| ⊞ FE            | 200 🛧   | +5.54              | 194.90 | 100       | 183         | 198          | 100       | 84.85% | 97               |  |

![](_page_19_Picture_5.jpeg)

#### ONLINE ASSET COMPANY LIMITED

![](_page_20_Picture_0.jpeg)

# Most Active Loser (หลักทรัพย์ที่ราคาซื้อขายเปอร์เซ็นต์ลดลงมากที่สุด) วัตถุประสงค์

เมื่อต้องการทราบว่าหลักทรัพย์ใดมีราคาที่ต่ำลงมากที่สุดเมื่อเทียบกับราคาปิด เมื่อวันทำการก่อน ซึ่งอาจจะบ่งชี้ว่า หลักทรัพย์ใดมีแนวโน้มราคาที่ลดลง หรือต้องการทราบว่าหลักทรัพย์ที่ตนมีอยู่นั้น อยู่ในกลุ่มที่มีอัตราการเปลี่ยนแปลงของ ราคาต่ำหรือไม่ ซึ่งหน้าจอนี้จะแสดงหลักทรัพย์ที่มีอัตราขาดทุนสูงจากขาดทุนน้อยไปหามาก 40 อันดับแรก ซึ่งหน้าจอนี้จะ แสดงข้อมูลเฉพาะของตลาด SET

| Selection : SET | -       | Most Activ  | e Loser    | •         |              |             |            |        |                  |
|-----------------|---------|-------------|------------|-----------|--------------|-------------|------------|--------|------------------|
| Symbol          | Last    | <u>%Chq</u> | <u>Avq</u> | BidVol    | Bid          | Offer       | OffVol     | %Bids  | <u>Value(KB)</u> |
| ⊞ TVI (XD)      | 6.70 🕌  | -49.24      | 6.72       | 12,600    | <u>6.70</u>  | 6.80        | 5,400      | 62.89% | 9,273            |
| ⊞ KGI (XD)      | 3.60 🚽  |             | 3.60       | 880,900   | <u>3.60</u>  | 3.62        | 437,700    | 66.76% | 113,741          |
| ⊞ SIRIP         | 10.10 4 | -8.18       | 10.10      | 5,100     | <u>10.10</u> | 11.30       | 100        | 99.54% | 1                |
| ⊞ MINT (XD)     | 33 🔸    | -7.69       | 33.32      | 1,029,500 | <u>33</u>    | 33.25       | 892,400    | 55.99% | 395,292          |
| ⊞ TCOAT (XD)    | 21.10 4 | -7.46       | 21.25      | 200       | 21.20        | 21.80       | 100        | 73.08% | 30               |
| ⊞ TMB           | 2.88 🚽  | -6.49       | 2.91       | 163,900   | <u>2.88</u>  | 2.90        | 53,541,600 | 35.10% | 2,098,736        |
| ⊞ PTG           | 10.90 🚽 | -5.22       | 11.17      | 316,100   | <u>10.90</u> | 11          | 45,000     | 80.57% | 251,152          |
| ■ SORKON        | 81.50 🔨 | -4.96       | 81.69      | 500       | 81           | 82          | 100        | 27.48% | 1,160            |
| ⊞ HMPRO (XD)    | 7.75 🔨  | -4.91       | 7.72       | 1,043,500 | 7.70         | <u>7.75</u> | 1,699,400  | 59.21% | 201,365          |
| DTCI            | 40 🔸    | -4.76       | 41         | 200       | 39.50        | 41.25       | 200        | 66.67% | 21               |
| ⊞ INOX          | 1.42 🕌  | -4.70       | 1.43       | 100       | 1.43         | 1.44        | 100        | 91.08% | 22               |
| ⊞ KCE           | 50.25 🔸 | -3.83       | 50.86      | 281,800   | <u>50.25</u> | 50.50       | 100        | 88.20% | 112,203          |
| ⊞ TRC           | 10.50 🚽 | -3.67       | 10.81      | 469,900   | <u>10.50</u> | 10.60       | 21,300     | 52.61% | 200,092          |

# Benefit (หลักทรัพย์ที่ติด Benefit Flag)

#### วัตถุประสงค์

เป็นหน้าจอที่แสดงหลักทรัพย์ใดบ้างที่ติด Benefit Flag คือหลักทรัพย์ที่มีการแจ้งเกี่ยวข้องกับสิทธิ์ประโยชน์ ซึ่ง

| Selection : SET | •       | Benefit    |            | -         |              |              |         |               |                  |
|-----------------|---------|------------|------------|-----------|--------------|--------------|---------|---------------|------------------|
| Symbol          | Last    | <u>Chg</u> | <u>Avg</u> | BidVol    | Bid          | Offer        | OffVol  | %Bids         | <u>Value(KB)</u> |
| ⊞BIGC (XD)      | 234 个   | +1         | 232.64     | 5,200     | 233          | <u>234</u>   | 100     | 50.06%        | 15,983           |
| ⊞BIGC-F (XD)    | 233 🖊   |            | 233        | 2,000     | 211          |              |         | 100%          | 466              |
| ⊞ CHARAN (XD)   | 35.75 🕇 | +0.25      | 35.54      | 2,400     | 35.25        | <u>35.75</u> | 900     | 57.14%        | 21               |
| CHARAN-F (XD)   | 73.75   |            |            |           |              |              |         |               |                  |
| FSMART (XD)     | 12.60 🕇 |            | 12.47      | 17,000    | <u>12.60</u> | 12.70        | 32,000  | <u>53.16%</u> | 12,988           |
| ■ FSMART-F (XD) | 5       |            |            |           |              |              |         |               |                  |
| ⊞GC (XD)        | 4.14 🖊  | +0.04      | 4.11       | 3,100     | 4.12         | <u>4.14</u>  | 3,000   | 42.92%        | 2,262            |
| ⊞ GC-F (XD)     | 2.34    |            |            |           |              |              |         |               |                  |
| HMPRO (XD)      | 7.65 🖊  | -0.10      | 7.70       | 2,388,300 | <u>7.65</u>  | 7.70         | 368,700 | 69.77%        | 36,553           |

หน้าจอนี้จะแสดงข้อมูลรวมทุกตลาด

![](_page_20_Picture_9.jpeg)

#### ONLINE ASSET COMPANY LIMITED

![](_page_21_Picture_0.jpeg)

# Turnover List (หลักทรัพย์ที่ติด Turnover List Flag)

### วัตถุประสงค์

เป็นหน้าจอที่แสดงว่าหลักทรัพย์ใดบ้างที่ติด Turnover List Flag คือหลักทรัพย์ที่ที่ต้องซื้อด้วยเงินสดวางล่วงหน้า เต็มจำนวน Cash Balance Account ซึ่งหน้าจอนี้จะแสดงข้อมูลเฉพาะของกระดานหลัก

| Selection : SET | - T    | urnover List |           | T       |             |             |         |        |           |
|-----------------|--------|--------------|-----------|---------|-------------|-------------|---------|--------|-----------|
| Symbol          | Last   | <u>Chq</u>   | <u>P0</u> | BidVol  | Bid         | Offer       | OffVol  | %Bids  | Value(KB) |
| ■ ABC (T1)      | 4.38♥  | -0.36        |           | 14,000  | <u>4.38</u> | 4.40        | 10,000  | 69.72% | 29,432    |
| ⊞ ACD (T1)      | 3.86 🖊 | +0.04        | 3.82      | 133,900 | 3.84        | <u>3.86</u> | 32,800  | 50.58% | 9,407     |
| ACD-W2 (T1)     | 2.32   | -0.06        | 2.40      | 500     | 2.34        | 2.36        | 10,000  | 17.95% | 1,449     |
| ⊞ AGE (T1)      | 2.46♥  | -0.06        | 2.52      | 725,500 | 2.44        | <u>2.46</u> | 33,700  | 68.02% | 12,894    |
| ⊞ AJD (T1)      | 1.10个  | -0.05        |           | 181,500 | <u>1.10</u> | 1.11        | 641,200 | 16.59% | 21,560    |
| AJD-W1(T1)      | 0.55个  | -0.01        |           | 41,100  | 0.54        | <u>0.55</u> | 94,800  | 17.41% | 720       |
| ⊞ AJD-W2 (T1)   | 0.76♥  | -0.04        |           | 214,900 | 0.75        | <u>0.76</u> | 286,100 | 53.47% | 4,104     |
| ⊞ AMANAH (T1)   | 1.16个  | +0.07        | 1.13      | 627,900 | 1.15        | <u>1.16</u> | 455,900 | 25.25% | 28,125    |

# SECTOR (หลักทรัพย์ที่อยู่ภายใต้ กลุ่ม Sector ต่างๆ)

#### วัตถุประสงค์

เป็นหน้าจอที่แสดงว่าในแต่ละ Sector ประกอบด้วยหลักทรัพย์ใดบ้าง ซึ่งหน้าจอนี้จะแสดงข้อมูลเฉพาะของตลาด

SET

| Selection : SET | •       | .AGRI   | •        |              |              |         |        |                   |
|-----------------|---------|---------|----------|--------------|--------------|---------|--------|-------------------|
| Symbol          | Last    | SECTOR  | ^        | Bid          | Offer        | OffVol  | %Bids  | Value(K <u>B)</u> |
| ASIAN           | 3.22 🛧  | AGRI    | 100      | 3.16         | <u>3.22</u>  | 4,200   | 68.78% | 164               |
|                 | 150 🖖   |         | 300      | <u>150</u>   | 151          | 100     | 72.22% | 390               |
| ⊞ CM            | 3.50 🔨  | COMM    | 000      | <u>3.50</u>  | 3.52         | 10,100  | 93.55% | 1,355             |
| ⊞ CPI           | 2.54 🔸  | CONMAT  | 800      | <u>2.54</u>  | 2.56         | 135,000 | 41.96% | 1,485             |
| ⊞ EE            | 1.29 🖖  | CONS    | 800      | <u>1.29</u>  | 1.30         | 1,000   | 20.97% | 3,083             |
| ⊞ GFPT          | 12.70 🔸 | .ENERG  | 700      | <u>12.70</u> | 12.80        | 50,600  | 64.60% | 62,128            |
| 🗄 LEE           | 2.90 🔸  |         | 400      | <u>2.90</u>  | 2.92         | 64,400  | 48.24% | 1,713             |
| ⊞ PRG           | 11.30 🛧 | FASHION | 100      | 11.40        | 11.60        | 100     | 57.69% | 5                 |
| ⊞ STA           | 12.60 🛧 | FOOD    | 000      | 12.50        | <u>12.60</u> | 50,600  | 44.02% | 9,110             |
| TLUXE           | 5.95 个  | HELTH   | 700      | <u>5.95</u>  |              | 163,200 | 44.75% | 20,477            |
| TRS (NC)        | 0.54    | HOME    |          |              |              |         |        |                   |
| I TRUBB         | 1.70 🛧  | ICT     | 500      | 1.67         | <u>1.70</u>  | 1,500   | 62.89% | 953               |
| ⊞ TWS           | 37.75 🛧 |         | <u> </u> | 37.25        | 37.75        | 19,700  | 72.36% | 2,317             |

![](_page_21_Picture_10.jpeg)

#### ONLINE ASSET COMPANY LIMITED

![](_page_22_Picture_0.jpeg)

#### เมนู MAI

| Selection : MAI |         | Most Active | e Value | •         |              |              |         |        |                  |
|-----------------|---------|-------------|---------|-----------|--------------|--------------|---------|--------|------------------|
| Symbol          | Last    | Chq         | Avg     | BidVol    | Bid          | Offer        | OffVol  | %Bids  | <u>Value(KB)</u> |
| ⊞ SWC           | 12.20 🛧 | +1.90       | 11.70   | 324,100   | 12.10        | <u>12.20</u> | 129,000 | 26.16% | 602,181          |
| CYBER           | 2.76 🛧  | +0.12       | 2.72    | 3,338,500 | 2.74         | <u>2.76</u>  | 959,500 | 57.00% | 289,525          |
| ⊞ PJW           | 3.80 🔸  | +0.26       | 3.90    | 21,000    | 3.78         | <u>3.80</u>  | 104,500 | 51.77% | 170,908          |
| ABICO           | 15.10 🛧 | +0.60       | 15.06   | 77,500    | <u>15.10</u> | 15.20        | 109,400 | 37.54% | 161,789          |
| TSE             | 6.85 🔶  | +0.10       | 6.94    | 112,200   | <u>6.85</u>  | 6.90         | 52,200  | 44.79% | 107,638          |
| ■ APCO          | 2.86 🔸  | +0.02       | 2.92    | 486,700   | <u>2.86</u>  | 2.88         | 191,900 | 46.99% | 107,317          |
| ⊞ VTE           | 4.02 🖊  |             | 4.02    | 369,600   | <u>4.02</u>  | 4.04         | 225,700 | 75.06% | 90,399           |
| ■ PHOL          | 5.20 🔨  | -0.20       | 5.42    | 280,300   | <u>5.20</u>  | 5.25         | 12,500  | 79.05% | 81,431           |
| AUCT            | 18.50 🖖 | -0.90       | 18.85   | 174,100   | <u>18.50</u> | 18.70        | 22,400  | 79.16% | 75,795           |
| ⊞ NDR           | 5.15 🔸  | +0.21       | 5.10    | 467,000   | 5.10         | <u>5.15</u>  | 46,900  | 50.14% | 75,608           |
| ⊞ KCM           | 1.64 🖖  | -0.18       | 1.73    | 255,900   | <u>1.64</u>  | 1.65         | 81,000  | 75.15% | 74,232           |
| 1 TMILL         | 4.18 🔨  | -0.24       | 4.37    | 123,200   | <u>4.18</u>  | 4.20         | 13,800  | 79.16% | 68,152           |
| ⊞ GCAP          | 3.94 个  |             | 4.01    | 234,100   | <u>3.94</u>  | 3.98         | 20,900  | 35.19% | 50,672           |

### เมนู ย่อย จะประกอบไปด้วย หน้าจอดังนี้

| Selection MAI | <b>•</b> | Most Active Va | alue                        | •    |             |              |              |         |        |                   |
|---------------|----------|----------------|-----------------------------|------|-------------|--------------|--------------|---------|--------|-------------------|
| Symbol        | Last     | Most Active Va | alue                        |      |             | Bid          | Offer        | OffVol  | %Bids  | Value(K <u>B)</u> |
| ⊞ SWC         | 12.20 🛧  | Most Active Vo | lume                        |      | 100         | 12.10        | <u>12.20</u> | 129,000 | 26.16% | 602,181           |
| ■ CYBER       | 2.76 个   | Most Active Ga | ainer                       |      | 500         | 2.74         | <u>2.76</u>  | 959,500 | 57.00% | 289,525           |
| ⊞ PJW         | 3.80 🍁   | SECTOR         | ऽए।<br>२                    |      | 000         | 3.78         | <u>3.80</u>  | 104,500 | 51.77% | 170,908           |
| ABICO         | 15.10 🛧  | .AGR0-ms       |                             |      | 500         | <u>15.10</u> | 15.20        | 109,400 | 37.54% | 161,789           |
| TSE           | 6.85 🔶   | .CONSUMP-m     | s                           |      | 200         | <u>6.85</u>  | 6.90         | 52,200  | 44.79% | 107,638           |
| ■ APCO        | 2.86 🖖   | .FINCIAL-ms    |                             |      | 700         | <u>2.86</u>  | 2.88         | 191,900 | 46.99% | 107,317           |
| ⊞ VTE         | 4.02 🍁   | INDUS-ms       | _                           |      | 600         | <u>4.02</u>  | 4.04         | 225,700 | 75.06% | 90,399            |
| PHOL          | 5.20 🔨   | RESOURC-m      | PROPCON-IIIS<br>RESOLIRC-ms | 300  | <u>5.20</u> | 5.25         | 12,500       | 79.05%  | 81,431 |                   |
| AUCT          | 18.50 🔶  | .SERVICE-ms    |                             |      | 100         | <u>18.50</u> | 18.70        | 22,400  | 79.16% | 75,795            |
| ⊞ NDR         | 5.15 🍁   | .TECH-ms       |                             |      | 000         | 5.10         | <u>5.15</u>  | 46,900  | 50.14% | 75,608            |
| ⊞ KCM         | 1.64 🖖 🕯 |                | 1.73                        | 255. | 900         | <u>1.64</u>  | 1.65         | 81,000  | 75.15% | 74,232            |
| TMILL         | 4.18 🔨   | -0.24          | 4.37                        | 123. | 200         | <u>4.18</u>  | 4.20         | 13,800  | 79.16% | 68,152            |
| ∃ GCAP        | 3.94 🔨   |                | 4.01                        | 234. | 100         | <u>3.94</u>  | 3.98         | 20,900  | 35.19% | 50,672            |

ในส่วนของเมนู MAI จะแสดงข้อมูลรายละเอียดหลักทรัพย์ในตลาด MAIโดยแบ่งเป็นหน้าจอย่อยๆ ดังนี้

- Most Active Value คือ การแสดงหลักทรัพย์ที่มีมูลค่าการซื้อขายสูงสุด
   Most Active Volume คือ การแสดงหลักทรัพย์ที่มีจำนวนการซื้อขายสูงสุด
  - Most Active Gainer คือ การแสดงหลักทรัพย์ที่ราคาซื้อขายเปอร์เซ็นต์เพิ่มขึ้นมากที่สุด
  - Most Active Loser คือ การแสดงหลักทรัพย์ที่ราคาซื้อขายเปอร์เซ็นต์ลดลงมากที่สุด
  - SECTOR
- คือ การแสดงหลักทรัพย์ของแต่ละกลุ่ม SECTOR

![](_page_22_Picture_11.jpeg)

#### ONLINE ASSET COMPANY LIMITED

![](_page_23_Picture_0.jpeg)

#### รายละเอียดเมนูย่อยของ MAI

# Most Active Value (หลักทรัพย์ในตลาด MAI ที่มีมูลค่าการซื้อขายสูงสุด) วัตถุประสงค์

เป็นหน้าจอที่แสดงว่าหลักทรัพย์ใด ที่มีมูลค่าการซื้อ/ขายมาก ซึ่งแสดงว่าเป็นที่กำลังสนใจของหมู่นักลงทุนทั้งหลาย หน้าจอนี้จะแสดงรายการหลักทรัพย์ที่มีมูลค่าการซื้อ/ขายสูงสุดไปจนถึงต่ำสุด 40 อันดับแรก นอกจากนี้จะบอก ถึงค่าเปลี่ยนแปลงของหลักทรัพย์เทียบกับราคาปิดเมื่อวันก่อนด้วย เพื่อให้ผู้ลงทุนเห็นสภาพการหมุนเวียนที่เกิดขึ้นใน หน้าจอ นี้จะแสดงข้อมูลเฉพาะของตลาดMAI

| Selection : MAI | •       | Most Activ | ve Value   | •         |              |              |         |               |                  |
|-----------------|---------|------------|------------|-----------|--------------|--------------|---------|---------------|------------------|
| Symbol          | Last    | <u>Chq</u> | <u>Avq</u> | BidVol    | Bid          | Offer        | OffVol  | %Bids         | <u>Value(KB)</u> |
| ⊞ SWC           | 12.20 🛧 | +1.90      | 11.70      | 324,100   | 12.10        | <u>12.20</u> | 129,000 | 26.16%        | 602,181          |
| ■ CYBER         | 2.76 🛧  | +0.12      | 2.72       | 3,338,500 | 2.74         | <u>2.76</u>  | 959,500 | 57.00%        | 289,525          |
| ⊞ PJW           | 3.80 🐓  | +0.26      | 3.90       | 21,000    | 3.78         | <u>3.80</u>  | 104,500 | <u>51.77%</u> | 170,908          |
| ABICO           | 15.10 🛧 | +0.60      | 15.06      | 77,500    | <u>15.10</u> | 15.20        | 109,400 | 37.54%        | 161,789          |
| TSE             | 6.85 🖖  | +0.10      | 6.94       | 112,200   | <u>6.85</u>  | 6.90         | 52,200  | 44.79%        | 107,638          |
| ■ APCO          | 2.86 🖊  | +0.02      | 2.92       | 486,700   | <u>2.86</u>  | 2.88         | 191,900 | 46.99%        | 107,317          |
| ⊞ VTE           | 4.02 🐓  |            | 4.02       | 369,600   | <u>4.02</u>  | 4.04         | 225,700 | 75.06%        | 90,399           |
| ■ PHOL          | 5.20 个  | -0.20      | 5.42       | 280,300   | <u>5.20</u>  | 5.25         | 12,500  | 79.05%        | 81,431           |
| ■ AUCT          | 18.50 🖖 | -0.90      | 18.85      | 174,100   | <u>18.50</u> | 18.70        | 22,400  | 79.16%        | 75,795           |
| ⊞ NDR           | 5.15 🖊  | +0.21      | 5.10       | 467,000   | 5.10         | <u>5.15</u>  | 46,900  | 50.14%        | 75,608           |
| ⊞ KCM           | 1.64 🖖  |            | 1.73       | 255,900   | <u>1.64</u>  | 1.65         | 81,000  | 75.15%        | 74,232           |
| TMILL           | 4.18 🕆  | -0.24      | 4.37       | 123,200   | <u>4.18</u>  | 4.20         | 13,800  | 79.16%        | 68,152           |
| ⊞ GCAP          | 3.94 🕆  |            | 4.01       | 234,100   | <u>3.94</u>  | 3.98         | 20,900  | 35.19%        | 50,672           |

# Most Active Volume (หลักทรัพย์ในตลาด MAI ที่มีปริมาณการซื้อขายสูงสุด) วัตถุประสงค์

เป็นหน้าจอที่แสดงว่าหลักทรัพย์ใด ที่มีปริมาณการซื้อ/ขายมาก ซึ่งแสดงว่าเป็นที่กำลังสนใจของหมู่นักลงทุน ทั้งหลาย หน้าจอนี้จะแสดงรายการหลักทรัพย์ที่มีปริมาณการซื้อ/ขายสูงสุดไปจนถึงต่ำสุด 40 อันดับแรก นอกจากนี้จะ บอกถึงค่าเปลี่ยนแปลงของหลักทรัพย์เทียบกับราคาปิดเมื่อวันก่อนด้วย เพื่อให้ผู้ลงทุนเห็นสภาพการหมุนเวียนที่เกิดขึ้นใน หน้าจอนี้จะแสดงข้อมูลเฉพาะของตลาด MAI

| Selection : MAI | <b>.</b> | Most Active | e Volume | -         |             |              |           |        |             |
|-----------------|----------|-------------|----------|-----------|-------------|--------------|-----------|--------|-------------|
| Symbol          | Last     | <u>Chq</u>  | Avg      | BidVol    | Bid         | Offer        | OffVol    | %Bids  | Volume      |
| ■ CYBER         | 2.76 🛧   | +0.12       | 2.72     | 3,338,500 | 2.74        | <u>2.76</u>  | 959,500   | 57.00% | 106,349,300 |
| ⊞ TSF           | 0.43 🖖   | -0.02       | 0.43     | 1,695,500 | <u>0.43</u> | 0.44         | 9,293,200 | 17.31% | 63,751,500  |
| ⊞ SWC           | 12.20 🛧  | +1.90       | 11.70    | 324,100   | 12.10       | <u>12.20</u> | 129,000   | 26.16% | 51,480,900  |
| ⊞ SLC           | 0.08 🍁   | -0.01       | 0.08     | 158,899K  | <u>0.08</u> | 0.09         | 444,210K  | 24.67% | 44,396,800  |
| ⊞ PJW           | 3.80 🖖   | +0.26       | 3.90     | 21,000    | 3.78        | <u>3.80</u>  | 104,500   | 51.77% | 43,779,100  |
| ⊞ KCM           | 1.64 🖖   | -0.18       | 1.73     | 255,900   | <u>1.64</u> | 1.65         | 81,000    | 75.15% | 43,006,400  |
| TIES            | 0.47 🔨   | -0.03       | 0.47     | 2,668,100 | 0.46        | <u>0.47</u>  | 2,787,700 | 45.31% | 41,269,200  |
| ■ APCO          | 2.86 🖖   | +0.02       | 2.92     | 486,700   | <u>2.86</u> | 2.88         | 191,900   | 46.99% | 36,755,400  |
| EFORL           | 1.12 🔨   | -0.02       | 1.13     | 5,171,100 | 1.11        | <u>1.12</u>  | 2,398,600 | 51.73% | 28,256,300  |
| SANKO           | 1.65 🖖   | -0.16       | 1.79     | 166,200   | <u>1.65</u> | 1.66         | 10,000    | 62.59% | 25,143,400  |
| ⊞ KIAT          | 1.17 🖖   | -0.03       | 1.19     | 1,816,100 | <u>1.17</u> |              | 410,600   | 32.88% | 24,073,800  |
| <b>∃ VTE</b>    | 4.02 🖖   |             | 4.02     | 369,600   | <u>4.02</u> | 4.04         | 225,700   | 75.06% | 22,491,300  |
| Ξ               | 0.99 🛧   | +0.04       | 0.98     | 684,700   | 0.98        | 0.99         | 621,900   | 52.45% | 16.658.400  |

![](_page_23_Picture_8.jpeg)

ONLINE ASSET COMPANY LIMITED

![](_page_24_Picture_0.jpeg)

# Most Active Gainers (หลักทรัพย์ในตลาด MAI ที่ราคาซื้อขายเปอร์เซ็นต์เพิ่มขึ้นมากที่สุด) วัตถุประสงค์

เมื่อต้องการทราบว่าหลักทรัพย์ใดมีราคาที่สูงขึ้นมากที่สุดเมื่อเทียบกับราคาปิด เมื่อวันทำการก่อน ซึ่งอาจจะบ่งชี้ว่า หลักทรัพย์ใดมีแนวโน้มราคาที่ดีขึ้น หรือต้องการทราบว่าหลักทรัพย์ที่ตนมีอยู่นั้น อยู่ในกลุ่มที่มีอัตราการเปลี่ยน แปลงของ ราคาสูงหรือไม่ ซึ่งหน้าจอนี้จะแสดงหลักทรัพย์ที่มีอัตรากำไรสูงจากกำไรมากไปหาน้อย 40 อันดับแรก ซึ่ง หน้าจอนี้จะแสดง ข้อมูลเฉพาะของตลาด MAI

| Selection : MAI | •       | Most Activ  | ve Gainer | •         |              |              |         |        |                  |
|-----------------|---------|-------------|-----------|-----------|--------------|--------------|---------|--------|------------------|
| Symbol          | Last    | <u>%Chq</u> | Avg       | BidVol    | Bid          | Offer        | OffVol  | %Bids  | <u>Value(KB)</u> |
| ⊞ SWC           | 12.20 🕇 | +18.45      | 11.70     | 324,100   | 12.10        | <u>12.20</u> | 129,000 | 26.16% | 602,181          |
| ⊞ PJW           | 3.80 🍁  | +7.34       | 3.90      | 21,000    | 3.78         | <u>3.80</u>  | 104,500 | 51.77% | 170,908          |
| CYBER           | 2.76 🕇  | +4.55       | 2.72      | 3,338,500 | 2.74         | <u>2.76</u>  | 959,500 | 57.00% | 289,525          |
| ⊞ NDR           | 5.15 🔶  | +4.25       | 5.10      | 467,000   | 5.10         | <u>5.15</u>  | 46,900  | 50.14% | 75,608           |
| ⊞ E             | 0.99 🛧  | +4.21       | 0.98      | 684,700   | 0.98         | <u>0.99</u>  | 621,900 | 52.45% | 16,383           |
| ABICO           | 15.10 🛧 | +4.14       | 15.06     | 77,500    | <u>15.10</u> | 15.20        | 109,400 | 37.54% | 161,789          |
| ⊞ AGE           | 2.52 🍁  | +4.13       | 2.51      | 164,900   | <u>2.52</u>  | 2.54         | 90,000  | 40.96% | 35,960           |
| ⊞ TMI           | 2.04 🍁  | +4.08       | 2.05      | 61,100    | <u>2.04</u>  | 2.06         | 19,400  | 13.61% | 5,823            |
| SEAOIL          | 10.40 🛧 | +4          | 10.33     | 54,100    | 10.20        | <u>10.40</u> | 45,700  | 45.17% | 15,975           |
| FOCUS           | 4.34 🔨  | +3.33       | 4.37      | 36,300    | 4.32         | <u>4.34</u>  | 11,700  | 90.09% | 50,388           |
| ⊞ MBAX          | 7.65 个  | +2.68       | 7.65      | 24,200    | <u>7.65</u>  | 7.70         | 13,100  | 29.96% | 16,152           |
| ⊞ UKEM          | 1.32 🔨  | +2.33       | 1.31      | 282,100   | 1.31         | <u>1.32</u>  | 195,000 | 67.00% | 2,216            |
| ⊞AJP            | 8.80 🖖  | +2.33       | 8.74      | 18,100    | <u>8.80</u>  | 8.85         | 45,400  | 15.27% | 28,600           |

# Most Active Loser (หลักทรัพย์ในตลาด MAI ที่ราคาซื้อขายเปอร์เซ็นต์ลดลงมากที่สุด) วัตถุประสงค์

เมื่อต้องการทราบว่าหลักทรัพย์ใดมีราคาที่ต่ำลงมากที่สุดเมื่อเทียบกับราคาปิด เมื่อวันทำการก่อน ซึ่งอาจจะบ่งชี้ว่า หลักทรัพย์ใดมีแนวโน้มราคาที่ลดลง หรือต้องการทราบว่าหลักทรัพย์ที่ตนมีอยู่นั้น อยู่ในกลุ่มที่มีอัตราการเปลี่ยนแปลงของ ราคาต่ำหรือไม่ ซึ่งหน้าจอนี้จะแสดงหลักทรัพย์ที่มีอัตราขาดทุนสูงจากขาดทุนน้อยไปหามาก 40 อันดับแรก ซึ่งหน้าจอนี้จะ แสดงข้อมูลเฉพาะของตลาด MAI

| Selection : MAI | •       | Most Activ  | ve Loser | <b>•</b>  |              |              |           |        |                  |
|-----------------|---------|-------------|----------|-----------|--------------|--------------|-----------|--------|------------------|
| Symbol          | Last    | <u>%Chq</u> | Avg      | BidVol    | Bid          | Offer        | OffVol    | %Bids  | <u>Value(KB)</u> |
| ⊞ SLC           | 0.08 🖊  | -11.11      | 0.08     | 158,899K  | <u>0.08</u>  | 0.09         | 444,210K  | 24.67% | 3,563            |
| ⊞ KCM           | 1.64 🖊  | -9.89       | 1.73     | 255,900   | <u>1.64</u>  | 1.65         | 81,000    | 75.15% | 74,232           |
| SIMAT           | 7.15 🔨  | -8.92       | 7.40     | 34,800    | <u>7.15</u>  | 7.20         | 22,000    | 72.10% | 35,168           |
| SANKO           | 1.65 🔸  | -8.84       | 1.79     | 166,200   | <u>1.65</u>  | 1.66         | 10,000    | 62.59% | 45,106           |
| ININE           | 8.55 🔸  | -8.56       | 8.86     | 20,600    | <u>8.55</u>  | 8.60         | 500       | 42.89% | 8,073            |
| TIES            | 0.47 🔨  |             | 0.47     | 2,668,100 | 0.46         | <u>0.47</u>  | 2,787,700 | 45.31% | 19,330           |
| TAPAC           | 4.08 🖊  | -5.99       | 4.44     | 125,800   | 4.06         | <u>4.08</u>  | 166,600   | 76.52% | 44,635           |
| TMILL           | 4.18 🕆  | -5.43       | 4.37     | 123,200   | <u>4.18</u>  | 4.20         | 13,800    | 79.16% | 68,152           |
| ■ ARROW         | 12.20 🔨 | -5.43       | 12.39    | 47,600    | 12.10        | <u>12.20</u> | 300       | 77.11% | 12,108           |
| ■ AUCT          | 18.50 🔶 | -4.64       | 18.85    | 174,100   | <u>18.50</u> | 18.70        | 22,400    | 79.16% | 75,795           |
| ⊞ TSF           | 0.43 🖊  | -4.44       | 0.43     | 1,695,500 | <u>0.43</u>  | 0.44         | 9,293,200 | 17.31% | 27,624           |
| THANA           | 3.66 🖊  |             | 3.75     | 3,300     | <u>3.66</u>  | 3.68         | 4,000     | 57.08% | 5,068            |
|                 | 5.20 🕆  | -3.70       | 5.42     | 280,300   | <u>5.20</u>  | 5.25         | 12,500    | 79.05% | 81,431           |

![](_page_24_Picture_7.jpeg)

ONLINE ASSET COMPANY LIMITED

![](_page_25_Picture_0.jpeg)

# Top SECTOR (หลักทรัพย์ที่อยู่ภายใต้ กลุ่ม Sector ของตลาด MAI ต่างๆ)

#### วัตถุประสงค์

เป็นหน้าจอที่แสดงว่าในแต่ละ Sector ของ ตลาดMAI ประกอบด้วยหลักทรัพย์ใดบ้าง ซึ่งหน้าจอนี้จะแสดงข้อมูล

#### เฉพาะของตลาด MAI

| Selection : MAI | •      | .INDUS-m   | IS            | •    |     |             |             |         |        |           |
|-----------------|--------|------------|---------------|------|-----|-------------|-------------|---------|--------|-----------|
| Symbol          | Last   | Most Activ | re Value      |      |     | Bid         | Offer       | OffVol  | %Bids  | Value(KB) |
| ± 2S            | 3.86 🕆 | Most Activ | re Volume     |      | 500 | <u>3.86</u> | 3.90        | 7,500   | 37.33% | 337       |
| ⊞ CHO           | 3.70 🐓 | Most Activ | re Gainer     |      | 100 | <u>3.70</u> | 3.72        | 175,000 | 40.00% | 11,403    |
| ■ CHOW          | 7.15 🛧 | WOSLACIV   | TOR           |      | 400 | <u>7.15</u> | 7.20        | 302,800 | 53.92% | 6,305     |
| ⊞ CIG           | 1.28 🔨 | .AGRO-ms   | S             |      | 100 | <u>1.28</u> | 1.29        | 484,900 | 25.78% | 4,118     |
| ■ COLOR         | 1.67 🛧 | .CONSUN    | 1P-ms         |      | 000 | 1.66        | <u>1.67</u> | 319,300 | 27.29% | 5,687     |
|                 | 5.25 🕆 | .FINCIAL-r | ns            |      | 200 | <u>5.25</u> | 5.30        | 52,500  | 39.31% | 21,317    |
| ⊞ FPI           | 4.88 🖖 | .INDUS-m   | S             |      | 600 | <u>4.88</u> | 4.90        | 23,900  | 82.63% | 2,939     |
| ⊞ GIFT          | 5.50 个 | RESOUR     | IN-ms<br>C-ms |      | 000 | 5.45        | <u>5.50</u> | 110,500 | 38.30% | 3,467     |
| ■ HTECH         | 3.26 🖌 | SERVICE    | -ms           |      | 900 | <u>3.26</u> | 3.30        | 12,900  | 29.28% | 478       |
|                 | 1.64 🖖 | .TECH-ms   |               |      | 900 | <u>1.64</u> | 1.65        | 81,000  | 75.15% | 74,232    |
| ±LVT (NC)       | 0.66   |            |               |      |     |             |             |         |        |           |
| MBAX            | 7.65 🛧 | +0.20      | 7.65          | 24,  | 200 | 7.65        | 7.70        | 13,100  | 29.96% | 16,152    |
| ⊞ NDR           | 5.15 🔶 | +0.21      | 5.10          | 467. | 000 | 5.10        | <u>5.15</u> | 46,900  | 50.14% | 75,608    |

### เมนู Warrant

| Selection Warrant | Ţ      | Most Activ | ve Value | •          |             |       |            |        |                  |
|-------------------|--------|------------|----------|------------|-------------|-------|------------|--------|------------------|
| Symbol            | Last   | Chq        | Avg      | BidVol     | Bid         | Offer | OffVol     | %Bids  | <u>Value(KB)</u> |
| TTA-W5            | 2.84 🍁 | +0.30      | 2.79     | 108,600    | <u>2.84</u> | 2.86  | 645,000    | 40.06% | 327,558          |
| ⊞ WHA-W1          | 19 🍁   | +1.40      | 19.55    | 242,800    | <u>19</u>   | 19.30 | 34,400     | 81.31% | 196,991          |
| SUSCO-W1          | 0.99 🍁 | +0.17      | 0.95     | 75,800     | <u>0.99</u> |       | 1,525,000  | 11.43% | 158,137          |
| DCON-W2           | 1.46 个 |            | 1.52     | 322,000    | <u>1.46</u> | 1.47  | 20,000     | 67.76% | 59,873           |
| ⊞ GL-W3           | 2.10 🔨 | -0.20      | 2.22     | 105,300    | <u>2.10</u> | 2.12  | 100        | 92.95% | 30,555           |
|                   | 1.36 🔨 |            | 1.38     | 40,800     | <u>1.36</u> | 1.37  | 115,000    | 49.23% | 22,632           |
| ⊞ SIRI-W2         | 0.31 🔨 |            | 0.31     | 1,556,200  | <u>0.31</u> | 0.32  | 20,625,200 | 30.34% | 14,499           |
| EIC-W1            | 1.42 🔨 | +0.01      | 1.44     | 44,900     | <u>1.42</u> | 1.43  | 48,000     | 43.08% | 11,796           |
| ■ TCMC-W1         | 1.44 🛧 | +0.06      | 1.50     | 27,000     | <u>1.44</u> | 1.46  | 10,000     | 83.67% | 10,646           |
| AEC-W2            | 0.64 🛧 | +0.08      | 0.61     | 652,900    | <u>0.64</u> | 0.65  | 428,000    | 36.11% | 10,356           |
| 🗄 BLAND-W4        | 0.45 🖖 |            | 0.46     | 12,241,300 | <u>0.45</u> | 0.46  | 900,000    | 52.50% | 9,772            |
| ■ MACO-W1         | 0.37 🖖 | +0.01      | 0.38     | 1,274,500  | <u>0.37</u> | 0.38  | 1,563,100  | 26.45% | 6,667            |
| ⊞ AJD-W2          | 0.80 🔨 | -0.02      | 0.80     | 293,200    | 0.79        | 0.80  | 17,900     | 48.44% | 5,596            |

# เมนู ย่อย จะประกอบไปด้วย หน้าจอดังนี้

| Selection : Warrant | •      | Most Activ | ve Value  | •                    |             |       |            |        |                  |
|---------------------|--------|------------|-----------|----------------------|-------------|-------|------------|--------|------------------|
| Symbol              | Last   | Most Activ | ve Value  |                      | Bid         | Offer | OffVol     | %Bids  | <u>Value(KB)</u> |
| ⊞ TTA-W5            | 2.84 🖖 | Most Activ | ve Volume | 500                  | <u>2.84</u> | 2.86  | 645,000    | 40.06% | 327,558          |
| ⊞ WHA-W1            | 19 🔸   | Most Activ | /e Gainer | 300                  | <u>19</u>   | 19.30 | 34,400     | 81.31% | 196,991          |
| SUSCO-W1            | 0.99 🔶 | +U. 17     | 0.30      | /ɔ. <mark>800</mark> | <u>0.99</u> |       | 1,525,000  | 11.43% | 158,137          |
| DCON-W2             | 1.46 个 |            | 1.52      | 322,000              | <u>1.46</u> | 1.47  | 20,000     | 67.76% | 59,873           |
| ⊞ GL-W3             | 2.10 🔨 | -0.20      | 2.22      | 105,300              | <u>2.10</u> | 2.12  | 100        | 92.95% | 30,555           |
| NPP-W2              | 1.36 🔨 |            | 1.38      | 40,800               | <u>1.36</u> | 1.37  | 115,000    | 49.23% | 22,632           |
| ⊞ SIRI-W2           | 0.31 🔨 |            | 0.31      | 1,556,200            | <u>0.31</u> | 0.32  | 20,625,200 | 30.34% | 14,499           |
| EIC-W1              | 1.42 🔨 | +0.01      | 1.44      | 44,900               | <u>1.42</u> | 1.43  | 48,000     | 43.08% | 11,796           |
| TCMC-W1             | 1.44 🔨 | +0.06      | 1.50      | 27,000               | <u>1.44</u> | 1.46  | 10,000     | 83.67% | 10,646           |
| AEC-W2              | 0.64 🔨 | +0.08      | 0.61      | 652,900              | <u>0.64</u> | 0.65  | 428,000    | 36.11% | 10,356           |
| 🗄 BLAND-W4          | 0.45 🔸 |            | 0.46      | 12,241,300           | <u>0.45</u> | 0.46  | 900,000    | 52.50% | 9,772            |
| MACO-W1             | 0.37 🖖 | +0.01      | 0.38      | 1,274,500            | <u>0.37</u> | 0.38  | 1,563,100  | 26.45% | 6,667            |
| ∃ AJD-W2            | 0.80 🔨 | -0.02      | 0.80      | 293.200              | 0.79        | 0.80  | 17.900     | 48.44% | 5,596            |

![](_page_25_Picture_10.jpeg)

#### ONLINE ASSET COMPANY LIMITED

![](_page_26_Picture_0.jpeg)

์ ในส่วนของเมนู Warrant จะแสดงข้อมูลรายละเอียดหลักทรัพย์ประเภท Warant โดยแบ่งเป็นหน้าจอย่อยๆ ดังนี้

- Most Active Value คือ การแสดงหลักทรัพย์ที่มีมูลค่าการซื้อขายสูงสุด
  - Most Active Volume คือ การแสดงหลักทรัพย์ที่มีจำนวนการซื้อขายสูงสุด
- Most Active Gainer คือ การแสดงหลักทรัพย์ที่ราคาซื้อขายเปอร์เซ็นต์เพิ่มขึ้นมากที่สุด
- Most Active Loser คือ การแสดงหลักทรัพย์ที่ราคาซื้อขายเปอร์เซ็นต์ลดลงมากที่สุด

#### รายละเอียดเมนูย่อยของ Warrant

# Most Active Value (หลักทรัพย์ประเภท Warrant ที่มีมูลค่าการซื้อขายสูงสุด) วัตถุประสงค์

เป็นหน้าจอที่แสดงว่าหลักทรัพย์ใด ที่มีมูลค่าการซื้อ/ขายมาก ซึ่งแสดงว่าเป็นที่กำลังสนใจของหมู่นักลงทุนทั้งหลาย หน้าจอนี้จะแสดงรายการหลักทรัพย์ที่มีมูลค่าการซื้อ/ขายสูงสุดไปจนถึงต่ำสุด 40 อันดับแรก นอกจากนี้จะบอก ถึงค่าเปลี่ยนแปลงของหลักทรัพย์เทียบกับราคาปิดเมื่อวันก่อนด้วย เพื่อให้ผู้ลงทุนเห็นสภาพการหมุนเวียนที่เกิดขึ้นใน หน้าจอ นี้จะแสดงข้อมูลเฉพาะหลักทรัพย์ประเภท Warrant

| Selection : Warrant | •      | Most Activ | re Value | •          |             |             |            |        |                  |
|---------------------|--------|------------|----------|------------|-------------|-------------|------------|--------|------------------|
| Symbol              | Last   | <u>Chq</u> | Avg      | BidVol     | Bid         | Offer       | OffVol     | %Bids  | <u>Value(KB)</u> |
| TTA-W5              | 2.84 🖖 | +0.30      | 2.79     | 108,600    | <u>2.84</u> | 2.86        | 645,000    | 40.06% | 327,558          |
| ⊞ WHA-W1            | 19 🖖   | +1.40      | 19.55    | 242,800    | <u>19</u>   | 19.30       | 34,400     | 81.31% | 196,991          |
| SUSCO-W1            | 0.99 🖖 | +0.17      | 0.95     | 75,800     | <u>0.99</u> |             | 1,525,000  | 11.43% | 158,137          |
| DCON-W2             | 1.46 个 |            | 1.52     | 322,000    | <u>1.46</u> | 1.47        | 20,000     | 67.76% | 59,873           |
| ∃ GL-W3             | 2.10 个 | -0.20      | 2.22     | 105,300    | <u>2.10</u> | 2.12        | 100        | 92.95% | 30,555           |
| ⊞ NPP-W2            | 1.36 个 |            | 1.38     | 40,800     | <u>1.36</u> | 1.37        | 115,000    | 49.23% | 22,632           |
| ∃ SIRI-W2           | 0.31 个 |            | 0.31     | 1,556,200  | <u>0.31</u> | 0.32        | 20,625,200 | 30.34% | 14,499           |
| ⊞ EIC-W1            | 1.42 🛧 | +0.01      | 1.44     | 44,900     | <u>1.42</u> | 1.43        | 48,000     | 43.08% | 11,796           |
| TCMC-W1             | 1.44 🛧 | +0.06      | 1.50     | 27,000     | <u>1.44</u> | 1.46        | 10,000     | 83.67% | 10,646           |
| AEC-W2              | 0.64 🛧 | +0.08      | 0.61     | 652,900    | <u>0.64</u> | 0.65        | 428,000    | 36.11% | 10,356           |
| 🗄 BLAND-W4          | 0.45 🖖 |            | 0.46     | 12,241,300 | <u>0.45</u> | 0.46        | 900,000    | 52.50% | 9,772            |
| MACO-W1             | 0.37 🖖 | +0.01      | 0.38     | 1,274,500  | <u>0.37</u> | 0.38        | 1,563,100  | 26.45% | 6,667            |
| ∃ AJD-W2            | 0.80 个 | -0.02      | 0.80     | 293,200    | 0.79        | <u>0.80</u> | 17,900     | 48.44% | 5,596            |

![](_page_26_Picture_10.jpeg)

#### ONLINE ASSET COMPANY LIMITED

![](_page_27_Picture_0.jpeg)

# Most Active Volume (หลักทรัพย์ประเภท Warrant ที่มีปริมาณการซื้อขายสูงสุด) วัตถุประสงค์

เป็นหน้าจอที่แสดงว่าหลักทรัพย์ใด ที่มีปริมาณการซื้อ/ขายมาก ซึ่งแสดงว่าเป็นที่กำลังสนใจของหมู่นักลงทุน ทั้งหลาย หน้าจอนี้จะแสดงรายการหลักทรัพย์ที่มีปริมาณการซื้อ/ขายสูงสุดไปจนถึงต่ำสุด 40 อันดับแรก นอกจากนี้จะ บอกถึงค่าเปลี่ยนแปลงของหลักทรัพย์เทียบกับราคาปิดเมื่อวันก่อนด้วย เพื่อให้ผู้ลงทุนเห็นสภาพการหมุนเวียนที่เกิดขึ้นใน หน้าจอนี้จะแสดงข้อมูลเฉพาะหลักทรัพย์ประเภท Warrant

| Selection : Warrant | •      | Most Activ | ve Volume | •          |             |             |            |        |               |
|---------------------|--------|------------|-----------|------------|-------------|-------------|------------|--------|---------------|
| Symbol              | Last   | <u>Chq</u> | Avg       | BidVol     | Bid         | Offer       | OffVol     | %Bids  | <u>Volume</u> |
| NPARK-W1            | 0.02 🍁 |            | 0.02      | 1,935,116K | <u>0.02</u> | 0.03        | 6,717,120K | 62.03% | 185,177,800   |
| SUSCO-W1            | 0.99 🌵 | +0.17      | 0.95      | 75,800     | <u>0.99</u> |             | 1,525,000  | 11.43% | 166,067,800   |
| ⊞ TTA-W5            | 2.84 🖌 | +0.30      | 2.79      | 108,600    | <u>2.84</u> | 2.86        | 645,000    | 40.06% | 117,309,500   |
| ⊞ SIRI-W2           | 0.31 🕆 |            | 0.31      | 1,556,200  | <u>0.31</u> | 0.32        | 20,625,200 | 30.34% | 46,616,100    |
| DCON-W2             | 1.46 🕆 |            | 1.52      | 322,000    | <u>1.46</u> | 1.47        | 20,000     | 67.76% | 39,393,300    |
| I BLAND-W3          | 0.18 🖖 |            | 0.18      | 483,300    | <u>0.18</u> | 0.19        | 5,690,500  | 45.74% | 23,364,400    |
| BLAND-W4            | 0.45 🖌 |            | 0.46      | 12,241,300 | <u>0.45</u> | 0.46        | 900,000    | 52.50% | 21,148,500    |
| MACO-W1             | 0.37 🔶 | +0.01      | 0.38      | 1,274,500  | <u>0.37</u> | 0.38        | 1,563,100  | 26.45% | 17,659,400    |
| AEC-W2              | 0.64 🛧 | +0.08      | 0.61      | 652,900    | <u>0.64</u> | 0.65        | 428,000    | 36.11% | 16,951,200    |
| NPP-W2              | 1.36 🕆 |            | 1.38      | 40,800     | <u>1.36</u> | 1.37        | 115,000    | 49.23% | 16,396,900    |
| ■ PAE-W1            | 0.29 🖌 |            | 0.29      | 5,913,000  | 0.28        | <u>0.29</u> | 90,400     | 37.15% | 15,834,400    |
| ⊞ GEL-W4            | 0.29 🛧 | +0.02      | 0.28      | 1,138,500  | 0.28        | <u>0.29</u> | 4,445,700  | 53.87% | 14,213,100    |
| ⊞ GL-W3             | 2.10 🕆 | -0.20      | 2.22      | 105,300    | <u>2.10</u> | 2.12        | 100        | 92.95% | 13.735.600    |

# Most Active Gainers (หลักทรัพย์ประเภท Warrant ที่ราคาซื้อขายเปอร์เซ็นต์เพิ่มขึ้นมาก ที่สุด)

#### วัตถุประสงค์

เมื่อต้องการทราบว่าหลักทรัพย์ใดมีราคาที่สูงขึ้นมากที่สุดเมื่อเทียบกับราคาปิด เมื่อวันทำการก่อน ซึ่งอาจจะบ่งซี้ว่า หลักทรัพย์ใดมีแนวโน้มราคาที่ดีขึ้น หรือต้องการทราบว่าหลักทรัพย์ที่ตนมีอยู่นั้น อยู่ในกลุ่มที่มีอัตราการเปลี่ยน แปลงของ ราคาสูงหรือไม่ ซึ่งหน้าจอนี้จะแสดงหลักทรัพย์ที่มีอัตรากำไรสูงจากกำไรมากไปหาน้อย 40 อันดับแรก ซึ่ง หน้าจอนี้จะแสดง ข้อมูลเฉพาะหลักทรัพย์ประเภท Warrant

| Selection : Warrant | •      | Most Activ  | e Gainer | •         |             |             |            |        |                  |
|---------------------|--------|-------------|----------|-----------|-------------|-------------|------------|--------|------------------|
| Symbol              | Last   | <u>%Chq</u> | Avq      | BidVol    | Bid         | Offer       | OffVol     | %Bids  | <u>Value(KB)</u> |
| ■ POLAR-W2          | 0.02 🛧 | +100        | 0.02     | 132,012K  |             | <u>0.02</u> | 93,682,100 | 58.49% | 188              |
| SUSCO-W1            | 0.99 🔶 | +20.73      | 0.95     | 75,800    | <u>0.99</u> |             | 1,525,000  | 11.43% | 158,137          |
| ⊞ TTA-W3            | 1.52 🔶 | +15.15      | 1.48     | 28,500    | <u>1.52</u> | 1.54        | 9,400      | 47.74% | 1,929            |
| AEC-W2              | 0.64 🛧 | +14.29      | 0.61     | 652,900   | <u>0.64</u> | 0.65        | 428,000    | 36.11% | 10,356           |
| ⊞ TTA-W5            | 2.84 🔶 | +11.81      | 2.79     | 108,600   | <u>2.84</u> | 2.86        | 645,000    | 40.06% | 327,558          |
| ⊞ TTA-W4            | 2.60 🛧 | +8.33       | 2.57     | 2,000     | 2.58        | <u>2.60</u> | 88,400     | 41.36% | 4,776            |
| ■ DEMCO-W6          | 2.44 个 | +7.96       | 2.44     | 7,200     | <u>2.44</u> | 2.46        | 25,000     | 29.51% | 786              |
| ⊞ WHA-W1            | 19 🔶   | +7.95       | 19.55    | 242,800   | <u>19</u>   | 19.30       | 34,400     | 81.31% | 196,991          |
| GEL-W4              | 0.29 🛧 | +7.41       | 0.28     | 1,138,500 | 0.28        | <u>0.29</u> | 4,445,700  | 53.87% | 4,002            |
| ⊞ L&E-W3            | 4.24 🔨 | +6          | 4.21     | 1,000     | 4.12        | 4.98        | 2,500      | 42.65% | 370              |
| NEP-W2              | 0.37 🛧 | +5.71       | 0.37     | 2,500     | 0.36        | <u>0.37</u> | 27,900     | 47.13% | 31               |
| ⊞ ACD-W2            | 2.38 个 | +5.31       | 2.35     | 20,000    | 2.36        | 2.38        | 19,800     | 39.60% | 3,133            |
| TCMC-W1             | 1 44 🖈 | +4 35       | 1.50     | 27 000    | 1 44        | 1 46        | 10 000     | 83.67% | 10 646           |

#### ONLINE ASSET COMPANY LIMITED

![](_page_28_Picture_0.jpeg)

# Most Active Loser (หลักทรัพย์ประเภท Warrant ที่ราคาซื้อขายเปอร์เซ็นต์ลดลงมากที่สุด) วัตถุประสงค์

เมื่อต้องการทราบว่าหลักทรัพย์ใดมีราคาที่ต่ำลงมากที่สุดเมื่อเทียบกับราคาปิด เมื่อวันทำการก่อน ซึ่งอาจจะบ่งชี้ว่า หลักทรัพย์ใดมีแนวโน้มราคาที่ลดลง หรือต้องการทราบว่าหลักทรัพย์ที่ตนมีอยู่นั้น อยู่ในกลุ่มที่มีอัตราการเปลี่ยนแปลงของ ราคาต่ำหรือไม่ ซึ่งหน้าจอนี้จะแสดงหลักทรัพย์ที่มีอัตราขาดทุนสูงจากขาดทุนน้อยไปหามาก 40 อันดับแรก ซึ่งหน้าจอนี้จะ แสดงข้อมูลเฉพาะ หลักทรัพย์ประเภท Warrant

| Selection : Warrant | •       | Most Activ  | e Loser    | <b>T</b>  |             |             |           |        |                  |
|---------------------|---------|-------------|------------|-----------|-------------|-------------|-----------|--------|------------------|
| Symbol              | Last    | <u>%Chq</u> | <u>Avq</u> | BidVol    | Bid         | Offer       | OffVol    | %Bids  | <u>Value(KB)</u> |
| ⊞ GJS-W3            | 0.07 🖖  | -12.50      | 0.08       | 5,120,200 | <u>0.07</u> | 0.08        | 61,000    | 75.53% | 326              |
| ⊞ GL-W3             | 2.10 🕇  | -8.70       | 2.22       | 105,300   | <u>2.10</u> | 2.12        | 100       | 92.95% | 30,555           |
| KCE-W2              | 45.50 🕆 | -5.21       | 45.02      | 4.000     | 44.50       | 46          | 4.000     | 71.31% | 347              |
| ⊞ CGH-W1            | 0.69 🐓  | -4.17       | 0.71       | 2,000     | <u>0.69</u> | 0.71        | 20,000    | 42.62% | 914              |
| ⊞ CGD-W3            | 0.48 🖌  |             | 0.49       | 439,700   | <u>0.48</u> | 0.49        | 686,200   | 49.51% | 5,525            |
| ⊞ IVL-W2            | 2.04 🛧  | -3.77       |            | 31,500    | 2.02        | <u>2.04</u> | 3,600     | 82.00% | 1,543            |
| ⊞ LIVE-W2           | 0.28 🖌  | -3.45       | 0.28       | 2,478,800 | <u>0.28</u> | 0.29        | 2,010,800 | 43.39% | 125              |
| EMC-W4              | 0.56 🖌  | -3.45       | 0.57       | 920,300   | 0.55        | <u>0.56</u> | 373,600   | 49.14% | 4,552            |
| TWZ-W3              | 0.29 🐓  | -3.33       | 0.29       | 1,748,600 | <u>0.29</u> | 0.30        | 621,000   | 53.47% | 154              |
| TFD-W3              | 1.96 🕆  | -2.97       | 1.95       | 32,600    | <u>1.96</u> | 1.97        | 43,000    | 54.70% | 2,675            |
| MONO-W1             | 1.72 🕆  | -2.82       | 1.74       | 10,700    | <u>1.72</u> | 1.73        | 140,500   | 56.50% | 5,589            |
| ⊞ CWT-W2            | 2.88 🖌  | -2.70       | 2.90       | 96,200    | <u>2.88</u> | 2.90        | 2,800     | 61.51% | 1,606            |
| CEN-W3              | 1.56 🖖  | -2.50       | 1.59       | 12,300    | <u>1.56</u> | 1.60        | 10,000    | 42.52% | 1,883            |

![](_page_28_Picture_4.jpeg)

#### ONLINE ASSET COMPANY LIMITED

![](_page_29_Picture_0.jpeg)

เมนู Derivative Warrant (เฉพาะ บล. AIRA, ASP, LHsec,KKTrade,Nomura และ MBKET)

| Selection : Derivation | ve Warrant 🛛 🔻 | Most Active | Value | <b>~</b> |             |             |           |        |                  |
|------------------------|----------------|-------------|-------|----------|-------------|-------------|-----------|--------|------------------|
| Symbol                 | Last           | <u>Chq</u>  | Avg   | BidVol   | Bid         | Offer       | OffVol    | %Bids  | <u>Value(KB)</u> |
| PTT01P1505A            | 0.74 🖖         |             | 0.76  | 252,500  | <u>0.74</u> | 0.75        | 10,000    | 85.00% | 64,001           |
| ■ IRPC01C1508A         | 0.77 🛧         | +0.04       | 0.77  | 110,000  | 0.76        | <u>0.77</u> | 164,100   | 40.44% | 32,046           |
|                        | 1.84 🌵         | -0.02       | 1.84  | 500      | <u>1.84</u> | 1.86        | 6,000     | 63.23% | 31,059           |
| ITD01C1505A            | 0.97 🍁         |             |       | 13,200   | 0.96        | 0.98        | 14,100    | 0.26%  | 30,956           |
| ■ PTT01P1508A          | 1.09 🖖         | -0.06       | 1.12  | 100,000  | 1.08        | 1.13        | 550,000   | 7.22%  | 30,138           |
| PTT01C1508A            | 1.18 🛧         | +0.07       | 1.18  | 1,800    | <u>1.18</u> | 1.19        | 15,000    | 43.96% | 29,569           |
| ESSO13C1606A           | 0.72 🖖         | +0.09       | 0.76  | 75,000   | 0.70        | 0.77        | 1,000     | 96.77% | 28,280           |
| PTT01C1505A            | 0.82 🖖         | +0.08       | 0.82  | 5,000    | <u>0.82</u> | 0.83        | 10,000    | 12.98% | 26,491           |
| PTTE01C1508A           | 0.88 🌵         |             | 0.88  | 352,000  | <u>0.88</u> | 0.90        | 100,000   | 79.73% | 24,838           |
| PTTG01C1509A           | 0.78 🖖         | +0.13       | 0.75  | 51,000   | <u>0.78</u> | 0.79        | 1,008,000 | 32.53% | 24,540           |
| ■ TPIP13C1507A         | 0.51 🛧         | +0.04       | 0.47  | 50,000   | 0.43        | 0.53        | 250,000   | 15.84% | 23,030           |
| IRPC13C1508A           | 0.60 🖖         | +0.03       | 0.61  | 105,000  | 0.59        | 0.62        | 6,000     | 7.10%  | 21,633           |
|                        | 1.60 🖖         | -0.02       | 1.60  | 15,000   | 1.60        | 1.62        | 41,300    | 20.41% | 21,190           |

# เมนู ย่อย จะประกอบไปด้วย หน้าจอดังนี้

| Selection : Derivativ | ve Warrant 🛛 🝷 | Most Activ | e Value  | <b>•</b> |               |             |           |        |                  |
|-----------------------|----------------|------------|----------|----------|---------------|-------------|-----------|--------|------------------|
| Symbol                | Last           | Most Activ | e Value  |          | Bid           | Offer       | OffVol    | %Bids  | <u>Value(K₿)</u> |
| E PTT01P1505A         | 0.74 🖖         | Most Activ | e Volume | 50(      | ) <u>0.74</u> | 0.75        | 10,000    | 85.00% | 64,001           |
| IRPC01C1508A          | 0.77 🛧         | Most Activ | e Gainer | 00       | 0.76          | <u>0.77</u> | 164,100   | 40.44% | 32,046           |
|                       | 1.84 🖖         | -U.UZ      | 1.04     | 50       | ) <u>1.84</u> | 1.86        | 6,000     | 63.23% | 31,059           |
| ⊞ ITD01C1505A         | 0.97 🖖         |            |          | 13,20    | 0.96          | 0.98        | 14,100    | 0.26%  | 30,956           |
| E PTT01P1508A         | 1.09 🖖         | -0.06      | 1.12     | 100,000  | 1.08          | 1.13        | 550,000   | 7.22%  | 30,138           |
| ■ PTT01C1508A         | 1.18 🛧         | +0.07      | 1.18     | 1,800    | <u>1.18</u>   | 1.19        | 15,000    | 43.96% | 29,569           |
| ESSO13C1606A          | 0.72 🖊         | +0.09      | 0.76     | 75,000   | 0.70          | 0.77        | 1,000     | 96.77% | 28,280           |
| ■ PTT01C1505A         | 0.82 🖖         | +0.08      | 0.82     | 5,000    | 0.82          | 0.83        | 10,000    | 12.98% | 26,491           |
| PTTE01C1508A          | 0.88 🐓         |            | 0.88     | 352,000  | ) <u>0.88</u> | 0.90        | 100,000   | 79.73% | 24,838           |
| ■ PTTG01C1509A        | 0.78 🖖         | +0.13      | 0.75     | 51,000   | ) <u>0.78</u> | 0.79        | 1,008,000 | 32.53% | 24,540           |
| ■ TPIP13C1507A        | 0.51 🛧         | +0.04      | 0.47     | 50,000   | 0.43          | 0.53        | 250,000   | 15.84% | 23,030           |
| ■ IRPC13C1508A        | 0.60 🖖         | +0.03      | 0.61     | 105,000  | 0.59          | 0.62        | 6,000     | 7.10%  | 21,633           |
| ■ S5001P1506A         | 1.60 🖖         | -0.02      | 1.60     | 15,000   | ) <u>1.60</u> | 1.62        | 41,300    | 20.41% | 21,190           |

ในส่วนของเมนู Derivative Warrant จะแสดงข้อมูลรายละเอียดหลักทรัพย์ประเภท Derivative Warrant โดย แบ่งเป็นหน้าจอย่อยๆ ดังนี้

| Most Active Value | คือ การแสเ | ดงหลักทรัพย์ที่มีมูลค่าก | ารซื้อขายสูงสุด |  |
|-------------------|------------|--------------------------|-----------------|--|
|                   |            | 1.                       | ્રષ્ટ           |  |

- Most Active Volume คือ การแสดงหลักทรัพย์ที่มีจำนวนการซื้อขายสูงสุด
- Most Active Gainer คือ การแสดงหลักทรัพย์ที่ราคาซื้อขายเปอร์เซ็นต์เพิ่มขึ้นมากที่สุด
- Most Active Loser คือ การแสดงหลักทรัพย์ที่ราคาซื้อขายเปอร์เซ็นต์ลดลงมากที่สุด

![](_page_29_Picture_10.jpeg)

ONLINE ASSET COMPANY LIMITED

![](_page_30_Picture_0.jpeg)

#### รายละเอียดเมนูย่อยของ Derivative Warrant

# Most Active Value (หลักทรัพย์ประเภท Derivative Warrant ที่มีมูลค่าการซื้อขายสูงสุด) วัตถุประสงค์

เป็นหน้าจอที่แสดงว่าหลักทรัพย์ใด ที่มีมูลค่าการซื้อ/ขายมาก ซึ่งแสดงว่าเป็นที่กำลังสนใจของหมู่นักลงทุนทั้งหลาย หน้าจอนี้จะแสดงรายการหลักทรัพย์ที่มีมูลค่าการซื้อ/ขายสูงสุดไปจนถึงต่ำสุด 40 อันดับแรก นอกจากนี้จะบอก ถึงค่าเปลี่ยนแปลงของหลักทรัพย์เทียบกับราคาปิดเมื่อวันก่อนด้วย เพื่อให้ผู้ลงทุนเห็นสภาพการหมุนเวียนที่เกิดขึ้นใน หน้าจอ นี้จะแสดงข้อมูลเฉพาะหลักทรัพย์ประเภท Derivative Warrant

| Selection : Derivativ | ve Warrant 🛛 🝷 | Most Active | e Value |         |             |             |           |        |                  |
|-----------------------|----------------|-------------|---------|---------|-------------|-------------|-----------|--------|------------------|
| Symbol                | Last           | <u>Chq</u>  | Avq     | BidVol  | Bid         | Offer       | OffVol    | %Bids  | <u>Value(KB)</u> |
|                       | 0.74 🖖         |             | 0.76    | 252,500 | <u>0.74</u> | 0.75        | 10,000    | 85.00% | 64,001           |
| ■ IRPC01C1508A        | 0.77 🛧         | +0.04       | 0.77    | 110,000 | 0.76        | <u>0.77</u> | 164,100   | 40.44% | 32,046           |
|                       | 1.84 🖖         | -0.02       | 1.84    | 500     | <u>1.84</u> | 1.86        | 6,000     | 63.23% | 31,059           |
| ⊞ ITD01C1505A         | 0.97 🖖         |             |         | 13,200  | 0.96        | 0.98        | 14,100    | 0.26%  | 30,956           |
| E PTT01P1508A         | 1.09 🖖         | -0.06       | 1.12    | 100,000 | 1.08        | 1.13        | 550,000   | 7.22%  | 30,138           |
| ■ PTT01C1508A         | 1.18 🛧         | +0.07       | 1.18    | 1,800   | <u>1.18</u> | 1.19        | 15,000    | 43.96% | 29,569           |
| ESSO13C1606A          | 0.72 🖖         | +0.09       | 0.76    | 75,000  | 0.70        | 0.77        | 1,000     | 96.77% | 28,280           |
| E PTT01C1505A         | 0.82 🖖         | +0.08       | 0.82    | 5,000   | <u>0.82</u> | 0.83        | 10,000    | 12.98% | 26,491           |
| PTTE01C1508A          | 0.88 🍁         |             | 0.88    | 352,000 | <u>0.88</u> | 0.90        | 100,000   | 79.73% | 24,838           |
| PTTG01C1509A          | 0.78 🖖         | +0.13       | 0.75    | 51,000  | <u>0.78</u> | 0.79        | 1,008,000 | 32.53% | 24,540           |
| ■ TPIP13C1507A        | 0.51 🛧         | +0.04       | 0.47    | 50,000  | 0.43        | 0.53        | 250,000   | 15.84% | 23,030           |
| ■ IRPC13C1508A        | 0.60 🖖         | +0.03       | 0.61    | 105,000 | 0.59        | 0.62        | 6,000     | 7.10%  | 21,633           |
| ■ S5001P1506A         | 1.60 🖖         | -0.02       | 1.60    | 15,000  | <u>1.60</u> | 1.62        | 41,300    | 20.41% | 21,190           |

Most Active Volume (หลักทรัพย์ประเภท Derivative Warrant ที่มีปริมาณการซื้อขาย

#### สูงสุด)

#### วัตถุประสงค์

เป็นหน้าจอที่แสดงว่าหลักทรัพย์ใด ที่มีปริมาณการซื้อ/ขายมาก ซึ่งแสดงว่าเป็นที่กำลังสนใจของหมู่นักลงทุน ทั้งหลาย หน้าจอนี้จะแสดงรายการหลักทรัพย์ที่มีปริมาณการซื้อ/ขายสูงสุดไปจนถึงต่ำสุด 40 อันดับแรก นอกจากนี้จะ บอกถึงค่าเปลี่ยนแปลงของหลักทรัพย์เทียบกับราคาปิดเมื่อวันก่อนด้วย เพื่อให้ผู้ลงทุนเห็นสภาพการหมุนเวียนที่เกิดขึ้นใน หน้าจอนี้จะแสดงข้อมูลเฉพาะหลักทรัพย์ประเภท Derivative Warrant

| Selection : Derivati | ve Warrant 🛛 🗸 | Most Active | Volume | <b>•</b>  |             |             |           |        |               |
|----------------------|----------------|-------------|--------|-----------|-------------|-------------|-----------|--------|---------------|
| Symbol               | Last           | Chq         | Avg    | BidVol    | Bid         | Offer       | OffVol    | %Bids  | <u>Volume</u> |
|                      | 0.74 🖖         |             | 0.76   | 252,500   | <u>0.74</u> | 0.75        | 10,000    | 85.00% | 83,739,900    |
| ■ TTA01C1505A        | 0.07 🖖         | +0.02       | 0.06   | 1,007,000 | <u>0.07</u> | 0.08        | 117,000   | 64.60% | 49,442,300    |
| ■ TPIP13C1507A       | 0.51 🛧         | +0.04       | 0.47   | 50,000    | 0.43        | 0.53        | 250,000   | 15.84% | 49,369,900    |
| ⊞ TTA28C1510A        | 0.32 🛧         | +0.07       | 0.30   | 2,121,000 | 0.30        | 0.33        | 1,515,000 | 57.86% | 46,646,300    |
| ⊞ ITD01C1508A        | 0.45 🔶         |             | 0.47   | 461,000   | <u>0.45</u> | 0.46        | 100,000   | 49.49% | 44,193,800    |
| TPIP01C1508A         | 0.40 🖖         | +0.02       | 0.39   | 85,600    | <u>0.40</u> | 0.41        | 577,000   | 42.86% | 42,624,500    |
| ■ IRPC01C1508A       | 0.77 🛧         | +0.04       | 0.77   | 110,000   | 0.76        | <u>0.77</u> | 164,100   | 40.44% | 41,431,800    |
|                      | 0.28 🛧         | +0.02       | 0.26   | 400,000   | 0.27        | <u>0.28</u> | 1,461,600 | 18.46% | 41,181,500    |
| ⊞ ITD13C1506A        | 0.13 🔶         |             | 0.14   | 39,500    | <u>0.13</u> | 0.14        | 3,200,400 | 5.77%  | 39,680,900    |
|                      | 0.29 个         |             | 0.29   | 1.084.000 | 0.28        | <u>0.29</u> | 294,700   | 26.83% | 39,231,000    |
| ■ TMB01C1509A        | 0.38 🕆         | -0.07       | 0.38   | 172,000   | 0.37        | <u>0.38</u> | 4,500     | 48.99% | 38,641,700    |
| ESSO13C1606A         | 0.72 🖖         | +0.09       | 0.76   | 75,000    | 0.70        | 0.77        | 1,000     | 96.77% | 37,273,800    |
| ■ IRPC13C1508A       | 0.60 🔶         | +0.03       | 0.61   | 105,000   | 0.59        | 0.62        | 6.000     | 7.10%  | 35,578,400    |

#### ONLINE ASSET COMPANY LIMITED

![](_page_31_Picture_0.jpeg)

# Most Active Gainers (หลักทรัพย์ประเภท Derivative Warrant ที่ราคาซื้อขายเปอร์เซ็นต์ เพิ่มขึ้นมากที่สุด) วัตถุประสงค์

เมื่อต้องการทราบว่าหลักทรัพย์ใดมีราคาที่สูงขึ้นมากที่สุดเมื่อเทียบกับราคาปิด เมื่อวันทำการก่อน ซึ่งอาจจะบ่งชี้ว่า หลักทรัพย์ใดมีแนวโน้มราคาที่ดีขึ้น หรือต้องการทราบว่าหลักทรัพย์ที่ตนมีอยู่นั้น อยู่ในกลุ่มที่มีอัตราการเปลี่ยน แปลงของ ราคาสูงหรือไม่ ซึ่งหน้าจอนี้จะแสดงหลักทรัพย์ที่มีอัตรากำไรสูงจากกำไรมากไปหาน้อย 40 อันดับแรก ซึ่ง หน้าจอนี้จะแสดง ข้อมูลเฉพาะหลักทรัพย์ประเภท Derivative Warrant

| Selection : Derivation | ve Warrant | Most Activ  | re Gainer | •         |             |             |           |        |                  |
|------------------------|------------|-------------|-----------|-----------|-------------|-------------|-----------|--------|------------------|
| Symbol                 | Last       | <u>%Chq</u> | Avq       | BidVol    | Bid         | Offer       | OffVol    | %Bids  | <u>Value(KB)</u> |
| HEMR28C1505A           | 0.49 🛧     | +226.67     | 0.49      | 90,900    | 0.55        | 0.60        | 212,100   | 36.11% | 49               |
| BLAN28C1505A           | 0.02 🛧     | +100        | 0.02      |           |             | <u>0.02</u> | 121,900   | 23.70% |                  |
| PTTG13C1505A           | 0.27 🛧     | +80         | 0.27      |           |             | <u>0.27</u> | 17,000    | 0%     | 1,018            |
| HEMR11C1504A           | 1.04 🛧     | +79.31      | 1.02      |           |             |             |           |        | 2,776            |
| TTA28C1507B            | 0.12 🛧     | +71.43      | 0.10      | 1,454,400 | 0.11        | 0.14        | 1,272,600 | 54.09% | 55               |
| BJCH13C1504A           | 0.05 🛧     | +66.67      | 0.05      |           |             |             |           |        | 11               |
| HEMR27C1507A           | 0.88 🛧     | +54.39      | 0.85      |           |             |             |           |        | 418              |
|                        | 0.12 🛧     | +50         | 0.12      |           |             |             |           |        | 2,041            |
| HEMR42C1507A           | 0.98 🛧     | +48.48      |           | 1,114,200 | 1.07        | 1.13        | 1,146,900 | 48.73% | 9                |
| PTTG13C1506A           | 0.43 🔶     | +43.33      | 0.42      | 250,000   | 0.41        |             |           | 100%   | 4,026            |
| ■ PTTG01C1504A         | 0.53 🛧     | +43.24      | 0.51      | 5,000     | 0.52        | 0.54        | 50,000    | 30.30% | 7,155            |
| ⊞ TTA01C1505A          | 0.07 🔶     | +40         | 0.06      | 1,007,000 | <u>0.07</u> | 0.08        | 117,000   | 64.60% | 3,184            |
| ■ PTTG16C1506A         | 0.46 🛧     | +35.29      | 0.44      | 1,188,300 | 0.44        | 0.47        | 1,137,400 | 50.67% | 130              |

# Most Active Loser (หลักทรัพย์ประเภท Derivative Warrant ที่ราคาซื้อขายเปอร์เซ็นต์ ลดลงมากที่สุด)

#### วัตถุประสงค์

เมื่อต้องการทราบว่าหลักทรัพย์ใดมีราคาที่ต่ำลงมากที่สุดเมื่อเทียบกับราคาปิด เมื่อวันทำการก่อน ซึ่งอาจจะบ่งซี้ว่า หลักทรัพย์ใดมีแนวโน้มราคาที่ลดลง หรือต้องการทราบว่าหลักทรัพย์ที่ตนมีอยู่นั้น อยู่ในกลุ่มที่มีอัตราการเปลี่ยนแปลงของ ราคาต่ำหรือไม่ ซึ่งหน้าจอนี้จะแสดงหลักทรัพย์ที่มีอัตราขาดทุนสูงจากขาดทุนน้อยไปหามาก 40 อันดับแรก ซึ่งหน้าจอนี้จะ แสดงข้อมูลเฉพาะ หลักทรัพย์ประเภท Derivative Warrant

| Selection : Derivativ | ve Warrant 🕞 | Most Activ  | e Loser | •         |             |             |           |        |                  |
|-----------------------|--------------|-------------|---------|-----------|-------------|-------------|-----------|--------|------------------|
| Symbol                | Last         | <u>%Chq</u> | Avg     | BidVol    | Bid         | Offer       | OffVol    | %Bids  | <u>Value(KB)</u> |
| ■ SAMA13C1505A        | 0.02 🖖       | -77.78      |         |           |             | 0.04        | 220,000   | 61.06% | 13               |
| TRUE28C1512A          | 0.26 🖊       | -74         | 0.27    | 1,575,600 | 0.25        | 0.28        | 1,393,800 | 50.35% | 3,470            |
| TRUE28C1509A          | 0.36 🕆       | -64.71      | 0.36    | 1,666,500 | <u>0.36</u> | 0.39        | 1,878,600 | 46.21% | 373              |
| ■ TOP11P1504A         | 0.09 🕆       | -59.09      | 0.08    |           |             |             |           |        | 139              |
| ⊞ HEMR28C1505B        | 0.05 🕆       | -54.55      | 0.06    | 130,900   | 0.04        | 0.07        | 212,100   | 58.61% | 630              |
| ⊞ IRPC06P1504A        |              |             |         |           | <u>0.01</u> | 0.02        | 127,700   | 2.06%  | 1                |
| ■ TMB27C1505A         | 0.13 🔟       | -43.48      | 0.14    |           |             |             |           |        | 104              |
| E SAMA08C1504A        | 0.12 🕆       | -40         | 0.13    | 170,000   |             | <u>0.12</u> | 475,200   | 26.35% | 152              |
| ■ PTTE13P1504A        | 0.02 🔸       | -33.33      | 0.02    |           |             | 0.03        | 141,000   | 24.37% | 203              |
| ■ TMB28C1507A         | 0.22 🔸       | -31.25      | 0.24    | 1,605,900 | 0.21        | 0.24        | 2,356,300 | 46.39% | 673              |
| ■ TMB01C1504A         | 0.25 🔸       | -30.56      | 0.27    |           |             | 0.26        | 65,000    | 0%     | 6,844            |
|                       | 0.10 🔸       | -28.57      | 0.13    | 814,900   | <u>0.10</u> | 0.12        | 684,900   | 39.54% | 3,026            |
| ■ PTTG01P1504A        | 0.50 🛧       | -27.54      | 0.53    | 500       | 0.47        | <u>0.50</u> | 30,000    | 1.63%  | 4,087            |

#### ONLINE ASSET COMPANY LIMITED

![](_page_32_Picture_0.jpeg)

# เมนู %CMPR (ข้อมูลหลักทรัพย์ที่มีปริมาณการซื้อขายในรอบวันปัจจุบันเปรียบเทียบกับ ค่าเฉลี่ย 5 วันที่ผ่านมา สูงสุด )

#### วัตถุประสงค์

การนำข้อมูลที่มีปริมาณการซื้อขายในรอบวันปัจจุบันเปรียบเทียบกับค่าเฉลี่ย 5 วันที่ผ่านมา สูงสุด 40 อันดับแรก นอกจากนี้จะบอกถึงค่าเปลี่ยนแปลงของหลักทรัพย์เทียบกับราคาปิดเมื่อวันก่อนด้วย เพื่อให้ผู้ลงทุนเห็น สภาพการหมุนเวียนที่เกิดขึ้นในหน้าจอนี้

#### รายละเอียดของหน้าจอ

| Selecti | on : %CMPR | -        | -           |            |       |         |       |        |
|---------|------------|----------|-------------|------------|-------|---------|-------|--------|
| No.     | Symbol     | AVG Vol5 | TradeVol    | %CMPR      | Prev  | Last    | Chg   | %Chg   |
| 1       | TMB        | 703,466  | 721,357,500 | 102,543.34 | 3.08  | 2.88 🖊  | -0.20 | -6.49  |
| 2       | TTA        | 52,792   | 52,131,300  | 98,748.48  | 13.60 | 14.60 🛧 | +1    | +7.35  |
| 3       | HEMRAJ     | 125,623  | 69,742,200  | 55,517.06  | 4.48  | 5.25 🛧  | +0.77 | +17.19 |
| 4       | DEMCO      | 19,222   | 9,692,500   | 50,423.99  | 13.80 | 13.80 🖊 |       |        |
| 5       | PSL        | 15,958   | 7,521,600   | 47,133.73  | 14.10 | 14.60 🛧 | +0.50 | +3.55  |
| 6       | BLAND      | 261,507  | 114,461,000 | 43,769.77  | 1.58  | 1.60 🔸  | +0.02 | +1.27  |
| 7       | IVL        | 56,079   | 23,177,600  | 41,330.27  | 27.50 | 27 🔨    | -0.50 | -1.82  |
| 8       | HMPRO      | 71,187   | 26,078,400  | 36,633.66  | 8.15  | 7.75 🔨  | -0.40 | -4.91  |
| 9       | PTTGC      | 114,735  | 41,703,000  | 36,347.23  | 59    | 62 🔸    | +3    | +5.08  |
| 10      | SIRI       | 562,370  | 200,004,300 | 35,564.54  | 1.96  | 2.02 🛧  | +0.06 | +3.06  |
| 11      | LOXLEY     | 52,599   | 18,085,700  | 34,384.11  | 4.20  | 4.30 🛧  | +0.10 | +2.38  |
| 12      | PTTEP      | 41,538   | 13,943,900  | 33,569.02  | 122   | 122 🖊   |       |        |
| 13      | AMATA      | 16,814   | 5,529,300   | 32.885.10  | 16.90 | 16.90 🖊 |       |        |

#### ความหมายแต่ละคอลัมน์ของ %CMPR

| No.       | คือ เลขที่อันดับ                                                                    |
|-----------|-------------------------------------------------------------------------------------|
| AVG Val 5 | คือ มูลค่าซื้อขายเฉลี่ย 5 วัน                                                       |
| TradeVol  | คือ จำนวนหุ้นที่มีการซื้อขาย ย้อนหลัง 5 วัน                                         |
| %CMPR     | คือ ตัวเลข % เปรียบเทียบระหว่าง AvgVol 5 กับ TradeVolume                            |
| Prev      | คือ ราคาปิดวันก่อนหน้า                                                              |
| Last      | คือ ราคาซื้อ/ขายล่าสุดที่เกิดขึ้น<br>นายถึง ราคาที่เกิดการดับคุ่มากกว่าราคาก่อนหน้า |
| ти<br>Ти  | มายถึง ราคาที่เกิดการจับคู่น้อยกว่าราคาก่อนหน้า                                     |
| Chg       | คือ ราคาเปลี่ยนแปลง โดยนำราคาซื้อ/ขายล่าสุดหักกับราคาปิดเมื่อวันทำการก่อน           |
|           | (Last Price – Prev)                                                                 |
| %Chg      | คือ เปอร์เซ็นต์การเปลี่ยนแปลง คำนวณจาก (Change / Prev)*100                          |
|           |                                                                                     |

![](_page_32_Picture_8.jpeg)

ONLINE ASSET COMPANY LIMITED

![](_page_33_Picture_0.jpeg)

# รายละเอียดของหน้าจอ Selection ยกเว้น %CMPR

#### รายละเอียดของ Selection

| Selection : SET |          | Most Acti | ve Value | -         |             |               |                 |        |                  |
|-----------------|----------|-----------|----------|-----------|-------------|---------------|-----------------|--------|------------------|
| Symbol          | Last     | Chq       | Avg      | BidVol    | Bid         | Offer         | OffVol          | %Bids  | <u>Value(K₿)</u> |
| ■ PTT           | 361 🖊    | +6        | 361.16   | 282,200   | <u>361</u>  | 362           | 15,200          | 38.23% | 2,860,493        |
| ■ PTTGC         | 62 🖊     | +3        | 61.53    | 1,005,400 | <u>62</u>   | 62.25         | 121,400         | 49.07% | 2,565,870        |
| ⊞ TMB           | 2.88 🖊   | -0.20     | 2.91     | 163,900   | <u>2.88</u> | 2.90          | 2.90 53,541,600 |        | 2,098,736        |
| ⊞BBL (XD)       | 187.50 🔨 | -4.50     | 187.75   | 74,400    | 187         | <u>187.50</u> | 478,600         | 58.91% | 2,000,365        |
| TRUE            | 13.40 🖊  | +0.10     | 13.36    | 9,569,600 | 13.30       | <u>13.40</u>  | 1,291,500       | 34.44% | 1,742,741        |
| ■ PTTEP         | 122 🖊    |           | 122.42   | 150,100   | <u>122</u>  | 122.50        | 25,200          | 55.30% | 1,706,998        |
| ⊞ KBANK         | 234 🖊    |           | 234.28   | 1,300     | 233         | <u>234</u>    | 170,700         | 25.18% | 1,702,068        |
| ⊞ KTB           | 23.40 🚽  | -0.50     | 23.56    | 9,924,500 | 23.30       | <u>23.40</u>  | 668,600         | 60.89% | 1,554,341        |
| ⊞ IRPC          | 4.70 🛧   | +0.08     | 4.70     | 1,821,200 | <u>4.70</u> | 4.72          | 3,821,500       | 32.96% | 1,373,493        |
| ADVANC          | 243 🚽    |           | 244.01   | 17,600    | <u>243</u>  | 244           | 4,000           | 41.63% | 1,308,655        |
| ■ INTUCH        | 77 🔸     | -0.25     | 77.21    | 1,593,400 | <u>77</u>   | 77.25         | 1,637,100       | 64.16% | 1,025,723        |
| ⊞ AOT           | 292 🔸    |           | 294.84   | 83,100    | <u>292</u>  | 294           | 9,200           | 70.01% | 1,006,920        |
| ⊞ ITD           | 8.25 🕇   |           | 8.31     | 4,113,400 | 8.20        | <u>8.25</u>   | 70,200          | 52.17% | 965,079          |

### ความหมายแต่ละคอลัมน์ของ Selection

| Symbol    | คือ ชื่อหลักทรัพย์                                                           |
|-----------|------------------------------------------------------------------------------|
| Last      | คือ ราคาซื้อ/ขายล่าสุดที่เกิดขึ้น                                            |
| 🔨 หว      | มายถึง ราคาที่เกิดการจับคู่มากกว่าราคาก่อนหน้า                               |
| 😈 ห:      | มายถึง ราคาที่เกิดการจับคู่น้อยกว่าราคาก่อนหน้า                              |
| Chg       | คือ ราคาเปลี่ยนแปลง โดยนำราคาซื้อ/ขายล่าสุดหักกับราคาปิดเมื่อวันทำการก่อน    |
|           | (Last Price – Prev)                                                          |
| %Chg      | คือ เปอร์เซ็นต์การเปลี่ยนแปลง คำนวณจาก (Change / Prev)*100                   |
| Avg       | คือ ราคาหลักทรัพย์เฉลี่ยของวันนั้น                                           |
| PO        | คือ ราคาเปิด Open1 หรือ Open 2                                               |
| PC        | คือ ราคาปิด                                                                  |
| BidVol    | คือ บริมาณการเสนอซื้อที่ระดับราคาที่ดีที่สุดอันดับแรก                        |
| Bid       | คือ ราคาเสนอซื้อที่ดีที่สุดอันดับแรก                                         |
| Offer     | คือ ราคาเสนอขายที่ดีที่สุดอันดับแรก                                          |
| OffVol    | คือ ปริมาณการเสนอขายที่ระดับราคาที่ดีที่สุดอันดับแรก                         |
| %Bid      | คือ %จำนวน Volume ของคำสั่งซื้อ เมื่อเปรีบเทียบกับ จำนวน Vloume ของคำสั่งขาย |
| Volume    | คือ ปริมาณการซื้อ/ขายทั้งหมดที่มีการจับคู่                                   |
| Value(K฿) | คือ มูลค่าการซื้อ/ขายรวมทั้งหมดบนกระดานหลัก                                  |
|           |                                                                              |

![](_page_33_Picture_6.jpeg)

ONLINE ASSET COMPANY LIMITED

![](_page_34_Picture_0.jpeg)

# <u>ส่วนที่ 3</u> : Trick ในการใช้หน้าจอ Market Watch

## หน้าจอส่วนที่ 1 (Symbol By Price)

- สามารถกด Space bar เพื่อใส่หุ้นที่ช่อง Symbol ได้

# หน้าจอส่วนที่ 2 (selection ยกเว้น %CMPR)

- วิธีการระบุชื่อหุ้น ที่หน้าจอ Favorites สามารถกด Home เพื่อให้ Cursor มาอยู่ที่ช่อง Symbol และสามารถ
   ใสชื่อหุ้นถัดไปได้โดยกดลูกศร ↓ (ลง)
- ถ้าใส่ชื่อหุ้นซ้ำกับหุ้นเดิมระบบจะทำการลบหุ้นที่ใส่ก่อนหน้าให้ (แต่ต้องอยู่ภายใน Favorite เดียวกัน)
- ในการใส่หุ้นต้องดับเบิ้ลคลิกที่ช่องที่เราต้องการใส่หุ้น
- เมื่อคลิกข้อมูลในส่วนที่ 2 (Best Bid/Offer) ที่แถวของหุ้นใด ในส่วนของ Symbol By Price ก็จะแสดงข้อมูล ของหุ้นนั้นด้วย
- สามารถกดเครื่องหมาย + หน้าชื่อ Symbol เมื่อต้องการให้แสดงข้อมูลการเสนอซื้อที่ดีที่สุด 1 อันดับ, 3
   อันดับ และ 5 อันดับ
- สามารถกด ที่ Column Chg เพื่อเปลี่ยนเป็น %Chg
- สามารถกด ที่ Column Avg เพื่อเปลี่ยนเป็น PO หรือ PC
- สามารถกด ที่ Column Value(K฿) เพื่อเปลี่ยนเป็น Volume
- สามารถคลิกขวาที่ชื่อหุ้น แล้วจะแสดง Historical Chart , News- ข่าวตลาดหลักทรัพย์ฯ, Symbol in Play, Sale by Price, Sale by Time, View OddLot ของหลักทรัพย์นั้นๆ ที่ท่านได้เลือก

![](_page_34_Picture_14.jpeg)

#### ONLINE ASSET COMPANY LIMITED

![](_page_35_Picture_0.jpeg)

# Top BBO (ราคาเสนอซื้อ เสนอขายที่ดีที่สุด 5 อันดับ) (Hotkey: F1)

#### วัตถุประสงค์

คือการแสดงรายละเอียดการเสนอซื้อ (BID) และเสนอขาย (OFFER) ของหลักทรัพย์ได้ 8 ตัว ในหนึ่งหน้าจอพร้อมๆ กัน โดยผู้ใช้งานสามารถเลือกหลักทรัพย์ที่ต้องการให้แสดงได้ด้วยตัวเองทั้ง 8 ตัว ซึ่งแต่ละหลักทรัพย์จะมีข้อมูลที่ไม่ละเอียด มากนักเนื่องจากต้องการให้สามารถดูรายละเอียดของหลักทรัพย์ได้มากกว่า 1 ตัว

| Mai                                    | rket Wa | tch  | Тор  | BBOs     | Sumn   | nary   | Market | Ranking | g eFin | Tools Vie    | w Order        | Portfo   | lio Nev | vs A   | uto Tra | de Batc    | h Order |
|----------------------------------------|---------|------|------|----------|--------|--------|--------|---------|--------|--------------|----------------|----------|---------|--------|---------|------------|---------|
| Selection : Favorites-1 - Add - Delete |         |      |      |          |        |        |        |         |        |              |                |          |         |        |         |            |         |
| TSE                                    |         | 6.85 | 4    | +0.10    | 1.48%  | High   | 7.10   | Low     | 6.75   | JAS          | 5.65           | +0.10    | 1.80%   | High   | 5.65    | Low        | 5.55    |
| Vo                                     | olume   | B    | Bid  | Offer    | Volu   | ume    | B/S    | Volume  | Price  | Volume       | Bid            | Offer    | Volu    | me     | B/S     | Volume     | Price   |
|                                        | 112,200 |      | 6.85 | 6.90     |        | 52,200 |        | 783,300 | 6.85   | 5,456,90     | 0 5.6          | ) 5.6    | 5 11,84 | 7,300  | 2       | 28,719,900 | 5.65    |
|                                        | 539,800 |      | 6.80 | 6.95     | 1      | 09,500 |        | 2,000   | 6.85   | 20,249,00    | 0 5.5          | 5 5.7    | D 16,47 | 7,400  |         | 10,000     | 5.60    |
|                                        | 288,000 |      | 6.75 |          | 5      | 56,600 |        | 13,100  | 6.85   | 18,959,40    | 0 5.5          | ) 5.7    | 5 23,34 | 5,700  | В       | 600        | 5.65    |
|                                        | 500,300 |      | 6.70 | 7.05     | 4      | 19,200 |        | 17,900  | 6.85   | 5,130,50     | 0 5.4          | 5 5.8    | 0 8,45  | 68,000 | В       | 200        | 5.65    |
|                                        | 218,100 |      | 6.65 | 7.10     | 9      | 06,300 |        | 4,000   | 6.85   | 9,373,90     | 0 5.4          | ) 5.8    | 5 3,73  | 80,800 | В       | 10,000     | 5.65    |
| Open                                   | : 1,049 | 000  | BuyV | (: 9,33  | 5,500  | SellV: | 5,135, | 400 OI  |        | Open : 35,6  | 17,80 Bu       | yV∶ 41.3 | 305,800 | SellV: | 28,778  | .100 OI    |         |
| PTT                                    |         | 361  | 4    | ⊦6       | 1.69%  | High   | 365    | Low     | 357    | IEC          | 0.05           |          |         | High   | 0.06    | Low        | 0.05    |
| Vo                                     | olume   | B    | lid  | Offer    | Volu   | ume    | B/S    | Volume  | Price  | Volume       | Bid            | Offer    | Volu    | me     | B/S     | Volume     | Price   |
|                                        | 282,200 |      | 361  | 362      |        | 15,200 |        | 571,500 | 361    | 1,341,381    | K 0.0          | 5 0.0    | 6 4,325 | .341K  | 1       | 34,227,90  | 0.05    |
|                                        | 160,800 |      | 360  | 363      | 1      | 33,300 |        | 100     | 362    | 2,637,903    |                |          |         |        |         | 40,000     | 0.05    |
|                                        | 63,000  |      | 359  | 364      | 1      | 48,200 |        | 100     | 362    |              |                |          |         |        |         | 264,700    | 0.05    |
|                                        | 55,000  |      | 358  | 365      | 5      | 40,100 |        | 100     | 362    |              |                |          |         |        |         | 235,300    | 0.05    |
|                                        | 61,900  |      | 357  | 366      | 1      | 69,700 |        | 100     | 362    |              |                |          |         |        | В       | 12,000     | 0.06    |
| Open                                   | : 1,260 | 300  | BuyV | /: 4,070 | 0,000  | SellV: | 2,589, | 800 OI  |        | Open : 292.3 | 345,3 Bu       | yV∶1,0   | 78,800  | SellV: | 83,998  | .600 OI    | :       |
| ADVA                                   | ANC     | 243  |      |          | -1.22% | High   | 246    | Low     | 243    | SCC          | 524            |          | -1.13%  | High   | 530     | Low        | 522     |
| Vo                                     | olume   | B    | Bid  | Offer    | Volu   | ume    | B/S    | Volume  | Price  | Volume       | Bid            | Offer    | Volu    | me     | B/S     | Volume     | Price   |
|                                        | 17,600  |      | 243  | 244      |        | 4.000  |        | 475,900 | 243    | 5,40         | 0 524          | 52       |         | 7,400  |         | 153,900    | 524     |
|                                        | 379,500 |      | 242  | 245      |        | 95,600 | В      | 700     | 244    | 24,50        | 0 522          | 2 52     |         | 39,000 |         | 800        | 522     |
|                                        | 261,900 |      | 241  | 246      | 5      | 10,900 |        | 600     | 243    | 174,60       | 0 520          | ) 53     | 0 16    | 51,900 | В       | 100        | 524     |
|                                        | 225,100 |      | 240  | 247      | 3      | 04,500 |        | 200     | 243    | 82,80        | 0 518          | 3 53     | 2 5     | 5,200  | В       | 100        | 524     |
|                                        | 87,600  |      | 239  | 248      | 3      | 47,700 | В      | 1,400   | 244    |              | 0 516          | 53-      | 4 2     | 24,800 |         | 100        | 522     |
| Open                                   | : 802,3 | 00   | BuyV | /: 3,15  | 2,000  | SellV: | 1,408. | 900 OI  | :      | Open : 178,  | 8 <b>00</b> Bu | yV : 345 | .800    | SellV: | 308,00  | 0 OI       | :       |

#### <u>Trick ในการใช้งาน efin Trade Plus</u>

- สามารถกด HotKey Space bar เพื่อใส่หลักทรัพย์ได้
- สามารถเลื่อนลูกศรขึ้นลง ช้ายขวา เพื่อใส่หลักทรัพย์ต่อไปได้

![](_page_35_Figure_8.jpeg)

#### <u>ราย</u>ละเอียดหน้าจอและความหมาย

![](_page_35_Picture_10.jpeg)

#### ONLINE ASSET COMPANY LIMITED
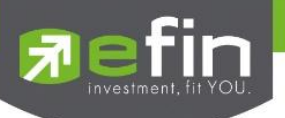

| <u>ส่วนที่ 1</u> |                                                                                |
|------------------|--------------------------------------------------------------------------------|
| Symbol           | คือ ชื่อหลักทรัพย์                                                             |
| Last             | คือ ราคาซื้อ/ขายล่าสุด                                                         |
| Change           | คือ ราคาเปลี่ยนแปลง โดยนำราคาซื้อ/ขายล่าสุดหักกับราคาปิดเมื่อวันทำการก่อน      |
|                  | (Last Price – Prev)                                                            |
| %Change          | คือ เปอร์เซ็นต์การเปลี่ยนแปลง คำนวณจาก (Change / Prev)*100                     |
| High             | คือ ราคาซื้อ/ขายสูงสุดของวันนั้น                                               |
| Low              | คือ ราคาซื้อ/ขายต่ำสุดของวันนั้น                                               |
| <u>ส่วนที่ 2</u> |                                                                                |
| Volume           | คือ ปริมาณการเสนอซื้อที่ระดับราคาที่ดีที่สุด 5 อันดับแรก                       |
| Bid              | คือ ราคาเสนอซื้อที่ดีที่สุด 5 อันดับแรก                                        |
| Offer            | คือ ราคาเสนอขายที่ดีที่สุด 5 อันดับแรก                                         |
| Volume           | คือ ปริมาณการเสนอขายที่ดีที่สุด 5 อันดับแรก                                    |
| <u>ส่วนที่ 3</u> |                                                                                |
| B/S              | คือ B = Buy สำหรับกรณีเคาะซื้อล่าสุด, S = Sell สำหรับกรณีเคาะขายล่าสุด         |
| Last Sale        | คือ ราคาซื้อ/ขายล่าสุดที่เกิดขึ้น 5 อันดับล่าสุด                               |
| Volume           | คือ ปริมาณที่ซื้อ/ขายล่าสุด                                                    |
| Price            | คือ ราคาล่าสุดที่ทำการซื้อ/ขาย                                                 |
| <u>ส่วนที่ 4</u> |                                                                                |
| Open             | คือ บริมาณการซื้อ/ขาย ณ เวลาเปิดตลาดฯ แยกเป็นภาคเช้าและภาคบ่าย                 |
| BuyV             | คือ ปริมาณการซื้อ/ขายจากการเคาะซื้อ                                            |
| SellV            | คือ ปริมาณการซื้อ/ขายจากการเคาะขาย                                             |
| OI               | คือ ปริมาณสัญญาคงค้างที่รอซื้อ/ขาย *** กรณีเป็น Equity <b>จะไม่แสดงค่าน</b> ี้ |
|                  |                                                                                |

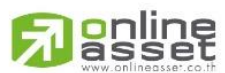

#### ONLINE ASSET COMPANY LIMITED

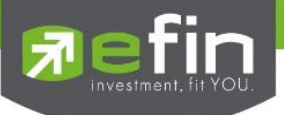

### Summary (ตราสารในแต่ละกลุ่ม) (Hotkey: F3)

หน้าจอ Summary สามารถแสดงข้อมูลรายละเอียดหลักทรัพย์ได้ โดยแบ่งเป็น 4 หน้าจอย่อยดังนี้

- Symbol In Play (ช่วงราคาพื้นจนถึงราคาเพดาน)
- Sale By Price (สรุปรายการซื้อขาย ณ ราคาต่างๆ)
- Sale By Time (แสดงรายการซื้อขายตามเวลา)
- View OddLot (ข้อมูลของหุ้นบนกระดานเศษหุ้น)

### Stock In Play (ช่วงราคาพื้นจนถึงราคาเพดาน)

### วัตถุประสงค์

แสดงหน้าจอราคา (Price) ตั้งแต่ราคาพื้นจนถึงราคาเพดานของหลักทรัพย์นั้นๆ โดยจะแสดงราคาเสนอซื้อและเสนอ ขายที่ดีที่สุด (Best Bid, Best Offer) 5 อันดับไว้ว่าอยู่ที่ ณ ราคาใด, และแสดงปริมาณการซื้อ/ขายที่เกิดขึ้นว่ามีการจับคู่ได้กี่ รายการด้วย โดยแยกเป็นรายการที่เกิดจากเคาะซื้อ หรือรายการเกิดจากการเคาะขาย

นอกจากนี้ หน้าจอจะแสดงข้อมูลรายละเอียดของหลักทรัพย์นั้นๆ ไว้ด้วย เป็นข้อมูลที่นำเสนอเพื่อให้นักลงทุนทราบ ว่าการซื้อ/ขายอยู่ที่ ณ ราคาเท่าใดคือทราบราคาอุปสงค์ (Demand) และอุปทาน (Supply) ของตลาดอย่างถูกต้อง

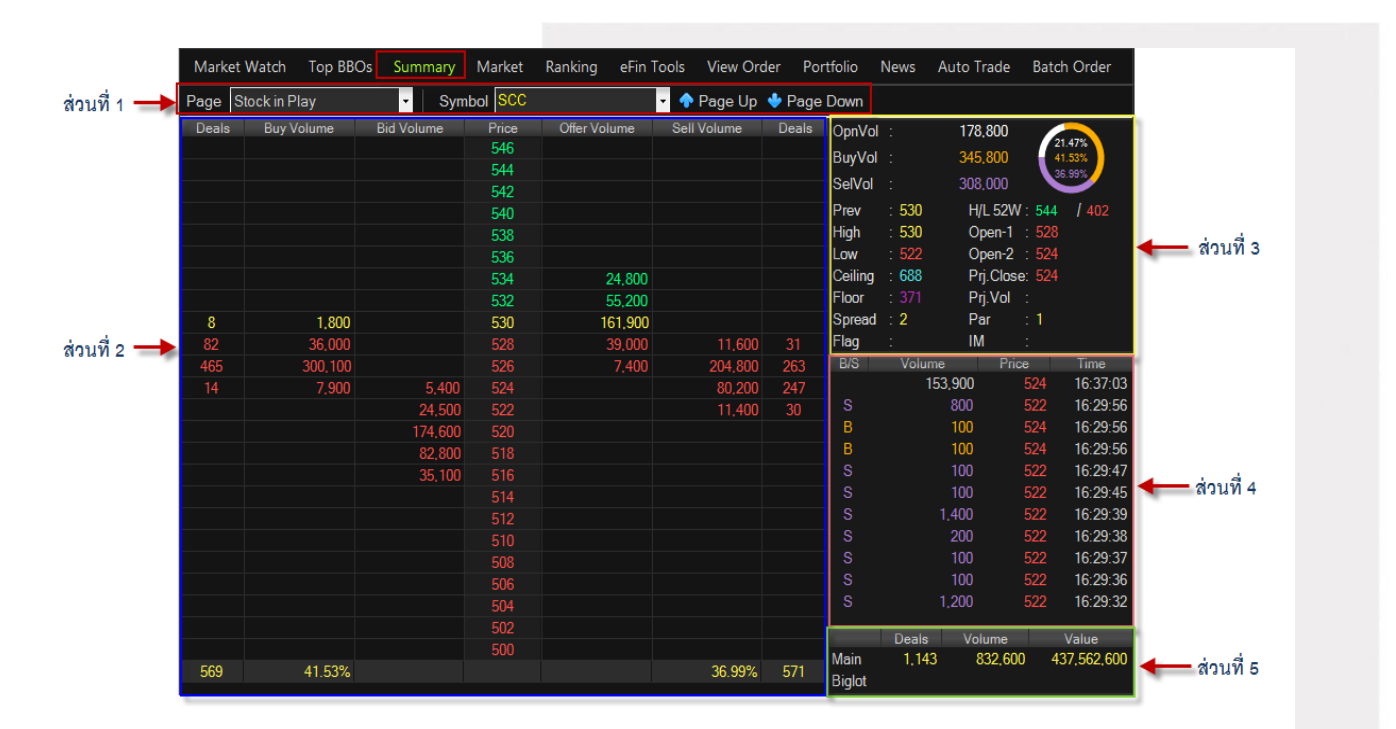

\*\*\*เมื่อต้องการคีย์ชื่อหลักทรัพย์ที่ต้องการดูข้อมูลให้กด Space Bar จะเกิดแทบสีน้ำเงินขึ้นให้คีย์ชื่อหลักทรัพย์ แล้ว กดปุ่ม Enter หน้าจอจะแสดงรายการหลักทรัพย์ที่คีย์ลงไป

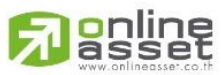

ONLINE ASSET COMPANY LIMITED

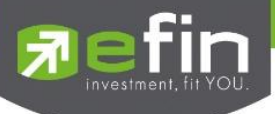

### <u>รายละเอียดหน้าจอและความหมาย</u>

### <u>ส่วนที่ 1</u>

| Symbol               | คือ ชื่อหลักทรัพย์ ซึ่งระบบจะมีตัวช่วย Auto Fill Symbol ทำให้สะดวก                                |
|----------------------|---------------------------------------------------------------------------------------------------|
| ปุ่ม Up Page         | คือ เลื่อนขึ้นไปดูราคาที่สูงขึ้นจนถึงราคา Ceiling                                                 |
| ปุ่ม Down Page       | คือ เลื่อนลงไปดูราคาที่ต่ำลงจนถึงราคา Floor                                                       |
| <u>ส่วนที่ 2</u>     |                                                                                                   |
| Deal (ฝั่งซื้อ)      | คือ จำนวนรายการซื้อที่เกิดจากการเคาะซื้อ ที่ระดับราคาต่างๆ                                        |
| Buy Volume           | คือ ปริมาณการซื้อ/ขายจากการเคาะซื้อ                                                               |
| Bid Volume           | คือ ปริมาณการเสนอซื้อที่ดีที่สุด 3 ราคา                                                           |
| Price                | คือ ระดับราคาต่างๆ จากเพดานถึงพื้น หรือถ้าไม่มีเพดาน-พื้น ก็จะเป็นสูงสุดจนถึง<br>ต่ำสุดที่ซื้อขาย |
| Offer Volume         | คือ ปริมาณการเสนอขายที่ดีที่สุด 3 ราคา                                                            |
| Sell Volume          | คือ ปริมาณการ ขายที่เกิดจากการเคาะขาย ที่ระดับราคาต่างๆ                                           |
| Deal (ฝั่งขาย)       | คือ จำนวนรายการขายที่เกิดจากการเคาะขาย ที่ระดับราคาต่างๆ                                          |
| Deal (ผลรวมฝั่งซื้อ) | คือ ผลรวมทั้งหมดของจำนวนรายการซื้อที่เกิดจากการเคาะซื้อ                                           |
| % Buy Volume         | คือ เปอร์เซนต์ของปริมาณการซื้อจากการเคาะซื้อ คำนวณจาก                                             |
|                      | (Buy Volume / Mvolume) *100                                                                       |
| % Sell Volume        | คือ เปอร์เซนต์ของปริมาณการขายจากการเคาะขาย (Sell Volume / Mvolume) *100                           |
| Deal (ผลรวมฝั่งขาย)  | คือ ผลรวมทั้งหมดของจำนวนรายการ ขายที่เกิดจากการเคาะขาย                                            |
| <u>ส่วนที่ 3</u>     |                                                                                                   |
| OpnVol               | คือ ปริมาณการซื้อ/ขาย ณ เวลาเปิดตลาดฯ แยกเป็นภาคเช้าและภาคบ่าย                                    |
| %OpenVolume          | คือ เปอร์เซ็นต์ของปริมาณการซื้อ/ขาย ณ เวลาเปิดตลาดฯ คำนวณจาก                                      |
|                      | (OpenVolume / MainVolume)*100 จะแสดงในกราฟวงกลมในตำแหน่งบนสุดและเป็น                              |
|                      | สีขาว                                                                                             |
| BuyVol               | คือ ปริมาณการซื้อ/ขายจากการเคาะซื้อ                                                               |
| %BuyVolume           | คือ เปอร์เซ็นต์ของปริมาณการซื้อ / ขายจากการเคาะซื้อ คำนวณจาก                                      |
|                      | (BuyVolume / MainVolume)*100 จะแสดงในกราฟวงกลมในต่ำแหน่งบนกลางและ                                 |
|                      | เป็นสีส้ม                                                                                         |
| SellVolume           | คือ ปริมาณการซื้อ/ขายจากการเคาะขาย                                                                |
| %SellVolume          | คือ เปอร์เซนต์ของปริมาณการซื้อ/ขายจากการเคาะขาย คำนวณจาก                                          |
|                      | (SellVolume / MainVolume)*100 จะแสดงในกราฟวงกลมในตำแหน่งล่าฃสุดและเป็น                            |
|                      | สีม่วง                                                                                            |
| Prev                 | คือ ราคาปิดเมื่อวันทำการก่อน                                                                      |
| High                 | คือ ราคาซื้อ/ขายสูงสุดของวันนั้น                                                                  |

#### 

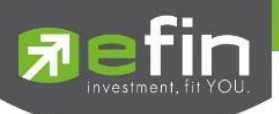

| Low                 | คือ ราคาซื้อ/ขายต่ำสุดของวันนั้น                                                  |
|---------------------|-----------------------------------------------------------------------------------|
| Ceiling             | คือ ราคาเพดาน                                                                     |
| Floor               | คือ ราคาพื้น                                                                      |
| Spread              | คือ ขั้นบันไดการเพิ่มลดหรือ ช่วงของราคา                                           |
| Flag                | คือ เครื่องหมายที่ติดบนหลักทรัพย์ เช่น DS, NP, NR, SP, XA, XD, และ XR             |
| H/L 52 W            | คือ ราคาหลักทรัพย์สูงสุดและต่ำสุด 52 สัปดาห์                                      |
| Open-1              | คือ ราคาเปิดตลาดฯ ภาคเช้า                                                         |
| Open-2              | คือ ราคาเปิดตลาดฯ ภาคบ่าย                                                         |
| Project Close       | คือ ราคาที่คาดว่าจะเป็นราคาปิด                                                    |
| Project Vol         | คือ จำนวนที่คาดว่าจะเกิดการจับคู่ตอนตลาดเปิด                                      |
| Par                 | คือ ราคาหลักทรัพย์ที่จดทะเบียนแรกเข้า                                             |
| IM (Initial Margin) | คือ อัตราการกู้ยืมเริ่มต้น                                                        |
| <u>ส่วนที่ 4</u>    |                                                                                   |
| B/S                 | คือ Side ที่เกิดการจับคู่ S = SALE (แสดงค่าเป็นสีม่วง), B= BUY (แสดงค่าเป็นสีส้ม) |
| Volume              | คือ ปริมาณหลักทรัพย์ที่ซื้อ / ขายล่าสุด                                           |
| Price               | คือ ราคาล่าสุดที่ทำการซื้อ / ขาย ล่าสุด                                           |
| Time                | คือ เวลาที่ทำการซื้อ / ขายล่าสุด แสดงเป็น ชั่วโมง: นาที: วินาที                   |
| <u>ส่วนที่ 5</u>    |                                                                                   |
| Main Deals          | คือ จำนวนรายการซื้อ/ขายทั้งหมดบนกระดานหลัก                                        |
| Main Volume         | คือ ปริมาณการซื้อ/ขายทั้งหมดบนกระดานหลัก                                          |
| Main Value          | คือ มูลค่าการซื้อ/ขายรวมทั้งหมดบนกระดานหลัก                                       |
| Biglot Deals        | คือ จำนวนรายการซื้อ/ขายทั้งหมดบนกระดานรายใหญ่                                     |
| Biglot Volume       | คือ ปริมาณการซื้อ/ขายรวมทั้งหมดบนกระดานรายใหญ่                                    |
| Biglot Value        | คือ มูลค่าการซื้อ/ขายรวมทั้งหมดบนกระดานรายใหญ่                                    |

### <u>Trick ในการใช้งานหน้าจอ Symbol In Play</u>

- สามารถกด Space bar เพื่อใส่ข้อมูลหุ้นได้ แทนการใช้เมาส์คลิกที่ช่อง Symbol
- เมื่อใส่ชื่อหุ้นใน Symbol In Play หน้าจอ Sale By Price, Sale By Time, View OddLot ก็จะแสดงข้อมูล ของหุ้นนั้นด้วย

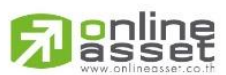

#### ONLINE ASSET COMPANY LIMITED

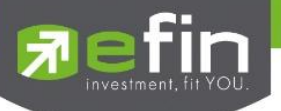

### Sale By Price (สรุปรายการซื้อขาย ณ ราคาต่างๆ)

### วัตถุประสงค์

เมื่อนักลงทุนต้องการทราบว่าในวันนี้มีการซื้อ/ขายหลักทรัพย์ ที่ระดับราคาต่างๆเป็นจำนวน เท่าไรเพื่อตัดสินใจว่า ควรซื้อหรือขายที่ระดับราคาตลาดในขณะนั้นหรือไม่ หรือต้องการทราบว่าการซื้อ หรือการขายที่ได้กระทำไปแล้วนั้น ได้ซื้อหรือ ขายในราคาที่แพงหรือถูกกว่านักลงทุนท่านอื่นๆ หรือไม่ ฟังก์ชั่นนี้จะตอบคำถาม ดังกล่าวข้างต้นได้ โดยจะแสดงปริมาณและ มูลค่าการซื้อ/ขายที่ระดับราคาต่างๆ เรียง จากราคาต่ำไปหาสูง

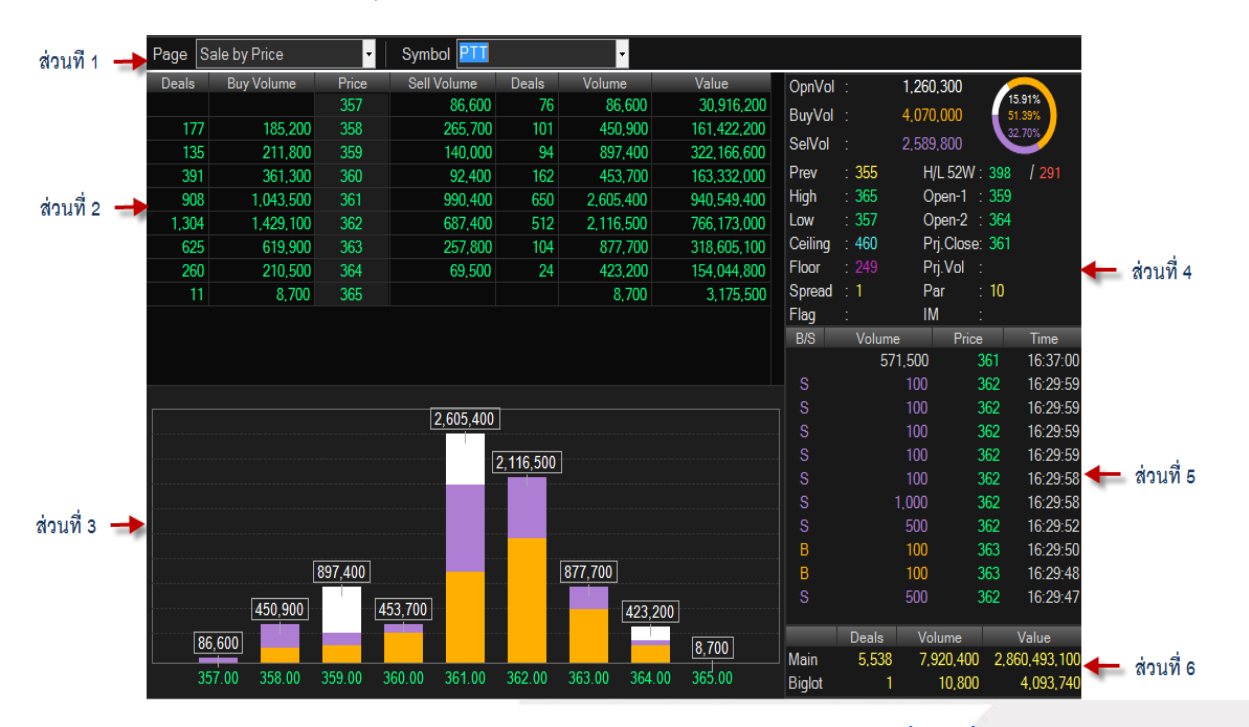

\*\*\*เมื่อต้องการคีย์ชื่อหลักทรัพย์ที่ต้องการดูข้อมูลให้กด Space Bar จะเกิดแทบสีน้ำเงินขึ้นให้คีย์ชื่อหลักทรัพย์ แล้วกด ปุ่ม Enter หน้าจอจะแสดงรายการหลักทรัพย์ที่คีย์ลงไป

### รายละเอียดหน้าจอและความหมาย

| <u>ส่วนที่ 1</u> |                                                               |
|------------------|---------------------------------------------------------------|
| Symbol           | คือ ชื่อหลักทรัพย์                                            |
| <u>ส่วนที่ 2</u> |                                                               |
| Deal (ฝั่งซื้อ)  | คือ จำนวนรายการซื้อที่เกิดจากการเคาะซื้อ ที่ระดับราคาต่างๆ    |
| Buy Volume       | คือ ปริมาณการซื้อ/ขายที่เกิดจากการเคาะซื้อ ที่ระดับราคาต่างๆ  |
| Price            | คือ ระดับราคาต่างๆ เรียงจากมากไปน้อย                          |
| Sell Volume      | คือ ปริมาณการซื้อ/ขายที่เกิดจากการเคาะขาย ที่ระดับราคาต่างๆ   |
| Deal (ฝั่งขาย)   | คือ จำนวนรายการซื้อ/ขายที่เกิดจากการเคาะขาย ที่ระดับราคาต่างๆ |
| Volume           | คือ ปริมาณการซื้อ/ขาย ณ ราคานั้น ด้วยวิธีจับคู่อัตโนมัติ      |
| Value            | คือ มูลค่าการซื้อ/ขายบนกระดานหลัก ด้วยวิธีจับคู่อัตโนมัติ     |

# 

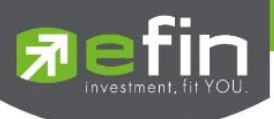

| <u>ส่วนที่ 3</u> กราฟ |                                                                        |  |  |  |  |  |  |
|-----------------------|------------------------------------------------------------------------|--|--|--|--|--|--|
| สี                    | คือ การแสดง Volume ของการซื้อขาย                                       |  |  |  |  |  |  |
|                       | - สีแม่วง คือ ปริมาณการขาย                                             |  |  |  |  |  |  |
|                       | - สีขาว คือ ปริมาณการซื้อขาย ณ เวลา Open                               |  |  |  |  |  |  |
|                       | - สีส้ม คือ ปริมาณการซื้อ                                              |  |  |  |  |  |  |
| แกน x                 | คือ ราคาที่เกิดการจับคู่                                               |  |  |  |  |  |  |
| แกน Y                 | คือ Volume ที่เกิดการจับคู่                                            |  |  |  |  |  |  |
| <u>ส่วนที่ 4</u>      |                                                                        |  |  |  |  |  |  |
| OpnVol                | คือ ปริมาณการซื้อ/ขาย ณ เวลาเปิดตลาดฯ แยกเป็นภาคเช้าและภาคบ่าย         |  |  |  |  |  |  |
| %OpenVolume           | คือ เปอร์เซ็นต์ของปริมาณการซื้อ/ขาย ณ เวลาเปิดตลาดฯ คำนวณจาก           |  |  |  |  |  |  |
|                       | (OpenVolume / MainVolume)*100 จะแสดงในกราฟวงกลมในตำแหน่งบนสุดและเป็น   |  |  |  |  |  |  |
|                       | สีขาว                                                                  |  |  |  |  |  |  |
| BuyVol                | คือ ปริมาณการซื้อ/ขายจากการเคาะซื้อ                                    |  |  |  |  |  |  |
| %BuyVolume            | คือ เปอร์เซ็นต์ของปริมาณการซื้อ / ขายจากการเคาะซื้อ คำนวณจาก           |  |  |  |  |  |  |
|                       | (BuyVolume / MainVolume)*100 จะแสดงในกราฟวงกลมในตำแหน่งบนกลางและ       |  |  |  |  |  |  |
|                       | เป็นสีส้ม                                                              |  |  |  |  |  |  |
| SellVolume            | คือ ปริมาณการซื้อ/ขายจากการเคาะขาย                                     |  |  |  |  |  |  |
| %SellVolume           | คือ เปอร์เซนต์ของปริมาณการซื้อ/ขายจากการเคาะขาย คำนวณจาก               |  |  |  |  |  |  |
|                       | (SellVolume / MainVolume)*100 จะแสดงในกราฟวงกลมในตำแหน่งล่าฃสุดและเป็น |  |  |  |  |  |  |
|                       | สีม่วง                                                                 |  |  |  |  |  |  |
| Prev                  | คือ ราคาปิดเมื่อวันทำการก่อน                                           |  |  |  |  |  |  |
| High                  | คือ ราคาซื้อ/ขายสูงสุดของวันนั้น                                       |  |  |  |  |  |  |
| Low                   | คือ ราคาซื้อ/ขายต่ำสุดของวันนั้น                                       |  |  |  |  |  |  |
| Ceiling               | คือ ราคาเพดาน                                                          |  |  |  |  |  |  |
| Floor                 | คือ ราคาพื้น                                                           |  |  |  |  |  |  |
| Spread                | คือ ขั้นบันไดการเพิ่มลดหรือ ช่วงของราคา                                |  |  |  |  |  |  |
| Flag                  | คือ เครื่องหมายที่ติดบนหลักทรัพย์ เช่น DS, NP, NR, SP, XA, XD, และ XR  |  |  |  |  |  |  |
| H/L 52 W              | คือ ราคาหลักทรัพย์สูงสุดและต่ำสุด 52 สัปดาห์                           |  |  |  |  |  |  |
| Open-1                | คือ ราคาเปิดตลาดฯ ภาคเข้า                                              |  |  |  |  |  |  |
| Open-2                | คือ ราคาเปิดตลาดฯ ภาคบ่าย                                              |  |  |  |  |  |  |
| Project Close         | คือ ราคาที่คาดว่าจะเป็นราคาปิด                                         |  |  |  |  |  |  |
| Project Vol           | คือ จำนวนที่คาดว่าจะเกิดการจับคู่ตอนตลาดเปิด                           |  |  |  |  |  |  |
| Par                   | คือ ราคาหลักทรัพย์ที่จดทะเบียนแรกเข้า                                  |  |  |  |  |  |  |
| IM (Initial Margin)   | คือ อัตราการกู้ยืมเริ่มต้น                                             |  |  |  |  |  |  |

# 

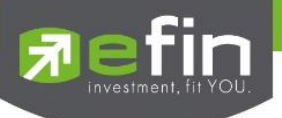

| <u>ส่วนที่ 5</u> |                                                                                   |
|------------------|-----------------------------------------------------------------------------------|
| B/S              | คือ Side ที่เกิดการจับคู่ S = SALE (แสดงค่าเป็นสีม่วง), B= BUY (แสดงค่าเป็นสีส้ม) |
| Volume           | คือ ปริมาณหลักทรัพย์ที่ซื้อ / ขายล่าสุด                                           |
| Price            | คือ ราคาล่าสุดที่ทำการซื้อ / ขาย ล่าสุด                                           |
| Time             | คือ เวลาที่ทำการซื้อ / ขายล่าสุด แสดงเป็น ชั่วโมง: นาที: วินาที                   |
| <u>ส่วนที่ 6</u> |                                                                                   |
| Main Deals       | คือ จำนวนรายการซื้อ/ขายทั้งหมดบนกระดานหลัก                                        |
| Main Volume      | คือ ปริมาณการซื้อ/ขายทั้งหมดบนกระดานหลัก                                          |
| Main Value       | คือ มูลค่าการซื้อ/ขายรวมทั้งหมดบนกระดานหลัก                                       |
| Biglot Deals     | คือ จำนวนรายการซื้อ/ขายทั้งหมดบนกระดานรายใหญ่                                     |
| Biglot Volume    | คือ ปริมาณการซื้อ/ขายรวมทั้งหมดบนกระดานรายใหญ่                                    |
| Biglot Value     | คือ มูลค่าการซื้อ/ขายรวมทั้งหมดบนกระดานรายใหญ่                                    |
|                  |                                                                                   |

### Sale By Time (แสดงรายการซื้อขายตามเวลา)

### วัตถุประสงค์

เพื่อตรวจสอบดูว่าหลักทรัพย์นั้นๆ ได้มีการจับคู่ซื้อ/ขาย ณ เวลาที่เท่าใด โดยแสดงตั้งแต่เวลาที่เริ่มมีการซื้อ/ขาย จนถึงเวลาล่าสุด รายการซื้อ/ขายจะไม่มีการเกิดขึ้นพร้อมกัน ณ เวลาเดียวกันแต่จะเกิดการซื้อ/ขายเรียงกันไป ข้อมูลที่เกิดขึ้น ในหน้าจอนี้ จะเป็นข้อมูลที่เกิดจากการจับคู่ (Deal) ทุกครั้งๆที่เป็นแบบ Automatic ไม่รวมถึงกรณีการซื้อ/ขายแบบทำการตก ลงกันก่อน กรณีที่เกิดการเคาะซื้อหรือเคาะขายในปริมาณสูงๆ ในคำสั่งเดียว แต่ไปจับคู่กับคำสั่งซื้อ/ขายฝั่งตรงข้ามหลายคำสั่ง จะทำให้เกิดรายการ หลายรายการได้

| ส่วนที่ 1 🔶 | Page Sale by Time |     | <ul> <li>Symbol PTT</li> </ul> |      | • Hour : | Minute : | С       | iear 🛛 🖡 | ( ∢ 1 )   |       |                |             |
|-------------|-------------------|-----|--------------------------------|------|----------|----------|---------|----------|-----------|-------|----------------|-------------|
|             | l ime             | B/S | Volume                         | Рпсе | Change   | Average  | OpnVol  | :        | 1,260,300 |       |                | 1           |
|             | 16:37:00          |     | 571,500                        | 361  | +6       | 361.16   | BuvVol  |          | 4 070 000 | 5     | 5.91%<br>1.39% |             |
|             | 16:29:59          |     | 100                            | 362  |          | 361.17   | SolVol  |          | 2 590 900 | 3     | 2.70%          | ส่วนที่ ว   |
|             | 16:29:59          |     | 100                            | 362  | +7       | 361.17   | Selvui  |          | 2,505,000 |       |                | - W.1 M 2   |
|             | 16:29:59          |     | 100                            | 362  |          | 361.17   | Prev    | : 355    | H/L 52W   | : 398 | / 291          |             |
|             | 16:29:59          |     | 100                            | 362  | +7       | 361.17   | High    | 365      | Open-1    | : 359 |                |             |
|             | 16:29:58          |     | 100                            | 362  |          | 361.17   | Low     | : 357    | Open-2    | : 364 |                |             |
|             | 16:29:58          |     | 1,000                          | 362  |          | 361.17   | Ceiling | : 460    | Prj.Close | 361   |                |             |
| 1           | 16:29:52          |     | 500                            | 362  |          | 361.17   | Floor   |          | Prj.Vol   | :     |                |             |
| สวนท 2 🗕 🗖  | 16:29:50          |     | 100                            | 363  | +8       | 361.17   | Spread  |          | Par       | : 10  |                |             |
|             | 16:29:48          |     | 100                            | 363  | +8       | 361.17   | Flag    |          | IM        | :     |                |             |
|             | 16:29:47          |     | 500                            | 362  |          | 361.17   | B/S     | Volume   | Price     | B     | 10.07.00       |             |
|             | 16:29:47          |     | 1,000                          | 362  |          | 361.17   |         | 57       | 1,500     | 361   | 16:37:00       |             |
|             | 16:29:43          |     | 100                            | 363  | +8       | 361.17   | 5       |          | 100       | 362   | 16:29:59       |             |
|             | 16:29:43          |     | 100                            | 363  | +8       | 361.17   | 5       |          | 100       | 362   | 16:29:59       | 📥 ส่วนที่ 4 |
|             | 16:29:42          |     | 100                            | 362  |          | 361.17   | 5       |          | 100       | 362   | 16:29:59       |             |
|             | 16:29:35          |     | 100                            | 363  | +8       | 361.17   | 8       |          | 100       | 362   | 16:29:59       |             |
|             | 16:29:35          |     | 100                            | 363  | +8       | 361.17   | 5       |          | 100       | 362   | 16:29:58       |             |
|             | 16:29:35          |     | 100                            | 363  | +8       | 361.17   | 5       |          | 500       | 362   | 16:29:58       |             |
|             | 16:29:30          |     | 600                            | 362  |          | 361.17   | 5       |          | 500       | 362   | 16:29:52       |             |
|             | 16:29:30          |     | 100                            | 362  | +7       | 361.17   | В       |          | 100       | 363   | 16:29:50       |             |
|             | 16:29:27          |     | 1,000                          | 362  | +7       | 361.17   | В       |          | 100       | 363   | 16:29:48       |             |
|             | 16:29:25          |     | 100                            | 363  | +8       | 361.17   | 5       |          |           | 362   | 16:29:47       |             |
|             | 16:29:20          |     | 100                            | 363  | +8       | 361.17   |         | Deals    | Volume    |       | Value          | f           |
|             | 16:29:20          |     | 100                            | 363  | +8       | 361.17   | Main    | 5,538    | 7,920,400 | 2.8   | 50,493,100     | A day of -  |
|             | 16:29:12          |     | 1,800                          | 362  |          | 361.17   | Bialot  | 1        | 10.800    |       | 4.093.740      | 🗕 ส่วนท 5   |

\*\*\*เมื่อต้องการคีย์ชื่อหลักทรัพย์ที่ต้องการดูข้อมูลให้กด Space Bar จะเกิดแทบสีน้ำเงินขึ้นให้คีย์ชื่อหลักทรัพย์ แล้วกด

ปุ่ม Enter หน้าจอจะแสดงรายการหลักทรัพย์ลงไป

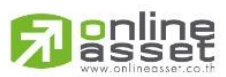

ONLINE ASSET COMPANY LIMITED

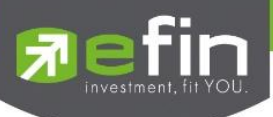

| รายละ          | เอียดหน้าจอและค | าวามหมาย                                                                  |  |  |  |  |  |  |
|----------------|-----------------|---------------------------------------------------------------------------|--|--|--|--|--|--|
| <u>ส่วนที่</u> | 1               |                                                                           |  |  |  |  |  |  |
| Symbo          | I               | คือ ชื่อหลักทรัพย์                                                        |  |  |  |  |  |  |
| Hour           |                 | คือ การกำหนดช่วงเวลาที่ท่านต้องการดูข้อมูล                                |  |  |  |  |  |  |
| Minute         |                 | คือ การกำหนดช่วงเวลาที่ท่านต้องการดูข้อมูล                                |  |  |  |  |  |  |
| Clear          |                 | คือ การ Clear ค่าที่ท่านได้กำหนดไปข้างต้น                                 |  |  |  |  |  |  |
| ปุ่ม           | (First)         | คือ การเลื่อนเพื่อกลับไปหน้าแรก                                           |  |  |  |  |  |  |
| ปุ่ม           | (Previous)      | คือ การเลื่อนเพื่อย้อนกลับไปดูข้อมูล                                      |  |  |  |  |  |  |
| ปุ่ม           | Next)           | คือ การเลื่อนเพื่อดูหน้าถัดไป                                             |  |  |  |  |  |  |
| <u>ส่วนที่</u> | 2               |                                                                           |  |  |  |  |  |  |
| Time           |                 | คือ เวลาที่เกิดรายการ แสดงในรูปแบบ ชั่วโมง : นาที : วินาที                |  |  |  |  |  |  |
| B/S            |                 | คือ B = Buy สำหรับกรณีเคาะซื้อล่าสุด ,S = Sell สำหรับกรณีเคาะขายล่าสุด    |  |  |  |  |  |  |
| Volume         | ;               | คือ ปริมาณหุ้นที่ทำการซื้อ/ขาย                                            |  |  |  |  |  |  |
| Price          |                 | คือ ราคาที่ตกลงกัน                                                        |  |  |  |  |  |  |
| Chang          | 9               | คือ ราคาเปลี่ยนแปลง โดยนำราคาซื้อ/ขายล่าสุดหักกับราคาปิดเมื่อวันทำการก่อน |  |  |  |  |  |  |
|                |                 | (Last Price – Prev)                                                       |  |  |  |  |  |  |
| Averag         | e               | คือ ราคาเฉลี่ยของหลักทรัพย์ ณ เวลา นั้นๆ                                  |  |  |  |  |  |  |
| <u>ส่วนที่</u> | <u>3</u>        |                                                                           |  |  |  |  |  |  |
| Opn\           | /ol             | คือ ปริมาณการซื้อ/ขาย ณ เวลาเปิดตลาดฯ แยกเป็นภาคเช้าและภาคบ่าย            |  |  |  |  |  |  |
| %Op            | enVolume        | คือ เปอร์เซ็นต์ของบริมาณการซื้อ/ขาย ณ เวลาเปิดตลาดฯ คำนวณจาก              |  |  |  |  |  |  |
|                |                 | (OpenVolume / MainVolume)*100 จะแสดงในกราฟวงกลมในตำแหน่งบนสุดและเป็น      |  |  |  |  |  |  |
|                |                 | สีขาว                                                                     |  |  |  |  |  |  |
| BuyV           | ol              | คือ ปริมาณการซื้อ/ขายจากการเคาะซื้อ                                       |  |  |  |  |  |  |
| %Bu            | Volume          | คือ เปอร์เซ็นต์ของปริมาณการซื้อ / ขายจากการเคาะซื้อ คำนวณจาก              |  |  |  |  |  |  |
|                |                 | (BuyVolume / MainVolume)*100 จะแสดงในกราฟวงกลมในตำแหน่งบนกลางและ          |  |  |  |  |  |  |
|                |                 | เป็นสีส้ม                                                                 |  |  |  |  |  |  |
| SellV          | olume           | คือ ปริมาณการซื้อ/ขายจากการเคาะขาย                                        |  |  |  |  |  |  |
| %Sel           | IVolume         | คือ เปอร์เซนต์ของปริมาณการซื้อ/ขายจากการเคาะขาย คำนวณจาก                  |  |  |  |  |  |  |
|                |                 | (SellVolume / MainVolume)*100 จะแสดงในกราฟวงกลมในตำแหน่งล่าฃสุดและเป็น    |  |  |  |  |  |  |
|                |                 | สีม่วง                                                                    |  |  |  |  |  |  |
| Prev           |                 | คือ ราคาปิดเมื่อวันทำการก่อน                                              |  |  |  |  |  |  |
| High           |                 | คือ ราคาซื้อ/ขายสูงสุดของวันนั้น                                          |  |  |  |  |  |  |
| Low            |                 | คือ ราคาซื้อ/ขายต่ำสุดของวันนั้น                                          |  |  |  |  |  |  |
| Ceilir         | ng              | คือ ราคาเพดาน                                                             |  |  |  |  |  |  |

# A spline

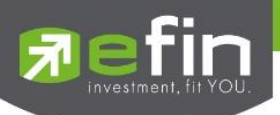

| Floor               | คือ ราคาพื้น                                                                      |
|---------------------|-----------------------------------------------------------------------------------|
| Spread              | คือ ขั้นบันไดการเพิ่มลดหรือ ช่วงของราคา                                           |
| Flag                | คือ เครื่องหมายที่ติดบนหลักทรัพย์ เช่น DS, NP, NR, SP, XA, XD, และ XR             |
| H/L 52 W            | คือ ราคาหลักทรัพย์สูงสุดและต่ำสุด 52 สัปดาห์                                      |
| Open-1              | คือ ราคาเปิดตลาดฯ ภาคเช้า                                                         |
| Open-2              | คือ ราคาเปิดตลาดฯ ภาคบ่าย                                                         |
| Project Close       | คือ ราคาที่คาดว่าจะเป็นราคาปิด                                                    |
| Project Vol         | คือ จำนวนที่คาดว่าจะเกิดการจับคู่ตอนตลาดเปิด                                      |
| Par                 | คือ ราคาหลักทรัพย์ที่จดทะเบียนแรกเข้า                                             |
| IM (Initial Margin) | คือ อัตราการกู้ยืมเริ่มต้น                                                        |
| <u>ส่วนที่ 4</u>    |                                                                                   |
| B/S                 | คือ Side ที่เกิดการจับคู่ S = SALE (แสดงค่าเป็นสีม่วง), B= BUY (แสดงค่าเป็นสีส้ม) |
| Volume              | คือ ปริมาณหลักทรัพย์ที่ซื้อ / ขายล่าสุด                                           |
| Price               | คือ ราคาล่าสุดที่ทำการซื้อ / ขาย ล่าสุด                                           |
| Time                | คือ เวลาที่ทำการซื้อ / ขายล่าสุด แสดงเป็น ชั่วโมง: นาที: วินาที                   |
| <u>ส่วนที่ 5</u>    |                                                                                   |
| Main Deals          | คือ จำนวนรายการซื้อ/ขายทั้งหมดบนกระดานหลัก                                        |
| Main Volume         | คือ ปริมาณการซื้อ/ขายทั้งหมดบนกระดานหลัก                                          |
| Main Value          | คือ มูลค่าการซื้อ/ขายรวมทั้งหมดบนกระดานหลัก                                       |
| Biglot Deals        | คือ จำนวนรายการซื้อ/ขายทั้งหมดบนกระดานรายใหญ่                                     |
| Biglot Volume       | คือ บริมาณการซื้อ/ขายรวมทั้งหมดบนกระดานรายใหญ่                                    |
| Biglot Value        | คือ มูลค่าการซื้อ/ขายรวมทั้งหมดบนกระดานรายใหญ่                                    |

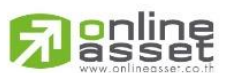

#### ONLINE ASSET COMPANY LIMITED

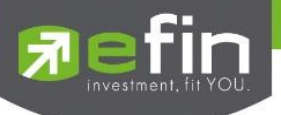

### View OddLot (ข้อมูลของหุ้นบนกระดานเศษหุ้น)

### วัตถุประสงค์

คือการดูปริมาณหุ้นสำหรับบนกระดานเศษหุ้น ซึ่งมีปริมาณไม่เต็มหน่วย (Lot) ซึ่งจะมีคำสั่งซื้อ/คำสั่งขายของ

กระดานเศษหุ้นเช่นเดียวกัน

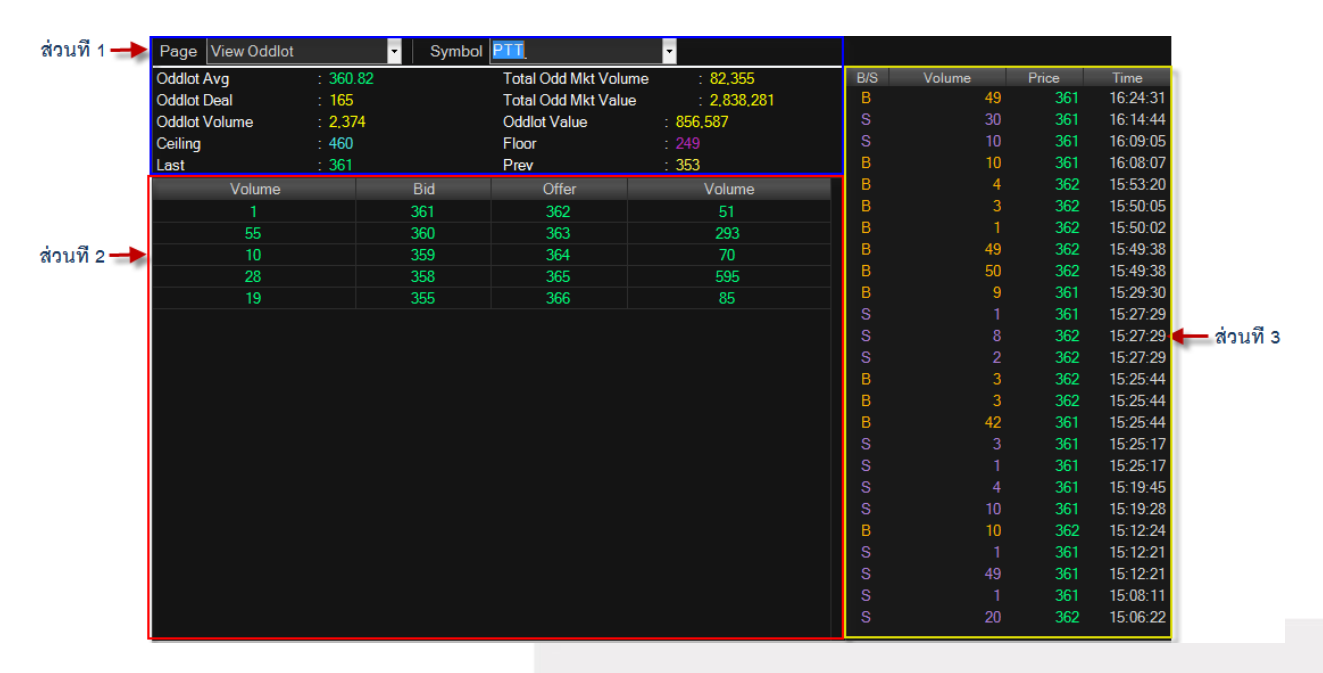

\*\*\*เมื่อต้องการคีย์ชื่อหลักทรัพย์ที่ต้องการดูข้อมูลให้กด Space Bar จะเกิดแทบสีน้ำเงินขึ้นให้คีย์ชื่อหลักทรัพย์ แล้วกด ปุ่ม Enter หน้าจอจะแสดงรายการหลักทรัพย์ที่คีย์ลงไป

### รายละเอียดหน้าจอและความหมาย

### <u>ส่วนที่1</u>

| คือ ชื่อหลักทรัพย์                                          |
|-------------------------------------------------------------|
| คือ ราคาหลักทรัพย์เฉลี่ยของเศษหุ้น                          |
| คือ จำนวนรายการซื้อ/ขายบนกระดานเศษหุ้นของหลักทรัพย์         |
| คือ ปริมาณการซื้อ/ขายหลักทรัพย์บนกระดานเศษหุ้นของหลักทรัพย์ |
| คือ ราคาเพดาน                                               |
| คือ ราคาซื้อ/ขายล่าสุด                                      |
| คือ ปริมาณการซื้อ/ขายหลักทรัพย์บนกระดานเศษหุ้นทั้งตลาดฯ     |
| คือ มูลค่าการซื้อ/ขายหลักทรัพย์บนกระดานเศษหุ้นทั้งตลาดฯ     |
| คือ มูลค่าการซื้อ/ขายหลักทรัพย์บนกระดานเศษหุ้นของหลักทรัพย์ |
| คือ ราคาพื้น                                                |
| คือ ราคาปิดเมื่อวันทำการก่อน                                |
|                                                             |

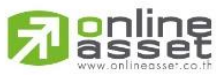

ONLINE ASSET COMPANY LIMITED

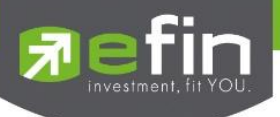

| <u>ส่วนที่ 2</u> |                                                                        |
|------------------|------------------------------------------------------------------------|
| Volume (ซื้อ)    | คือ ปริมาณคำสั่งซื้อที่ยังไม่ได้จับคู่                                 |
| Bid              | คือ ราคาของคำสั่งซื้อที่ยังไม่ได้จับคู่                                |
| Offer            | คือ ราคาของคำสั่งขายที่ยังไม่ได้จับคู่                                 |
| Volume (ขาย)     | คือ ปริมาณคำสั่งขายที่ยังไม่ได้จับคู่                                  |
| <u>ส่วนที่ 3</u> |                                                                        |
| B/S              | คือ B = Buy สำหรับกรณีเคาะซื้อล่าสุด ,S = Sell สำหรับกรณีเคาะขายล่าสุด |
| Volume           | คือ ปริมาณที่เกิดการจับคู่ได้                                          |
| Price            | คือ ราคาที่เกิดการจับคู่ได้                                            |
| Time             | คือ เวลาที่เกิดการจับคู่                                               |
|                  |                                                                        |

### Market Information (ภาพรวมของตลาด) (Hotkey: F5)

### วัตถุประสงค์

เป็นการดูสภาพการซื้อ / ขายทั่วไปของตลาด ฯ เพื่อการวิเคราะห์สภาพทั่วไปหรือเพื่อการซื้อหรือการขาย หลักทรัพย์ เราจึงจำเป็นต้องทราบข้อมูลที่สามารถบ่งชี้ถึงภาพรวมของการซื้อ / ขายทั้งตลาด ข้อมูลก็ได้แก่ ปริมาณการซื้อ / ขายรวมทุกกระดาน มูลค่าการซื้อ / ขายรวมทุกกระดาน และ ส่วนแบ่งตลาดรวมทุกกระดาน

|             | Market Watch       | Top BBOs     | Summary      | Market     | Ranking   | eFin Too  | s View C    | Order  | Portfolio   | News    | Auto Trade    | Batch Order   |        |
|-------------|--------------------|--------------|--------------|------------|-----------|-----------|-------------|--------|-------------|---------|---------------|---------------|--------|
|             |                    | Prev         | Index        | Change     | %Cha      | inge 「 🌈  | Info SET    | SET50  | SET100 SE   | THD M4  |               |               | 1      |
|             | SET                | 1,570        | 1,566.85     |            |           | -0.20     |             | 02100  |             |         |               |               |        |
|             | High :             |              | 1,575.39     | +5.39      |           | +0.34     | Board       |        | Volume      |         | Value         | %Value        |        |
|             |                    |              | 1,566.65     | -3.35      |           | -0.21 Ma  | in          |        | 8,720,250,2 | 200     | 44,917,506,1  | 02 95.79      |        |
|             | SET50              | 1,043.73     | 1,039.53     | -4.20      |           | -0.40 Oc  | dlot        |        | 82,         | 355     | 2,838,28      | 81 0.01       |        |
|             | High :             |              | 1,046.62     | +2.89      |           | +0.28 Big | lot         |        | 103,177,3   | 300     | 897,223,42    | 20 1.91       |        |
| ส่วนที่ 1 🔶 |                    |              | 1,039.53     | -4.20      |           | -0.40 Fo  | reign       |        | 5,459,      | 195     | 1,073,943,9   | 53 2.29       |        |
|             | SET100             | 2,317.60     | 2,310.24     | -7.36      |           | -0.32     | tal         |        | 8,828,969,0 | 050     | 46,891,511,7  | 56            | 🔶 ส่วน |
|             | High :             |              | 2,324.96     | +7.3       |           | +0.32 Up  | Vol         |        | 3,642,9     | 556,000 | MAI Val :     | 3,286,146,038 | -      |
|             |                    |              | 2,310.24     | -7.36      |           | -0.32 Do  | wn Vol      |        | 2,459.4     | 472,000 |               |               |        |
|             | MAI                | 725.65       |              | -5.46      |           | -0.75 Ur  | Chg Vol     |        | 2,618,0     | 056,000 |               |               |        |
|             | High :             |              | 728.80       | +3.1       |           | +0.43 Up  | : 453       |        | Down : 4    |         | UnChg. : 2    | 259           |        |
|             |                    |              | 719.83       | -5.82      |           | -0.80 Tic | :k : 13     |        | Trin : C    | ).76    |               |               |        |
|             | Selection : Sector | Industry Sor | t: Ascending | Descending | Sort by : | Symbol Vo | olume. Valu | e.     |             |         |               |               | 1      |
| - 1         | <u>Symbol</u>      | Prev         | Last         | Ch         | ange      | %Change   | ١           | Volume |             | ۱       | /alue         | %Mkt          |        |
| ส่วนที่ 2 🔶 | AGRI               | 208          | .78 209      | 9.48       | +0.70     | +0.3      | 4           | 20,0   | 99,560      |         | 120,419,763   | 0.26          |        |
| -           | AGRO-ms            | 101.         | .14 102      | 2.67       | +1.53     | +1.5      |             | 47.7   | 71,839      |         | 268,389,655   | 0.57          |        |
|             | .AUTO              | 488.         | .17 487      | 7.87       | -0.30     | -0.0      |             | 16,6   | 61,600      |         | 73,429,204    | 0.16          |        |
|             | .BANK              | 598.         | .05 589      | 9.52       | -8.53     |           |             | 845,6  | 39,410      |         | 9,494,132,026 | 20.25         |        |
|             | .COMM              | 28,545       | .27 28,452   | 2.90       | -92.37    | -0.3      |             |        | 82,717      |         | 1,059,858,665 | 2.26          |        |
|             | .CONMAT            | 13,984       | .68 13,899   | 9.97       | -84.71    | -0.6      |             | 460,2  | 31,134      |         | 2,514,465,571 | 5.36          |        |
|             | CONS               | 153.         | .40 154      | 1.25       | +0.85     | +0.5      |             | 327,9  | 38,707      |         | 2,380,541,347 | 5.08          |        |
|             | .CONSUMP-ms        | 109.         | .69 109      | 9.08       | -0.61     | -0.5      |             | 50,7   | 94,392      |         | 166,973,115   | 0.36          |        |
|             | ENERG              | 20,731       | .84 20,895   | 5.30       | 163.46    | +0.7      |             | 559,6  | 34,775      |         | 8,972,938,306 | 19.14         |        |
|             | ETRON              | 1,886.       | .88 1,867    |            | -19.76    | -1.0      |             | 34,8   | 50,721      |         | 402,687,831   | 0.86          |        |
|             | FASHION            | 807          | .49 820      | 0.51       | +13.02    | +1.6      |             | 15,4   | 07,053      |         | 69,540,151    | 0.15          |        |
|             | .FIN               | 2,357.       | 20 2,335     | 5.48       |           | -0.9      |             | 146.4  | 16,928      |         | 669,299,029   | 1.43          |        |
|             | FINCIAL me         | 112          | 17 11        | 1 22       | -0.95     | -0.7      |             | 24.9   | 07 502      |         | 120 242 775   | 0.29          |        |

รูปแสดงหน้าจอ Market Information

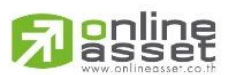

ONLINE ASSET COMPANY LIMITED

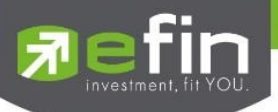

### <u>หน้าจอส่วนที่1</u>

|        | Prev     | Index    | Change | %Change |
|--------|----------|----------|--------|---------|
| SET    | 1,570    | 1,566.85 | -3.15  | -0.20   |
| High : |          | 1,575.39 | +5.39  | +0.34   |
| Low :  |          | 1,566.65 | -3.35  | -0.21   |
| SET50  | 1,043.73 | 1,039.53 | -4.20  | -0.40   |
| High : |          | 1,046.62 | +2.89  | +0.28   |
| Low :  |          | 1,039.53 | -4.20  | -0.40   |
| SET100 | 2,317.60 | 2,310.24 | -7.36  | -0.32   |
| High : |          | 2,324.96 | +7.36  | +0.32   |
| Low :  |          | 2,310.24 | -7.36  | -0.32   |
| MAI    | 725.65   | 720.19   | -5.46  | -0.75   |
| High : |          | 728.80   | +3.15  | +0.43   |
| Low :  |          | 719.83   | -5.82  | -0.80   |

### รายละเอียดหน้าจอและความหมายของส่วนที่ 1

| Prev         | คือ ดัชนีตลาดหลักทรัพย์เมื่อตลาดปิดเมื่อวันทำการก่อน                                        |
|--------------|---------------------------------------------------------------------------------------------|
| Index        | คือ ดัชนีตลาดหลักทรัพย์ในปัจจุบัน                                                           |
| Change       | คือ ความเปลี่ยนแปลงของดัชนีในปัจจุบันเทียบกับดัชนีเมื่อวันทำการก่อน                         |
| %Change      | คือ อัตราการเปลี่ยนแปลงเป็นเปอร์เซ็นต์ของดัชนีตลาดฯ ในปัจจุบันเทียบกับดัชนีเมื่อวันก่อน     |
| High Index   | คือ ดัชนีตลาดหลักทรัพย์สูงสุดของวันนั้น                                                     |
| High Change  | คือ ความเปลี่ยนแปลงของดัชนีสูงสุดของวันนั้นเทียบกับดัชนีเมื่อวันทำการก่อน                   |
| High %Change | คือ อัตราการเปลี่ยนแปลงเป็นเปอร์เซ็นต์ของดัชนีตลาดสูงสุดของวันนั้นเทียบกับดัชนีเมื่อวันก่อน |
| Low Index    | คือ ดัชนีตลาดหลักทรัพย์ต่ำสุดของวันนั้น                                                     |
| Low Change   | คือ ความเปลี่ยนแปลงของดัชนีต่ำสุดของวันนั้นเทียบกับดัชนีเมื่อวันทำการก่อน                   |
| Low %Change  | คือ อัตราการเปลี่ยนแปลงเป็นเปอร์เซ็นต์ของดัชนีตลาดต่ำสุดของวันนั้นเทียบกับดัชนีเมื่อวันก่อน |

### <u>หน้าจอส่วนที่ 2</u>

| Selection : Sector In | ndustry Sort: / | Ascending Desc | ending Sort by | : Symbol Volu | ime. Value. |               |       |
|-----------------------|-----------------|----------------|----------------|---------------|-------------|---------------|-------|
| <u>Symbol</u>         | Prev            | Last           | Change         | %Change       | Volume      | Value         | %Mkt  |
| .AGRI                 | 208.78          | 209.48         | +0.70          | +0.34         | 20,099,560  | 120,419,763   | 0.26  |
| .AGRO-ms              | 101.14          | 102.67         | +1.53          | +1.51         | 47,771,839  | 268,389,655   | 0.57  |
| .AUTO                 | 488.17          | 487.87         | -0.30          | -0.06         | 16,661,600  | 73,429,204    | 0.16  |
| .BANK                 | 598.05          | 589.52         | -8.53          | -1.43         | 845,689,410 | 9,494,132,026 | 20.25 |
| .COMM                 | 28,545.27       | 28,452.90      | -92.37         | -0.32         | 85,182,717  | 1,059,858,665 | 2.26  |
| .CONMAT               | 13,984.68       | 13,899.97      | -84.71         | -0.61         | 460,281,134 | 2,514,465,571 | 5.36  |
| .CONS                 | 153.40          | 154.25         | +0.85          | +0.55         | 327,988,707 | 2,380,541,347 | 5.08  |
| .CONSUMP-ms           | 109.69          | 109.08         | -0.61          | -0.56         | 50,794,392  | 166,973,115   | 0.36  |
| .ENERG                | 20,731.84       | 20,895.30      | +163.46        | +0.79         | 559,634,775 | 8,972,938,306 | 19.14 |
| .ETRON                | 1,886.88        | 1,867.12       | -19.76         | -1.05         | 34,850,721  | 402,687,831   | 0.86  |
| .FASHION              | 807.49          | 820.51         | +13.02         | +1.61         | 15,407,053  | 69,540,151    | 0.15  |
| .FIN                  | 2,357.20        | 2,335.48       | -21.72         | -0.92         | 146,446,928 | 669,299,029   | 1.43  |
| .FINCIAL-ms           | 112.17          | 111.32         | -0.85          | -0.76         | 34,897,593  | 130,242,775   | 0.28  |

# 

#### ONLINE ASSET COMPANY LIMITED

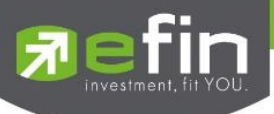

### รายละเอียดหน้าจอและความหมายของส่วนที่ 2

| Symbol   | คือ ชื่อกลุ่มอุตสาหกรรม                                                                   |
|----------|-------------------------------------------------------------------------------------------|
| Prev     | คือ ดัชนีราคาของกลุ่มอุตสาหกรรมนี้เมื่อวันทำการก่อน                                       |
| Last     | คือ ดัชนีราคาซื้อ / ขายล่าสุดของกลุ่มอุตสาหกรรม                                           |
| Change   | คือ ค่าดัชนีที่เปลี่ยนแปลงจากดัชนีเมื่อวันก่อน                                            |
| %Change  | คือ เปอร์เซ็นต์ความเปลี่ยนแปลงของดัชนี                                                    |
| Volume   | คือ ปริมาณหลักทรัพย์ในอุตสาหกรรมนี้ที่ได้ซื้อ / ขายกัน หน่วยเป็นหุ้น                      |
| Value    | คือ มูลค่าของการซื้อ / ขายของหลักทรัพย์ในกลุ่มอุตสาหกรรมนี้ หน่วยเป็นพันบาท               |
| %Mkt     | คือ ส่วนแบ่งตลาดของหลักทรัพย์ในกลุ่มอุตสาหกรรมนี้ ใช้ฐานมูลค่าการซื้อ / ขายเทียบกับมูลค่า |
|          | รวมของกระดานนั้น                                                                          |
| Industry | คือ กลุ่มอุตสาหกรรม                                                                       |

### รายละเอียดหน้าจอและความหมายของส่วนที่ 3

### Info แสดงปริมาณ มูลค่าการซื้อ / ขายและส่วนแบ่งตลาดตามมูลค่า ของกระดานต่าง ๆ

| 1 Info SET | SET50 SET100 SETHD | MAI            |               |
|------------|--------------------|----------------|---------------|
| Board      | Volume             | Value          | %Value        |
| Main       | 8,720,250,200      | 44,917,506,102 | 95.79         |
| Oddlot     | 82,355             | 2,838,281      | 0.01          |
| Biglot     | 103,177,300        | 897,223,420    | 1.91          |
| Foreign    | 5,459,195          | 1,073,943,953  | 2.29          |
| Total      | 8,828,969,050      | 46,891,511,756 |               |
| Up Vol     | : 3,642,556,       | 000 MAIVal :   | 3,286,146,038 |
| Down Vol   | : 2,459,472,       | 000            |               |
| UnChg Vol  | : 2,618,056,       | 000            |               |
| Up : 453   | Down : 401         | UnChg. : 259   | )             |
| Tick : 13  | Trin : 0.76        |                |               |

### รายละเอียด info

| Main Volume    | คือ ปริมาณการซื้อ / ขายของกระดานหลัก (Main)          |
|----------------|------------------------------------------------------|
| Main Value     | คือ มูลค่าการซื้อ / ขายของกระดานหลัก (Main)          |
| Main %Value    | คือ ส่วนแบ่งตลาด ของกระดานหลัก (Main)                |
| OddLot Volume  | คือ ปริมาณการซื้อ / ขายของกระดานย่อย (Odd)           |
| OddLot Value   | คือ มูลค่าการซื้อ / ขายของกระดานย่อย (Odd)           |
| OddLot %Value  | คือ ส่วนแบ่งตลาด ของกระดานย่อย (Odd)                 |
| BigLot Volume  | คือ บริมาณการซื้อ / ขายของกระดานรายใหญ่ (Big)        |
| BigLot Value   | คือ มูลค่าการซื้อ / ขายของกระดานรายใหญ่ (Big)        |
| BigLot %Value  | คือ ส่วนแบ่งตลาด ของกระดานรายใหญ่ (Big)              |
| Foreign Volume | คือ บริมาณการซื้อ / ขายของกระดานต่างประเทศ (Foreign) |
|                |                                                      |

# 

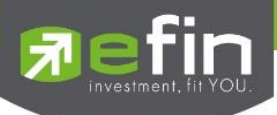

| Foreign Value  | คือ มูลค่าการซื้อ / ขายของกระดานต่างประเทศ (Foreign)                                   |
|----------------|----------------------------------------------------------------------------------------|
| Foreign %Value | คือ ส่วนแบ่งตลาด ของกระดานต่างประเทศ (Foreign)                                         |
| Total Volume   | คือ ผลรวมของปริมาณการซื้อ / ขายทั้งตลาด (Total)                                        |
| Total Value    | คือ ผลรวมของมูลค่าการซื้อ / ขายทั้งตลาด (Total)                                        |
| Up Vol         | คือ ปริมาณหลักทรัพย์ทั้งหมดที่มีการซื้อ / ขายแล้วมีราคาสูงกว่าราคาปิดเมื่อวันทำการก่อน |
|                | (หน่วยพันบาท)                                                                          |
| MAI Val        | คือ มูลค่าการซื้อขายใน ตลาด MAI                                                        |
| DownVol        | คือ ปริมาณหลักทรัพย์ทั้งหมดที่มีการซื้อ / ขายแล้วมีราคาต่ำกว่าราคาปิดเมื่อวันทำการก่อน |
|                | (หน่วยพันบาท)                                                                          |
| UnChg Volume   | คือ ปริมาณหลักทรัพย์ทั้งหมดที่มีการซื้อ / ขายแล้วมีราคาไม่เปลี่ยนแปลงจากราคาปิดเมื่อ   |
|                | วันทำการก่อน (หน่วยพันบาท)                                                             |
| Up             | คือ จำนวนหลักทรัพย์ที่มีราคาสูงขึ้นเทียบกับราคาปิดวันก่อนในวันนั้น                     |
| Down           | คือ จำนวนหลักทรัพย์ที่มีราคาต่ำลงเทียบกับราคาปิดวันก่อนในวันนั้น                       |
| UnChg          | คือ จำนวนหลักทรัพย์ที่ไม่มีการเปลี่ยนแปลง                                              |
| Tick           | คือ ตัวแปรที่แสดงแนวโน้มของดัชนีตลาด                                                   |
| Trin           | คือ ดัชนีการซื้อ / ขาย (Trading Index)                                                 |
|                |                                                                                        |

Show Graph Intraday SET, SET50, SET100, SETHD และ MAI

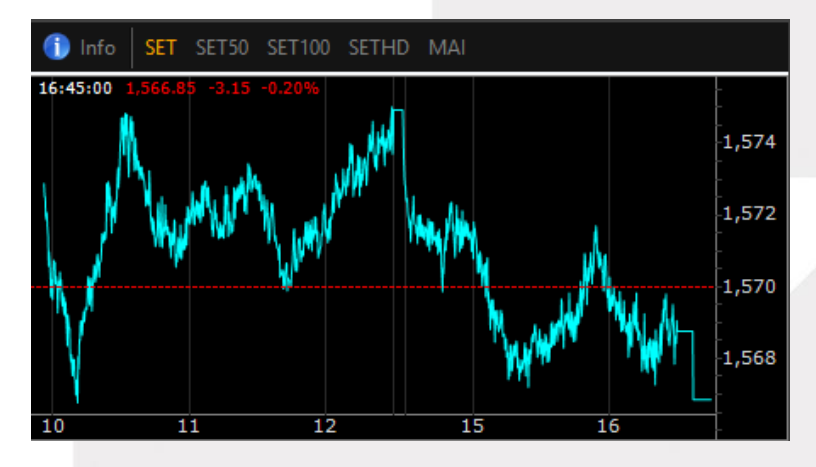

### รายละเอียด Graph Intraday

SET

แกนนอน

แกนตั้ง

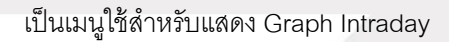

- SET แสดงกราฟของ SET
- SET50 แสดงกราฟของ SET50
- SET100 แสดงกราฟของ SET100
- MAI แสดงกราฟของ MAI
- คือ เวลาที่ทำการซื้อ / ขายล่าสุด
- คือ ราคาล่าสุดที่ทำการซื้อ / ขาย

# 

### ONLINE ASSET COMPANY LIMITED

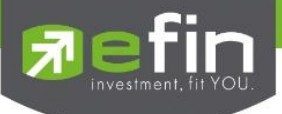

# Ranking (ภาพรวมตราสารในแต่ละกลุ่ม) (Hot Key : F4)

สามารถดูได้เฉพาะตลาดหุ้น (Equity) เท่านั้น

### วิธีการใช้งาน

1. คลิกที่ปุ่ม Menu ที่ด้านซ้ายมือของหน้าจอ แล้วดับเบิ้ลคลิกที่เมนู Ranking ดังรูป หรือกดปุ่ม Hot Key (F4) จะเข้า สู่หน้าจอ Symbol Ranking ดังรูป

| Ma   | rket Watch | Top BBOs | Summary     | Market Ranking        | eFin To | ools Vie | w Order | Portfolio | News  | Auto Tra | ade Bat | ch Order |
|------|------------|----------|-------------|-----------------------|---------|----------|---------|-----------|-------|----------|---------|----------|
| Page | Top Active |          | - V         | iew : Most Active - I | Main 🔻  | Market : | SET     | •         |       |          |         |          |
| No.  | Symbol     | Deals    | Volume      | <u>Value</u>          | Avg     | High     | Low     | Last      | Chg   | %Chg     | Swing   | %Swing   |
| 1    | PTT        | 5,538    | 7,920,400   | 2,860,493,100         | 361.16  | 365      | 357     | 361       | +6    | +1.69    | 8       | 2.25     |
| 2    | PTTGC      | 10,654   | 41,703,000  | 2,565,869,950         | 61.53   | 62.75    | 59.50   | 62        | +3    | +5.08    | 3.25    | 5.51     |
| 3    | TMB        | 13,118   | 721,357,500 | 2,098,736,364         | 2.91    | 3.08     | 2.86    | 2.88      | -0.20 | -6.49    | 0.22    | 7.14     |
| 4    | BBL (XD)   | 2,707    | 10,654,400  | 2,000,364,700         | 187.75  | 188.50   | 187     | 187.50    | -4.50 | -2.34    | 1.50    | 0.78     |
| 5    | TRUE       | 3,236    | 130,410,000 | 1,742,741,100         | 13.36   | 13.50    | 13.20   | 13.40     | +0.10 | +0.75    | 0.30    | 2.26     |
| 6    | PTTEP      | 4,590    | 13,943,900  | 1,706,998,450         | 122.42  | 124      | 121     | 122       |       |          | 3       | 2.46     |
| 7    | KBANK      | 1,891    | 7,265,200   | 1,702,068,100         | 234.28  | 236      | 232     | 234       |       |          | 4       | 1.71     |
| 8    | KTB        | 5,849    | 65,975,000  | 1,554,341,070         | 23.56   | 23.90    | 23.30   | 23.40     | -0.50 | -2.09    | 0.60    | 2.51     |
| 9    | IRPC       | 6,322    | 292,434,500 | 1,373,492,564         | 4.70    | 4.78     | 4.58    | 4.70      | +0.08 | +1.73    | 0.20    | 4.33     |
| 10   | ADVANC     | 2,213    | 5,363,200   | 1,308,655,300         | 244.01  | 246      | 243     | 243       |       | -1.22    |         | 1.22     |
| 11   | INTUCH     | 2,762    | 13,284,200  | 1,025,723,025         | 77.21   | 77.50    | 77      | 77        | -0.25 | -0.32    | 0.50    | 0.65     |
| 12   | AOT        | 2,607    | 3,415,100   | 1,006,920,300         | 294.84  | 300      | 292     | 292       |       | -2.67    |         | 2.67     |
| 13   | ITD        | 4,986    | 116,168,500 | 965,079,150           | 8.31    | 8.45     | 8.20    | 8.25      |       |          | 0.25    | 3.03     |
| 14   | CPF        | 2,715    | 33,353,300  | 796,815,890           | 23.89   | 24       | 23.70   | 23.90     |       |          | 0.30    | 1.26     |
| 15   | TTA        | 5,566    | 52,131,300  | 747,996,480           | 14.35   | 14.70    | 13.60   | 14.60     | +1    | +7.35    | 1.10    | 8.09     |
| 16   | SCB (XD)   | 1,965    | 3,642,700   | 640,930,450           | 175.95  | 177.50   | 175     | 175       | -2.50 | -1.41    | 2.50    | 1.41     |
| 17   | IVL        | 1,751    | 23,177,600  | 633,788,725           | 27.34   | 28       | 26.50   | 27        | -0.50 | -1.82    | 1.50    | 5.45     |
| 18   | JAS        | 3,009    | 105,701,700 | 592,743,715           | 5.61    | 5.65     | 5.55    | 5.65      | +0.10 | +1.80    | 0.10    | 1.80     |
| 19   | TPIPL      | 3,581    | 192,780,000 | 565,808,284           | 2.93    | 3        | 2.88    | 2.98      | +0.06 | +2.05    | 0.12    | 4.11     |
| 20   | TOP        | 2,533    | 8,011,000   | 474,507,425           | 59.23   | 60       | 58.25   | 58.75     | +0.25 | +0.43    | 1.75    | 2.99     |
| 21   | SAMART     | 3,061    | 15,502,500  | 448,007,575           | 28.90   | 30       | 28.25   | 29        | -0.75 | -2.52    | 1.75    | 5.88     |
| 22   | ESSO       | 4,669    | 64,777,500  | 446,559,595           | 6.89    | 7.05     | 6.55    | 6.75      | +0.40 | +6.30    | 0.50    | 7.87     |
| 23   | SCC        | 1,143    | 832,600     | 437,562,600           | 525.54  | 530      | 522     | 524       |       | -1.13    |         | 1.51     |
| 24   | BANPU (XD) | 2,219    | 14,286,800  | 437,337,525           | 30.61   | 31       | 30.25   | 30.75     | +0.50 | +1.65    | 0.75    | 2.48     |
| 25   | SIRI       | 3,243    | 200,004,300 | 402,742,199           | 2.01    | 2.04     | 1.97    | 2.02      | +0.06 | +3.06    | 0.07    | 3.57     |
| 26   | CPALL      | 2,155    | 9,452,600   | 399.588.300           | 42.27   | 42.75    | 42      | 42        | -0.75 | -1.75    | 0.75    | 1.75     |

หน้าจอ Ranking สามารถแสดงข้อมูลรายละเอียดหลักทรัพย์ได้ โดยแบ่งเป็น 4 หน้าจอย่อยดังนี้

- Top Active คือ หลักทรัพย์ต่างๆตามลำดับ
- Best Projected Open Price คือ ตราสารที่ราคาคาดการณ์ราคาเปิด เปอร์เซ็นต์ที่ดีที่สุด
- Best Projected Close Price คือ ตราสารที่ราคาคาดการณ์ราคาปิด เปอร์เซ็นต์ที่ดีที่สุด
- Best Open Price คือ ตราสารที่ราคาเปิด เปอร์เซ็นต์ที่ดีที่สุด

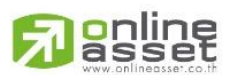

#### ONLINE ASSET COMPANY LIMITED

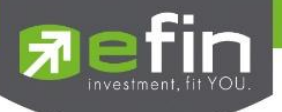

### Top Active (หลักทรัพย์ต่างๆตามลำดับ)

หน้าจอ Top Active นี้จะแบ่งเป็นเมนูย่อย ได้อีก 4 กลุ่ม ดังนี้

Most Active - Main
Most Active - Main
Most Active - Foreign
Biglot
Gainer - Main
Gainer - Foreign
Loser - Main
Loser - Foreign
Most Swing - Main
Most Swing - Foreign

# Most Active (หลักทรัพย์ที่มีมูลค่าการซื้อขายสูงสุด)

### วัตถุประสงค์

เป็นหน้าจอที่แสดงว่าหลักทรัพย์ใด ที่มีปริมาณการซื้อ/ขายมาก ซึ่งแสดงว่าเป็นที่กำลังสนใจของหมู่นักลงทุน ทั้งหลาย หน้าจอนี้จะแสดงรายการหลักทรัพย์ที่มีมูลค่าการซื้อ/ขายสูงสุดไปจนถึงต่ำสุด 40 อันดับแรก นอกจากนี้จะ บอกถึงค่าเปลี่ยนแปลงของหลักทรัพย์เทียบกับราคาปิดเมื่อวันก่อนด้วย เพื่อให้ผู้ลงทุนเห็นสภาพการหมุนเวียนที่ เกิดขึ้น

ในหน้าจอนี้ยังสามารถแสดงข้อมูลของแต่ละกระดานได้ด้วยคือ กระดานหลัก , กระดานใหญ่และกระดาน ต่างประเทศ และยังสามารถเลือกแสดงข้อมูลของแต่ละตลาดได้ด้วยคือ SET และ MAI

### วิธีการใช้งาน

| Page | Top Active |        | - Vie       | w : Most Active - I | Main 🔹 | Market : | SET   | -      |       |       |       |        |
|------|------------|--------|-------------|---------------------|--------|----------|-------|--------|-------|-------|-------|--------|
| No.  | Symbol     | Deals  | Volume      | <u>Value</u>        | Avg    | High     | Low   | Last   | Chg   | %Chg  | Swing | %Swing |
| 1    | PTT        | 5,538  | 7,920,400   | 2,860,493,100       | 361.16 | 365      | 357   | 361    | +6    | +1.69 | 8     | 2.25   |
| 2    | PTTGC      | 10,654 | 41,703,000  | 2,565,869,950       | 61.53  | 62.75    | 59.50 | 62     | +3    | +5.08 | 3.25  | 5.51   |
| 3    | тмв        | 13,118 | 721,357,500 | 2,098,736,364       | 2.91   | 3.08     | 2.86  | 2.88   | -0.20 | -6.49 | 0.22  | 7.14   |
| 4    | BBL (XD)   | 2,707  | 10,654,400  | 2,000,364,700       | 187.75 | 188.50   | 187   | 187.50 | -4.50 | -2.34 | 1.50  | 0.78   |
| 5    | TRUE       | 3,236  | 130,410,000 | 1,742,741,100       | 13.36  | 13.50    | 13.20 | 13.40  | +0.10 | +0.75 | 0.30  | 2.26   |
| 6    | PTTEP      | 4,590  | 13,943,900  | 1,706,998,450       | 122.42 | 124      | 121   | 122    |       |       | 3     | 2.46   |
| 7    | KBANK      | 1,891  | 7,265,200   | 1,702,068,100       | 234.28 | 236      | 232   | 234    |       |       | 4     | 1.71   |
| 8    | КТВ        | 5,849  | 65,975,000  | 1,554,341,070       | 23.56  | 23.90    | 23.30 | 23.40  | -0.50 | -2.09 | 0.60  | 2.51   |
| 9    | IRPC       | 6,322  | 292,434,500 | 1,373,492,564       | 4.70   | 4.78     | 4.58  | 4.70   | +0.08 | +1.73 | 0.20  | 4.33   |
| 10   | ADVANC     | 2,213  | 5,363,200   | 1,308,655,300       | 244.01 | 246      | 243   | 243    |       | -1.22 |       | 1.22   |
| 11   | INTUCH     | 2,762  | 13,284,200  | 1,025,723,025       | 77.21  | 77.50    | 77    | 77     | -0.25 | -0.32 | 0.50  | 0.65   |
| 12   | AOT        | 2,607  | 3,415,100   | 1,006,920,300       | 294.84 | 300      | 292   | 292    |       | -2.67 |       | 2.67   |
| 13   | ITD        | 4,986  | 116,168,500 | 965,079,150         | 8.31   | 8.45     | 8.20  | 8.25   |       |       | 0.25  | 3.03   |
| 14   | CPF        | 2,715  | 33,353,300  | 796,815,890         | 23.89  | 24       | 23.70 | 23.90  |       |       | 0.30  | 1.26   |
| 15   | TTA        | 5,566  | 52,131,300  | 747,996,480         | 14.35  | 14.70    | 13.60 | 14.60  | +1    | +7.35 | 1.10  | 8.09   |
| 16   | SCB (XD)   | 1,965  | 3,642,700   | 640,930,450         | 175.95 | 177.50   | 175   | 175    | -2.50 | -1.41 | 2.50  | 1.41   |
| 17   | IVL        | 1,751  | 23,177,600  | 633,788,725         | 27.34  | 28       | 26.50 | 27     | -0.50 | -1.82 | 1.50  | 5.45   |
| 18   | JAS        | 3,009  | 105,701,700 | 592,743,715         | 5.61   | 5.65     | 5.55  | 5.65   | +0.10 | +1.80 | 0.10  | 1.80   |
| 19   | TPIPL      | 3,581  | 192,780,000 | 565,808,284         | 2.93   | 3        | 2.88  | 2.98   | +0.06 | +2.05 | 0.12  | 4.11   |
| 20   | TOP        | 2,533  | 8,011,000   | 474,507,425         | 59.23  | 60       | 58.25 | 58.75  | +0.25 | +0.43 | 1.75  | 2.99   |

1) เมื่อเข้าสู่หน้าจอ Symbol Ranking [F4] แล้วให้คลิกที่ Most Active ดังรูป

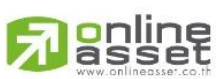

ONLINE ASSET COMPANY LIMITED

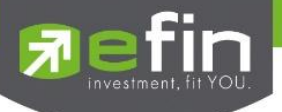

- 2) หน้าจอ MostActiveสามารถเลือกดูได้ 3 กระดานคือ
  - Most Active Main คือ กระดานหลัก (Main)
  - Most Active Foreign คือ กระดานต่างประเทศ (Foreign)
  - Biglot คือ กระดานรายใหญ่ (Big Lot)
- 3) สามารถเลือกดูได้ 2 ตลาด คือ SET, MAI

| Page | Top Active |       | - Vie     | w : Most Active - | Main   | Market : | SET 🔽 |     |       |       |        |
|------|------------|-------|-----------|-------------------|--------|----------|-------|-----|-------|-------|--------|
| No.  | Symbol     | Deals | Volume    | <u>Value</u>      | Avg    | High     | SET   | Chg | %Chg  | Swing | %Swing |
| 1    | PTT        | 5,538 | 7,920,400 | 2,860,493,100     | 361.16 | 365      | MAI   | +6  | +1.69 | 8     | 2.25   |

รายละเอียดหน้าจอและความหมาย

| Page | Top Active |        | - Vie       | w : Most Active - | Main 🚽 | Market : | SET   | -      |       |       |       |        |
|------|------------|--------|-------------|-------------------|--------|----------|-------|--------|-------|-------|-------|--------|
| No.  | Symbol     | Deals  | Volume      | <u>Value</u>      | Avg    | High     | Low   | Last   | Chg   | %Chg  | Swing | %Swing |
| 1    | PTT        | 5,538  | 7,920,400   | 2,860,493,100     | 361.16 | 365      | 357   | 361    | +6    | +1.69 | 8     | 2.25   |
| 2    | PTTGC      | 10,654 | 41,703,000  | 2,565,869,950     | 61.53  | 62.75    | 59.50 | 62     | +3    | +5.08 | 3.25  | 5.51   |
| 3    | ТМВ        | 13,118 | 721,357,500 | 2,098,736,364     | 2.91   | 3.08     | 2.86  | 2.88   | -0.20 | -6.49 | 0.22  | 7.14   |
| 4    | BBL (XD)   | 2,707  | 10,654,400  | 2,000,364,700     | 187.75 | 188.50   | 187   | 187.50 | -4.50 | -2.34 | 1.50  | 0.78   |
| 5    | TRUE       | 3,236  | 130,410,000 | 1,742,741,100     | 13.36  | 13.50    | 13.20 | 13.40  | +0.10 | +0.75 | 0.30  | 2.26   |
| 6    | PTTEP      | 4,590  | 13,943,900  | 1,706,998,450     | 122.42 | 124      | 121   | 122    |       |       | 3     | 2.46   |
| 7    | KBANK      | 1,891  | 7,265,200   | 1,702,068,100     | 234.28 | 236      | 232   | 234    |       |       | 4     | 1.71   |
| 8    | KTB        | 5,849  | 65,975,000  | 1,554,341,070     | 23.56  | 23.90    | 23.30 | 23.40  | -0.50 | -2.09 | 0.60  | 2.51   |
| 9    | IRPC       | 6,322  | 292,434,500 | 1,373,492,564     | 4.70   | 4.78     | 4.58  | 4.70   | +0.08 | +1.73 | 0.20  | 4.33   |
| 10   | ADVANC     | 2,213  | 5,363,200   | 1,308,655,300     | 244.01 | 246      | 243   | 243    |       | -1.22 |       | 1.22   |
| 11   | INTUCH     | 2,762  | 13,284,200  | 1,025,723,025     | 77.21  | 77.50    | 77    | 77     | -0.25 | -0.32 | 0.50  | 0.65   |
| 12   | AOT        | 2,607  | 3,415,100   | 1,006,920,300     | 294.84 | 300      | 292   | 292    |       | -2.67 | 8     | 2.67   |
| 13   | ITD        | 4,986  | 116,168,500 | 965,079,150       | 8.31   | 8.45     | 8.20  | 8.25   |       |       | 0.25  | 3.03   |
| 14   | CPF        | 2,715  | 33,353,300  | 796,815,890       | 23.89  | 24       | 23.70 | 23.90  |       |       | 0.30  | 1.26   |
| 15   | TTA        | 5,566  | 52,131,300  | 747,996,480       | 14.35  | 14.70    | 13.60 | 14.60  | +1    | +7.35 | 1.10  | 8.09   |
| 16   | SCB (XD)   | 1,965  | 3,642,700   | 640,930,450       | 175.95 | 177.50   | 175   | 175    | -2.50 | -1.41 | 2.50  | 1.41   |
| 17   | IVL        | 1,751  | 23,177,600  | 633,788,725       | 27.34  | 28       | 26.50 | 27     | -0.50 | -1.82 | 1.50  | 5.45   |
| 18   | JAS        | 3,009  | 105,701,700 | 592,743,715       | 5.61   | 5.65     | 5.55  | 5.65   | +0.10 | +1.80 | 0.10  | 1.80   |
| 19   | TPIPL      | 3,581  | 192,780,000 | 565,808,284       | 2.93   | 3        | 2.88  | 2.98   | +0.06 | +2.05 | 0.12  | 4.11   |
| 20   | TOP        | 2,533  | 8,011,000   | 474,507,425       | 59.23  | 60       | 58.25 | 58.75  | +0.25 | +0.43 | 1.75  | 2.99   |

### หน้าจอ Most Active

| No.    | คือ เลขที่อันดับ                                       |
|--------|--------------------------------------------------------|
| Symbol | คือ ชื่อหลักทรัพย์                                     |
| Deals  | คือ จำนวนรายการซื้อ/ขายทั้งหมดบนกระดานหลัก หรือ กระดาน |
| Volume | คือ ปริมาณการซื้อ / ขายบนกระดานหลัก                    |
| Value  | คือ มูลค่าการซื้อ / ขายบนกระดานหลัก                    |
| Avg    | คือ ราคาซื้อ / ขายเฉลี่ย                               |
| High   | คือ ราคาซื้อ / ขายสูงสุด                               |
| Low    | คือ ราคาซื้อ / ขายต่ำสุด                               |
| Last   | คือ ราคาซื้อ / ขายล่าสุด                               |

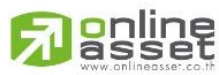

#### ONLINE ASSET COMPANY LIMITED

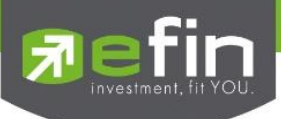

| Chg    | คือ ราคาเปลี่ยนแปลง โดยนำราคาซื้อ / ขายล่าสุดหักกับราคาปิดเมื่อวันทำการก่อน (Last |
|--------|-----------------------------------------------------------------------------------|
|        | Price – Prev)                                                                     |
| %Chg   | คือ เปอร์เซ็นต์การเปลี่ยนแปลงของราคา คำนวณจาก (Change / Prev)*100                 |
| Swing  | คือ การแกว่งของราคาเทียบกับราคาปิด คำนวณดังนี้ High -Low                          |
| %Swing | คือ เปอร์เซ็นต์การแกว่งของราคาเทียบกับราคาปิด ซึ่งมีสูตรในการคำนวณดังนี้          |
|        | (High – Low) / (Prev Closed Price) * 100                                          |

#### หมายเหตุ

ระบบจะแสดงข้อมูลของฟังก์ชัน Most Active ก็ต่อเมื่อตลาดฯ ได้เปิดทำการซื้อ / ขายแล้ว (Market Status = Open)

# Gainers (หลักทรัพย์ที่ราคาซื้อขายเปอร์เซ็นต์เพิ่มขึ้นมากที่สุด)

### วัตถุประสงค์

เมื่อต้องการทราบว่าหลักทรัพย์ใดมีราคาที่สูงขึ้นมากที่สุดเมื่อเทียบกับราคาปิด เมื่อวันทำการก่อน ซึ่งอาจจะ บ่งชี้ว่าหลักทรัพย์ใดมีแนวโน้มราคาที่ดีขึ้น หรือต้องการทราบว่าหลักทรัพย์ที่ตนมีอยู่นั้น อยู่ในกลุ่มที่มีอัตราการ เปลี่ยนแปลงของราคาสูงหรือไม่ ซึ่งหน้าจอนี้จะแสดงหลักทรัพย์ที่มีอัตรากำไรสูงจากกำไรมากไปหาน้อย 40 อันดับ แรกผู้ใช้สามารถเลือกระหว่างกระดานหลัก และกระดานต่างประเทศ ได้ และยังสามารถเลือกแสดงข้อมูลของแต่ละ ตลาดได้ด้วยคือ SET และ MAI

### วิธีการใช้งาน

| Page | Top Active |        | - View :     | Gainer - Main           | -               | Market : | SET   | -     |        |             |       |        |
|------|------------|--------|--------------|-------------------------|-----------------|----------|-------|-------|--------|-------------|-------|--------|
| No.  | Symbol     | Deals  | Volume       | Most Active - N         | Main            | High     | Low   | Last  | Chg    | <u>%Chq</u> | Swing | %Swing |
| 1    | HEMRAJ     | 4,106  | 69,742,200   | Most Active - F         | oreign          | 5.50     | 4.46  | 5.25  | +0.77  | +17.19      | 1.04  | 23.21  |
| 2    | BUI        | 12     | 2,900        | Biglot<br>Gainer - Main |                 | 23.50    | 23    | 23    | +2.70  | +13.30      | 0.50  | 2.46   |
| 3    | TAE        | 1,694  | 22,542,800   | Gainer - Foreig         | n               | 3.96     | 3.52  | 3.90  | +0.36  | +10.17      | 0.44  | 12.43  |
| 4    | TTA        | 5,566  | 52,131,300   | Loser - Main            |                 | 14.70    | 13.60 | 14.60 | +1     | +7.35       | 1.10  | 8.09   |
| 5    | SEAFCO     | 1,039  | 6,962,200    | Loser - Foreign         | Main            | 12       | 11.30 | 12    | +0.80  | +7.14       | 0.70  | 6.25   |
| 6    | SUSCO      | 1,908  | 30,799,000   | Most Swing - N          | fain<br>Foreign | 3.86     | 3.64  | 3.86  | +0.24  | +6.63       | 0.22  | 6.08   |
| 7    | ESSO       | 4,669  | 64,777,500   | 446,559,595             | 6.89            | 7.05     | 6.55  | 6.75  | +0.40  | +6.30       | 0.50  | 7.87   |
| 8    | ABC        | 1,335  | 11,985,200   | 55,269,164              | 4.61            | 4.74     | 4.46  | 4.74  | +0.28  | +6.28       | 0.28  | 6.28   |
| 9    | CNT        | 375    | 2,338,400    | 11,188,300              | 4.78            | 4.86     | 4.56  | 4.84  | +0.28  | +6.14       | 0.30  | 6.58   |
| 10   | TGCI       | 1,313  | 13,640,600   | 51,445,488              | 3.77            | 3.84     | 3.62  | 3.82  | +0.22  | +6.11       | 0.22  | 6.11   |
| 11   | TNL        |        | 100          | 2,600                   | 26              | 26       | 26    | 26    | +1.40  | +5.69       |       |        |
| 12   | AEC        | 510    | 19,510,000   | 25,131,962              | 1.29            | 1.32     | 1.22  | 1.31  | +0.07  | +5.65       | 0.10  | 8.06   |
| 13   | FE         | 5      | 500          | 97,450                  | 194.90          | 200      | 186   | 200   | +10.50 | +5.54       | 14    | 7.39   |
| 14   | SMPC       | 684    | 3,299,400    | 25,547,810              | 7.74            | 7.95     | 7.60  | 7.90  | +0.40  | +5.33       | 0.35  | 4.67   |
| 15   | TWP        | 137    | 88,100       | 5,171,250               | 58.70           | 60       | 57    | 60    | +3     | +5.26       | 3     | 5.26   |
| 16   | PTTGC      | 10,654 | 41,703,000 2 | ,565,869,950            | 61.53           | 62.75    | 59.50 | 62    | +3     | +5.08       | 3.25  | 5.51   |
| 17   | ACD        | 763    | 6,524,200    | 24,551,344              | 3.76            | 3.84     | 3.58  | 3.82  | +0.18  | +4.95       | 0.26  | 7.14   |
| 18   | SENA       | 2,993  | 56,816,400   | 238,067,518             | 4.19            | 4.30     | 4.06  | 4.24  | +0.18  | +4.43       | 0.24  | 5.91   |
| 19   | SMM        | 772    | 9,746,300    | 21,979,762              | 2.26            | 2.32     | 2.14  | 2.22  | +0.08  | +3.74       | 0.18  | 8.41   |
| 20   | GOLD       | 296    | 2,105,300    | 15,040,570              | 7.14            | 7.25     | 7.05  | 7.10  | +0.25  | +3.65       | 0.20  | 2.92   |

1) เมื่อเข้าสู่หน้าจอ Symbol Ranking [F4] แล้วให้คลิกที่ Gainer ดังรูป

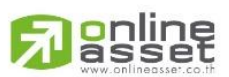

ONLINE ASSET COMPANY LIMITED

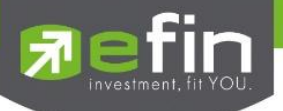

- 2) สามารถเลือกดูได้ 2 กระดานคือ
  - Gainer Main คือ กระดานหลัก (Main)
  - Gainer Foreign คือ กระดานต่างประเทศ (Foreign)
- 3) สามารถเลือกดูได้ 2 ตลาด คือ SET, MAI

| Page | Top Active |       | - Vi       | ew : Gainer - Main |      | Market : | SET 🝷 |       |             |       |        |  |
|------|------------|-------|------------|--------------------|------|----------|-------|-------|-------------|-------|--------|--|
| No.  | Symbol     | Deals | Volume     | Value              | Avg  | High     | SET   | Chg   | <u>%Chq</u> | Swing | %Swing |  |
| 1    | HEMRAJ     | 4,106 | 69,742,200 | 357,967,693        | 5.13 | 5.50     | MAI   | +0.77 | +17.19      | 1.04  | 23.21  |  |

### รายละเอียดหน้าจอและความหมาย

| Page | Top Active |        | - Vie      | ew : Gainer - Main | •      | Market : | SET   | -     |        |             |       |        |
|------|------------|--------|------------|--------------------|--------|----------|-------|-------|--------|-------------|-------|--------|
| No.  | Symbol     | Deals  | Volume     | Value              | Avg    | High     | Low   | Last  | Chg    | <u>%Chq</u> | Swing | %Swing |
| 1    | HEMRAJ     | 4,106  | 69,742,200 | 357,967,693        | 5.13   | 5.50     | 4.46  | 5.25  | +0.77  | +17.19      | 1.04  | 23.21  |
| 2    | BUI        | 12     | 2,900      | 67,800             | 23.38  | 23.50    | 23    | 23    | +2.70  | +13.30      | 0.50  | 2.46   |
| 3    | TAE        | 1,694  | 22,542,800 | 86,411,516         | 3.83   | 3.96     | 3.52  | 3.90  | +0.36  | +10.17      | 0.44  | 12.43  |
| 4    | TTA        | 5,566  | 52,131,300 | 747,996,480        | 14.35  | 14.70    | 13.60 | 14.60 | +1     | +7.35       | 1.10  | 8.09   |
| 5    | SEAFCO     | 1,039  | 6,962,200  | 81,628,230         | 11.72  | 12       | 11.30 | 12    | +0.80  | +7.14       | 0.70  | 6.25   |
| 6    | SUSCO      | 1,908  | 30,799,000 | 116,173,106        | 3.77   | 3.86     | 3.64  | 3.86  | +0.24  | +6.63       | 0.22  | 6.08   |
| 7    | ESSO       | 4,669  | 64,777,500 | 446,559,595        | 6.89   | 7.05     | 6.55  | 6.75  | +0.40  | +6.30       | 0.50  | 7.87   |
| 8    | ABC        | 1,335  | 11,985,200 | 55,269,164         | 4.61   | 4.74     | 4.46  | 4.74  | +0.28  | +6.28       | 0.28  | 6.28   |
| 9    | CNT        | 375    | 2,338,400  | 11,188,300         | 4.78   | 4.86     | 4.56  | 4.84  | +0.28  | +6.14       | 0.30  | 6.58   |
| 10   | TGCI       | 1,313  | 13,640,600 | 51,445,488         | 3.77   | 3.84     | 3.62  | 3.82  | +0.22  | +6.11       | 0.22  | 6.11   |
| 11   | TNL        | 1      | 100        | 2,600              | 26     | 26       | 26    | 26    | +1.40  | +5.69       |       |        |
| 12   | AEC        | 510    | 19,510,000 | 25,131,962         | 1.29   | 1.32     | 1.22  | 1.31  | +0.07  | +5.65       | 0.10  | 8.06   |
| 13   | FE         | 5      | 500        | 97,450             | 194.90 | 200      | 186   | 200   | +10.50 | +5.54       | 14    | 7.39   |
| 14   | SMPC       | 684    | 3,299,400  | 25,547,810         | 7.74   | 7.95     | 7.60  | 7.90  | +0.40  | +5.33       | 0.35  | 4.67   |
| 15   | TWP        | 137    | 88,100     | 5,171,250          | 58.70  | 60       | 57    | 60    | +3     | +5.26       | 3     | 5.26   |
| 16   | PTTGC      | 10,654 | 41,703,000 | 2,565,869,950      | 61.53  | 62.75    | 59.50 | 62    | +3     | +5.08       | 3.25  | 5.51   |
| 17   | ACD        | 763    | 6,524,200  | 24,551,344         | 3.76   | 3.84     | 3.58  | 3.82  | +0.18  | +4.95       | 0.26  | 7.14   |
| 18   | SENA       | 2,993  | 56,816,400 | 238,067,518        | 4.19   | 4.30     | 4.06  | 4.24  | +0.18  | +4.43       | 0.24  | 5.91   |
| 19   | SMM        | 772    | 9,746,300  | 21,979,762         | 2.26   | 2.32     | 2.14  | 2.22  | +0.08  | +3.74       | 0.18  | 8.41   |
| 20   | GOLD       | 296    | 2,105,300  | 15,040,570         | 7.14   | 7.25     | 7.05  | 7.10  | +0.25  | +3.65       | 0.20  | 2.92   |

### หน้าจอ Gainer

| No.    | คือ เลขที่อันดับ                                                            |
|--------|-----------------------------------------------------------------------------|
| Symbol | คือ ชื่อหลักทรัพย์                                                          |
| Deals  | คือ จำนวนรายการซื้อ/ขายทั้งหมดบนกระดานหลัก                                  |
| Volume | คือ ปริมาณการซื้อ / ขายบนกระดานหลัก                                         |
| Value  | คือ มูลค่าการซื้อ / ขายบนกระดานหลัก                                         |
| Avg    | คือ ราคาซื้อ / ขายเฉลี่ย                                                    |
| High   | คือ ราคาซื้อ / ขายสูงสุด                                                    |
| Low    | คือ ราคาซื้อ / ขายต่ำสุด                                                    |
| Last   | คือ ราคาซื้อ / ขายล่าสุด                                                    |
| Chg    | คือ ราคาเปลี่ยนแปลง โดยนำราคาซื้อ / ขายล่าสุดหักกับราคาปิดเมื่อวันทำการก่อน |
|        | (Last Price – Prev)                                                         |
| %Chg   | คือ เปอร์เซ็นต์การเปลี่ยนแปลงของราคา คำนวณจาก (Change / Prev)*100           |

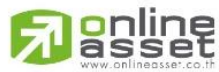

#### ONLINE ASSET COMPANY LIMITED

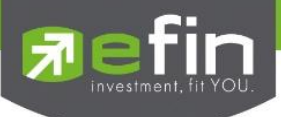

คือ การแกว่งของราคาเทียบกับราคาปิด คำนวณดังนี้ High -Low คือ เปอร์เซ็นต์การแกว่งของราคาเทียบกับราคาปิด ซึ่งมีสูตรในการคำนวณดังนี้ %Swing (High – Low) / (Prev Closed Price) \* 100

#### หมายเหตุ

- 1) ระบบจะแสดงข้อมูลของฟังก์ชัน ก็ต่อเมื่อตลาด ฯ ได้เปิดทำการซื้อ / ขายแล้ว (Market Status = Open)
- 2) ไม่แสดงหลักทรัพย์ที่เข้าตลาดฯ เป็นวันแรก เพราะไม่มีราคาปิด (Prev close) ให้เปรียบเทียบ

### Loser (ตราสารที่ราคาซื้อขายเปอร์เซ็นต์ลดลงมากที่สุด) วัตถุประสงค์

เมื่อต้องการทราบว่าหลักทรัพย์ใดมีราคาที่ต่ำลงมากที่สุดเมื่อเทียบกับราคาปิด เมื่อวันทำการก่อน ซึ่งอาจจะ ้บ่งชี้ว่าหลักทรัพย์ใดมีแนวโน้มราคาที่ลดลง หรือต้องการทราบว่าหลักทรัพย์ที่ตนมีอยุ่นั้น อยู่ในกลุ่มที่มีอัตราการ เปลี่ยนแปลงของราคาต่ำหรือไม่ ซึ่งหน้าจอนี้จะแสดงหลักทรัพย์ที่มีอัตราขาดทุนสูงจากขาดทุนน้อยไปหามาก 40 อันดับแรกผู้ใช้สามารถเลือกระหว่างกระดานหลัก และกระดานต่างประเทศ ได้ และยังสามารถเลือกแสดงข้อมูลของ แต่ละตลาดได้ด้วยคือ SET และ MAI

### วิถีการใช้งาน

Swing

| Page | Top Active |        | - View      | v: Loser - Main  | •              | Market : | SET   | •     |       |             |       |        |
|------|------------|--------|-------------|------------------|----------------|----------|-------|-------|-------|-------------|-------|--------|
| No.  | Symbol     | Deals  | Volume      | Most Active - N  | <b>/</b> lain  | High     | Low   | Last  | Chg   | <u>%Chq</u> | Swing | %Swing |
| 1    | TVI (XD)   | 451    | 1,379,500   | Most Active - F  | oreign         | 6.85     | 6.55  | 6.70  | -6.50 | -49.24      | 0.30  | 2.27   |
| 2    | KGI (XD)   | 2,388  | 31,623,200  | Gainer - Main    |                | 3.64     | 3.54  | 3.60  | -0.40 | -10         | 0.10  | 2.50   |
| 3    | SIRIP      |        | 100         | Gainer - Foreig  | n              | 10.10    | 10.10 | 10.10 | -0.90 | -8.18       |       |        |
| 4    | MINT (XD)  | 2,105  | 11,863,800  | Loser - Main     |                | 34.25    | 33    | 33    | -2.75 | -7.69       | 1.25  | 3.50   |
| 5    | TCOAT (XD) |        | 1,400       | Loser - Foreign  | da in          | 21.50    | 21.10 | 21.10 | -1.70 | -7.46       | 0.40  | 1.75   |
| 6    | ТМВ        | 13,118 | 721,357,500 | 2 Most Swing - K | lain<br>oreign | 3.08     | 2.86  | 2.88  | -0.20 | -6.49       | 0.22  | 7.14   |
| 7    | PTG        | 2,355  | 22,483,300  | 251,151,560      | 11.17          | 11.50    | 10.90 | 10.90 | -0.60 | -5.22       | 0.60  | 5.22   |
| 8    | SORKON     |        | 14,200      | 1,160,050        | 81.69          | 82       | 80.75 | 81.50 | -4.25 | -4.96       | 1.25  | 1.46   |
| 9    | HMPRO (XD) | 3,442  | 26,078,400  | 201,365,480      | 7.72           | 7.80     | 7.60  | 7.75  | -0.40 | -4.91       | 0.20  | 2.45   |
| 10   | DTCI       |        | 500         | 20,500           | 41             | 41.25    | 40    | 40    |       | -4.76       | 1.25  | 2.98   |
| 11   | INOX       |        | 15,600      | 22,293           | 1.43           | 1.49     | 1.41  | 1.42  | -0.07 | -4.70       | 0.08  | 5.37   |
| 12   | KCE        | 1,609  | 2,205,900   | 112,202,950      | 50.86          | 52.75    | 49.50 | 50.25 |       | -3.83       | 3.25  | 6.22   |
| 13   | TRC        | 2,058  | 18,512,800  | 200,092,120      | 10.81          | 11.20    | 10.50 | 10.50 | -0.40 | -3.67       | 0.70  | 6.42   |
| 14   | AMANAH     | 891    | 20,012,300  | 22,553,802       | 1.13           | 1.17     | 1.08  | 1.09  | -0.04 | -3.54       | 0.09  | 7.96   |
| 15   | BEAUTY     | 509    | 1,373,600   | 57,310,975       | 41.72          | 43       | 41.25 | 41.25 | -1.50 | -3.51       |       | 4.09   |
| 16   | AFC        |        | 100         | 1,240            | 12.40          | 12.40    | 12.40 | 12.40 | -0.40 | -3.13       |       |        |
| 17   | CCET       | 565    | 11,524,700  | 43,964,708       | 3.81           | 3.84     | 3.78  | 3.80  | -0.12 | -3.06       | 0.06  | 1.53   |
| 18   | TIPCO      | 515    | 2,833,900   | 22,755,985       | 8.03           | 8.35     | 7.80  | 8.05  | -0.25 | -3.01       | 0.55  | 6.63   |
| 19   | TFD        | 1,524  | 6,314,600   | 28,880,200       | 4.57           | 4.66     | 4.50  | 4.58  | -0.14 | -2.97       | 0.16  | 3.39   |
| 20   | SIM        | 605    | 6,391,600   | 17,485,910       | 2.74           | 2.80     | 2.66  | 2.68  | -0.08 | -2.90       | 0.14  | 5.07   |

1) เมื่อเข้าสู่หน้าจอ Symbol Ranking [F4] แล้วให้คลิกที่ Loser ดังรูป

2) สามารถเลือกดูได้ 2 กระดานคือ

- Loser Main คือ กระดานหลัก (Main)
- Loser Foreign คือ กระดานต่างประเทศ (Foreign)

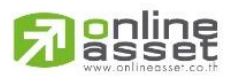

ONLINE ASSET COMPANY LIMITED

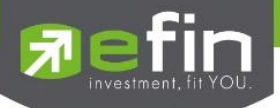

3) สามารถเลือกดูได้ 2 ตลาด คือ SET, MAI

| Page | Top Active |       | - Vi      | ew : Loser - Main | ·    | Market : | SET 🝷 |       |             |       | i i    |
|------|------------|-------|-----------|-------------------|------|----------|-------|-------|-------------|-------|--------|
| No.  | Symbol     | Deals | Volume    | Value             | Avg  | High     | SET   | Chg   | <u>%Chq</u> | Swing | %Swing |
| 1    | TVI (XD)   | 451   | 1,379,500 | 9,272,905         | 6.72 | 6.85     | MAI   | -6.50 | -49.24      | 0.30  | 2.27   |

### รายละเอียดหน้าจอและความหมาย

۰,

| Page | Top Active |        | - Vie       | w : Loser - Main | •     | Market : | SET   | -     |       |             |       |        |  |
|------|------------|--------|-------------|------------------|-------|----------|-------|-------|-------|-------------|-------|--------|--|
| No.  | Symbol     | Deals  | Volume      | Value            | Avg   | High     | Low   | Last  | Chg   | <u>%Chq</u> | Swing | %Swing |  |
| 1    | TVI (XD)   | 451    | 1,379,500   | 9,272,905        | 6.72  | 6.85     | 6.55  | 6.70  | -6.50 | -49.24      | 0.30  | 2.27   |  |
| 2    | KGI (XD)   | 2,388  | 31,623,200  | 113,740,960      | 3.60  | 3.64     | 3.54  | 3.60  | -0.40 |             | 0.10  | 2.50   |  |
| 3    | SIRIP      |        | 100         | 1,010            | 10.10 | 10.10    | 10.10 | 10.10 | -0.90 | -8.18       |       |        |  |
| 4    | MINT (XD)  | 2,105  | 11,863,800  | 395,291,525      | 33.32 | 34.25    | 33    | 33    | -2.75 | -7.69       | 1.25  | 3.50   |  |
| 5    | TCOAT (XD) |        | 1,400       | 29,750           | 21.25 | 21.50    | 21.10 | 21.10 | -1.70 | -7.46       | 0.40  | 1.75   |  |
| 6    | TMB        | 13,118 | 721,357,500 | 2,098,736,364    | 2.91  | 3.08     | 2.86  | 2.88  | -0.20 | -6.49       | 0.22  | 7.14   |  |
| 7    | PTG        | 2,355  | 22,483,300  | 251,151,560      | 11.17 | 11.50    | 10.90 | 10.90 | -0.60 | -5.22       | 0.60  | 5.22   |  |
| 8    | SORKON     |        | 14,200      | 1,160,050        | 81.69 | 82       | 80.75 | 81.50 | -4.25 | -4.96       | 1.25  | 1.46   |  |
| 9    | HMPRO (XD) | 3,442  | 26,078,400  | 201,365,480      | 7.72  | 7.80     | 7.60  | 7.75  | -0.40 | -4.91       | 0.20  | 2.45   |  |
| 10   | DTCI       |        | 500         | 20,500           | 41    | 41.25    | 40    | 40    |       | -4.76       | 1.25  | 2.98   |  |
| 11   | INOX       |        | 15,600      | 22,293           | 1.43  | 1.49     | 1.41  | 1.42  | -0.07 | -4.70       | 0.08  | 5.37   |  |
| 12   | KCE        | 1,609  | 2,205,900   | 112,202,950      | 50.86 | 52.75    | 49.50 | 50.25 |       | -3.83       | 3.25  | 6.22   |  |
| 13   | TRC        | 2,058  | 18,512,800  | 200,092,120      | 10.81 | 11.20    | 10.50 | 10.50 | -0.40 | -3.67       | 0.70  | 6.42   |  |
| 14   | AMANAH     | 891    | 20,012,300  | 22,553,802       | 1.13  | 1.17     | 1.08  | 1.09  | -0.04 | -3.54       | 0.09  | 7.96   |  |
| 15   | BEAUTY     | 509    | 1,373,600   | 57,310,975       | 41.72 | 43       | 41.25 | 41.25 | -1.50 | -3.51       | 1.75  | 4.09   |  |
| 16   | AFC        |        | 100         | 1,240            | 12.40 | 12.40    | 12.40 | 12.40 | -0.40 | -3.13       |       |        |  |
| 17   | CCET       | 565    | 11,524,700  | 43,964,708       | 3.81  | 3.84     | 3.78  | 3.80  | -0.12 | -3.06       | 0.06  | 1.53   |  |
| 18   | TIPCO      | 515    | 2,833,900   | 22,755,985       | 8.03  | 8.35     | 7.80  | 8.05  | -0.25 | -3.01       | 0.55  | 6.63   |  |
| 19   | TFD        | 1,524  | 6,314,600   | 28,880,200       | 4.57  | 4.66     | 4.50  | 4.58  | -0.14 | -2.97       | 0.16  | 3.39   |  |
| 20   | SIM        | 605    | 6,391,600   | 17,485,910       | 2.74  | 2.80     | 2.66  | 2.68  | -0.08 | -2.90       | 0.14  | 5.07   |  |

| หน้าจอ Loser |                                                                             |
|--------------|-----------------------------------------------------------------------------|
| No.          | คือ เลขที่อันดับ                                                            |
| Symbol       | คือ ชื่อหลักทรัพย์                                                          |
| Deals        | คือ จำนวนรายการซื้อ/ขายทั้งหมดบนกระดานหลัก                                  |
| Volume       | คือ ปริมาณการซื้อ / ขายบนกระดานต่างประเทศ                                   |
| Value        | คือ มูลค่าการซื้อ / ขายบนกระดานต่างประเทศ                                   |
| Avg          | คือ ราคาซื้อ / ขายเฉลี่ย                                                    |
| High         | คือ ราคาซื้อ / ขายสูงสุด                                                    |
| Low          | คือ ราคาซื้อ / ขายต่ำสุด                                                    |
| Last         | คือ ราคาซื้อ / ขายล่าสุด                                                    |
| Chg          | คือ ราคาเปลี่ยนแปลง โดยนำราคาซื้อ / ขายล่าสุดหักกับราคาปิดเมื่อวันทำการก่อน |
|              | (Last Price – Prev)                                                         |
| %Chg         | คือ เปอร์เซ็นต์การเปลี่ยนแปลงของราคา คำนวณจาก (Change / Prev)*100           |
| Swing        | คือ การแกว่งของราคาเทียบกับราคาปิด คำนวณดังนี้ High -Low                    |
| %Swing       | คือ เปอร์เซ็นต์การแกว่งของราคาเทียบกับราคาปิด ซึ่งมีสูตรในการคำนวณดังนี้    |
|              | (High – Low) / (Prev Closed Price) * 100                                    |
|              |                                                                             |

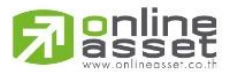

ONLINE ASSET COMPANY LIMITED

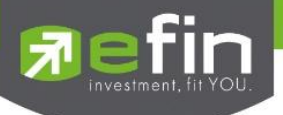

#### หมายเหตุ

- 1) ระบบจะแสดงข้อมูลของฟังก์ชัน ก็ต่อเมื่อตลาด ฯ ได้เปิดทำการซื้อ / ขายแล้ว (Market Status = Open)
- 2) ไม่แสดงหลักทรัพย์ที่เข้าตลาดฯ เป็นวันแรก เพราะไม่มีราคาปิด (Prev close) ให้เปรียบเทียบ

### Most Swing (ตราสารที่ราคาซื้อขายสูงสุดกับต่ำสุดต่างกันเปอร์เซ็นต์มากที่สุด) <sub>วัตถุประสงค์</sub>

เป็นหน้าจอที่แสดงให้เห็นว่าหลักทรัพย์ใดบ้างที่มีการแกว่งของราคาสูงมาก คือมีราคาซื้อ/ ขายสูงสุด และราคา ต่ำต่างกันมาก โดยจะเรียงลำดับหุ้น ที่มีการแกว่งของราคา เปรียบเทียบกับราคาปิดเมื่อวันทำการก่อน จากมากไป หาน้อยเป็นจำนวนทั้งหมดถึง 20 อันดับ

### วิธีการใช้งาน

| Page | Top Active |        | - View :    | Most Swing -            | Main 🔻            | Market : | SET   | •     |        |        |       |               |
|------|------------|--------|-------------|-------------------------|-------------------|----------|-------|-------|--------|--------|-------|---------------|
| No.  | Symbol     | Deals  | Volume      | Most Active -           | Main              | High     | Low   | Last  | Chg    | %Chg   | Swing | <u>%Swing</u> |
| 1    | NPARK      | 660    | 890,989,500 | Most Active -           | Foreign           | 0.06     |       | 0.05  |        |        | 0.02  | 40            |
| 2    | HEMRAJ     | 4,106  | 69,742,200  | Biglot<br>Gainer - Main |                   | 5.50     | 4.46  | 5.25  | +0.77  | +17.19 | 1.04  | 23.21         |
| 3    | GJS        | 38     | 62,339,700  | Gainer - Forei          | gn                | 0.06     | 0.05  | 0.05  |        |        | 0.01  | 20            |
| 4    | IEC        | 104    | 377,422,700 | Loser - Main            | -                 | 0.06     | 0.05  | 0.05  |        |        | 0.01  | 20            |
| 5    | GSTEL      | 55     | 17,470,300  | Loser - Foreig          | n<br>Maria        | 0.12     | 0.10  | 0.11  |        |        | 0.02  | 18.18         |
| 6    | TAE        | 1,694  | 22,542,800  | Most Swing -            | iviain<br>Foreign | 3.96     | 3.52  | 3.90  | +0.36  | +10.17 | 0.44  | 12.43         |
| 7    | VARO       | 55     | 109,000     | 1,385,440               | 12.71             | 13.20    | 11.80 | 12.10 | +0.30  | +2.54  | 1.40  | 11.86         |
| 8    | SPACK      | 1,745  | 12,066,100  | 37,754,112              | 3.13              | 3.26     | 2.92  | 3     | +0.04  | +1.35  | 0.34  | 11.49         |
| 9    | TNPC       | 179    | 260,600     | 2,770,490               | 10.63             | 11.10    | 10.10 | 10.30 | -0.10  | -0.96  |       | 9.62          |
| 10   | SMM        | 772    | 9,746,300   | 21,979,762              | 2.26              | 2.32     | 2.14  | 2.22  | +0.08  | +3.74  | 0.18  | 8.41          |
| 11   | TTA        | 5,566  | 52,131,300  | 747,996,480             | 14.35             | 14.70    | 13.60 | 14.60 | +1     | +7.35  | 1.10  | 8.09          |
| 12   | AEC        | 510    | 19,510,000  | 25,131,962              | 1.29              | 1.32     | 1.22  | 1.31  | +0.07  | +5.65  | 0.10  | 8.06          |
| 13   | AMANAH     | 891    | 20,012,300  | 22,553,802              | 1.13              | 1.17     | 1.08  | 1.09  | -0.04  | -3.54  | 0.09  | 7.96          |
| 14   | ESSO       | 4,669  | 64,777,500  | 446,559,595             | 6.89              | 7.05     | 6.55  | 6.75  | +0.40  | +6.30  | 0.50  | 7.87          |
| 15   | UT         | 7      | 10,100      | 124,450                 | 12.32             | 13.10    | 12.10 | 13.10 | +0.20  | +1.55  |       | 7.75          |
| 16   | FE         | 5      | 500         | 97,450                  | 194.90            | 200      | 186   | 200   | +10.50 | +5.54  | 14    | 7.39          |
| 17   | EASON      | 164    | 707,300     | 2,213,080               | 3.13              | 3.24     | 3.02  | 3.12  | +0.08  | +2.63  | 0.22  | 7.24          |
| 18   | ACD        | 763    | 6,524,200   | 24,551,344              | 3.76              | 3.84     | 3.58  | 3.82  | +0.18  | +4.95  | 0.26  | 7.14          |
| 19   | ТМВ        | 13,118 | 721,357,500 | 2,098,736,364           | 2.91              | 3.08     | 2.86  | 2.88  | -0.20  | -6.49  | 0.22  | 7.14          |
| 20   | S11        | 720    | 4,786,800   | 53,363,360              | 11.15             | 11.50    | 10.70 | 11.50 | +0.10  | +0.88  | 0.80  | 7.02          |

1) เมื่อเข้าสู่หน้าจอ Symbol Ranking [F4] แล้วให้คลิกที่ Most Swing ดังรูป

2) สามารถเลือกดูได้ 2 กระดานคือ

- Most Swing Main คือ กระดานหลัก (Main)
- Most Swing Foreign คือ กระดานต่างประเทศ (Foreign)
- 3) สามารถเลือกดูได้ 2 ตลาด คือ SET, MAI

| Page | Top Active |       | - Vi        | ew : Most Swing - I | Main | Market : | SET 🗸 |     |      |       |               |
|------|------------|-------|-------------|---------------------|------|----------|-------|-----|------|-------|---------------|
| No.  | Symbol     | Deals | Volume      | Value               | Avg  | High     | SET   | Chg | %Chg | Swing | <u>%Swing</u> |
| 1    | NPARK      | 660   | 890,989,500 | 44,572,303          | 0.05 | 0.06     | MAI   |     |      | 0.02  | 40            |

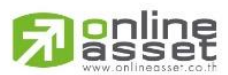

#### ONLINE ASSET COMPANY LIMITED

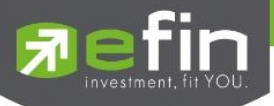

| Page | Top Active |        | - Vie       | w : Most Swing - | Main - | Market : | SET   | •     |        |        |       |               |
|------|------------|--------|-------------|------------------|--------|----------|-------|-------|--------|--------|-------|---------------|
| No.  | Symbol     | Deals  | Volume      | Value            | Avg    | High     | Low   | Last  | Chg    | %Chg   | Swing | <u>%Swinq</u> |
| 1    | NPARK      | 660    | 890,989,500 | 44,572,303       | 0.05   | 0.06     | 0.04  | 0.05  |        |        | 0.02  | 40            |
| 2    | HEMRAJ     | 4,106  | 69,742,200  | 357,967,693      | 5.13   | 5.50     | 4.46  | 5.25  | +0.77  | +17.19 | 1.04  | 23.21         |
| 3    | GJS        | 38     | 62,339,700  | 3,309,035        | 0.05   | 0.06     | 0.05  | 0.05  |        |        | 0.01  | 20            |
| 4    | IEC        | 104    | 377,422,700 | 19,670,514       | 0.05   | 0.06     | 0.05  | 0.05  |        |        | 0.01  | 20            |
| 5    | GSTEL      | 55     | 17,470,300  | 1,916,777        | 0.11   | 0.12     | 0.10  | 0.11  |        |        | 0.02  | 18.18         |
| 6    | TAE        | 1,694  | 22,542,800  | 86,411,516       | 3.83   | 3.96     | 3.52  | 3.90  | +0.36  | +10.17 | 0.44  | 12.43         |
| 7    | VARO       | 55     | 109,000     | 1,385,440        | 12.71  | 13.20    | 11.80 | 12.10 | +0.30  | +2.54  | 1.40  | 11.86         |
| 8    | SPACK      | 1,745  | 12,066,100  | 37,754,112       | 3.13   | 3.26     | 2.92  | 3     | +0.04  | +1.35  | 0.34  | 11.49         |
| 9    | TNPC       | 179    | 260,600     | 2,770,490        | 10.63  | 11.10    | 10.10 | 10.30 | -0.10  | -0.96  |       | 9.62          |
| 10   | SMM        | 772    | 9,746,300   | 21,979,762       | 2.26   | 2.32     | 2.14  | 2.22  | +0.08  | +3.74  | 0.18  | 8.41          |
| 11   | TTA        | 5,566  | 52,131,300  | 747,996,480      | 14.35  | 14.70    | 13.60 | 14.60 | +1     | +7.35  | 1.10  | 8.09          |
| 12   | AEC        | 510    | 19,510,000  | 25,131,962       | 1.29   | 1.32     | 1.22  | 1.31  | +0.07  | +5.65  | 0.10  | 8.06          |
| 13   | AMANAH     | 891    | 20,012,300  | 22,553,802       | 1.13   | 1.17     | 1.08  | 1.09  | -0.04  | -3.54  | 0.09  | 7.96          |
| 14   | ESSO       | 4,669  | 64,777,500  | 446,559,595      | 6.89   | 7.05     | 6.55  | 6.75  | +0.40  | +6.30  | 0.50  | 7.87          |
| 15   | UT         | 7      | 10,100      | 124,450          | 12.32  | 13.10    | 12.10 | 13.10 | +0.20  | +1.55  |       | 7.75          |
| 16   | FE         | 5      | 500         | 97,450           | 194.90 | 200      | 186   | 200   | +10.50 | +5.54  | 14    | 7.39          |
| 17   | EASON      | 164    | 707,300     | 2,213,080        | 3.13   | 3.24     | 3.02  | 3.12  | +0.08  | +2.63  | 0.22  | 7.24          |
| 18   | ACD        | 763    | 6,524,200   | 24,551,344       | 3.76   | 3.84     | 3.58  | 3.82  | +0.18  | +4.95  | 0.26  | 7.14          |
| 19   | ТМВ        | 13,118 | 721,357,500 | 2,098,736,364    | 2.91   | 3.08     | 2.86  | 2.88  | -0.20  | -6.49  | 0.22  | 7.14          |
| 20   | S11        | 720    | 4,786,800   | 53,363,360       | 11.15  | 11.50    | 10.70 | 11.50 | +0.10  | +0.88  | 0.80  | 7.02          |

### รายละเอียดหน้าจอและความหมาย

### หน้าจอ MostSwing

| No.    | คือ เลขที่อันดับ                                                            |
|--------|-----------------------------------------------------------------------------|
| Symbol | คือ ชื่อหลักทรัพย์                                                          |
| Deals  | คือ จำนวนรายการซื้อ/ขายทั้งหมดบนกระดานหลัก                                  |
| Volume | คือ ปริมาณการซื้อ / ขายบนกระดานต่างประเทศ                                   |
| Value  | คือ มูลค่าการซื้อ / ขายบนกระดานต่างประเทศ                                   |
| Avg    | คือ ราคาซื้อ / ขายเฉลี่ย                                                    |
| High   | คือ ราคาซื้อ / ขายสูงสุด                                                    |
| Low    | คือ ราคาซื้อ / ขายต่ำสุด                                                    |
| Last   | คือ ราคาซื้อ / ขายล่าสุด                                                    |
| Chg    | คือ ราคาเปลี่ยนแปลง โดยนำราคาซื้อ / ขายล่าสุดหักกับราคาปิดเมื่อวันทำการก่อน |
|        | (Last Price – Prev)                                                         |
| %Chg   | คือ เปอร์เซ็นต์การเปลี่ยนแปลงของราคา คำนวณจาก (Change / Prev)*100           |
| Swing  | คือ การแกว่งของราคาเทียบกับราคาปิด คำนวณดังนี้ High -Low                    |
| %Swing | คือ เปอร์เซ็นต์การแกว่งของราคาเทียบกับราคาปิด ซึ่งมีสูตรในการคำนวณดังนี้    |
|        | (High – Low) / (Prev Closed Price) * 100                                    |

#### หมายเหตุ

- 1) ระบบจะแสดงข้อมูลของฟังก์ชัน ก็ต่อเมื่อตลาด ฯ ได้เปิดทำการซื้อ / ขายแล้ว (MKt Status = Open)
- 2) ไม่แสดงหลักทรัพย์ที่เข้าตลาดฯ เป็นวันแรก เพราะไม่มีราคาปิด (Prev close) ให้เปรียบเทียบ

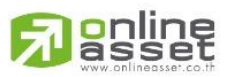

#### ONLINE ASSET COMPANY LIMITED

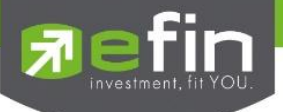

### Best Projected Open Price (หลักทรัพย์ที่ราคาคาดการณ์ราคาเปิด เปอร์เซ็นต์ที่ดีที่สุด)

วัตถุประสงค์

Projected Open Price คือ ราคาที่คาดว่าจะเป็นราคาเปิด โดยจะไม่มีการจับคู่เกิดขึ้น มีแต่คำสั่งซื้อ/ขายเข้ามา เป็นระดับราคาที่จะทำให้เกิดปริมาณการซื้อ/ขายมากที่สุด โดยคำนวณจากการเสนอซื้อเสนอขายที่เข้ามาสู่ตลาดในช่วง preopen

ดังนั้นหน้าจอนี้มีเพื่อต้องการทราบว่าหลักทรัพย์ใดที่ตลาดฯคำนวณราคาคาดว่าจะเปิด (Projected Open Price) เพราะจะทำให้ทราบว่าหลักทรัพย์ใดน่าจะมีราคาเปิดสูงกว่าหรือต่ำกว่าราคาปิดเมื่อวันก่อนสำหรับช่วงเช้า และสำหรับช่วง บ่าย ก็จะทราบว่าหลักทรัพย์ใดน่าจะมีราคาเปิดสูงกว่าหรือต่ำกว่าราคาปิดเมื่อช่วงเช้า โดยจะเรียงลำดับ หลักทรัพย์ที่มีการ เปลี่ยนแปลงสูงไปหาหลักทรัพย์ที่มีการเปลี่ยนแปลงต่ำ

### วิธีการใช้งาน

|      | -                   |       |           |       |          |           |        |        |       |       |
|------|---------------------|-------|-----------|-------|----------|-----------|--------|--------|-------|-------|
| Page | Best Projected Open |       | - Board : | Main  | - Sort b | y: Gainer | •      |        |       |       |
| No.  | Symbol              | Avg   | High      | Low   | Open-2   | OpenVol-2 | BrkCls | PrjOpn | Chg   | %Chg  |
| 1    | SSI                 | 0.22  | 0.22      | 0.21  | 0.22     | 1,521,700 | 0.21   | 0.22   | +0.01 | +4.76 |
| 2    | LIVE                | 0.39  | 0.39      | 0.38  | 0.39     | 1,407,400 | 0.38   | 0.39   | +0.01 | +2.63 |
| 3    | TGPRO               | 0.41  | 0.42      | 0.40  | 0.41     | 974,100   | 0.41   | 0.42   | +0.01 | +2.44 |
| 4    | SSC                 | 71.53 | 73        | 70.75 | 72.75    | 200       | 71.50  | 72.75  | +1.25 | +1.75 |
| 5    | ASIMAR              | 2.33  | 2.38      | 2.26  | 2.36     | 769,800   | 2.32   | 2.36   | +0.04 | +1.72 |
| 6    | VPO                 | 2.66  | 2.70      | 2.60  | 2.66     | 595,500   | 2.62   | 2.66   | +0.04 | +1.53 |
| 7    | GEL                 | 0.89  | 0.91      | 0.87  | 0.90     | 3,052,100 | 0.89   | 0.90   | +0.01 | +1.12 |
| 8    | MODERN              | 10.09 | 10.10     | 10    | 10.10    | 4,100     | 10.00  | 10.10  | +0.10 | +1    |
| 9    | SAUCE               | 25.25 | 25.50     | 25.25 | 25.50    | 100       | 25.25  | 25.50  | +0.25 | +0.99 |
| 10   | CRANE               | 5.19  | 5.30      |       | 5.15     | 375,800   | 5.10   | 5.15   | +0.05 | +0.98 |
| 11   | AQUA                | 1.04  | 1.05      | 1.03  | 1.05     | 837,000   | 1.04   | 1.05   | +0.01 | +0.96 |
| 12   | CPNCG               | 10.41 | 10.50     | 10.40 | 10.50    | 33,100    | 10.40  | 10.50  | +0.10 | +0.96 |
| 13   | UMI                 | 5.34  | 5.45      | 5.15  | 5.35     | 157,600   | 5.30   | 5.35   | +0.05 | +0.94 |
| 14   | TRC                 | 10.81 | 11.20     | 10.50 | 10.90    | 2,519,300 | 10.80  | 10.90  | +0.10 | +0.93 |
| 15   | TTW                 | 11.21 | 11.30     | 11.10 | 11.30    | 424,700   | 11.20  | 11.30  | +0.10 | +0.89 |
| 16   | NPP                 | 2.31  | 2.34      | 2.26  | 2.30     | 747,500   | 2.28   | 2.30   | +0.02 | +0.88 |
| 17   | SEAFCO              | 11.72 | 12        | 11.30 | 11.70    | 860,400   | 11.60  | 11.70  | +0.10 | +0.86 |
| 18   | TLUXE               | 5.88  | 6         | 5.80  | 5.85     | 295,600   | 5.80   | 5.85   | +0.05 | +0.86 |
| 19   | HTC                 | 12    | 12.10     | 12    | 12.10    | 200       | 12.00  | 12.10  | +0.10 | +0.83 |
| 20   | PLAT                | 6.12  | 6.20      | 6.05  | 6.10     | 4,202,700 | 6.05   | 6.10   | +0.05 | +0.83 |

1) เมื่อเข้าสู่หน้าจอ Symbol Ranking [F4] แล้วให้คลิกที่ Best Projected Open Price ดังรูป

2) สามารถเลือกดูได้ 2 กระดานคือ

- Main คือ กระดานหลัก (Main)
- Foreign คือ กระดานต่างประเทศ (Foreign)
- 3) สามารถเลือกแสดงหน้าจอของหลักทรัพย์ได้ทั้ง Gainer และ Loser ดังรูป

| Page | ge Best Projected Open 🔻 Board |      |      | : Main 👻 Sort by : Gainer |        |  | Gainer 🗸 |      |        |       |       |
|------|--------------------------------|------|------|---------------------------|--------|--|----------|------|--------|-------|-------|
| No.  | Symbol                         | Avg  | High | Low                       | Open-2 |  | Gainer   | Cls  | PrjOpn | Chg   | %Chg  |
| 1    | SSI                            | 0.22 | 0.22 | 0.21                      | 0.22   |  | Loser    | 0.21 | 0.22   | +0.01 | +4.76 |

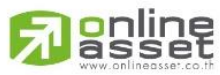

ONLINE ASSET COMPANY LIMITED

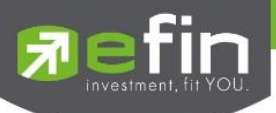

### รายละเอียดหน้าจอและความหมาย

| No.    | คือ เลขที่อันดับ                           |
|--------|--------------------------------------------|
| Symbol | คือ ชื่อหลักทรัพย์                         |
| Deals  | คือ จำนวนรายการซื้อ/ขายทั้งหมดบนกระดานหลัก |
| Avg    | คือ ราคาซื้อ / ขายเฉลี่ย                   |
| High   | คือ ราคาซื้อ / ขายสูงสุด                   |
| Low    | คือ ราคาซื้อ / ขายต่ำสุด                   |

### สำหรับช่วงเช้า (session 1)

| Open-1    | คือ ราคาเปิดในช่วงเช้า (ถือเป็นราคาเปิดของวันนั้นด้วย)                                      |
|-----------|---------------------------------------------------------------------------------------------|
| OpenVol-1 | คือ ปริมาณการซื้อ/ขาย ณ เวลาตลาดเปิด ในช่วงเช้า                                             |
| Prev      | คือ ราคาปิดเมื่อวันก่อน สำหรับการแสดงในช่วงเช้า                                             |
| ProjOpn   | คือ ราคาที่คาดว่าจะเป็นราคาเปิดเมื่อเข้าสู่ช่วงซื้อ/ขาย ราคาที่แสดงจะเป็นราคาคาดว่าเป็นราคา |
|           | เปิด (projected open price) ที่คำนวณครั้งสุดท้ายก่อนเปิดตลาดราคาเปิดจึงอาจไม่เท่ากับราคา    |
|           | ProjOpn                                                                                     |
| Chg       | คือ ปริมาณความเปลี่ยนแปลงของราคา ProjOpn โดยที่ถ้าเป็นช่วงเช้า จะคิดเทียบกับราคาปิด         |
|           | (Prev) เมื่อวันก่อน                                                                         |
| %Chg      | คือ เปอร์เซ็นต์ความเปลี่ยนแปลงของราคา ProjOpn เทียบกับราคาปิดเมื่อวันก่อน                   |

### สำหรับช่วงบ่าย (session 2)

| Open-2    | คือ ราคาเปิดในช่วงบ่าย                                                                           |
|-----------|--------------------------------------------------------------------------------------------------|
| OpenVol-2 | คือ ปริมาณการซื้อ/ขาย ณ เวลาตลาดเปิด ในช่วงบ่าย                                                  |
| BrkCls    | คือ ราคาปิดของช่วงเช้า สำหรับการแสดงในช่วงบ่าย                                                   |
| Chg       | คือ ปริมาณความเปลี่ยนแปลงของราคา ProjOpn โดยที่                                                  |
|           | ถ้าเป็นช่วงบ่าย จะคิดเทียบกับราคาปิดช่วงเช้า (Brk Cls) วันนั้น ถ้าไม่มีการซื้อ/ขายหุ้นนั้นในช่วง |
|           | เช้า (ราคาปิดภาคเช้าเป็นศูนย์) ก็จะใช้ราคาปิดเมื่อวันก่อน                                        |
| %Chg      | คือ เปอร์เซ็นต์ความเปลี่ยนแปลงของราคา ProjOpn เทียบกับราคาปิดของช่วงเช้า                         |

#### หมายเหตุ

1) ค่า Avg ,High ,Low จะเป็นข้อมูลหลังเกิดการซื้อ/ขายจริงเกิดขึ้น

2) จะไม่แสดงหลักทรัพย์ที่เพิ่งเข้าตลาดฯ เป็นวันแรก เพราะไม่มีราคาปิดให้เปรียบเทียบ แต่สำหรับช่วงบ่ายจะมีราคาปิดช่วง

เช้า ก็จะสามารถแสดงหลักทรัพย์เข้าใหม่ได้โดยการเปรียบเทียบกับ ราคาปิด ช่วงเช้า

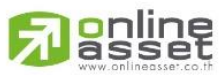

ONLINE ASSET COMPANY LIMITED

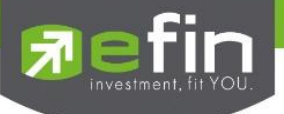

# Best Projected Close Price (หลักทรัพย์ที่ราคาคาดการณ์ราคาปิด เปอร์เซ็นต์ที่ดีที่สุด)

### วัตุประสงค์

Projected Close Price คือ ราคาที่คาดว่าจะเป็นราคาปิด โดยจะไม่มีการจับคู่เกิดขึ้น มีแต่คำสั่งซื้อ/ขายเข้ามา เป็น ระดับราคาที่จะทำให้เกิดปริมาณการซื้อ/ขายมากที่สุด โดยคำนวณจากการเสนอซื้อเสนอขายที่เข้ามาสู่ตลาดในช่วง Call Market

ดังนั้นหน้าจอนี้มีเพื่อต้องการทราบว่าหลักทรัพย์ใดที่ตลาดฯคำนวณราคาคาดว่าจะปิด (Projected Close Price) โดยจะเรียงลำดับ หลักทรัพย์ที่มีการเปลี่ยนแปลงสูงไปหาหลักทรัพย์ที่มีการเปลี่ยนแปลงต่ำ

### วิธีการใช้งาน

1) เมื่อเข้าสู่หน้าจอ Symbol Ranking [F4] แล้วให้คลิกที่ Best Projected Close Price

| Page | Best Projected Close | •    | Board : Main | -    | Sort by : Gaine | r 🗾 🔽 |        |       |      |
|------|----------------------|------|--------------|------|-----------------|-------|--------|-------|------|
| No.  | Symbol               | Avg  | High         | Low  | Prior           | Last  | PrjCls | Chg   | %Chg |
| 1    | IEC                  | 0.05 | 0.06         | 0.05 | 0.05            | 0.05  | 0.06   | +0.01 | +20  |
| 2    |                      |      |              |      |                 |       |        |       |      |
| 3    |                      |      |              |      |                 |       |        |       |      |
| 4    |                      |      |              |      |                 |       |        |       |      |
| 5    |                      |      |              |      |                 |       |        |       |      |
| 6    |                      |      |              |      |                 |       |        |       |      |
| 7    |                      |      |              |      |                 |       |        |       |      |
| 8    |                      |      |              |      |                 |       |        |       |      |
| 9    |                      |      |              |      |                 |       |        |       |      |
| 10   |                      |      |              |      |                 |       |        |       |      |

### 2) สามารถเลือกดูได้ 2 กระดานคือ

- Main คือ กระดานหลัก (Main)
- Foreign คือ กระดานต่างประเทศ (Foreign)
- 3) สามารถเลือกแสดงหน้าจอของหลักทรัพย์ได้ทั้ง Gainer และ Loser ดังรูป

| Page | Best Projected Close |      | ✓ Board : Main |      | Sort by : | Gainer 🔻 |        |       |      |
|------|----------------------|------|----------------|------|-----------|----------|--------|-------|------|
| No.  | Symbol               | Avg  | High           | Low  | Pric      | Gainer   | PrjCls | Chg   | %Chg |
| 1    | IEC                  | 0.05 | 0.06           | 0.05 |           | Loser    | 0.06   | +0.01 | +20  |

### รายละเอียดหน้าจอและความหมาย

| No.    | คือ เลขที่อันดับ                                |
|--------|-------------------------------------------------|
| Symbol | คือ ชื่อหลักทรัพย์                              |
| Deals  | คือ จำนวนรายการซื้อ/ขายทั้งหมดบนกระดานหลัก      |
| Avg    | คือ ราคาซื้อ / ขายเฉลี่ย                        |
| High   | คือ ราคาซื้อ / ขายสูงสุด                        |
| Low    | คือ ราคาซื้อ / ขายต่ำสุด                        |
| Prev   | คือ ราคาปิดเมื่อวันก่อน สำหรับการแสดงในช่วงเช้า |
| Last   | คือ ราคาซื้อ / ขายล่าสุด                        |

### ONLINE ASSET COMPANY LIMITED

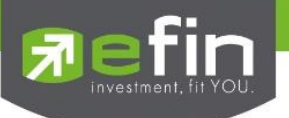

| ProjCls | คือ ราคาที่คาดว่าจะเป็นราคาปิด                                   |
|---------|------------------------------------------------------------------|
| Chg     | คือ ปริมาณความเปลี่ยนแปลงของราคาเปิด เทียบกับราคาปิดเมื่อวันก่อน |
| %Chg    | คือ เปอร์เซ็นต์ความเปลี่ยนแปลงของราคาเปิด                        |

### หมายเหตุ

1) ค่า Avg ,High ,Low จะเป็นข้อมูลหลังเกิดการซื้อ/ขายจริงเกิดขึ้น

 จะไม่แสดงหลักทรัพย์ที่เพิ่งเข้าตลาดฯ เป็นวันแรก เพราะไม่มีราคาปิดให้เปรียบเทียบ แต่สำหรับช่วงบ่ายจะมีราคา ปิดช่วงเช้า ก็จะสามารถแสดงหลักทรัพย์เข้าใหม่ได้โดยการเปรียบเทียบกับ ราคาปิด ช่วงเช้า

# Best Open Price (ทรักทรัพย์ที่ราคาเปิด เปอร์เซ็นต์ที่ดีที่สุด)

### วัตถุประสงค์

เป็นการแสดงราคาช่วง Open โดยแสดงหลักทรัพย์ที่มีอัตราการเปลี่ยนแปลงของราคาเปิดช่วงเช้าเพิ่มขึ้น และลดลง จากราคาปิดเมื่อวันทำการก่อน และหลักทรัพย์ที่มีอัตราการเปลี่ยนแปลงของราคาเปิดช่วงบ่ายเพิ่มขึ้น และลดลงจากราคาปิด ช่วงเช้า ในสัดส่วนที่สูงอย่างละ 20 อันดันแรก โดยในแต่ละส่วนจะเรียง ลำดับจากหลักทรัพย์ที่มีการเปลี่ยนแปลงมากที่สุดไป หาน้อย

### วิธีการใช้งาน

| Ma   | rket Watch    | Top BBOs | Summary | Market  | Ranking | eFin Tools | View Order | Portfolio | News A         | uto Trade | Batch Order |
|------|---------------|----------|---------|---------|---------|------------|------------|-----------|----------------|-----------|-------------|
| Page | Best Open Pri | ce       | •       | Board : | Main    | - Sort by  | Gainer     | - Mark    | et Session : 1 | -         |             |
| No.  | Symb          | ol       | Last    | High    | Low     | Avg        | OpenVol-1  | Open-1    | Prior          | Chg       | %Chg        |
| 1    | SCG           |          | 6.15    | 6.40    | 6.10    | 6.21       | 300        | 6.40      | 6.05           | +0.35     | 5 +5.79     |
| 2    | F&D           |          | 31      | 32.25   | 30.75   | 30.97      | 1,000      | 32        | 31             | +1        | +3.23       |
| 3    | ESSO          |          | 6.75    | 7.05    | 6.55    | 6.89       | 3,893,300  | 6.55      | 6.35           | +0.20     | ) +3.15     |
| 4    | GOLD          |          | 7.10    | 7.25    | 7.05    | 7.14       | 250,100    | 7.05      | 6.85           | +0.20     | ) +2.92     |
| 5    | PRANDA        |          | 5.90    | 6.05    | 5.90    | 5.92       | 3,900      | 6.05      | 5.90           | +0.15     | 5 +2.54     |
| 6    | TPA           |          |         | 6.20    |         | 6.05       | 500        | 6.20      | 6.05           | +0.15     | 5 +2.48     |
| 7    | VNG           |          | 8.25    | 8.45    | 8.20    | 8.33       | 311,000    | 8.30      | 8.10           | +0.20     | ) +2.47     |
| 8    | TGPRO         |          | 0.41    | 0.42    | 0.40    | 0.41       | 1,534,400  | 0.42      | 0.41           | +0.01     | +2.44       |
| 9    | TWZ           |          | 0.42    | 0.44    | 0.41    | 0.42       | 1,055,200  | 0.44      | 0.43           | +0.01     | +2.33       |
| 10   | NTV           |          | 33      | 33.50   | 32.50   | 32.83      | 3,000      | 33.50     | 32.75          | +0.75     | 5 +2.29     |
| 11   | MATCH         |          | 2.70    | 2.74    | 2.68    | 2.71       | 24,000     | 2.74      | 2.68           | +0.06     | 6 +2.24     |
| 12   | VNT           |          | 10.10   | 10.40   | 10.10   | 10.29      | 4,100      | 10.40     | 10.20          | +0.20     | ) +1.96     |
| 13   | DCON          |          | 2.10    | 2.20    | 2.10    | 2.15       | 5,205,300  | 2.16      | 2.12           | +0.04     | +1.89       |
| 14   | SEAFCO        |          | 12      | 12      | 11.30   | 11.72      | 98,000     | 11.40     | 11.20          | +0.20     | ) +1.79     |
| 15   | MK            |          | 5.80    | 5.90    | 5.60    | 5.76       | 189,800    | 5.80      | 5.70           | +0.10     | ) +1.75     |
| 16   | NCH           |          | 1.80    | 1.81    | 1.75    | 1.79       | 33,500     | 1.77      | 1.74           | +0.03     | +1.72       |
| 17   | RML           |          | 1.84    | 1.85    | 1.82    | 1.84       | 310,000    | 1.85      | 1.82           | +0.03     | +1.65       |
| 18   | BSBM          |          | 1.23    | 1.24    | 1.22    | 1.23       | 9,300      | 1.24      | 1.22           | +0.02     | +1.64       |
| 19   | TNITY         |          | 6.80    | 6.85    | 6.70    | 6.78       | 200        | 6.80      | 6.70           | +0.10     | ) +1.49     |
| 20   | SAPPE         |          | 34      | 34 75   | 33 75   | 34 22      | 100        | 34 75     | 34.25          | +0.50     | +1.46       |

1) เมื่อเข้าสู่หน้าจอ Symbol Ranking [F4] แล้วให้คลิกที่ Best Open Price ดังรูป

### 2) สามารถเลือกดูได้ 2 กระดานคือ

- Main คือ กระดานหลัก (Main)
- Foreign คือ กระดานต่างประเทศ (Foreign)

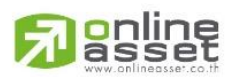

#### ONLINE ASSET COMPANY LIMITED

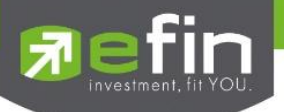

### 3) สามารถเลือกแสดงหน้าจอของหลักทรัพย์ได้ทั้ง Gainer และ Loser ดังรูป

| Page | Best Open Price |      | - Board : | Main | - Sort by | : Gainer | - Mark | et Session : | 1 -   |       |
|------|-----------------|------|-----------|------|-----------|----------|--------|--------------|-------|-------|
| No.  | Symbol          | Last | High      | Low  | Avg       | Gainer   | in-1   | Prior        | Chg   | %Chg  |
| 1    | SCG             | 6.15 | 6.40      | 6.10 | 6.21      | Loser    | 6.40   | 6.05         | +0.35 | +5.79 |
|      |                 |      | -11       |      |           |          |        |              |       |       |

### 4) สามารถเลือกดูราคาเปิดได้ 2 ช่วง คือ

- Open Session 1 คือ ราคาเปิดช่วงเช้า
- Open Session 2 คือ ราคาเปิดช่วงบ่าย

| Page | Best Open Price |      | - Board : | Main | ✓ S | ort by : | Gainer    | -   | Marke | et Session : | 1 - |       |
|------|-----------------|------|-----------|------|-----|----------|-----------|-----|-------|--------------|-----|-------|
| No.  | Symbol          | Last | High      | Low  | Avg |          | OpenVol-1 | Оре | n-1   | Prior        | 1   | %Chg  |
| 1    | SCG             | 6.15 | 6.40      | 6.10 | 6.  | 21       | 300       |     | 6 40  | 6 05         | 2 1 | +5.79 |
|      | -1              | 0.4  |           |      |     |          |           |     |       |              |     |       |

### รายละเอียดหน้าจอและความหมาย

| No.    | คือ เลขที่อันดับ                           |
|--------|--------------------------------------------|
| Symbol | คือ ชื่อหลักทรัพย์                         |
| Deals  | คือ จำนวนรายการซื้อ/ขายทั้งหมดบนกระดานหลัก |
| Last   | คือ ราคาซื้อ / ขายล่าสุด                   |
| High   | คือ ราคาซื้อ / ขายสูงสุด                   |
| Low    | คือ ราคาซื้อ / ขายต่ำสุด                   |
| Avg    | คือ ราคาซื้อ / ขายเฉลี่ย                   |

### สำหรับช่วงเช้า (session 1)

| OpenVol-1 | คือ ปริมาณการซื้อ/ขาย ณ เวลาตลาดเปิดช่วงเช้า                     |
|-----------|------------------------------------------------------------------|
| Open-1    | คือ ราคาเปิดช่วงเช้า                                             |
| Prev      | คือ ราคาปิดเมื่อวันก่อน สำหรับการแสดงในช่วงเช้า                  |
| Chg       | คือ ปริมาณความเปลี่ยนแปลงของราคาเปิด เทียบกับราคาปิดเมื่อวันก่อน |
| %Chg      | คือ เปอร์เซ็นต์ความเปลี่ยนแปลงของราคาเปิด                        |
|           |                                                                  |

### สำหรับช่วงบ่าย (session 2)

| หมายเหต   |                                                                   |
|-----------|-------------------------------------------------------------------|
| %Chg      | คือ เปอร์เซ็นต์ความเปลี่ยนแปลงของราคาเปิด                         |
| Chg       | คือ ปริมาณความเปลี่ยนแปลงของราคาเปิด เทียบกับราคาปิดเมื่อช่วงเช้า |
| Brkcls    | คือ ราคาปิดเมื่อช่วงเข้า สำหรับการแสดงในช่วงบ่าย                  |
| Open-2    | คือ ราคาเปิดช่วงบ่าย                                              |
| OpenVol-2 | คือ บริมาณการซื้อ/ขาย ณ เวลาตลาดเปิดช่วงบ่าย                      |

1) Avg, High, Low และ Last จะเป็นข้อมูลหลังการซื้อ/ขายจริงเกิดขึ้น

2) ข้อมูลจะไม่แสดงหลักทรัพย์ที่เพิ่งเข้าตลาดฯ มาเป็นวันแรก เพราะไม่มีราคาปิดให้เปรียบเทียบราคาของ Open

Price อาจไม่เท่ากับราคา Project Open Price ได้เพราะมีกรณีที่ยกเลิกคำสั่งในช่วงตลาด Pre-Open

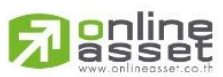

ONLINE ASSET COMPANY LIMITED

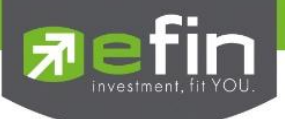

## eFin Tools (เครื่องมือ Efinance) (Hotkey: F6)

### วัตถุประสงค์

เป็นเครื่องมือที่ทางโปรแกรม efinTrade Plus ร่วมกับ บริษัทในเครือ นำเอาเครื่องมือที่ช่วยในการวิเคราะห์ ข้อทูล ตลาดหลักทรัพน์และข้อมูลหลักทรัพย์ เพื่อให้นักลงทุน ได้นำข้อมูลดังกล่าวมาช่วย ตัดสินใจในการ ซื้อ-ขายหลักทรัพย์

### Chart

เป็น การน้ำ กราฟ เทคนิคของ Efinance thai มารวมอยู่ใน efin Trade Plus

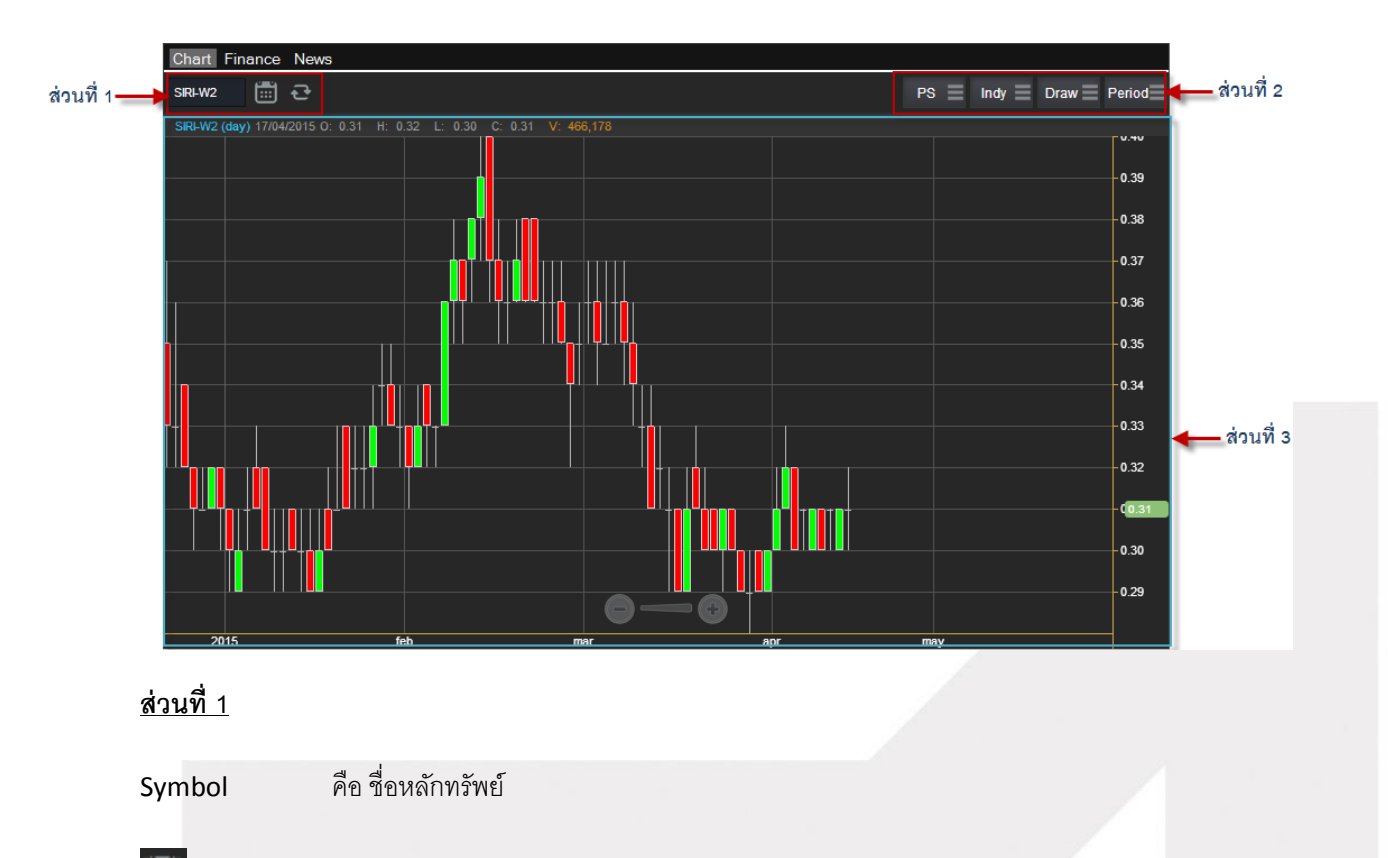

คือเครื่องมือในการ เลือกช่วง Period ที่จะแสดงใร กราฟ

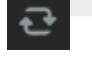

คือ ปุ่มในการ รีโหลด กราฟ

<u>ส่วนที่ 2</u>

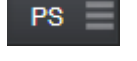

คือ เป็นเครื่องมือในการเลือกชนิดของกราฟ เช่น แท่งเทียน หรือ กราฟเส้น

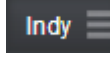

คือ เครื่องมือ Indicator ต่างๆ ของ กราฟเทคนิค

# A soline

### ONLINE ASSET COMPANY LIMITED

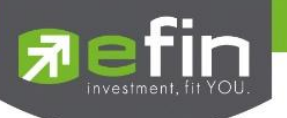

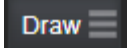

คือ เครื่องมือวาด Tools ได้ดังนี้ Annotation, Horizontal, Trend line, Ray, Segment และ Cross Hair

Period

คือ ช่วงเวลาเลือกให้กราฟ แสดงค่า เป็น Day, Week, Month, Quarter, Year และ Minute

<u>ส่วนที่ 3</u> คือพื้นที่ของกราฟ เทคนิค

### Finance (หน้าจอสำหรับแสดงงบการเงินอย่างย่อ)

ใช้สำหรับดูงบการเงินอย่างย่อ สามารถดูย้อนหลังได้ 3 ปี หากว่าปีนั้นๆ ยังไม่ครบปี จะแสดงข้อมูลถึง Quarter ล่าสุด

| Chart Finance News |              |              | Symbol PTT -   |
|--------------------|--------------|--------------|----------------|
|                    | 2012         | 2013         | 2014           |
| Asset(MB)          | 1,631,319.94 | 1,801,721.57 | 1,779,179.16 🔒 |
| Liability(MB)      | 899,655.89   | 978,543.37   | 911,837.04     |
| Equity(MB)         | 605,783.87   | 682,646.66   | 697,578.41     |
| Debt Equity Ratio  | 1.49         | 1.43         | 1.31           |
| ROA(%)             | 2,845,717.79 | 2,883,905.98 | 2,866,883.40   |
| ROE(%)             | 6.42         | 5.25         | 3.14           |
| Revenue(MB)        | 17.28        | 13.87        | 8.00           |
| Net Profit(MB)     | 104,665.81   | 94,652.27    | 55,794.93      |
| Net Margin(%)      | 3.68         | 3.28         | 1.95           |
| EPS(Baht)          | 36.64        | 33.07        | 19.33          |
| P/E                | 9.06         | 8.65         | 16.76          |
| PEG Ratio          | -12.41       | -0.89        | -0.40          |
| P/BV               | 1.57         | 1.20         | 1.33           |
| DPS                | 13.00        | 13.00        | 11.00          |
| Oper Cash Flow(MB) | 177,401.49   | 165,326.85   | 235,367.50 ~   |

| รายเ | ละเอ | อยดา | เองหน้าจอ | Fina | nc | е |   |
|------|------|------|-----------|------|----|---|---|
|      |      |      |           |      | പ  | a | ~ |

| Sysmbol           | คือ ชื่อหลักทรัพย์ ซึ่งระบบจะมีตัวช่วย Auto Fill Symbol ทำให้สะดวก |
|-------------------|--------------------------------------------------------------------|
| Asset(M₿)         | คือ สินทรัพย์                                                      |
| _iabilities(M₿)   | คือ หนี้สิน                                                        |
| Equity(M₿)        | คือ ส่วนของผู้ถือหุ้น                                              |
| Debt Equity Ratio | คือ สัดส่วนหนี้สินต่อทุน                                           |
| ROA(%)            | คือ เปอร์เซ็นต์ผลตอบแทนของสินทรัพย์                                |
| ROE(%)            | คือ เปอร์เซ็นต์ผลตอบแทนของส่วนผู้ถือหุ้น                           |
| Revenue(MB)       | คือ รายได้                                                         |
|                   |                                                                    |

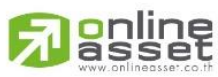

ONLINE ASSET COMPANY LIMITED

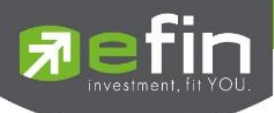

| Net Profit(MB)        | คือ กำไรสุทธิ                            |
|-----------------------|------------------------------------------|
| Net Profit Margin(M₿) | คือ กำไรคิดเป็นกี่เปอร์เซ็นต์ของรายได้   |
| EPS(Baht)             | คือ กำไรต่อหุ้น                          |
| P/E                   | คือ ราคาหุ้นคิดเป็นกี่เท่าของกำไรต่อหุ้น |
| PEG Ratio P/E         | คือ เป็นกี่เท่าของการเติบโต              |
| P/BV                  | คือ ราคาหุ้นเป็นกี่เท่าของมูลค่าทางบัญชี |
| DPS                   | คือ เงินปันผลต่อหุ้น                     |
| Oper Cash Flow(M₿)    | คือ กระแสเงินสดจากกิจกรรมดำเนินงาน       |
| Invest Cash Flow(M₿)  | คือ กระแสเงินสดจากกิจกรรมการลงทุน        |
| Finance Cash Flow(MB) | คือ กระแสเงินสดจากกิจกรรมทางการเงิน      |

### News(ข่าวจาก Efinance thai)

เป็นการนำข่าวจาก Efinacne มาแสดงให้กับนักลุงทุนได้นำมาเป็นข้อมูลในการตัดสินใจ

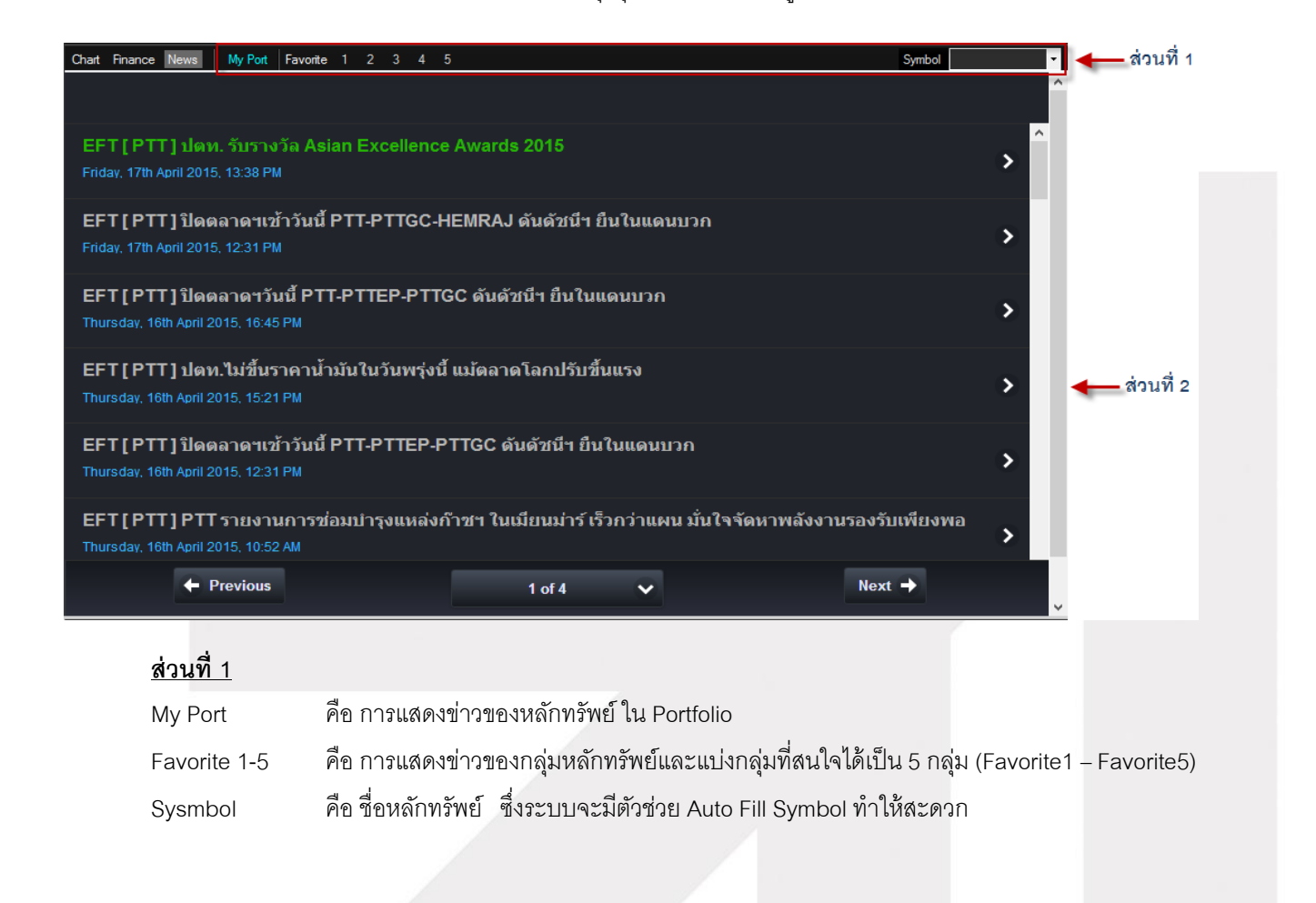

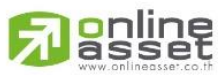

ONLINE ASSET COMPANY LIMITED

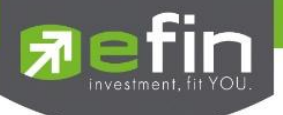

### <u>ส่วนที่ 2</u> หัวข้อข่าว เมื่อ กดไปที่หัวข้อข่าวจะแสดงเนื้อของหาข่าว

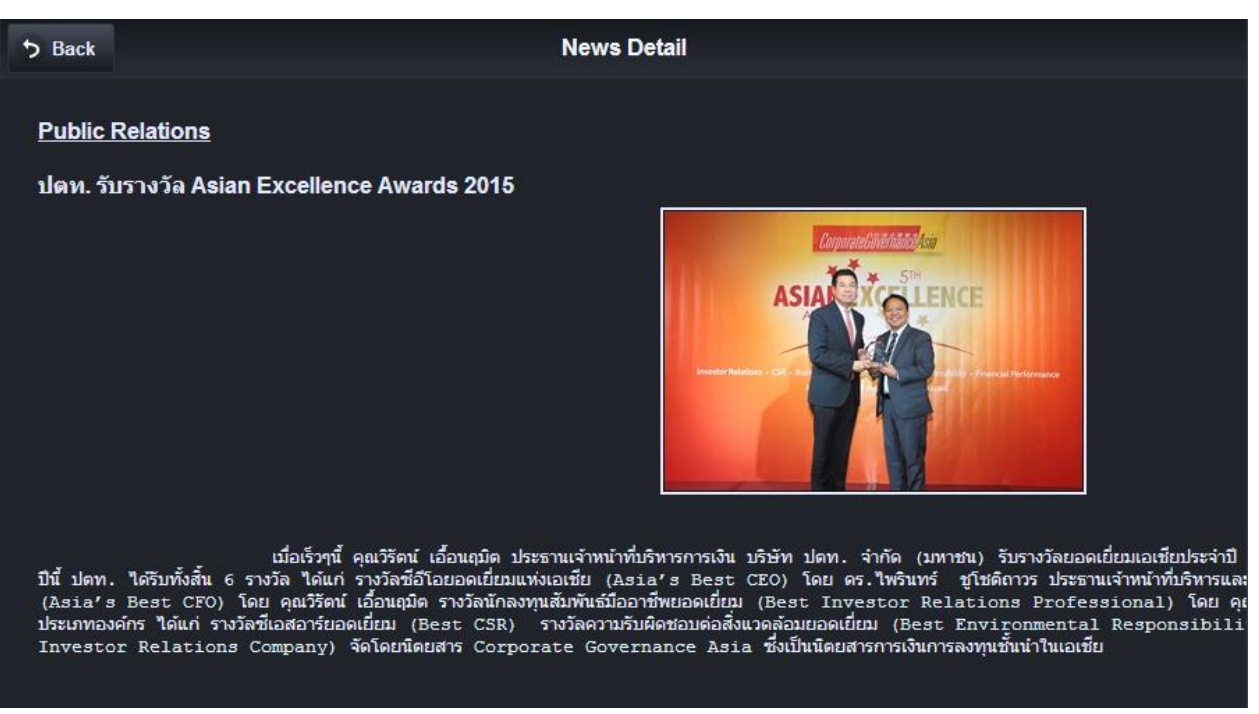

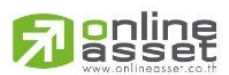

#### ONLINE ASSET COMPANY LIMITED

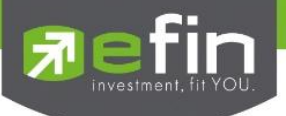

## View Order (รายการคำสั่งซื้อขาย) (Hotkey: F6)

### วัตถุประสงค์

เป็นหน้าจอสำหรับทำการตรวจสอบดูรายการซื้อ/ขายที่ได้ส่งคำสั่งไปว่ามีรายละเอียดใดบ้าง นอกจากที่หน้าจอนี้จะ สามารถดูรายละเอียดของรายการคำสั่งแล้ว ยังมีหน้าที่ในการยกเลิกคำสั่งได้ (Cancel)

สามารถดูรายการคำสั่งซื้อขาย ได้ 3 แบบ ดังนี้

- View Order by Transactions คือ การดูรายการคำสั่งซื้อขายตาม Order Number
- View Order by Symbol คือ การดูรายการคำสั่งซื้อขายตาม Symbol

### View Order by Transactions

1) คลิกที่ เมนู **View Order by Transactions** จะเข้าสู่หน้าจอ View Order by Transactions

| View Order by Transactions View Order by Stock |      |        |       |         |        |              |          |                |          |           |
|------------------------------------------------|------|--------|-------|---------|--------|--------------|----------|----------------|----------|-----------|
| Status ALL -                                   | Symb | ol     | Price | Sic     | le ALL | - Clear      | 2 Search |                |          | 🔀 Cancel  |
| Order No.                                      | B/S  | Symbol | TTF   | Volume  | Price  | Matched      | Publish  | Status         | Time     | Quote     |
| 2000043                                        |      | NPARK  |       | 100,000 | 0.06   | 5,100        |          | Canceled (C)   | 14:03:37 | Y         |
| 2000044                                        |      | NPARK  |       | 100,000 | 0.06   |              |          | Canceled (C)   | 14:03:37 | Y         |
| 2000045                                        |      | NPARK  |       | 100,000 | 0.06   |              |          | Canceled (C)   | 14:03:37 | Y         |
| 2000036                                        |      | PTT    |       | 1,000   | 360    |              |          | Canceled (C)   | 14:03:09 | Y         |
| 2000037                                        | В    | PTT    |       | 1,000   | 360    |              |          | Canceled (C)   | 14:03:09 | Y         |
| 2000038                                        |      | PTT    |       | 1,000   | 360    |              |          | Canceled (C)   | 14:03:09 | Y         |
| 2000039                                        |      | PTT    |       | 1,000   | 360    |              |          | Canceled (C)   | 14:03:09 | Y         |
| 2000040                                        | В    | PTT    |       | 1,000   | 360    |              |          | Canceled (C)   | 14:03:09 | Y         |
| 2000041                                        |      | PTT    |       | 1,000   | 360    |              |          | Canceled (C)   | 14:03:09 | Y         |
| 2000042                                        | В    | PTT    |       | 1,000   | 360    |              |          | Canceled (C)   | 14:03:09 | Y         |
| 2000033                                        |      | PTT    |       | 1,000   | 360    | 300          |          | Canceled (C)   | 14:03:08 | Y         |
| 2000034                                        |      | PTT    |       | 1,000   | 360    |              |          | Canceled (C)   | 14:03:08 | Y         |
| 2000035                                        | В    | PTT    |       | 1,000   | 360    |              |          | Canceled (C)   | 14:03:08 | Y         |
| 2000026                                        |      | PTT    |       | 100     | *360   | 100          |          | Matched (M)    | 09:56:11 | Y         |
| 2000027                                        |      | PTT    |       | 1,000   | 350    |              |          | Canceled (C)   | 09:56:11 | Y         |
| 2000028                                        |      | PTT    |       | 100     | 352    |              |          | Rejected (R)   | 09:56:11 | В         |
| 2000017                                        |      | PTT    | 2     | 1,000   | 330    |              |          | Rejected (R)   | 09:21:43 | В         |
| 2000018                                        |      | SCB    |       | 1,000   | 200    |              |          | Rejected (R)   | 09:21:43 | В         |
| 2000019                                        |      | BBL    |       | 1,000   | ATO    |              |          | Rejected (R)   | 09:21:43 | В         |
| 2000020                                        |      | IEC    |       | 1,000   | ATC    |              |          | Rejected (R)   | 09:21:43 | B         |
| 2000021                                        | В    | PTTEP  |       | 1,000   | MP     |              |          | Rejected (R)   | 09:21:43 | B         |
| 2000022                                        | R    | 902    |       | 1.000   | МІ     |              |          | Rejected (R)   | 09.21.43 | R         |
| Sum                                            | mary |        |       | Volume  |        | UnMatch Volu | ime      | Matched Volume | Matche   | ed Value  |
| *** BUY ***                                    |      |        |       | 2       | 1,100  |              |          | 2,400          |          | 157,400   |
| *** SELL ***                                   |      |        |       | 1.00    | 4,100  |              |          | 8,100          |          | 1,077,306 |

2) สามารถ Find หาข้อมูลได้ตาม Status , Symbol, Price, Side

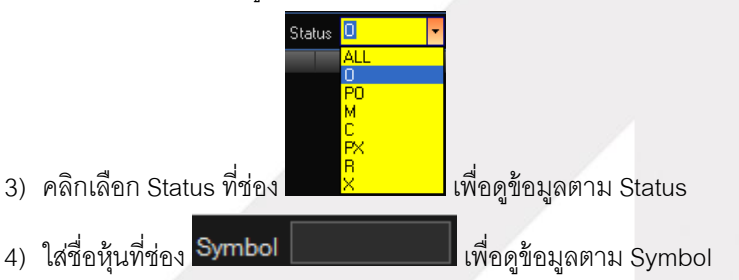

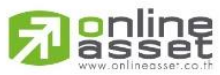

#### ONLINE ASSET COMPANY LIMITED

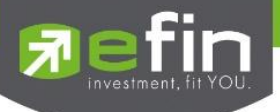

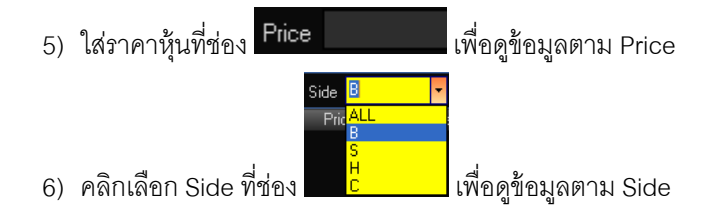

### รายละเอียดหน้าจอและความหมาย

| View Order by Transactions View Order by Stock |                          |        |       |         |        |               |          |                |          |           |
|------------------------------------------------|--------------------------|--------|-------|---------|--------|---------------|----------|----------------|----------|-----------|
| Status ALL                                     | <ul> <li>Symb</li> </ul> | ol     | Price | Sid     | le ALL | 🔹 Clear       | Search ? |                |          | 🔀 Cancel  |
| Order No.                                      | B/S                      | Symbol | TTF   | Volume  | Price  | Matched       | Publish  | Status         | Time     | Quote     |
| 2000043                                        |                          | NPARK  |       | 100,000 | 0.06   | 5,100         |          | Canceled (C)   | 14:03:37 | Y         |
| 2000044                                        |                          | NPARK  |       | 100,000 | 0.06   |               |          | Canceled (C)   | 14:03:37 | Y         |
| 2000045                                        |                          | NPARK  |       | 100,000 | 0.06   |               |          | Canceled (C)   | 14:03:37 | Y         |
| 2000036                                        |                          | PTT    |       | 1,000   | 360    |               |          | Canceled (C)   | 14:03:09 | Y         |
| 2000037                                        |                          | PTT    |       | 1,000   | 360    |               |          | Canceled (C)   | 14:03:09 | Y         |
| 2000038                                        |                          | PTT    |       | 1,000   | 360    |               |          | Canceled (C)   | 14:03:09 | Y         |
| 2000039                                        |                          | PTT    |       | 1,000   | 360    |               |          | Canceled (C)   | 14:03:09 | Y         |
| 2000040                                        |                          | PTT    |       | 1,000   | 360    |               |          | Canceled (C)   | 14:03:09 | Y         |
| 2000041                                        |                          | PTT    |       | 1,000   | 360    |               |          | Canceled (C)   | 14:03:09 | Y         |
| 2000042                                        |                          | PTT    |       | 1,000   | 360    |               |          | Canceled (C)   | 14:03:09 | Y         |
| 2000033                                        |                          | PTT    |       | 1,000   | 360    | 300           |          | Canceled (C)   | 14:03:08 | Y         |
| 2000034                                        |                          | PTT    |       | 1,000   | 360    |               |          | Canceled (C)   | 14:03:08 | Y         |
| 2000035                                        |                          | PTT    |       | 1,000   | 360    |               |          | Canceled (C)   | 14:03:08 | Y         |
| 2000026                                        |                          | PTT    |       | 100     | *360   | 100           |          | Matched (M)    | 09:56:11 | Y         |
| 2000027                                        |                          | PTT    |       | 1,000   | 350    |               |          | Canceled (C)   | 09:56:11 | Y         |
| 2000028                                        |                          | PTT    |       | 100     | 352    |               |          | Rejected (R)   | 09:56:11 | В         |
| 2000017                                        |                          | PTT    | 2     | 1,000   | 330    |               |          | Rejected (R)   | 09:21:43 | В         |
| 2000018                                        |                          | SCB    |       | 1,000   | 200    |               |          | Rejected (R)   | 09:21:43 | В         |
| 2000019                                        |                          | BBL    |       | 1,000   | ATO    |               |          | Rejected (R)   | 09:21:43 | В         |
| 2000020                                        |                          | IEC    |       | 1,000   | ATC    |               |          | Rejected (R)   | 09:21:43 | В         |
| 2000021                                        |                          | PTTEP  |       | 1,000   | MP     |               |          | Rejected (R)   | 09:21:43 | В         |
| 2000022                                        | •                        | 800    |       | 1 000   | МІ     |               |          | Dejected (D)   | 00-21-42 | D         |
| Si                                             | ummary                   |        |       | Volume  |        | UnMatch Volun | ne       | Matched Volume | Match    | ed Value  |
| BUY ***                                        |                          |        |       | 2       | 1,100  |               |          | 2,400          |          | 157,400   |
| SELL ***                                       |                          |        |       | 1,00    | 4,100  |               |          | 8,100          |          | 1,077,306 |

### ส่วนที่ 1

| Status | คือ สถานะของคำสั่ง                              |                                                         |  |  |  |  |  |  |
|--------|-------------------------------------------------|---------------------------------------------------------|--|--|--|--|--|--|
|        | O (Opened)                                      | - เปิดสำหรับการจับคู่                                   |  |  |  |  |  |  |
|        | X (Cancelled)                                   | - ถูกยกเลิกแล้ว                                         |  |  |  |  |  |  |
|        | M (Matched)                                     | - จับคู่ได้แล้วทั้งหมด                                  |  |  |  |  |  |  |
|        | P (Pending)                                     | - คำสั่งที่ค้างอยู่ระหว่างการเปลี่ยนสถานะ               |  |  |  |  |  |  |
|        | A (Approved)                                    | - คำสั่งต้องรอการอนุมัติเครดิต                          |  |  |  |  |  |  |
|        | D (Disapprove)                                  | - คำสั่งที่มีปัญหาในเรื่องเครดิต และไม่ได้รับการอนุมัติ |  |  |  |  |  |  |
|        | R (Rejected)                                    | - คำสั่งถูกปฏิเสธจากระบบ หรือตลาดฯ                      |  |  |  |  |  |  |
|        | ALL - แต                                        | ขดงทุกๆ คำสั่ง                                          |  |  |  |  |  |  |
| Symbol | คือ ชื่อย่อของหลักทรัพย์                        |                                                         |  |  |  |  |  |  |
| Price  | คือ ราคาหลักทรัพย์ที่ทำการซื้อ/ขาย              |                                                         |  |  |  |  |  |  |
| Side   | คือ ฝั่งของคำสั่ง B = คำสั่งซื้อ ,S = คำสั่งขาย |                                                         |  |  |  |  |  |  |
| Side   | คอ ฝงของคาสง B = คาสงซ                          | ือ ,S = คาสงขาย                                         |  |  |  |  |  |  |

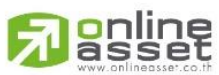

ONLINE ASSET COMPANY LIMITED

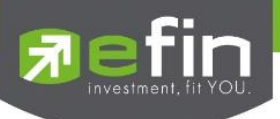

| ส่วนที่ 2        |                                                                                      |
|------------------|--------------------------------------------------------------------------------------|
| Order No.        | คือ หมายเลขของคำสั่งซื้อ/ขาย                                                         |
| B/S              | คือ B = คำสั่งซื้อ สีแสดงเป็นสีเขียว ,S = คำสั่งขาย สีแสดงเป็นสีแดง                  |
| Symbol           | คือ ชื่อย่อของหลักทรัพย์                                                             |
| TTF              | คือ หมายเลขผู้ดูแลผลประโยชน์ของกองทุนรวม                                             |
|                  | "" คำสั่งซื้อ/ขายหุ้นปกติ                                                            |
|                  | "1" คำสั่งซื้อ/ขายของผู้ลงทุนต่างซาติผ่านบริษัทสมาชิก                                |
|                  | "2" คำสั่งซื้อ/ขายของนักลงทุนทั่วไปแบบ NVDR order                                    |
| Volume           | คือ ปริมาณหลักทรัพย์ที่ทำการซื้อ/ขาย                                                 |
| Price            | คือ ราคาหลักทรัพย์ที่ทำการซื้อ/ขาย                                                   |
| Matched          | คือ จำนวนหลักทรัพย์ที่ได้จับคู่แล้ว                                                  |
| Publish          | คือ จำนวนหลักทรัพย์ที่ออกแสดงในตลาด                                                  |
| Status           | คือ สถานะของคำสั่ง (status)                                                          |
| Time             | คือ เวลาที่ส่งคำสั่ง                                                                 |
| Quote            | คือ ป้ายบอกว่าคำสั่งส่งถึงตลาดฯ และได้รับการยืนยันแล้ว                               |
|                  | (ถ้าไม่ได้ค่า Y เป็นช่องว่างเปล่า อาจหมายถึงคำสั่งยังไม่ไปตลาดเช่นส่งช่วง Start หรือ |
|                  | หมายถึงยังไม่ได้การยืนยัน)                                                           |
| ส่วนที่ 3        |                                                                                      |
| Summary          | คือ สรุปผลรวมของการส่งคำสั่งซื้อ/ขาย แยกเป็น Buy, Sell                               |
| Volume           | คือ ผลรวมของปริมาณการซื้อ/ขายหลักทรัพย์ทั้งหมด                                       |
| UnMatched Volume | คือ ผลรวมของปริมาณการซื้อ/ขายหลักทรัพย์ที่ยังไม่เกิดการจับคู่                        |
| Matched Volume   | คือ ผลรวมของปริมาณการซื้อ/ขายหลักทรัพย์ที่เกิดการจับคู่ได้                           |
| Matched Value    | คือ ผลรวมของมูลค่าการซื้อ/ขายหลักทรัพย์ที่เกิดการจับคู่ได้                           |

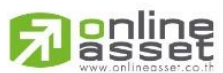

#### ONLINE ASSET COMPANY LIMITED

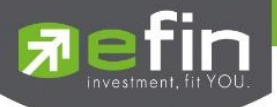

View Order by Stock (มีเฉพาะ บล. AIRA, ASP, KKTrade, LHs, Nomura, MBKET)

1) คลิกที่ เมนู **View Order by Stock** จะเข้าสู่หน้าจอ View Order by Symbol ดังรูป

| View Order by Transactions View Order by Stock        |             |       |               |         |    |         |              |         |           |       |  |
|-------------------------------------------------------|-------------|-------|---------------|---------|----|---------|--------------|---------|-----------|-------|--|
| Start Date : 19/04/2015 📅 End Date : 19/04/2015 📅   ぞ |             |       |               |         |    |         |              |         |           |       |  |
| No.                                                   | Symbol      | Trans | Trans         | BuyVol  |    | Matched | <u>Price</u> | Matched | SellVol   | Trans |  |
| 1                                                     | NPARK       |       | 2             | 1.1     | 00 | 300     | 360          |         |           |       |  |
| 2                                                     | PTT         | 5     |               |         |    | 100     | 359          | 3,00    | 0         |       |  |
| 3                                                     | TSE         | 2     |               |         |    |         | 358          |         | 1.000     |       |  |
|                                                       |             |       |               |         |    |         |              |         | 2,000     | 2     |  |
|                                                       |             |       |               | PTT     |    |         | BUY          |         | SF11      |       |  |
|                                                       |             |       | Transactions  |         |    |         | 2            |         | 3         |       |  |
|                                                       |             |       | Volume        |         |    |         | 1,100        |         | 3,000     |       |  |
|                                                       | Matched Ave |       |               | Average |    |         | 359.7500     |         | 359       |       |  |
|                                                       |             |       | Matched Value |         |    |         | 143,900      |         | 1,077,000 |       |  |
|                                                       |             |       | Matched       | Volume  |    |         | 400          |         | 3,000     |       |  |
|                                                       |             |       | UnMatch       | Volume  |    |         | 700          |         |           |       |  |

รายละเอียดหน้าจอและความหมาย

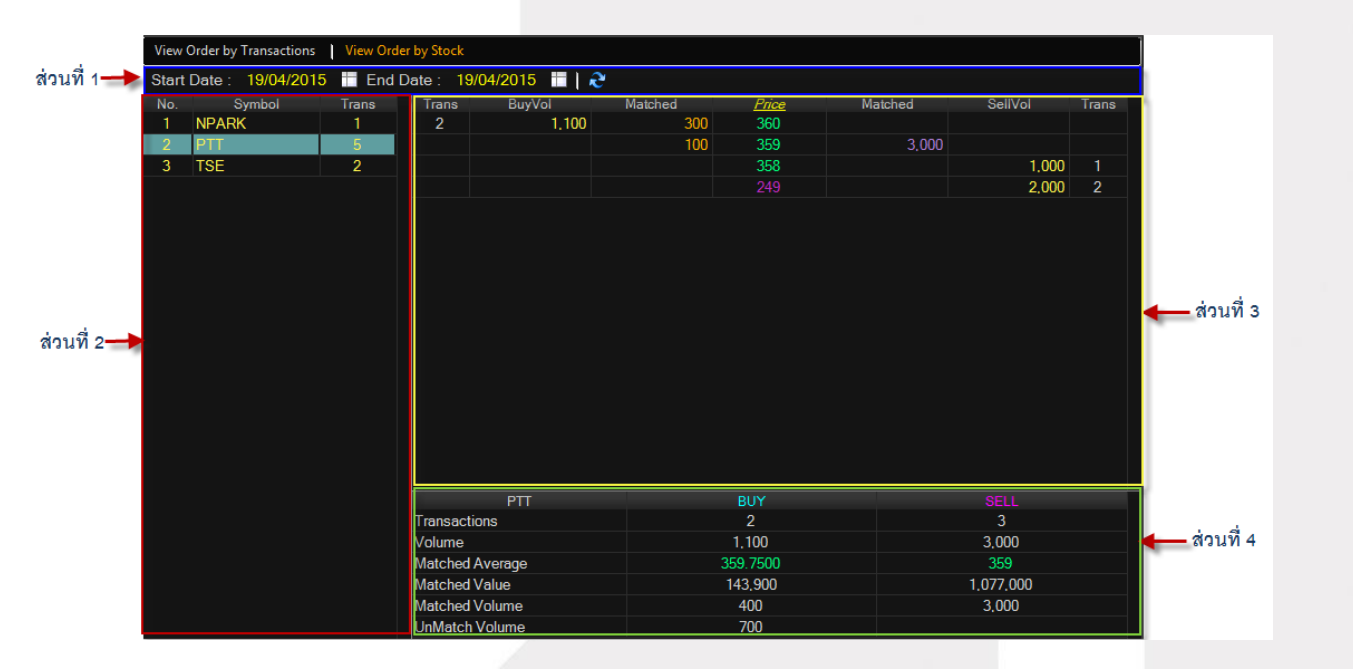

### ส่วนที่ 1

Start Date End Date คือ วันเริ่มต้นการแสดงรายการคำสั่งซื้อ / ขายหลักทรัพย์ คือ วันที่สิ้นสุดการแสดงรายการคำสั่งซื้อ / ขายหลักทรัพย์

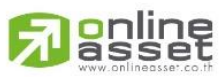

ONLINE ASSET COMPANY LIMITED
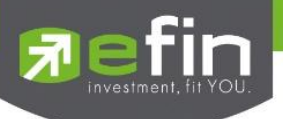

## ส่วนที่ 2

| No.    | คือ อันดับที่                                |
|--------|----------------------------------------------|
| Symbol | คือ ชื่อย่อของหลักทรัพย์                     |
| Trans  | คือ จำนวนครั้งที่ส่งคำสั่งซื้อ / ขายหุ้นนั้น |

## ส่วนที่ 3 แสดงรายละเอียดหุ้นแต่ละตัว

| Trans (ฝั่งซื้อ) | คือ จำนวนครั้งที่ส่งคำสั่งซื้อหุ้นนั้น         |
|------------------|------------------------------------------------|
| BuyVol           | คือ ปริมาณการซื้อหลักทรัพย์                    |
| Matched          | คือ ปริมาณการซื้อหลักทรัพย์ที่เกิดการจับคู่ได้ |
| Price            | คือ ราคาหลักทรัพย์ที่ทำการซื้อ/ขาย             |
| Matched          | คือ ปริมาณการขายหลักทรัพย์ที่เกิดการจับคู่ได้  |
| SellVol          | คือ ปริมาณการขายหลักทรัพย์                     |
| Trans (ฝั่งขาย)  | คือ จำนวนครั้งที่ส่งคำสั่งขายหุ้นนั้น          |

## ส่วนที่ 4 แสดงข้อมูลหุ้นแต่ละตัว

| Transactions     | คือ สรุปผลรวมของจำนวนการส่งคำสั่งซื้อ / ขายในแต่ละหุ้น แยกเป็น Buy, Sell |
|------------------|--------------------------------------------------------------------------|
| Volume           | คือ ผลรวมของปริมาณการซื้อ / ขายในแต่ละหุ้น                               |
| Matched Average  | คือ ค่าเฉลี่ยของผลรวมการซื้อ / ขายในแต่ละหุ้นที่เกิดการจับคู่ได้         |
| Matched Value    | คือ ผลรวมของมูลค่าการซื้อ / ขายในแต่ละหุ้นที่เกิดการจับคู่ได้            |
| Matched Volume   | คือ ผลรวมของปริมาณการซื้อ / ขายในแต่หุ้นที่เกิดการจับคู่ได้              |
| UnMatched Volume | คือ ผลรวมของปริมาณการซื้อ / ขายในแต่ละหุ้นที่ยังไม่เกิดการจับคู่         |
|                  |                                                                          |

## <u>Trip ในการใช้งานเมนู View Order</u>

- 1. สามารถ Find หาข้อมูลได้ตาม Status, Symbol, Side
- 2. สามารถใช้ลูกศร เลื่อนขึ้นลงเพื่อดู Order ที่ต้องการได้
- 3. สามารถ ดับเบิ้ลคลิกหรือ Enter ที่ Order เพื่อดู Deal Data ของ Order ที่ต้องการได้
- 4. สามารถกด Space Bar เพื่อ ให้ Cursor ไปอยู่ที่ช่อง Status ได้

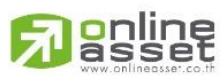

#### ONLINE ASSET COMPANY LIMITED

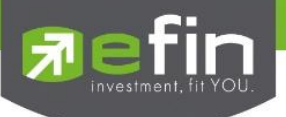

## Cancel Order (การยกเลิกคำสั่งซื้อ/ขาย)

สามารถทำได้ 2 วิธี ดังนี้

## 1. การ Cancel ทีละ 1 Order

โดยมีวิธีการดังนี้

- 1) เลื่อน Cursor ไปที่ Order ที่ต้องการ Cancel
- 2) จากนั้นกดปุ่ม 🔀 Cancel หรือกดปุ่ม 🦲 หน้า Order นั้น คลิกให้เป็น 🔟 ก็สามารถ Cancel ได้

| Status ALL | -   | Symbol |   | Price  |       | Side ALL | - Clear | 🔍 S | earch   | 🗙 Ca | ncel | Order Confirmation                            |
|------------|-----|--------|---|--------|-------|----------|---------|-----|---------|------|------|-----------------------------------------------|
| Order#     | B/S | Symbol | Т | Volume | Price | Matched  | Publish | ST  | Time    | QT   |      | Do you want to cancel order number 20000013 ? |
| 0 20000013 |     | BTC    |   | 8,000  | 1.87  |          | 8,000   | 0   | 11:52:2 | 6 Y  | 1    |                                               |
| 20000012   | В   | BTSGIF |   | 50,000 | 12    |          | 50,000  | 0   | 11:52:0 | 3 Y  |      |                                               |
| 20000011   | В   | MINT   |   | 2,000  | 23.60 |          | 2,000   | 0   | 11:51:5 | 1 Y  |      |                                               |
| 20000010   | В   | CPALL  |   | 5,000  | 45.25 |          |         | Х   | 11:47:1 | 0 Y  |      |                                               |
| 2000006    |     | CPALL  |   | 200    | *MP   | 200      |         | Μ   | 10:23:0 | 9 Y  |      |                                               |
| 2000005    | В   | CPALL  |   | 500    | 45.75 | 500      |         | Μ   | 10:22:5 | 4 Y  |      |                                               |
| 2000002    |     | NIPPON |   | 2,500  | 8.30  | 2,500    |         | М   | 10:01:0 | 1 Y  |      |                                               |
| 2000001    | В   | NIPPON |   | 5,000  | 8.40  | 5,000    |         | М   | 09:52:1 | 7 Y  |      |                                               |
| 2000000    | В   | CPALL  |   | 1,000  | 46    | 1,000    |         | М   | 09:51:5 | 2 Y  |      | Pin * 🛛 Save Ok Cancel                        |
|            |     |        |   |        |       |          |         |     |         |      |      |                                               |

- 3) จากนั้นจะมี กล่อง Confirm ยืนยันในการ Cancel แสดงขึ้นมาดังรูป
  - เมื่อต้องการ Cancel Order ให้คลิกที่ปุ่ม
  - ถ้าไม่ต้องการ Cancel Order ให้คลิกที่ปุ่ม
- 🗌 ระบบจะทำการยกเลิกคำสั่ง Cancel ให้

## 2. การ Cancel ครั้งละมากกว่า 1 Order

### โดยมีวิธีการดังนี้

1) ให้คลิกที่ปุ่ม 🥮 หน้า Order ที่ต้องการ Cancel จะคลิกกี่ Order ก็ได้ จะเห็นปุ่มหน้า Order ที่คลิกเป็น

Ok

Cancel

🛄 หรือถ้าต้องการจะ Cancel ทุก Order ให้คลิกที่ Column ด้านบน ของช่องสี่เหลี่ยม

- 2) จากนั้นกดปุ่ม 🛛 🗶 Cancel
- 3) จากนั้นจะมี กล่อง Confirm ยืนยันในการ Cancel แสดงขึ้นมาดังรูป (จะแสดงเลข Order number ทุก

Order ที่เราต้องการ Cancel ขึ้นมาดังรูป)

| Status ALL | •   | Symbol |   | Price  |       | Side ALL | - Clear | ۹, ۶ | Search   | 🗙 Ca | incel | Order Confirmation 🛛 🕄                                        |
|------------|-----|--------|---|--------|-------|----------|---------|------|----------|------|-------|---------------------------------------------------------------|
| Order#     | B/S | Symbol | Т | Volume | Price | Matched  | Publish | ST   | Time     | QT   |       | Do you want to cancel order number 20000016,20000015,20000014 |
| 0 20000016 |     | HFT    |   | 3,000  | 3.50  |          | 3,000   | 0    | 11:56:00 | Y    | 1     | ?                                                             |
| 0 20000015 | В   | BTSGIF |   | 8,000  | 12    |          | 8,000   | 0    | 11:55:43 | Y    |       |                                                               |
| 0 20000014 | В   | BAY    |   | 5,000  | 32    |          | 5,000   | 0    | 11:55:29 | Y    |       |                                                               |
| 2000002    | S   | NIPPON |   | 2,500  | 8 30  | 2,500    |         | М    | 10:01:01 | Y    |       |                                                               |
| 2000005    | В   | CPALL  |   | 500    | 45.75 | 500      |         | Μ    | 10:22:54 | Y    |       |                                                               |
| 2000000    | В   | CPALL  |   | 1,000  | 46    | 1,000    |         | Μ    | 09:51:52 | Y    |       |                                                               |
| 2000001    | В   | NIPPON |   | 5,000  | 8.40  | 5,000    |         | М    | 09:52:17 | Y    |       |                                                               |
| 2000006    |     | CPALL  |   | 200    | *MP   | 200      |         | М    | 10:23:09 | Y    |       |                                                               |
| 20000012   | В   | BTSGIF |   | 50,000 | 12    |          |         | Х    | 11:52:03 | Y    |       | Pin * 🛛 Save Ok Cancel                                        |
| 20000013   | R   | BTC    |   | 8 000  | 1.97  |          |         | Y    | 11.52.26 | ×    |       | U9/22-15 MILLXSLOPEN SESSION LAM LANDING SINGLE STOCK         |

- 4) จากนั้นจะมี กล่อง Confirm ยืนยันในการ Cancel แสดงขึ้นมาดังรูป
  - เมื่อต้องการ Cancel Order ให้คลิกที่ปุ่ม
  - ถ้าไม่ต้องการ Cancel Order ให้คลิกที่ปุ่ม Cancel ระบบจะทำการยกเลิกคำสั่ง Cancel ให้

Ok

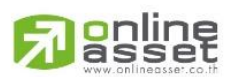

ONLINE ASSET COMPANY LIMITED

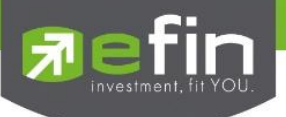

การค้นหา Order

## สามารถ ค้น หา Order ที่ต้องการได้ ดังนี้

1. สามารถ ค้น หา Order ตาม Status ได้ โดยใส่ Status Order ที่ผู้ใช้ต้องการ จากนั้น กด Enter หรือคลิกที่

🤍 Search ) หน้าจอจะแสดง เฉพาะ Status ที่ผู้ใช้ ค้นหา ปุ่ม Search (

เช่น ต้องการค้นหา Status = M จะได้ข้อมูลดังรูป

| Stat | IS M 🔻    | Symb | ol     | Price | e Sid  | de ALL | - Clear | Ә Search |             |          | × c   | ancel |
|------|-----------|------|--------|-------|--------|--------|---------|----------|-------------|----------|-------|-------|
|      | Order No. | B/S  | Symbol | TTF   | Volume | Price  | Matched | Publish  | Status      | Time     | Quote |       |
|      | 2000026   | В    | PTT    |       | 100    | *360   | 100     |          | Matched (M) | 09:56:11 | Y     | 1     |
|      | 2000025   |      | PTT    |       | 1,000  | *ATO   | 1,000   |          | Matched (M) | 09:21:43 | Y     |       |
|      | 2000015   |      | PTT    |       | 1,000  | *358   | 1,000   |          | Matched (M) | 09:19:31 | Y     |       |
|      | 2000014   |      | PTT    |       | 1,000  | *ATO   | 1,000   |          | Matched (M) | 09:19:18 | Y     |       |
|      | 2000011   | В    | TSE    |       | 1,000  | 6.75   | 1,000   |          | Matched (M) | 09:02:53 | Y     |       |
|      | 2000012   | В    | TSE    |       | 1,000  | 6.75   | 1,000   |          | Matched (M) | 09:02:53 | Y     |       |

2. สามารถ ค้น หา Order ตาม Symbol ได้ โดยใส่ Symbol ที่ต้องการในช่อง Symbol จากนั้นกด Enter หรือ คลิกที่ปุ่ม Search ( Search ) หน้าจอจะแสดง เฉพาะหุ้นที่ผู้ใช้ Find หา เช่น ต้องการ ค้นหา Symbol = CPALL จะได้ข้อมูลดังรูป

| Statu | s ALL -   | Symbo | PTT    | Price | Sie    | de ALL | - Clear | 2 Search |              |          | 🗶 C   | ancel |
|-------|-----------|-------|--------|-------|--------|--------|---------|----------|--------------|----------|-------|-------|
|       | Order No. | B/S   | Symbol | TTF   | Volume | Price  | Matched | Publish  | Status       | Time     | Quote |       |
| 2     | 000036    | В     | PTT    |       | 1,000  | 360    |         |          | Canceled (C) | 14:03:09 | Y     | 1     |
| 2     | 000037    | В     | PTT    |       | 1,000  | 360    |         |          | Canceled (C) | 14:03:09 | Y     |       |
| 2     | 000038    |       | PTT    |       | 1,000  | 360    |         |          | Canceled (C) | 14:03:09 | Y     |       |
| 2     | 000039    | В     | PTT    |       | 1,000  | 360    |         |          | Canceled (C) | 14:03:09 | Y     |       |
| 2     | 000040    |       | PTT    |       | 1,000  | 360    |         |          | Canceled (C) | 14:03:09 | Y     |       |
| 2     | 000041    | В     | PTT    |       | 1,000  | 360    |         |          | Canceled (C) | 14:03:09 | Y     |       |

3. สามารถ ค้น หา Order ตาม Price ได้ โดยใส่ Price ที่ต้องการ จากนั้น กด Enter หรือคลิกที่ปุ่ม Search

) หน้าจอจะแสดง Order ที่เป็น เฉพาะ Price ที่ผู้ใช้ Find หา Search

 Symbol Price ATO Side ALL Clear Order No B/S Status 1.000 Rejected (R) 2000019 BBL ATO 09:21:43 6 В 2000025 PTT 1,000 \*ATO Matched (M) 09:21:43 1.000 Matched (M) 2000014 PTT 1,000 \*ATO 09:19:18

เช่น ต้องการ ค้นหา Price = 'MP' จะได้ข้อมูลดังรูป

4. สามารถ ค้น หา Order ตาม Side ได้ โดยใส่ Side ที่ต้องการ จากนั้น กด Enter หรือคลิกที่ปุ่ม Search

🤍 Search ) หน้าจอจะแสดง Order ที่เป็น เฉพาะ Side ที่ผู้ใช้ Find หา

เช่น ต้องการ ค้นหา Side = 'B' จะได้ข้อมูลดังรูป

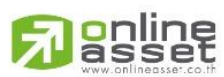

ONLINE ASSET COMPANY LIMITED

(

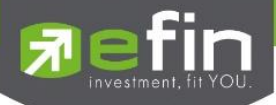

| Statu | s ALL 🔻   | Symb | ol      | Price | S      | ide B | ✓ Clear | 🔁 Search |              |          | 🗙 Cancel |
|-------|-----------|------|---------|-------|--------|-------|---------|----------|--------------|----------|----------|
|       | Order No. | B/S  | Symbol  | TTF   | Volume | Price | Matched | Publish  | Status       | Time     | Quote    |
| 2     | 2000056   | В    | SIRI-W2 |       | 10,000 | 0.30  |         |          | Rejected (R) | 23:47:58 | В 🕦      |
| 2     | 2000036   |      | PTT     |       | 1,000  | 360   |         |          | Canceled (C) | 14:03:09 | Y        |
| 2     | 2000037   | В    | PTT     |       | 1,000  | 360   |         |          | Canceled (C) | 14:03:09 | Y        |
| 2     | 2000038   |      | PTT     |       | 1,000  | 360   |         |          | Canceled (C) | 14:03:09 | Y        |
| 2     | 2000039   | В    | PTT     |       | 1,000  | 360   |         |          | Canceled (C) | 14:03:09 | Y        |
| 2     | 2000040   |      | PTT     |       | 1,000  | 360   |         |          | Canceled (C) | 14:03:09 | Y        |
| 2     | 2000041   | В    | PTT     |       | 1,000  | 360   |         |          | Canceled (C) | 14:03:09 | Y        |
| 2     | 2000042   |      | PTT     |       | 1,000  | 360   |         |          | Canceled (C) | 14:03:09 | Y        |
| 2     | 2000033   | В    | PTT     |       | 1,000  | 360   | 300     |          | Canceled (C) | 14:03:08 | Y        |
| 2     | 2000034   |      | PTT     |       | 1,000  | 360   |         |          | Canceled (C) | 14:03:08 | Y        |
| 2     | 2000035   | В    | PTT     |       | 1,000  | 360   |         |          | Canceled (C) | 14:03:08 | Y        |

## Deal Data (รายละเอียดของ Order)

สามารถ ดูข้อมูล Deal Data ได้ โดยหน้าจอนี้จะแสดงรายละเอียดของ Order

## โดยมีวิธีการดังนี้

- 1. เลื่อน Cursor ให้อยู่ที่ Order ที่ผู้ใช้ต้องการ
- 2. จากนั้นดับเบิ้ลคลิก หรือกดที่ปุ่ม 🚺
- 3. จากนั้นหน้าจอ Deal Data จะแสดงขึ้นมา โดยมีรายละเอียดดังรูป

| Accoun | t : 98-N          | atthal | kit (Equity) | • Bu       | y Limit | : 7 | 75,789,434    | OnHa                | nd : | 2,177,800 |     |    |        |          |           | 8    | *    | 1    | 2     | 3          | 4 1    | MM 🗢     |
|--------|-------------------|--------|--------------|------------|---------|-----|---------------|---------------------|------|-----------|-----|----|--------|----------|-----------|------|------|------|-------|------------|--------|----------|
| Buj    | Deal Data         | -      |              |            | _       |     |               | _                   | -    | _         | -   |    |        |          | _         | _    | _    | ×    |       |            | PIN    |          |
|        | Order N           | 0.     | 200001       | Account    | t       |     | 98-Natthak    | Approver            |      |           |     | Co | onfirm | Volume   | Price     |      | Time |      | S     | end        |        | Clear    |
| Statue | Symbol            |        | JAS          | Status     |         |     | 0             | Cancel T            | ime  |           |     |    |        |          |           |      |      |      | 0000  | КТВ-       | F 21.9 |          |
| Ord    | Volume            |        | : 1,00       | D Entry Ti | me      |     | 09:52:10      | Туре                |      |           |     |    |        |          |           |      |      |      | @ 0.  | 0503       |        | I        |
| 2000(  | Price             | 1      |              | Quote T    | ime     |     | Y<br>09:52:10 | Terminal<br>Service |      |           | Web |    |        |          |           |      |      |      | B-F ( | @ 21.      | 95     | I        |
| 2000(  | Publishe          | ed     | 1,00         | Original   | Price   |     | 5             | TradingC            | hann | el :      | x   |    |        |          |           |      |      |      | B-F ( | @ 21.<br>7 | 9      | I        |
| 20000  | Conditio          | n      |              | Entry Id   |         | 1   | 8888          |                     |      |           | _   |    |        |          |           |      |      |      | 5 @ ٨ | 50.187     |        | Ť        |
| 20000  | 09 <mark>B</mark> | SCC    |              | 1,000      | ML      |     |               |                     | R    | 09:52:10  | В   | 1  | 09:58  | *** Mark | et Open 1 | ***  | ***  |      |       |            |        |          |
| 20000  | 10 B              | PTT    |              | 1,000      | MO      |     |               | 1 000               | R    | 09:52:10  | B   | -1 | 09.29  | SLC-W4   | : Securit | y SL | C-W4 | Cha  | nge P | Prior C    | lose = | 0.07 C   |
| 20000  | Б                 | 5745   |              | 1,000      |         |     |               | 1,000               | 0    | 05.52.10  |     |    | 08:37  | SLC-W4   | : Securit | y SL | C-W4 | Char | nge P | Prior C    | lose = | = 0.09 C |

4. ต้องการปิดหน้าจอ Deal Data ให้กด Enter หรือ ใช้เมาส์คลิกที่ เครื่องหมายปิด (🔼)

| รายละเอียด <sup>.</sup><br>ส่วนที่ 1 | หน้าจอและความหมาย                    |  |
|--------------------------------------|--------------------------------------|--|
| Order No.                            | คือ หมายเลขของคำสั่งซื้อ/ขาย         |  |
| Side                                 | คือ ฝั่งของคำสั่ง                    |  |
|                                      | B = Buy Order                        |  |
|                                      | S = Sell Order                       |  |
|                                      | H = Short Sell Order                 |  |
|                                      | C = Cover Short Sell                 |  |
| Symbol                               | คือ ชื่อย่อของหลักทรัพย์             |  |
| Volume                               | คือ ปริมาณหลักทรัพย์ที่ทำการซื้อ/ขาย |  |
| Price                                | คือ ราคาหลักทรัพย์ที่ทำการซื้อ/ขาย   |  |

## 

#### ONLINE ASSET COMPANY LIMITED

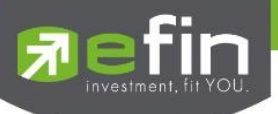

คือ จำนวนหลักทรัพย์ที่ได้จับคู่แล้ว Matched คือ จำนวนหลักทรัพย์ที่ออกแสดงในตลาด Published คือ คำสั่งพิเศษที่ระบุมากับคำสั่งซื้อ/ขาย Condition Condition มีกฎดังนี้ 1. สถานะตลาดฯ ต้องเป็น Open เท่านั้น 2. ต้องไม่ใช่เป็นหุ้นที่เล่นบนกระดานเศษหุ้น (Odd Board) 3. ราคาต้องไม่เป็นราคา MP (Market Price, ATO (AT The Open Price) หรือ ATC (At the Close) 4. ถ้าไม่มีสามารถปล่อยว่างไว้ได้ เงื่อนไข (Condition) ได้ 2 แบบดังนี้คือ 1. แบบ FOK (Fill Or Kill) หมายถึง คำสั่งซื้อ/ขายใบนั้นจะต้องจับคู่ได้หมดทั้งจำนวนทันทีที่คำสั่งซื้อ/ขายใบนั้นไปถึง ตลาดฯ โดยผลของการจับคู่จะเกิดรายการซื้อ/ขาย ( Deal ) กี่รายการก็ได้ แต่ถ้าคำสั่งซื้อ/ ขายใบนั้นไม่สามารถจับคู่ได้ทันทีที่ไปถึงตลาดฯ คำสั่งซื้อ/ขายใบนั้นจะถูกยกเลิกทันทีโดยไม่ ้ต้องไปต่อคิวเพื่อรอการจับค่ 2. แบบ IOC (Immediate Or Cancel) หมายถึง คำสั่งซื้อ/ขายใบนั้นจะต้องจับคู่ได้ทันทีที่ไปถึงตลาดฯ โดยอาจจะจับคู่ได้เพียง บางส่วนก็ได้ไม่จำเป็นต้องจับคู่ได้หมด คือ เลขที่บัญชีลูกค้า Account คือ สถานะของคาสั่งซื้อ / ขาย Status A - รายการซื้อ / ขายที่มีปัญหาเรื่องวงเงินเครดิต หรือ Short Sell และต้องรอการอนุมัติจากผู้มีอานาจ D - รายการซื้อ / ขายที่มีปัญหาเรื่องวงเงินเครดิต หรือ Short Sell และไม่ผ่านการอนุมัติจากผู้มีอานาจ C - รายการซื้อ / ขายที่ถูกคาสั่งยกเลิกจากตลาดหลักทรัพย์ฯ X - รายการซื้อ / ขายที่ถูกยกเลิกเรียบร้อยแล้ว O - รายการซื้อ / ขายที่พร้อมจะทาการจับคู่ M - รายการซื้อ / ขายที่สามารถจับคู่ได้แล้ว R - รายการซื้อ / ขายที่ถูกปฦิเสธจากระบบ หรือตลาดหลักทรัพย์ PC - รายการซื้อ / ขายที่รอการยืนการแก้ไขรายการซื้อ / ขาย (Change) PO - รายการซื้อ / ขายที่รอการอนุมัติจากผู้มีอานาจในช่วงเวลา Pre-Open POA - รายการซื้อ / ขายที่ได้รับการอนุมัติจากผู้มีอานาจแล้วในช่วงเวลา Per-Open PX - รายการซื้อ / ขายที่รอการยืนยันการขอยกเลิกจากตลาดหลักทรัพย์ฯ OA- รายการซื้อ / ขายที่มีปัญหา และผ่านการอนุมัติแล้วซึ่งพร้อมจะทาการจับคู่ MA - รายการซื้อ / ขายที่มีปัญหา และผ่านการอนุมัติแล้วซึ่งสามารถจับคู่ได้ทั้งจานวน XA - รายการซื้อ / ขายที่มีปัญหา และผ่านการอนุมัติแล้วซึ่งได้ขอทาการอนุมัติเรียบร้อยแล้ว

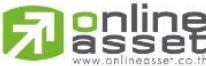

ONLINE ASSET COMPANY LIMITED

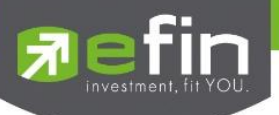

| S - ราย        | มการซื้อ/ ขายที่ถูกส่งมาจาก ระบบ Sub broker และรอการ Approve หรือ Rekey                        |
|----------------|------------------------------------------------------------------------------------------------|
| จากโบร         | รคเกอร์                                                                                        |
| W - ราช        | ยการซื้อ / ขายที่ถูกส่งมาจากระบบ Sub broker และมีคาสั่งให้การ Approve ก่อนที่จะส่งไปยัง        |
| ตลาดห          | หลักทรัพย์ฯ                                                                                    |
| Entry Time     | คือ เวลาที่ทำการส่งคำสั่งซื้อ/ขาย                                                              |
| Quote คือ ป้าย | ยบอกว่าคำสั่งส่งถึงตลาดฯ และได้รับการยืนยันแล้ว                                                |
|                | (ถ้าไม่ได้ค่า Y เป็นซ่องว่างเปล่า อาจหมายถึงคำสั่งยังไม่ไปตลาดเช่นส่งช่วง Start หรือหมายถึง    |
|                | ยังไม่ได้การยืนยัน)                                                                            |
| Quote Time     | คือ เวลาที่ได้การยืนยันคำสั่งจากตลาดหลักทรัพย์ฯ                                                |
| Original Price | .คือ ราคาดั้งเดิมของคำสั่ง มีประโยชน์สำหรับคำสั่งซื้อ / ขายที่ราคาตลาด (MP)                    |
|                | ถ้าคำสั่งจับคู่ได้ไม่ครบตามปริมาณทั้งหมดของคำสั่ง ปริมาณที่เหลือจะถูกเสนอซื้อ หรือเสนอ         |
|                | ขายที่ราคาสูงกว่า หรือต่ำกว่าราคาที่จับคู่ได้ครั้ง สุดท้ายอยู่ 1 ช่วงราคา ตามลำดับ เมื่อถึงตรง |
|                | นี้ คำสั่งนี้ก็จะมีราคา Ori_Pri เป็น "MP"                                                      |
| Entry Id       | คือ เลขประจำตัวผู้ป้อนคำสั่ง                                                                   |
| Approver       | คือ เลขประจำตัวผู้ที่จะต้องอนุมัติคำสั่งเมื่อได้อนุมัติแล้วจะเป็นเลขประจำตัวผู้อนุมัติ         |
| Cancel Time    | ้คือ เวลาที่ยกเลิกคำสั่ง                                                                       |
| ส่วนที่ 2      |                                                                                                |
| Confirm        | คือ เลขหมายยืนยัน                                                                              |

Volume คือ ปริมาณซื้อ / ขายหลักทรัพย์ที่เกิดการจับคู่

Price คือ ราคาหลักทรัพย์ที่ตกลงทำการซื้อ/ขาย

Time คือ เวลาที่เกิดรายการ

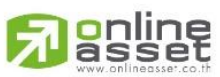

#### ONLINE ASSET COMPANY LIMITED

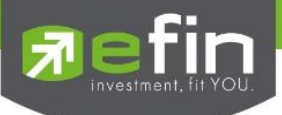

## Portfolio (พอร์ตการลงทุนและข้อมูลบัญชีซื้อขาย) (Hotkey: F8)

#### วัตถุประสงค์

ลูกค้าส่วนใหญ่มักต้องการจะทราบว่า ณ ขณะนั้นตนเองมีหุ้นอยู่ในพอร์ตเท่าไร และ ยังมีวงเงินเครดิตเหลืออยู่ เท่าไร ถ้าขายหุ้นที่มีอยู่ในพอร์ตแล้วจะได้กำไร/ขาดทุนเท่าไร เมื่อเทียบกับสถานการณ์ในปัจจุบันที่เป็นอยู่ ได้ออกแบบ ฟังก์ชั่นที่สะดวกแก่ผู้ใช้ ในการที่จะดูแลและบอกข้อมูลที่สำคัญเหล่านี้ให้แก่ลูกค้าของผู้ใช้ได้อย่างรวดเร็ว, ถูกต้อง และทัน ต่อเหตุการณ์ ทำให้ลูกค้าสามารถที่จะใช้เป็นข้อมูลในการตัดสินใจเกี่ยวกับการวางแผนในการซื้อ/ขายหุ้นได้อย่างรวดเร็ว จากที่กล่าวมาแล้วนี้จะทำให้ผู้ใช้สามารถบริการและดูแลลูกค้าของผู้ใช้ได้อย่างดียิ่งขึ้น

หน้าจอ Portfolio สามารถแสดงข้อมูลรายละเอียดหลักทรัพย์ของลูกค้าได้ โดยแบ่งเป็น 3 หน้าจอย่อยดังนี้

- Holding Chart เป็นกราฟแท่งแสดงเปอร์เซ็นต์การถือครองหุ้น โดยแบ่งการแสดงออกเป็น 2 ส่วนคือ รายหุ้นและราย Sector
- ≽ NAV เป็นกราฟแสดงเปอร์เซ็นต์การเติบโตของหุ้นในพอร์ต เทียบกับ SET
- Portfolio แสดงข้อมูลบัญชีซื้อขายของหุ้นทั้งหมดที่ถืออยู่ซึ่งสามารถแบ่งเมนูออกเป็น 5 เมนูดังนี้
  - ✓ Projected Profit / Loss ประเมินผลกำไร / ขาดทุน
     ✓ Credit หลักทรัพย์ในพอร์ต
     ✓ Total Realize / Profit ผลกำไร / ขาดทุนตามจริง
     ✓ Confirm Summary สรุปรายการซื้อ / ขายของลูกค้าตามหุ้นที่จับคู่ได้
     ✓ Confirm By Symbol แสดงรายการ Sub Total ( Confirm by Symbol )

#### รายละเอียดหน้าจอและความหมาย

🖊 ชนิดบัญชีของลูกค้า เป็น **บัญชีเงินสด** (Cash Balance)

| Holdings Cha | art NAV Portfolio  | æ              |                    |                        |                  |              |
|--------------|--------------------|----------------|--------------------|------------------------|------------------|--------------|
| Name         | : 09936C DEMO      | INTERNET C     | Trader : MALEE : 1 | .012                   | Cust Flag        | :            |
| Cust Type    | : C                | Acc Type       | : Cash Balance     | Credit Type: Regular   | Can't over credi | t:B          |
| Buy Limit    | : 18,911,088.76    | High Limit     | : 18,911,088.76    | Credit Line : 0.00     | Equity           | : 19,415,989 |
| Profit/Loss  | Total Realize/Prof | ît Confirm Sur | nmary Confirm by S | Stock   Filter Stock : | Clear            | Print        |

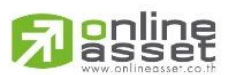

#### ONLINE ASSET COMPANY LIMITED

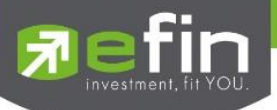

## 븆 ชนิดบัญชีของลูกค้า เป็น **บัญซีเครดิตบาแลนซ์** (Credit Balance *บล. AIRA, ASP, KKTrade, LHs, Nomura,*

| MBKET)                                                                  |                                                                                           |                                                |                                                |                             |
|-------------------------------------------------------------------------|-------------------------------------------------------------------------------------------|------------------------------------------------|------------------------------------------------|-----------------------------|
| Holdings Chart NAV Portfolio 🎅                                          |                                                                                           |                                                |                                                |                             |
| Name :<br>Cust Type : C Acc Typ<br>Excess Equity : 1,003,502.56 Purchas | Trader : DEMO10<br>e : Credit Balance Credit Typ<br>sing Power : 2,007,005.12 Credit Line | 000 : 1000<br>e : Regular<br>e : 20,000,000.00 | Cust Flag :<br>Can't Over Credit :<br>Equity : | Normal<br>B<br>2,029,341.13 |
| Profit/Loss Credit Total Realize/Profit C                               | onfirm Summary Confirm by Stock Filter                                                    | Stock :                                        | Clear                                          | Print                       |
| Margin Rate : 50% Loan L                                                | imit :                                                                                    |                                                |                                                |                             |
|                                                                         | Previous                                                                                  |                                                | Current                                        |                             |
| Excess Equity                                                           | 1,007,927.01                                                                              | 1,003,502.5                                    | 6                                              |                             |
| Mark to Market EE                                                       |                                                                                           | 1,483,771.6                                    | 3                                              |                             |
| MM%                                                                     |                                                                                           | 100%                                           |                                                |                             |
| Equity                                                                  |                                                                                           | 2,029,341.13                                   | 3                                              |                             |
| MR                                                                      | 0.00                                                                                      | 545,569.50                                     |                                                |                             |
| ASSET                                                                   |                                                                                           |                                                |                                                | _                           |
| Cash Balance                                                            | 0.00                                                                                      | 1,047,576.13                                   | 3                                              |                             |
| LMV                                                                     | 0.00                                                                                      | 981,815.00                                     |                                                |                             |
| Colleteral                                                              | 0.00                                                                                      | 0.00                                           |                                                |                             |
| LIABILITIES                                                             |                                                                                           |                                                | _                                              | _                           |
| Loan                                                                    | 0.00                                                                                      | 50.00                                          |                                                |                             |
| SMV                                                                     | 0.00                                                                                      | 0.00                                           |                                                |                             |
| CALL & FORCE                                                            |                                                                                           |                                                |                                                |                             |
| Call                                                                    | 0.00                                                                                      | 0.00                                           |                                                |                             |
| Force                                                                   | 0.00                                                                                      | 0.00                                           |                                                |                             |
|                                                                         |                                                                                           |                                                |                                                |                             |

\*\*\* ดังนั้นเมื่อชนิดบัญชีของลูกค้าต่างกัน **บัญชีเครดิตบาแลนซ์ (Credit Balance)** จึงเพิ่มเมนู Credit ขึ้นมา

#### รายละเอียดหน้าจอและความหมาย

| Account       | คือ เลขที่บัญชีของลูกค้า               |
|---------------|----------------------------------------|
| Name          | คือ ชื่อของลูกค้า                      |
| Trader        | คือ หมายเลขของผู้ดูแล                  |
| Customer Flag | คือ เครื่องหมาย Flag ที่ลูกค้าคนนี้ติด |
| Customer Type | คือ ชนิดลกค้า                          |

'C' : ลูกค้าของโบรกเกอร์

- 'P' : พอร์ทของโบรกเกอร์
- 'F' : ลูกค้าต่างชาติของโบรกเกอร์
- 'M' : กองทุนรวมของโบรกเกอร์
- 'I' : ลูกค้าของซับโบรกเกอร์
- 'S' : พอร์ทของซับโบรกเกอร์
- 'O' : ลูกค้าต่างชาติของซับโบรกเกอร์
- 'U' : กองทุนรวมของซับโบรกเกอร์

#### Account Type คือ ชนิดบัญชีของลูกค้า

- 'C': บัญชีเงินสด
- 'B' : บัญชีเครดิตบาแลนซ์

#### ONLINE ASSET COMPANY LIMITED

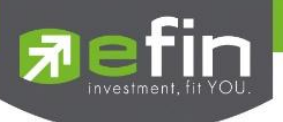

| Credit Type       | คือ ชนิดวงเงินเครดิตของลูกค้า                                                                           |
|-------------------|----------------------------------------------------------------------------------------------------|
|                   | '1' : Regular Credit                                                                                    |
|                   | การซื้อจะพิจารณาที่วงเงินซื้อ                                                                           |
|                   | การขายจะพิจารณาจำนวนหุ้นในพอร์ท                                                                         |
|                   | '2' : Credit Line                                                                                       |
|                   | การซื้อจะพิจารณาที่วงเงินซื้อ                                                                           |
|                   | การขายจะพิจารณาที่วงเงินขาย                                                                             |
|                   | '3' : Total Exposure                                                                                    |
|                   | การซื้อและขายจะพิจารณาที่วงเงินรวม                                                                      |
| Can't over credit | คือ กำหนดความสามารถในการซื้อ/ขายเกินเครดิตที่มีอยู่                                                     |
|                   | 'Y' : ลูกค้าไม่สามารถซื้อเกินวงเงิน และไม่สามารถขาย Short Sellได้                                       |
|                   | 'B' : ลูกค้าไม่สามารถซื้อเกินวงเงิน แต่สามารถขาย Short Sell ได้                                         |
|                   | 'S' : ลูกค้าสามารถซื้อเกินวงเงินได้ แต่ไม่สามารถขาย Short Sell ได้                                      |
|                   | ' ' : ลูกค้าสามารถซื้อเกินวงเงินได้ และสามารถขาย Short Sell ได้                                         |
| Buy Limit         | คือ วงเงินเครดิตสำหรับลูกค้าที่สามารถทำการซื้อหุ้นได้                                                   |
| High Limit        | คือ วงเงินเครดิตสูงสุดของลูกค้าที่สามารถทำการซื้อหุ้นได้                                                |
| Credit Line       | คือ วงเงินเครดิตเริ่มต้นซื้อของลูกค้าเมื่อลูกค้าเปิดบัญชีใหม่ มีไว้เพื่อให้ทราบว่าเป็นลูกค้าระดับใด การ |
|                   | ใช้งานฟิลด์นี้ ได้แก่                                                                                   |
|                   | 1. ในกรณีอนุมัติวงเงินซื้อ/ขายหาก Trader ใช้แบบ Percent ในการอนุมัติ (Approve) จะใช้ Field นี้          |
|                   | ในการคำนวณ เช่น ยอดเงินสูงสุดที่สามารถอนุมัติได้ = Credit Line * Percent                                |
|                   | 2. ในกรณีคืนวงเงิน Buy/Total Credit Line สำหรับลูกค้า Cash เมื่อทำการขาย                                |
|                   | ถ้า Credit Line = 0 จะคืนวงเงินตามจำนวนจริง                                                             |
|                   | ถ้า Credit Line ไม่เท่ากับ 0 จะคืนวงเงินตามจำนวนจริง แต่จะต้องไม่ทำให้ Buy/Total Credit Line มี         |
|                   | ค่ามากกว่า Credit Line (คืนวงเงินได้มากสุดไม่เกินจำนวน Credit Line)                                     |
| Equity            | คือ ทรัพย์สินของลูกค้าทั้งหมด                                                                           |
|                   |                                                                                                    |
|                   |                                                                                                    |

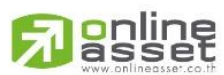

#### ONLINE ASSET COMPANY LIMITED

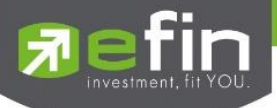

∔ ชนิดบัญชีของลูกค้า เป็น **บัญชีเครดิตบาแลนซ์** (Credit Balance บล. AEC, AWS, CIMBs, RHBOSK, TNS)

| Holdings Ch   | art NAV I   | Portfolio 🞅         |            |             |                |            |             |            |                |                 | 1 |           |
|---------------|-------------|---------------------|------------|-------------|----------------|------------|-------------|------------|----------------|-----------------|---|-----------|
| Name          | :           |                     |            |             | Trader         | :          |             |            |                |                 |   |           |
| Cust Type     | : C         | Acc 1               | Гуре       | : Credi     | t Balance      | Credit Ty  | pe : Credi  | it Balance | Can't Over Cre | edit : Y        | - | ส่วนที่ 1 |
| Excess Equity | : 1,101,0   | 63.69 Purch         | nasing Pow | ver : 2,202 | 2,127.38       | Credit Lin | e : 15,0    | 00,000.00  | Equity         | : 14,489,363.69 |   |           |
| Profit/Loss   | Credit To   | otal Realize/Profit | Confirm    | Summary     | Filter Stock : |            |             | Clear P    | rint           |                 |   |           |
| Acc EE        | : 1,101,063 | 3.69 BCrd           | 50% :      | 2,202,127.3 | 38 BC          | rd 60%     | : 1,835,10  | 6.15       | BCrd 70%       | : 1,572,948.13  |   |           |
| Assets        | : 19,229,29 | 50.00 MR            |            | 13,388,300  | .00 Ca         | II Force   | 4,807,312   | 2.50       | Shortage For   |                 |   |           |
| Liabilities   | : 4,739,886 | 6.31 Equit          | ty :       | 14,489,363  | .69 Bu         | y MR       | : 0.00      |            | Sell MR        | : 0.00          |   |           |
| Cash Bal      | : 0.00      | EE                  |            | 1,101,063.6 | 59 PP          |            | : 2,202,123 | 7.38       | Call LMV       | : 0.35          |   |           |
| LMV           | : 19,229,28 | 50.00 Colla         | iteral :   | 0.00        | Ca             | II Margin  | 6,730,23    | 7.50       | Call SMV       | : 0.40          | - | ส่วนที่ 2 |
| SMV           | : 0.00      | DEB                 | т:         | 4,739,886.3 | 31 Sh          | ortage Cal | l:          |            | Force LMV      | : 0.25          |   |           |
| BMV           | : 0.00      | Actio               | n :        |             | Bo             | rrow MR    |             |            | Force SMV      | : 0.30          |   |           |
| Withdrawal    | : 1,101,063 | 3.69 Marg           | in Rate :  | 50.00       |                |            |             |            |                |                 |   |           |
|               |             |                     |            |             |                |            |             |            |                |                 |   |           |
|               |             |                     |            |             |                |            |             |            |                |                 |   |           |
|               |             |                     |            |             |                |            |             |            |                |                 |   |           |
|               |             |                     |            |             |                |            |             |            |                |                 |   |           |
|               |             |                     |            |             |                |            |             |            |                |                 |   |           |

## รายละเอียดหน้าจอและความหมาย

| หน้าจอ Credit |                                          |
|---------------|------------------------------------------|
| ส่วนที่ 1     |                                          |
| Account       | คือ เลขที่บัญชีของลูกค้าและชื่อของลูกค้า |
| Trader        | คือ หมายเลขและชื่อของผู้ดูแล             |
| Account Type  | คือ ชนิดบัญชีของลูกค้า                   |
|               | C = Cash Account                         |
|               | A = Cash Margin Account                  |
|               | M = Maintenance Margin                   |
|               | B = Credit Balance                       |
|               | H = Cash Balance                         |
|               | I = Internet                             |
| Credit Type   | คือ ชนิดวงเงินเครดิตของลูกค้า            |
|               | 1 = Premium                              |
|               | 2 = Regular                              |
|               | 3 = Sell Only                            |
|               | 4 = Total Explosure                      |
|               | 5 = Extend Premier                       |
|               | 6 = Credit Line                          |
|               | 7 = Cash Balance                         |
|               | 8 = Credit Balance                       |
|               | 9 = Credit Balance (Temp Account)        |

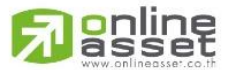

ONLINE ASSET COMPANY LIMITED

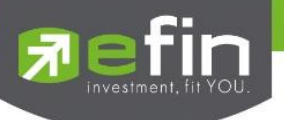

| Customer Type    | คือ ชนิดลูกค้า                                                                                      |  |  |  |  |  |  |
|------------------|----------------------------------------------------------------------------------------------------|--|--|--|--|--|--|
|                  | ʻC' : ลูกค้าของโบรกเกอร์                                                                            |  |  |  |  |  |  |
|                  | 'P' : พอร์ทของโบรกเกอร์                                                                             |  |  |  |  |  |  |
|                  | 'F' : ลูกค้าต่างชาติของโบรกเกอร์                                                                    |  |  |  |  |  |  |
|                  | 'M' : กองทุนรวมของโบรกเกอร์                                                                         |  |  |  |  |  |  |
|                  | ·l': ลูกค้าของซับโบรกเกอร์                                                                          |  |  |  |  |  |  |
|                  | 'S' : พอร์ทของซับโบรกเกอร์                                                                          |  |  |  |  |  |  |
|                  | 'O' : ลูกค้าต่างชาติของซับโบรกเกอร์                                                                 |  |  |  |  |  |  |
|                  | 'U' : กองทุนรวมของซับโบรกเกอร์                                                                      |  |  |  |  |  |  |
| Credit Line      | คือ วงเงินเครดิตเริ่มต้นซื้อของลูกค้าเมื่อลูกค้าเปิดบัญชีใหม่ มีไว้เพื่อให้ทราบว่าเป็นลูกค้าระดับใด |  |  |  |  |  |  |
|                  | การใช้งานฟิลด์นี้ ได้แก่                                                                            |  |  |  |  |  |  |
|                  | 1. ในกรณีอนุมัติวงเงินซื้อ/ขายหาก Trader ใช้แบบ Percent ในการอนุมัติ (Approve) จะใช้                |  |  |  |  |  |  |
|                  | Field นี้ในการคำนวณ เช่น ยอดเงินสูงสุดที่สามารถอนุมัติได้ = Credit Line * Percent                   |  |  |  |  |  |  |
|                  | 2. ในกรณีคืนวงเงิน Buy/Total Credit Line สำหรับลูกค้า Cash เมื่อทำการขาย                            |  |  |  |  |  |  |
|                  | ถ้า Credit Line = 0 จะคืนวงเงินตามจำนวนจริง                                                         |  |  |  |  |  |  |
|                  | ถ้า Credit Line ไม่เท่ากับ 0 จะคืนวงเงินตามจำนวนจริง แต่จะต้องไม่ทำให้ Buy/Total Credit Line มีค่า  |  |  |  |  |  |  |
|                  | มากกว่า Credit Line (คืนวงเงินได้มากสุดไม่เกินจำนวน Credit Line)                                    |  |  |  |  |  |  |
| Equity           | คือ ทรัพย์สินของลูกค้าทั้งหมด (Equity = Buy Limit + Total Current Value)                            |  |  |  |  |  |  |
| Excess Equity    | คือ ทรัพย์สินส่วนเกินของลูกค้า                                                                      |  |  |  |  |  |  |
|                  | เป็นยอดวงเงินเครดิต สำหรับ Account Type "B"และ Credit Type 1 เท่านั้น                               |  |  |  |  |  |  |
| Purchasing Power | - คือ อำนาจการซื้อ                                                                                  |  |  |  |  |  |  |

## ส่วนที่ 2

| Acc EE         | คือ ส่วนต่างของ equity ลูกค้าที่มีอยู่จริงกับระดับ equity ที่ต้องการ ซึ่งจะใช้เป็นตัวกำหนด |
|----------------|--------------------------------------------------------------------------------------------|
| BCrd 50%       | คือ อำนาจซื้อของลูกค้าที่ Customer Margin 50%                                              |
| BCrd 60%       | คือ อำนาจซื้อของลูกค้าที่ Customer Margin 60%                                              |
| BCrd 70%       | คือ อำนาจซื้อของลูกค้าที่ Customer Margin 70%                                              |
| Assets         | คือ มูลค่าส่วน Asset                                                                       |
| MR             | คือ มูลค่าหลักประกันที่วางไว้                                                              |
| Call Force     | คือ มูลค่าที่โบรกเกอร์ต้องการ Force                                                        |
| Shortage Force | คือ มูลค่าที่ต้อง force ให้ถึงอัตรา force sell = EQUITY - CALL FORCE SELL                  |
| Liabilities    | คือ มูลค่า Liability                                                                       |
| Equity         | คือ ส่วนลงทุนของลูกค้า                                                                     |
| Buy MR         | คือ MR ของหุ้นที่สั่งซื้อแต่ยังไม่ Match                                                   |

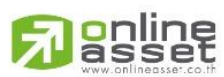

#### ONLINE ASSET COMPANY LIMITED

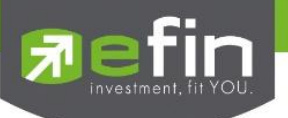

| Sell MR       | คือ MR ของหุ้นที่สั่งขายแต่ยังไม่ Match                                     |  |  |  |  |  |
|---------------|-----------------------------------------------------------------------------|--|--|--|--|--|
| Cash Bal      | คือ เงินสดที่วางเป็นประกัน                                                  |  |  |  |  |  |
| EE            | คือ ส่วนของทุนที่เหลืออยู่                                                  |  |  |  |  |  |
| PP            | คือ อำนาจซื้อของลูกค้า                                                      |  |  |  |  |  |
| Call LMV      | คือ อัตรา Margin Call ด้าน LMV                                              |  |  |  |  |  |
| LMV           | คือ มูลค่าหลักทรัพย์ใน Port ของลูกค้า                                       |  |  |  |  |  |
| Collateral    | คือ มูลค่าหลักประกันอื่นๆ เป็นค่าคงที่                                      |  |  |  |  |  |
| Call Margin   | คือ มูลค่าที่โบรกเกอร์ต้องการ Call                                          |  |  |  |  |  |
| Call SMV      | คือ อัตรา Margin Call ด้าน SMV                                              |  |  |  |  |  |
| SMV           | คือ มูลค่าหลักทรัพย์ที่ขาย Short ใน Port ของลูกค้า                          |  |  |  |  |  |
| DEBT          | คือ มูลค่าหนี้ที่กู้ไปเพื่อซื้อหลักทรัพย์                                   |  |  |  |  |  |
| Shortage Call | คือ มูลค่าที่ต้อง call ให้ถึงอัตราที่ broker ต้องการ = EQUITY - CALL MARGIN |  |  |  |  |  |
| Force LMV     | คือ อัตรา force sell ด้าน LMV call ถึงระดับที่โบรกเกอร์ต้องการ              |  |  |  |  |  |
| BMV           | คือ มูลค่าหลักทรัพย์ที่ Borrow ใน Port ของลูกค้า                            |  |  |  |  |  |
| Action        | คือ รายละเอียดของ Event call margin หรือ force sell                         |  |  |  |  |  |
| Force SMV     | คือ อัตรา force sell ด้าน SMV call ถึงระดับที่โบรเกอร์ต้องการ               |  |  |  |  |  |
| Withdrawal    | คือ จำนวนวงเงินที่สามารถถอนได้                                              |  |  |  |  |  |
| Margin Rate   | คือ อัตรามาร์จิ้น                                                           |  |  |  |  |  |

Holdings Chart เป็นกราฟแท่งแสดงเปอร์เซ็นต์การถือครองหุ้น โดยแบ่งการแสดงออกเป็น 2 ส่วนคือ รายหุ้น และราย Sector

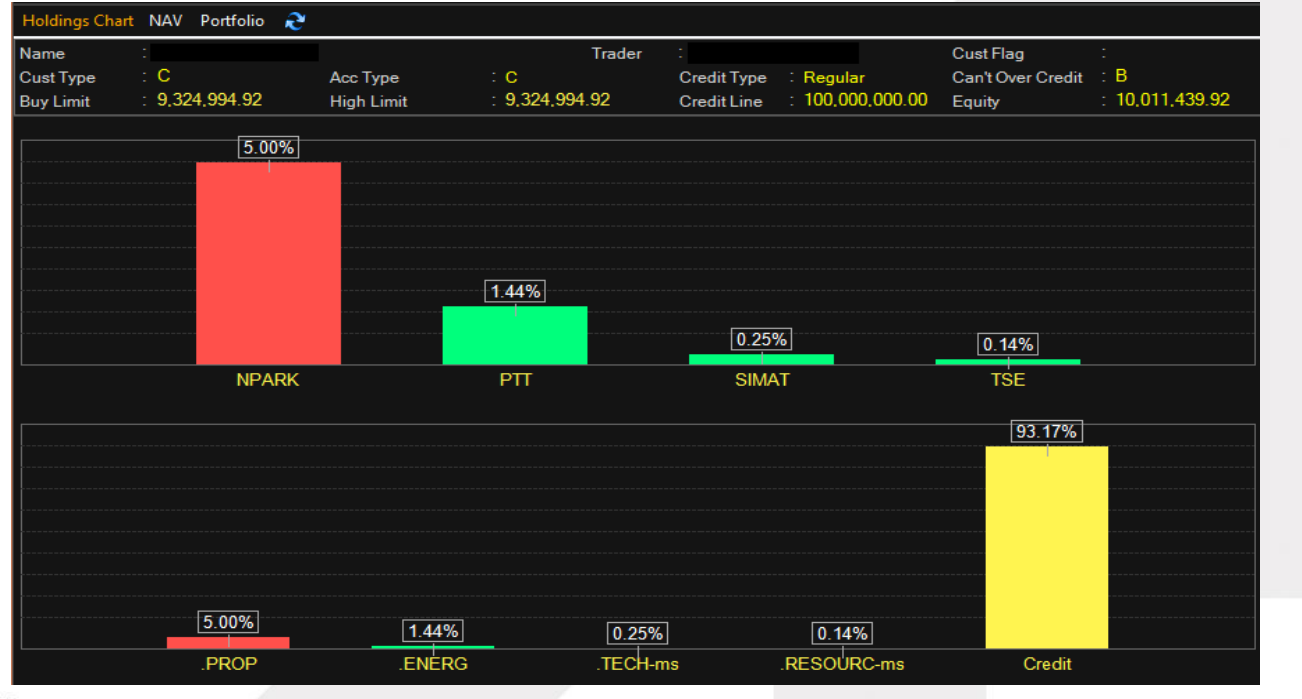

## asset

#### ONLINE ASSET COMPANY LIMITED

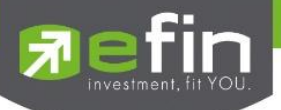

| Holdings Chart | NAV Portfolio 🎅        |                   |                   |             |                  |                   |              |       |
|----------------|------------------------|-------------------|-------------------|-------------|------------------|-------------------|--------------|-------|
| Name           | :                      |                   | Trader            | :           |                  | Cust Flag         | :            |       |
| Cust Type      | : <b>C</b>             | Асс Туре          | : C               | Credit Type | : Regular        | Can't Over Credit | : <b>B</b>   |       |
| Buy Limit      | : 9,324,994.92         | High Limit        | : 9,324,994.92    | Credit Line | : 100,000,000.00 | Equity            | : 10,011,439 | ).92  |
| Start Date :   | 01/03/2015 📅 End       | d Date : 19/04/20 | 15 🛅 🎅            |             |                  |                   |              |       |
| 10-04-2015 S   | ET: 1,547.83 -39.18 -2 | 2.47% NAV 9,941,1 | 31 -70,053 -0.70% |             |                  |                   |              | -     |
|                |                        |                   |                   |             |                  |                   |              | 1,580 |
|                |                        |                   | -                 |             |                  |                   |              | 1,570 |
|                |                        |                   |                   |             |                  |                   |              | 1,560 |
|                |                        |                   | $\sim$            |             |                  |                   |              | 1,550 |
| 1              |                        |                   |                   |             |                  |                   |              | 1,540 |
|                |                        |                   |                   |             |                  |                   |              | 1,530 |
|                |                        |                   |                   |             |                  |                   |              | 1,520 |
|                |                        |                   |                   |             |                  |                   |              | 1,510 |
|                |                        |                   |                   |             |                  |                   |              | 1,500 |
| Mar01          | 24                     | 31                |                   |             |                  |                   |              |       |

NAV เป็นกราฟแสดงเปอร์เซ็นต์การเติบโตของหุ้นในพอร์ต เทียบกับ SET

Portfolio แสดงข้อมูลบัญชีซื้อขายของหุ้นทั้งหมดที่ถืออยู่ซึ่งสามารถแบ่งเมนูออกเป็น 5 เมนูดังนี้

## Projected Profit / Loss (ประเมินผลกำไร / ขาดทุน)

#### วัตถุประสงค์

แสดงข้อมูลเกี่ยวกับผลกำไรขาดทุนของหุ้น ที่ลูกค้าของ ผู้ใช้มีอยู่ในพอร์ต เมื่อเทียบกับราคาของหุ้นที่เกิด การซื้อ/ขายกันครั้งสุดท้ายในตลาดหลักทรัพย์ฯ (Last Sale)

| Holdings Cha                   | rt NA            | V Po   | rtfolio 🎅             |                        |                    |                |                            |                              |                                |                                 |                          |
|--------------------------------|------------------|--------|-----------------------|------------------------|--------------------|----------------|----------------------------|------------------------------|--------------------------------|---------------------------------|--------------------------|
| Name<br>Cust Type<br>Buy Limit | :<br>: C<br>: 9. | 324,99 | )4.92<br>/Brofit Conf | Acc Type<br>High Limit | : C<br>: 9,324,994 | Trader<br>4.92 | Credit Type<br>Credit Line | : Regular<br>: 100,000,000.0 | Cust Fl<br>Can't C<br>O Equity | lag :<br>VverCredit : B<br>: 10 | ),011,439.92             |
| Pione/Loss                     | Total            | TTE T  |                       | ann Summary            | Commun by Stock    |                | 0000                       |                              |                                |                                 | 0.104                    |
|                                |                  | TIF    | onHand                |                        | Avg<br>000 0.0501  | Last<br>0.05   | 500 814                    | 499 745                      | -0 21                          | -1 069                          | <u>Rear P/L</u><br>49.80 |
| PTT                            |                  |        | 3,334,30              | 0 3,334,3              | 400 360 5199       | 361            | 144 207                    | 144 400                      | +0.13                          | 192                             | 104 623 70               |
| SIMAT                          |                  |        | 4 00                  | 0 4 (                  | 00 6 2133          | 7 15           | 24 853                     | 28 600                       | +15.08                         | 3 747                           | 101,023.70               |
| TSE                            |                  |        | 2.00                  | 0 2.0                  | 000 6.7644         | 6.85           | 13.528                     | 13,700                       | +1.26                          | 171                             |                          |
|                                |                  |        |                       |                        |                    |                |                            |                              |                                |                                 |                          |
|                                |                  |        |                       |                        |                    | Total          | 683,404                    | 686,445                      | +0.44                          | 3,041                           | 104,673.50               |

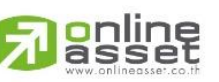

ONLINE ASSET COMPANY LIMITED

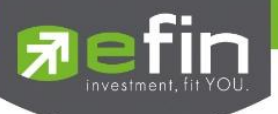

## รายละเอียดหน้าจอและความหมาย

| หน้าจอ Projecte | d Profit / Loss                                                                               |  |  |  |  |  |  |
|-----------------|-----------------------------------------------------------------------------------------------|--|--|--|--|--|--|
| Symbol          | คือ ชื่อของหุ้นที่ลูกค้ามีอยู่                                                                |  |  |  |  |  |  |
| TTF             | คือ สถานะของการซื้อขายหน่วยลงทุน                                                              |  |  |  |  |  |  |
|                 | "": รายการซื้อ/ขายหุ้นปกติ                                                                    |  |  |  |  |  |  |
|                 | "1": รายการซื้อ/ขายหน่วยลงทุน Thai Trust Fund                                                 |  |  |  |  |  |  |
|                 | "2": รายการซื้อ/ขายหน่วยลงทุน ThaiNVDR                                                        |  |  |  |  |  |  |
| Туре            | คือ ประเภทของหุ้นใน Port ของลูกค้า                                                            |  |  |  |  |  |  |
|                 | "-" = Long Term หุ้นปกติ                                                                      |  |  |  |  |  |  |
|                 | S = การทำ short sell                                                                          |  |  |  |  |  |  |
|                 | P = Symbol Pledge หุ้นที่นำมาวางเป็นประกัน (ไม่มีผลต่อการคิดคำนวณค่า Purchasing Power)        |  |  |  |  |  |  |
|                 | C = Collateral Symbol หุ้นที่นำมาวางเป็นหลักทรัพย์ค้ำประกัน(มีผลต่อการคิดคำนวณค่า             |  |  |  |  |  |  |
|                 | Purchasing Power)                                                                             |  |  |  |  |  |  |
|                 | H = หุ้นใน port ถูกกำหนดห้ามซื้อขาย                                                           |  |  |  |  |  |  |
|                 | < = ลูกหุ้น                                                                                   |  |  |  |  |  |  |
|                 | * = หลักทรัพย์ที่หยุดทำการซื้อ/ขายชั่วคราว (Suspend)                                          |  |  |  |  |  |  |
| OnHand          | คือ จำนวนหุ้นที่ลูกค้ามีอยู่ใน Port (ซึ่งหักลบออกจากหุ้นที่สั่งขายแล้วแต่ยังไม่ Matched)      |  |  |  |  |  |  |
|                 | คำนวณจาก Onhand=Start today + Matched Buy today – Volume Sale today                           |  |  |  |  |  |  |
| Sellable        | คือ จำนวนหุ้นใน Port ที่ลูกค้สามารถสั่งขายได้ โดยไม่ Short Sale คำนวณจาก                      |  |  |  |  |  |  |
|                 | Sallable=Start today + Matched Buy today – Matched Sale today                                 |  |  |  |  |  |  |
| Average         | คือ ราคาเฉลี่ยต่อหุ้นของลูกค้าที่ลูกค้าซื้อมาเก็บไว้                                          |  |  |  |  |  |  |
| Last            | คือ ราคาที่ทำการซื้อ/ขายกันครั้งสุดท้ายที่เกิดขึ้นในตลาดหลักทรัพย์                            |  |  |  |  |  |  |
| Cost            | คือ ต้นทุนของการซื้อหุ้น (คำนวณจาก Shares * Average)                                          |  |  |  |  |  |  |
| Current Value   | คือ มูลค่าปัจจุบันของหุ้นที่ลูกค้ามี (คำนวณจาก Shares * Last)                                 |  |  |  |  |  |  |
| %Unrl           | คือ คำนวณได้ดังนี้ (Unrl P/L / Cost) * 100                                                    |  |  |  |  |  |  |
| Unrealized P/L  | คือ เป็นส่วนที่เปรียบเทียบ เป็นส่วนที่เปรียบเทียบผลของการขายหุ้นที่มีอยู่ในพอร์ตทั้งหมดในราคา |  |  |  |  |  |  |
|                 | เฉลี่ยต่อหุ้นที่ลูกค้าซื้อมากับในราคาที่ทำการซื้อขายกันครั้งสุดท้ายในตลาดหลักทรัพย์ซึ่งสามารถ |  |  |  |  |  |  |
|                 | คำนวณได้ดังนี้ Unreal P/L= Current Value – Cost                                               |  |  |  |  |  |  |
| Realize P/L     | คือ มูลค่าของผลกำไร / ขาดทุนซึ่งเกิดจากการคำนวณดังนี้ Sell Tot Amount – Cost Tot              |  |  |  |  |  |  |
|                 | Amount                                                                                        |  |  |  |  |  |  |

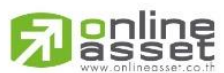

ONLINE ASSET COMPANY LIMITED

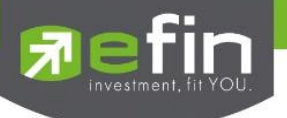

## Credti (หลักทรัพย์ในพอร์ต)

## วัตถุประสงค์

เพื่อแสดงข้อมูลภายในพอร์ตลูกค้า เช่น วงเงินเครดิตคงเหลือ และจำนวนหุ้น เป็นต้น

|             | Holdings Chart NAV Portfolio 🍣        |                                          |                                  |  |  |  |  |  |  |
|-------------|---------------------------------------|------------------------------------------|----------------------------------|--|--|--|--|--|--|
| ส่วนที่ 1 🔶 | Name :                                | Trader : MALEE : 1012                    | Cust Flag : Normal               |  |  |  |  |  |  |
|             | Cust Type : C Acc Ty                  | rpe : Credit Balance Credit Type: Re     | gular Can't over credit : B      |  |  |  |  |  |  |
|             | Excess : 14,909,259.36 Purcha         | ising : 29,818,518.72 Credit Line : 20   | ,000,000.0 Equity : 14,968,118.7 |  |  |  |  |  |  |
|             | Profit/Loss Credit Total Realize/Prof | it Confirm Summary Confirm by Stock   Fi | iter Stock : Clear   Print       |  |  |  |  |  |  |
|             | Margin Rate: 50% Loan                 | Limit : 20,000,000                       |                                  |  |  |  |  |  |  |
|             |                                       | Previous                                 | Current                          |  |  |  |  |  |  |
|             | Excess Equity                         | 0.00                                     | 14,909,259.36                    |  |  |  |  |  |  |
|             | Mark to Market EE                     |                                          | 14,893,318.71                    |  |  |  |  |  |  |
|             | MM%                                   |                                          | 100%                             |  |  |  |  |  |  |
|             | Equity                                |                                          | 14,968,118.71                    |  |  |  |  |  |  |
|             | MR                                    | 0.00                                     | 74,800.00                        |  |  |  |  |  |  |
| สวนที่ 2 🔶  | ASSET                                 |                                          |                                  |  |  |  |  |  |  |
|             | Cash Balance                          | 0.00                                     | 14,818,528.71                    |  |  |  |  |  |  |
|             | LMV                                   | 0.00                                     | 149,600.00                       |  |  |  |  |  |  |
|             | Colleteral                            | 0.00                                     | 0.00                             |  |  |  |  |  |  |
|             | LIABILITIES                           |                                          |                                  |  |  |  |  |  |  |
|             | Loan                                  | 0.00                                     | 10.00                            |  |  |  |  |  |  |
|             | SMV                                   | 0.00                                     | 0.00                             |  |  |  |  |  |  |
|             | CALL & FORCE                          |                                          |                                  |  |  |  |  |  |  |
|             | Call                                  | 0.00                                     | 0.00                             |  |  |  |  |  |  |
|             | Force                                 | 0.00                                     | 0.00                             |  |  |  |  |  |  |

### รายละเอียดหน้าจอและความหมาย

## หน้าจอ Credit

### ส่วนที่ 1

Name

Trader

| Account | คือ | เลขที่บัญชีของลูกค้ | J |
|---------|-----|---------------------|---|
|         |     | 1                   |   |

คือ ชื่อของลูกค้า

คือ หมายเลขของผู้ดูแล

คือ ชนิดลูกค้า

คือ เครื่องหมาย Flag ที่ลูกค้าคนนี้ติด

Customer Type

Customer Flag

- 'C' : ลูกค้าของโบรกเกอร์
- 'P' : พอร์ทของโบรกเกอร์
- 'F' : ลูกค้าต่างชาติของโบรกเกอร์
- 'M' : กองทุนรวมของโบรกเกอร์
- 'I': ลูกค้าของซับโบรกเกอร์
- 'S' : พอร์ทของซับโบรกเกอร์
- 'O' : ลูกค้าต่างชาติของซับโบรกเกอร์
- 'U' : กองทุนรวมของซับโบรกเกอร์

## Passet www.onlineosset.co.th

#### ONLINE ASSET COMPANY LIMITED

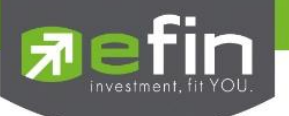

| Account Type    | คือ ชนิดบัญชีของลูกค้า                                                                                                    |
|-----------------|----------------------------------------------------------------------------------------------------|
|                 | 'C': บัญชีเงินสด                                                                                                    |
|                 | 'B': บัญชีเครดิตบาแลนซ์                                                                                                    |
| Credit Type     | คือ ชนิดวงเงินเครดิตของลูกค้า                                                                                                    |
|                 | '1' : Regular Credit                                                                                                    |
|                 | การซื้อจะพิจารณาที่วงเงินซื้อ                                                                                                    |
|                 | การขายจะพิจารณาจำนวนหุ้นในพอร์ท                                                                                                    |
|                 | '2' : Credit Line                                                                                                    |
|                 | การซื้อจะพิจารณาที่วงเงินซื้อ                                                                                                    |
|                 | การขายจะพิจารณาที่วงเงินขาย                                                                                                    |
|                 | '3' : Total Exposure                                                                                                    |
|                 | การซื้อและขายจะพิจารณาที่วงเงินรวม                                                                                                    |
| Can't over cred | it คือ กำหนดความสามารถในการซื้อ/ขายเกินเครดิตที่มีอยู่                                                                                                    |
|                 | 'Y' : ลูกค้าไม่สามารถซื้อเกินวงเงิน และไม่สามารถขาย Short Sellได้                                                                                                    |
|                 | 'B' : ลูกค้าไม่สามารถซื้อเกินวงเงิน แต่สามารถขาย Short Sell ได้                                                                                                    |
|                 | 'S' : ลูกค้าสามารถซื้อเกินวงเงินได้ แต่ไม่สามารถขาย Short Sell ได้                                                                                                    |
|                 | ' ' : ลูกค้าสามารถซื้อเกินวงเงินได้ และสามารถขาย Short Sell ได้                                                                                                    |
| Excess Equity   | คือ ยอดวงเงินเครดิต สำหรับ Account Type "B"และ Credit Type 1 เท่านั้น                                                                                                    |
| Purchasing Pow  | ver คือ อำนาจการซื้อ                                                                                                    |
| Credit Line     | คือ วงเงินเครดิตเริ่มต้นซื้อของลูกค้าเมื่อลูกค้าเปิดบัญชีใหม่ มีไว้เพื่อให้ทราบว่าเป็นลูกค้าระดับใด                                                                                                    |
|                 | การใช้งานฟิลด์นี้ ได้แก่                                                                                                    |
|                 | 1. ในกรณีอนุมัติวงเงินซื้อ/ขายหาก Trader ใช้แบบ Percent ในการอนุมัติ (Approve) จะใช้                                                                                                    |
|                 | Field นี้ในการคำนวณ เช่น ยอดเงินสูงสุดที่สามารถอนุมัติได้ = Credit Line * Percent                                                                                                    |
|                 | 2. ในกรณีคืนวงเงิน Buy/Total Credit Line สำหรับลูกค้า Cash เมื่อทำการขาย                                                                                                    |
|                 | ถ้า Credit Line = 0 จะคืนวงเงินตามจำนวนจริง                                                                                                    |
|                 | ถ้า Credit Line ไม่เท่ากับ 0 จะคืนวงเงินตามจำนวนจริง แต่จะต้องไม่ทำให้ Buy/Total Credit Line มีค่า                                                                                                    |
|                 | มากกว่า Credit Line (คืนวงเงินได้มากสุดไม่เกินจำนวน Credit Line)                                                                                                    |
| Equity          | คือ ทรัพย์สินของลูกค้าทั้งหมด                                                                                                    |
| ส่วนที่ว        |                                                                                                    |
| Margin Rate     | คือ เพื่ออออัตราคาามเสี่ยงของ Broker ให้ป้อยอง เพราะเบื่องอากอกอ้าแต่อะองเบ็เอรอิตไม่เท่ากับ                                                                                                    |
| margin Nale     | ดังบั้นจึงมีการบำค่าของ Adjust Margin Rateมาทำการค้าบากเด้ายุใบการตัดและการดึงเวงเงินให้กับ                                                                                                    |
|                 |                                                                                                    |
|                 | effective and the second second sec |

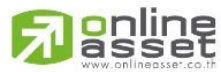

ONLINE ASSET COMPANY LIMITED

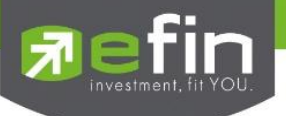

| Loan Limit    | คือ ขีดจำกัดยอดหนี้ของลูกค้า Type "B" จะแสดงให้เห็นที่ส่วนบนของหน้าจอ Credit Balance |
|---------------|--------------------------------------------------------------------------------------|
|               | Maintenance และค่า Loan จะมีค่าได้ไม่เกินค่า Loan Limit นี้เท่านั้น                  |
| Excess Equity | คือ ยอดวงเงินเครดิต สำหรับ Account Type "B"และ Credit Type 1 เท่านั้น                |
| Mark EE       | ศือ เป็นค่าของ EE ณ ปัจจุบัน = Eq – MR                                               |
| MM%           | คือ มูลค่าหลักทรัพย์ที่ต้องดำรงไว้                                                   |
| Equity        | คือ ทรัพย์สินรวมของลูกค้า                                                            |
| MR            | คือ ทรัพย์สินที่เป็นประกัน * อัตรา Initial Margin                                    |
| ASSET         |                                                                                      |
| Cash Balance  | คือ ยอดเจ้าหนี้สุทธิ                                                                 |
| LMV           | คือ มูลค่าตามราคาตลาดของหุ้นในบัญชีของลูกค้า                                         |
| Colleteral    | คือ มูลค่าตลาดของทรัพย์สินที่ลูกค้าวางเป็นประกันเพิ่ม                                |
| LIABILITIES   |                                                                                      |
| Loan          | คือ ยอดกู้สุทธิ (หลังทำการซื้อขาย)                                                   |
| SMV           | คือ มูลค่าตามราคาตลาดของหุ้นที่เกิดจากการขาย Short ในบัญชี (Short Sell Symbol)       |
| CALL & FORCE  |                                                                                      |
| Call          | คือ ลูกค้าที่จะต้องเรียกหลักทรัพย์ค้ำประกันเพิ่ม                                     |
| Force         | คือ ลูกค้าที่จะต้องถูกบังคับขายหลักทรัพย์ในบัญชี                                     |
|               |                                                                                      |

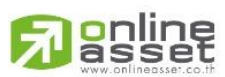

#### ONLINE ASSET COMPANY LIMITED

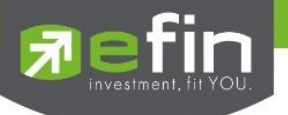

## Total Realize / Profit (ผลกำไร / ขาดทุนตามจริง)

### วัตถุประสงค์

แสดงข้อมูลเกี่ยวกับผลกำไรขาดทุนของหุ้นที่ลูกค้าผู้ใช้ได้ทำการส่งคำสั่งซื้อหรือขายไปแล้วจริง

| Holdings Char                  | t NA                                         | V Por    | tfolio      | æ              |                    |                                                                                   |                   |                    |                         |                                          |                             |
|--------------------------------|----------------------------------------------|----------|-------------|----------------|--------------------|-----------------------------------------------------------------------------------|-------------------|--------------------|-------------------------|------------------------------------------|-----------------------------|
| Name<br>Cust Type<br>Buy Limit | :<br>C Acc Type<br>: 9,324,994.92 High Limit |          |             |                | c Type<br>gh Limit | Trader :<br>: C Credit Type : Regular<br>: 9,324,994.92 Credit Line : 100,000,000 |                   |                    | egular<br>00,000,000.00 | Cust Flag<br>Can't Over Credit<br>Equity | :<br>: B<br>: 10,011,439.92 |
| Profit/Loss                    | Total I                                      | Realize/ | /Profit     | Confirm        | n Summary Co       | onfirm by Stock                                                                   | Filter Stock :    |                    | Clear                   | Print                                    |                             |
| Symbol<br>NPARK                |                                              | TTF      | Sta<br>10,0 | art<br>00,000  | B/H Today          | S/C Today<br>5,100                                                                | S/C Avg<br>0.0599 | Cost Avg<br>0.0501 | S/C Amount<br>305.35    | Cost Amount<br>255.55                    | Realize P/L<br>49.80        |
| PTT<br>SIMAT                   |                                              |          |             | 3,000<br>4,000 | 400                | 3,000                                                                             | 358.2317          | 323.3572           | 1,074,695.22            | 970,071.52                               | 104,623.70                  |
| ISE                            |                                              |          |             |                | 2,000              |                                                                                   |                   |                    |                         |                                          |                             |
|                                |                                              |          |             |                |                    |                                                                                   |                   |                    |                         |                                          |                             |
|                                |                                              |          |             |                |                    |                                                                                   |                   |                    |                         |                                          |                             |
|                                |                                              |          |             |                |                    |                                                                                   |                   |                    |                         |                                          |                             |
|                                |                                              |          |             |                |                    |                                                                                   |                   |                    |                         |                                          |                             |
|                                |                                              |          |             |                |                    |                                                                                   |                   |                    |                         |                                          |                             |

| a 2                         |    |
|-----------------------------|----|
| ູ້ຕາຍລະເລຍຄາກາງຈາຍລະຄວາມການ | าย |
|                             | 10 |
|                             |    |

| หน้าจอ Total                                                                     | Realize / Profit                                                                                     |  |  |  |  |  |  |  |
|----------------------------------------------------------------------------------|----------------------------------------------------------------------------------------------------|--|--|--|--|--|--|--|
| Symbol                                                                           | คือ ชื่อของหุ้นที่ลูกค้ามีอยู่                                                                       |  |  |  |  |  |  |  |
| Туре                                                                             | คือ ประเภทของหุ้นใน Port ของลูกค้า                                                                   |  |  |  |  |  |  |  |
|                                                                                  | "-" = Long Term หุ้นปกติ                                                                             |  |  |  |  |  |  |  |
|                                                                                  | S = การทำ short sell                                                                                 |  |  |  |  |  |  |  |
|                                                                                  | P = Symbol Pledge หุ้นที่นำมาวางเป็นประกัน (ไม่มีผลต่อการคิดคำนวณค่า Purchasing Power)               |  |  |  |  |  |  |  |
|                                                                                  | C = Collateral Symbol หุ้นที่นำมาวางเป็นหลักทรัพย์ค้ำประกัน (มีผลต่อการคิดคำนวณค่า                   |  |  |  |  |  |  |  |
|                                                                                  | Purchasing Power)                                                                                    |  |  |  |  |  |  |  |
|                                                                                  | H = หุ้นใน port ถูกกำหนดห้ามซื้อขาย                                                                  |  |  |  |  |  |  |  |
|                                                                                  | R = ลูกหุ้น                                                                                          |  |  |  |  |  |  |  |
|                                                                                  | * = หลักทรัพย์ที่หยุดทำการซื้อ/ขายชั่วคราว (Suspend)                                                 |  |  |  |  |  |  |  |
| TTF                                                                              | คือ สถานะของการซื้อขายหน่วยลงทุน                                                                     |  |  |  |  |  |  |  |
|                                                                                  | " ": รายการซื้อ/ขายหุ้นปกติ                                                                          |  |  |  |  |  |  |  |
|                                                                                  | "1": รายการซื้อ/ขายหน่วยลงทุน Thai Trust Fund                                                        |  |  |  |  |  |  |  |
|                                                                                  | "2": รายการซื้อ/ขายหน่วยลงทุน ThaiNVDR                                                               |  |  |  |  |  |  |  |
| Start Of day คือ จำนวนหุ้นเดิม หรือเริ่มต้นที่ลูกค้ามีอยู่ภายในพอร์ตสำหรับวันนี้ |                                                                                                    |  |  |  |  |  |  |  |
| B/H Today                                                                        | คือ จำนวนหุ้นที่มีการส่งคำสั่งซื้อและเกิดการซื้อ/ขายกันขึ้น (Matched) รวมทั้งหุ้นที่มีการ Short Sell |  |  |  |  |  |  |  |
|                                                                                  | (ขายโดยไม่มีหุ้น) และมีการ Matched เกิดขึ้นทั้งหมดภายในวันนี้                                        |  |  |  |  |  |  |  |

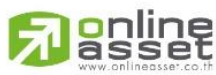

ONLINE ASSET COMPANY LIMITED

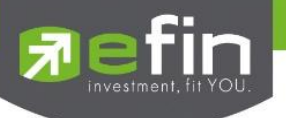

| S/C Today   | คือ จำนวนหุ้นที่มีการส่งคำสั่งขายและเกิดการซื้อ/ขายกันขึ้น (Matched) รวมทั้งหุ้นที่มีการทำ Cover |
|-------------|--------------------------------------------------------------------------------------------------|
|             | short (ซื้อคืนในส่วนที่ได้ทำการ Short sell ไป) และมีการ Matched เกิดขึ้นทั้งหมดภายในวันนี้       |
| S/C Avg     | คือ ราคาเฉลี่ยในการขายหรือการ Cover Short ต่อหุ้นที่เกิดขึ้นภายในพอร์ตของลูกค้าภายในวันนี้       |
| Cost Avg    | คือ ราคาเฉลี่ยในการซื้อต่อหุ้นที่เกิดขึ้นภายในพอร์ตของลูกค้าภายในวันนี้                          |
| S/C Amount  | คือ มูลค่าของหุ้นที่มีการขายหรือ Cover Short เทียบกับราคาขายเฉลี่ย ซึ่งสามารถทำการคำนวณได้       |
|             | ดังนี้ Sell Tot Amount = Sell Avg * Sell Today                                                   |
| Cost Amount | คือ มูลค่าของหุ้นที่มีการขายเทียบกับราคาต้นทุนเฉลี่ย ซึ่งสามารถทำการคำนวณได้ดังนี้ Cost Tot      |
|             | Amount = Cost Avg * Sell Today                                                                   |
| Realize P/L | คือ มูลค่าของผลกำไร / ขาดทุนซึ่งเกิดจากการคำนวณดังนี้                                            |
|             | Realized P/L = Sell Tot Amount – Cost Tot Amount                                                 |
|             |                                                                                                  |

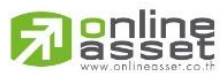

#### ONLINE ASSET COMPANY LIMITED

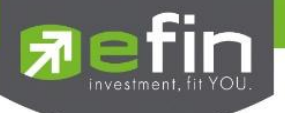

## Confirm Summary (สรุปรายการซื้อ / ขายของลูกค้าตามหุ้นที่จับคู่ได้) วัตถุประสงค์

สรุปรายการซื้อ/ขาย ของลูกค้าตามหุ้นเฉพาะ ที่จับคู่ได้เรียบร้อยแล้ว โดยแยกตาม Side B / S

| Holding                      | Chart NAV Portfolio            | æ                      |                     |                             |                                             |                                            |                                |
|------------------------------|--------------------------------|------------------------|---------------------|-----------------------------|---------------------------------------------|--------------------------------------------|--------------------------------|
| Name<br>Cust Typ<br>Buy Limi | :<br>e : C<br>t : 9,324,994.92 | Acc Type<br>High Limit | : C<br>: 9,324,994. | Trader :<br>Crea<br>92 Crea | ditType : Regular<br>ditLine : 100,000,000. | Cust Flag<br>Can't Over Cred<br>.00 Equity | :<br>it : B<br>: 10,011,439.92 |
| Profit/L                     | oss Total Realize/Profit       | Confirm Summary        | Confirm by Stock    | Filter Stock :              |                                             | Clear Print                                |                                |
| Side                         | Symbol                         | TTF                    | Volume              | Price                       | Amount                                      | Comm+VAT                                   | Net Amt                        |
| В                            | PTT                            |                        | 400                 | 359.75                      | 143,900                                     | 307.95                                     | 144,207.95                     |
| В                            | TSE                            |                        | 2,000               | 6.75                        | 13,500                                      | 28.89                                      | 13,528.89                      |
|                              | *** TOTAL BOUGHT **            |                        |                     |                             | 157,400                                     | 336.84                                     | 157,736.84                     |
| S                            |                                |                        |                     |                             |                                             |                                            | 305.35                         |
| S                            |                                |                        |                     |                             |                                             |                                            | 1,074,695.22                   |
|                              |                                |                        |                     |                             |                                             |                                            | 1,075,000.57                   |
|                              | *** TOTAL NET ***              |                        |                     |                             | 919,906                                     | 2,642.27                                   | 917,263.73                     |
|                              |                                |                        |                     |                             |                                             |                                            |                                |

| รายละเอยดหนาจอและความหมาย หนาจอ Confirm Summary |                                                                       |  |  |  |  |  |  |  |  |
|-------------------------------------------------|-----------------------------------------------------------------------|--|--|--|--|--|--|--|--|
| Side                                            | iอ B = ซื้อหุ้น , S= ขายหุ้น                                          |  |  |  |  |  |  |  |  |
| Symbol                                          | อ ชื่อของหุ้นที่ทำการซื้อ/ขายภายในวันนี้                              |  |  |  |  |  |  |  |  |
| TTF                                             | ข้อ สถานะของการซื้อขายหน่วยลงทุน                                      |  |  |  |  |  |  |  |  |
|                                                 | ":: รายการซื้อ/ขายหุ้นปกติ                                            |  |  |  |  |  |  |  |  |
|                                                 | "1": รายการซื้อ/ขายหน่วยลงทุน Thai Trust Fund                         |  |  |  |  |  |  |  |  |
|                                                 | "2": รายการซื้อ/ขายหน่วยลงทุน ThaiNVDR                                |  |  |  |  |  |  |  |  |
| Volume                                          | คือ จำนวนหุ้นที่มีการซื้อ/ขายทั้งหมดของหุ้นภายในวันนี้                |  |  |  |  |  |  |  |  |
| Price                                           | คือ ราคาเฉลี่ยในการซื้อ/ขายหุ้นที่เกิดขึ้นภายในวันนี้                 |  |  |  |  |  |  |  |  |
| Amount                                          | คือ มูลค่าของหุ้นที่มีการซื้อ/ขาย เทียบกับราคาเฉลี่ย                  |  |  |  |  |  |  |  |  |
| Comm+Vat                                        | คือ มูลค่า Commission คิดรวมค่ากับ Commission ของแต่ละรายการ          |  |  |  |  |  |  |  |  |
| NetAmnt                                         | คือ ยอดเงินของลูกค้าที่จะต้องจ่ายในกรณีซื้อ หรือรับในกรณีขาย คำนวณโดย |  |  |  |  |  |  |  |  |
|                                                 | ซื้อ = Amount + Commission                                            |  |  |  |  |  |  |  |  |
|                                                 | ขาย = Amount – Commission                                             |  |  |  |  |  |  |  |  |
| TOTAL BOUGHT                                    | คือ มูลค่าซื้อของหุ้นทั้งหมด ณ วันทำการปัจจุบัน                       |  |  |  |  |  |  |  |  |
| TOTAL SOLD                                      | คือ มูลค่าขายของหุ้นทั้งหมด ณ วันทำการปัจจุบัน                        |  |  |  |  |  |  |  |  |
| TOTAL NET                                       | กือ TOTAL BOUGHT – TOTAL SOLD                                         |  |  |  |  |  |  |  |  |

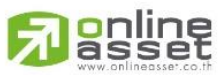

ONLINE ASSET COMPANY LIMITED

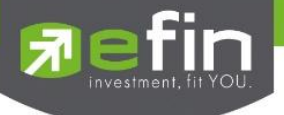

### Confirm By Symbol (แสดงรายการ Sub Total)

## วัตถุประสงค์

สรุปรายการซื้อ/ขาย ของลูกค้าตาม Order เฉพาะที่มีรายการจับคู่ โดยแบ่งตาม Side B/S และ แบ่งตาม หุ้น

| Holding                                                                                                    | s Chart NAV Portfolio                                                                        | æ   |        |        |           |          |              |
|----------------------------------------------------------------------------------------------------|----------------------------------------------------------------------------------------------|-----|--------|--------|-----------|----------|--------------|
| Name     Trader     Cust Flag     :       Cust Type     :     C     Credit Type     : Regular     Can't Over Credit     :       Buy Limit     :     9,324,994.92     High Limit     :     9,324,994.92     Credit Line     :     100,000,000.00     Equity     : |                                                                                              |     |        |        |           |          |              |
| Profit/L                                                                                                    | Profit/Loss Total Realize/Profit Confirm Summary Confirm by Stock Filter Stock : Clear Print |     |        |        |           |          |              |
| Side                                                                                                    | Symbol                                                                                       | TTF | Volume | Price  | Amount    | Comm+VAT | Net Amt      |
| В                                                                                                    | PTT                                                                                          |     | 100    | 359    | 35,900    | 76.83    | 35,976.83    |
| В                                                                                                    | PTT                                                                                          |     | 300    | 360    | 108,000   | 231.12   | 108,231.12   |
|                                                                                                    | *** Sub Total ***                                                                            |     | 400    | 359.75 | 143,900   | 307.95   | 144,207.95   |
| В                                                                                                    | TSE                                                                                          |     | 2,000  | 6.75   | 13,500    | 28.89    | 13,528.89    |
|                                                                                                    | *** Sub Total ***                                                                            |     | 2,000  | 6.75   | 13,500    | 28.89    | 13,528.89    |
|                                                                                                    | *** TOTAL BOUGHT **                                                                          |     |        |        | 157,400   | 336.84   | 157,736.84   |
| S                                                                                                    |                                                                                              |     |        |        |           |          |              |
|                                                                                                    | *** Sub Total ***                                                                            |     | 5,100  | 0.06   | 306       | 0.65     | 305.35       |
|                                                                                                    |                                                                                              |     |        |        |           |          |              |
|                                                                                                    | *** Sub Total ***                                                                            |     | 3,000  | 359    | 1,077,000 | 2,304.78 | 1,074,695.22 |
|                                                                                                    |                                                                                              |     |        |        |           |          |              |
|                                                                                                    | *** TOTAL NET ***                                                                            |     |        |        | 919,906   | 2,642.27 | 917,263.73   |
|                                                                                                    |                                                                                              |     |        |        |           |          |              |

### รายละเอียดหน้าจอและความหมาย หน้าจอ Confirm By Symbol

| Side                                                      | คือ B = ซื้อหุ้น, S= ขายหุ้น                                          |  |  |  |  |  |
|-----------------------------------------------------------|-----------------------------------------------------------------------|--|--|--|--|--|
| Symbol                                                    | คือ ชื่อของหุ้นที่ทำการซื้อ/ขายภายในวันนี้                            |  |  |  |  |  |
| TTF                                                       | คือ สถานะของการซื้อขายหน่วยลงทุน                                      |  |  |  |  |  |
|                                                           | " ": รายการซื้อ/ขายหุ้นปกติ                                           |  |  |  |  |  |
|                                                           | "1": รายการซื้อ/ขายหน่วยลงทุน Thai Trust Fund                         |  |  |  |  |  |
|                                                           | "2": รายการซื้อ/ขายหน่วยลงทุน ThaiNVDR                                |  |  |  |  |  |
| Volume                                                    | คือ จำนวนหุ้นที่มีการซื้อ/ขายทั้งหมดของหุ้นภายในวันนี้                |  |  |  |  |  |
| Price                                                     | คือ ราคาซื้อ/ขายหุ้นที่เกิดขึ้นภายในวันนี้                            |  |  |  |  |  |
| Amount                                                    | คือ มูลค่าของหุ้นที่มีการซื้อ/ขาย เทียบกับราคาเฉลี่ย                  |  |  |  |  |  |
| Comm+Vat                                                  | คือ มูลค่า Commission คิดรวมค่ากับ VAT ของแต่ละรายการ                 |  |  |  |  |  |
| NetAmnt                                                   | คือ ยอดเงินของลูกค้าที่จะต้องจ่ายในกรณีซื้อ หรือรับในกรณีขาย คำนวณโดย |  |  |  |  |  |
|                                                           | ซื้อ = Amount + Commission                                            |  |  |  |  |  |
|                                                           | ขาย = Amount – Commission                                             |  |  |  |  |  |
| TOTAL BOUGHT                                              | คือ มูลค่าซื้อของหุ้นทั้งหมด ณ วันทำการปัจจุบัน                       |  |  |  |  |  |
| TOTAL SOLD คือ มูลค่าขายของหุ้นทั้งหมด ณ วันทำการปัจจุบัน |                                                                       |  |  |  |  |  |
| TOTAL NET                                                 | คือ จำนวนเงินรับจ่ายสุทธิในแต่ละวัน                                   |  |  |  |  |  |
|                                                           | ถ้าเป็นเครื่องหมายบวก หมายถึงจำนวนเงินที่ได้รับภายในวันนี้            |  |  |  |  |  |
|                                                           | ถ้าเป็นเครื่องหมายลบ หมายถึง จำนวนเงินที่ต้องจ่ายภายในวันนี้          |  |  |  |  |  |

## 

ONLINE ASSET COMPANY LIMITED

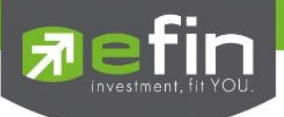

## News (ข่าวจากตลาดหลักทรัพย์ฯ) (Hotkey: F7)

### วัตถุประสงค์

สามารถอำนวยความสะดวกให้ท่านผู้ใช้ดูได้ทั้งข่าวสารรายหุ้นที่ท่านสนใจและข่าวสารของหุ้นต่าง ๆ ที่ตลาด หลักทรัพย์ฯ ได้ดังนี้

| Market Watch                                                                                                    | Top BBOs                                                    | Summary                      | Market                           | Ranking             | eFin          | Tools '                                         | View Order                                     | Portfolio                           | News             | Auto Trade                                  | Batch Order                                                                                                   |
|----------------------------------------------------------------------------------------------------|-------------------------------------------------------------|------------------------------|----------------------------------|---------------------|---------------|-------------------------------------------------|------------------------------------------------|-------------------------------------|------------------|---------------------------------------------|----------------------------------------------------------------------------------------------------|
| 🔝 ข่าว 🕕 ข้อมูล                                                                                                    | เรายบริษัท/หลักทรัง                                         | พย์   ด้นหา 😒                | YMBOL                            |                     | Clear         | Print                                           | 1                                              |                                     |                  |                                             |                                                                                                    |
|                                                                                                    | CET                                                         |                              | Workshop ทุ้น a                  | อนุพันธ์ กับกูรูนัก | าวิเคราะห์ชั่ | ันเซียน ที่ WI                                  | ww.set.or.tl                                   | h/digitalinves                      | tor 🦦 📫          | LIVE ทุกวันจันท                             | nś   18.00-20.00 u.                                                                                           |
|                                                                                                    | SEI                                                         |                              |                                  | DIGITA              | AL.           | <ul> <li>เกาะคิด</li> <li>ใช้เครื่อง</li> </ul> | ้ข้อมูลอนุพันธ์รายสืบ<br>เมื่อ Indicator : RSI | เกล<br>มหาที่<br>I. MACD, ADX   โลเ | รค TFEX ค้       | ່ວຍ Indicator ຍ<br>ບລ.ເບຍ໌ແບນກ່ ກັບເອີ້ນ (ເ | In Digital                                                                                                    |
| ตลาดหลักทรัพ                                                                                                    | งอัแห่งประเทศไทย                                            |                              | addin C                          | HANN                | EL            | 🧿 เลือก Sir<br>🎯 สอนเกคมี                       | igle Stock Futures<br>ค เกรคได้ ได้เครื่องมี   | อเป็น                               | เกร์ที่ 20 เมษาเ | ยน 2558 เวลา 18.                            | 00-20.00 u. 🍦                                                                                                 |
| หน้าแรก                                                                                                    | เที่ยวกับตลท.                                               | ุกฏเกณฑ์/                    | การทำกับ                         | สินค้า/บริ          | ริการ         | ข้อมูลก                                         | ารซื้อขาย                                      | ข้อมูลบริษัท/                       | หลักทรัพย์       | ข่าว/ทิจกร                                  | ssu                                                                                                    |
| ทางลัดข้อมูลใช้บ่อย                                                                                                    | <u>د</u>                                                    |                              |                                  | <b>~</b>            |               |                                                 | >                                              | SE                                  | T Social :       | f 🔽 🚻                                       | Get Quote                                                                                                    |
| ข้อมูลบริษัท/หลัง<br>ช่าวบริษัท/หลัง<br>- ช่าวอันนี้<br>- ช่าวข้อนหลัง<br>- Market Alerts<br>- หลักหวังเข่ที่เร<br>มาตรการกำกัว | ส <b>ักทรัพย์</b><br>กหรัพย์<br>ะ<br>ข้าย่าย<br>มการชื่อขาย | 2 ข่าววับ<br>ตลาะ<br>กายเช้า | นนี้<br>● ทั้งหม<br>ศันหา<br>ภาย | เด OSET (           | 🔿 mai         | O TFEX (                                        | ) bex                                          |                                     | <b>a</b>         | พิมพ์ 🖪 English                             | <ul> <li>ช่าวตลาดภ่</li> <li>ง พระ Reie</li> <li>จายส่วนรินั</li> <li>พิลาชณาศา</li> <li>มริษัทจดห</li> </ul> |
| ตราสารหน้<br>ตราสารหน้                                                                                                    |                                                             | ข่าวงบการ<br>เวลา            | เงินวันนี้                       | หลักทรัพย์          | r             | หั                                              | มข้อข่าว                                       | ŗ                                   | 1<br>รูปแบบข่าว  | 7 ເມ.ຍ. 2558<br>📮                           | > Money Ch<br>> ภาพข่าวกิจั                                                                                   |
| A http://www.set.or.th                                                                                                    | Dav &                                                       |                              |                                  |                     |               | un I                                            | ~                                              |                                     |                  |                                             | >                                                                                                    |

**เมนจะแสดงข่าวสารของหลักทรัพย์ วันนี้** หากท่านผู้ใช้เลือกค้นหาเฉพาะข่าวสารที่สนใจ ข่าวสารที่แสดงนั้นจะแสดง เฉพาะข้อมูลหลักทรัพย์ที่ท่านค้นหาซึ่งเป็นข่าวสารวันนี้และข่าวสารย้อนหลัง 2 ปี

**เมนูข้อมูลรายบริษัท/หลักทรัพย์** จะแสดงข้อมูลรายบริษัท/หลักทรัพย์

หากท่านผู้ใช้เลือกค้นหาเฉพาะข้อมูลรายบริษัท/หลักทรัพย์ที่สนใจ ข้อมูลรายบริษัท/ หลักทรัพย์ที่แสดงนั้นจะแสดงเฉพาะข้อมูลรายบริษัทที่ท่านค้นหาเท่านั้น

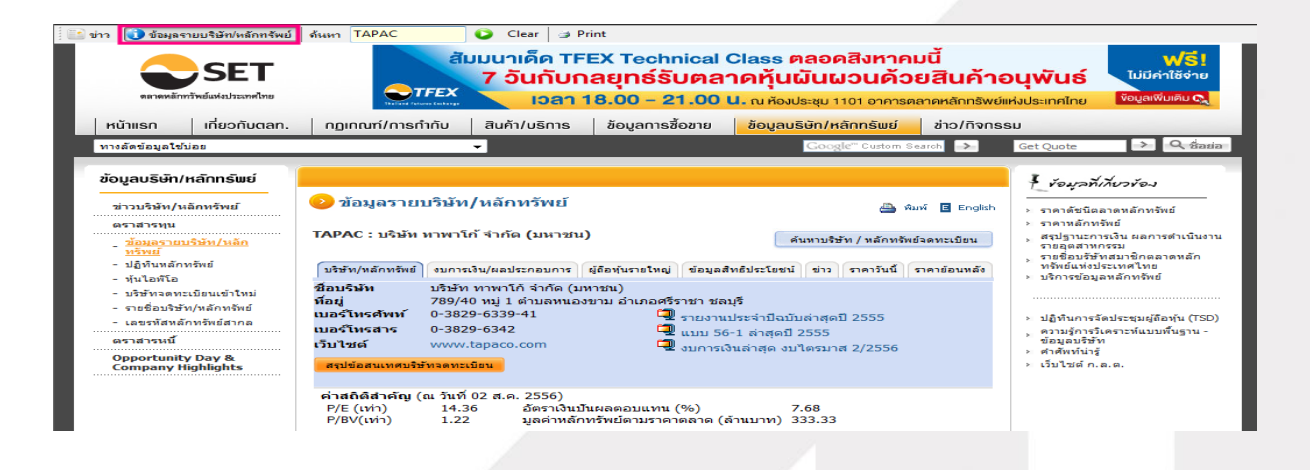

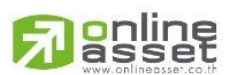

ONLINE ASSET COMPANY LIMITED

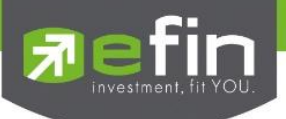

## Auto Trade (การส่งคำสั่งแบบอัตโนมัต)

#### วัตถุประสงค์

ใช้ในการตั้งเงื่อนไขในการส่งคำสั่ง เมื่อถึงเงื่อนไขที่ตั้งไว้ระบบจะส่งคำสั่งแบบอัตโนมัติ โดยมีทั้งหมด 4 รูปแบบ

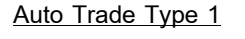

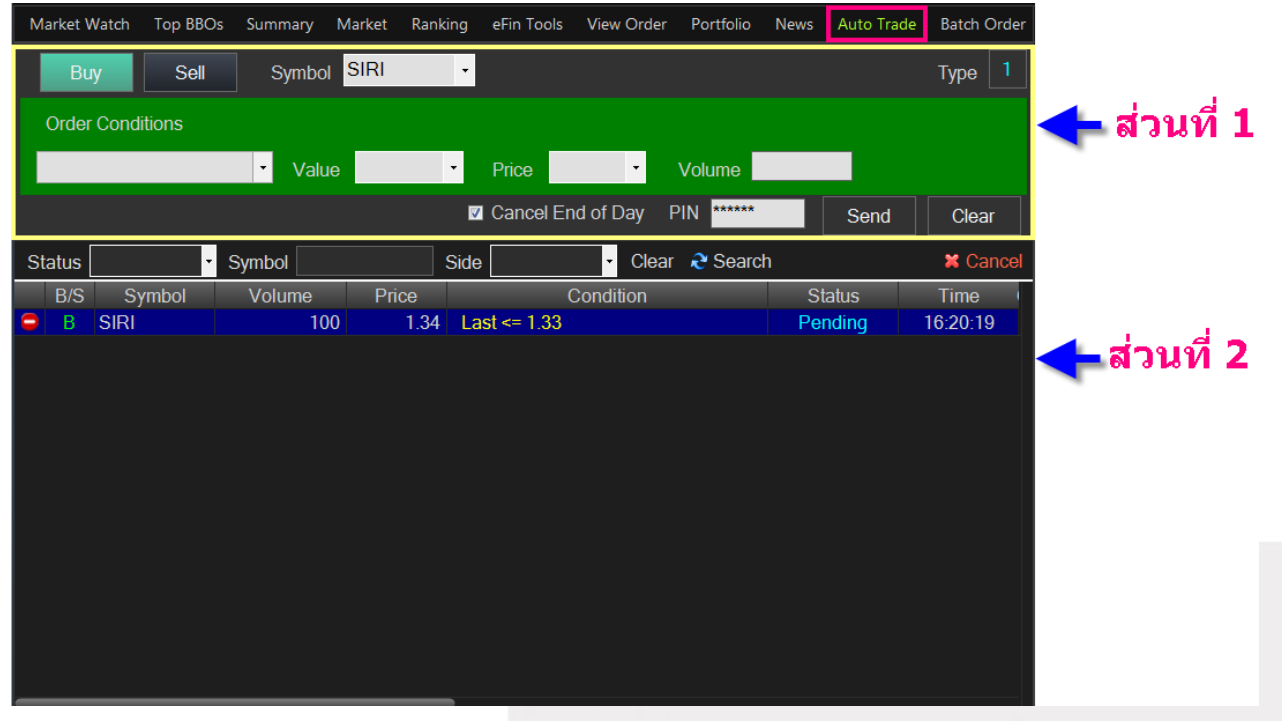

#### รายละเอียด หน้าจอ Auto Trade Type 1

| ส่วนที่ 1 ส่วนการตั้งคำสั่ง | 9                                                                         |
|-----------------------------|---------------------------------------------------------------------------|
| Buy                         | คือ ปุ่มส่งคำสั่งซื้อ                                                     |
| Sell                        | คือ ปุ่ม ส่งคำสั่งขาย                                                     |
| Symbol                      | คือ ชื่อย่อของหลักทรัพย์ ซึ่งระบบจะมีตัวช่วย Auto Fill Symbol ทำให้สะดวก  |
| Order Conditions คือ เงื่อเ | นไขในการตั้งค่า                                                           |
|                             | 1. Last >= หมายถึงค่า Last Sale มากกว่าหรือเท่ากับ ค่าในช่อง Value        |
|                             | 2. Last <= หมายถึงค่า Last Sale น้อยกว่าหรือเท่ากับ ค่าในช่อง Value       |
|                             | 3. Last >= SMA(Day) หมายถึง ค่า Last Sale มากหว่าหรือเท่ากับ SMA(Day)โดย  |
|                             | ค่า(Day) น้ำมาจากช่อง Period                                              |
|                             | 4. Last <= SMA(Day) หมายถึง ค่า Last Sale น้อยกว่าหรือเท่ากับ SMA(Day)โดย |
|                             | ค่า(Day) น้ำมาจากช่อง Period                                              |
|                             | 5. Last > Break High(Day) หมายถึง ค่า Last Sale มากกว่า Break High(Day)   |
|                             | โดย ค่า(Day) น้ำมาจากช่อง Period                                          |

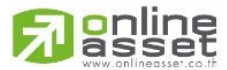

ONLINE ASSET COMPANY LIMITED

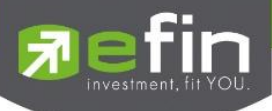

|                           | 6. Last < Break High(Day) หมายถึง ค่า Last Sale น้อยกว่า Break High(Day)           |
|---------------------------|------------------------------------------------------------------------------------|
|                           | โดย ค่า(Day) น้ำมาจากช่อง Period                                                   |
|                           | 7. Last > Break Low(Day) หมายถึง ค่า Last Sale มากกว่า Break Low(Day)โดย           |
|                           | ค่า(Day) น้ำมาจากช่อง Period                                                       |
|                           | 8. Last < Break Low(Day) หมายถึง ค่า Last Sale น้อยกว่า Break Low(Day)โดย          |
|                           | ค่า(Day) น้ำมาจากช่อง Period                                                       |
| Value/Period              | คือ ค่าที่จะนำมาเปรียบเทียบกับ ค่า Order Conditions                                |
| Price                     | คือ ราคาต่อหน่วยของหลักทรัพย์ที่เสนอซื้อหรือขายจะต้องอยู่ใน ช่วง Floor กับ Ceiling |
|                           | นอกจากนี้ยังมีราคาที่เป็น                                                          |
|                           | ATO (At The Open price) = สำหรับช่วง Market Status P, B , S                        |
|                           | ATC (At The Close price) = สำหรับช่วง Market Status 'M'                            |
|                           | MP (Market Price) = สำหรับช่วง Market Status 'O'                                   |
| *** การระบุราคาโดยใส่ทศนี | โยม จะต้องระบุทศนิยม 2 ตำแหน่งเสมอ เช่น ราคา 12.4 บาท ระบุเป็น  12.40 บาท          |
| Volume                    | คือ จำนวนหลักทรัพย์ที่ต้องการจะส่งคำสั่งซื้อขาย                                    |
| Cancel End of Day         | คือ หาก Order ที่ตั้งไว้ ไม่ถึงเงืนอไข ระบบจะทำการ Cancel Order ดังกล่าวในสิ้นวัน  |
| Pin                       | คือ รหัสในการส่งคำสั่ง                                                             |
| Send                      | คือ ปุ่มส่งคำสั่ง                                                                  |
| Clear                     | คือ ปุ่มในการ Clear ข้อมูลต่างๆ ที่ไว้                                             |
| ส่วนที่ 2 View Order Aut  | o Trade                                                                            |
| Status                    | คือ สถานะของคำสั่ง ซึ่งสามารถแบ่งออกได้ 6 สถานะดังนี้                              |
|                           | 'Wait' สำหรับ Order ที่รอส่งคำสั่งเข้า Server i2trade                              |
|                           | 'Pending' สำหรับ Order ที่รอส่งคำสั่งออกไปยังตลาดฯ                                 |
|                           | 'Canceled' สำหรับ Order ที่ยกเลิกการส่งคำสั่ง                                      |
|                           | 'Fail' สำหรับ Order ที่ตรวจสอบพบปัญหาพร้อมทั้งแสดง Error                           |
|                           | 'Sent' สำหรับ Order ที่ส่งคำสั่งออกไปยังตลาดฯ เรียบร้อยแล้ว                        |
|                           | 'Incomplete' สำหรับ Order ที่ตรงตามเงื่อนไขแล้ว แต่ไม่สามารถส่งออกไปยังตลาดฯ       |
|                           | ได้                                                                                |
| กล่อง Symbol              | คือ ชื่อย่อของหลักทรัพย์ ซึ่งระบบจะมีตัวช่วย Auto Fill Symbol ทำให้สะดวก           |
| Side                      | คือ ฝั่งของคำสั่ง B = Buy, S = Sell                                                |
| Clear                     | คือ ปุ่มเคลียร์ค่า Condition สำหรับการ View Order Atuotrade Type 1                 |
| Search                    | คือ ปุ่ม การ รีโหลด  สำหรับการ View Order Atuotrade Type 1                         |
| Cancel                    | คือ ปุ่มสำหรับ Cancel Order Atuotrade Type 1                                       |
| B/S                       | คือ B = คำสั่งซื้อ สีแสดงเป็นสีเขียวม, S = คำสั่งขาย สีแสดงเป็นสีแดง               |
| Symbol                    | คือ ชื่อย่อของหลักทรัพย์                                                           |

## 

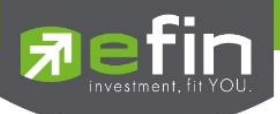

| Volume            | คือ ปริมาณหลักทรัพย์ที่ทำการซื้อ/ขาย                                               |
|-------------------|------------------------------------------------------------------------------------|
| Price             | คือ ราคาหลักทรัพย์ที่ทำการซื้อ/ขาย                                                 |
| Condition         | คือ ค่า Condition ที่ตั้งไว้                                                       |
| Status            | คือ สถานะของ Order                                                                 |
| Time              | คือ เวลาที่ส่งคำสั่ง คำสั่งเข้าระบบ Auto                                           |
| Cancel End of Day | คือ ตั้งสถานะ Cancel Order auto Trade ณ สิ้นวัน หรือไม่ (ค่า Y = ใช่, ค่า N = ไม่) |
| Group Cancel      | คือ ตั้งสถานะ Group Cancel หรือไม่ (ค่า Y = ใช่, ค่า N = ไม่)                      |
| Ref No.           | คือ เลขที่อ้างอิงบนระบบ                                                            |
| S-Time            | คือ เวลาที่คำสั่งถูกส่งไปยังตลาดฯ                                                  |
| Order No          | คือ หมายเลข Order ที่คำสั่งถูกส่งไปยังตลาดฯ                                        |
| Error             | คือ รายละเอียดที่เกิดจากข้อผิดพลาด                                                 |

## <u>การใช้งาน</u>

การตั้งเงื่อนไขสามารถตั้งได้ทีละ 1 เงื่อนไข มีเงื่อนไขให้เลือกใช้ดังนี้

#### Order Condition

- 1. Last ตั้ง Auto Trade จากราคา เช่นถ้าราคาหุ้นไปถึง 10 บาทให้ส่งคำสั่งซื้อ/ขาย เป็นต้น
- Last >=/ <= SMA(Day) เช่น ตั้งเงื่อนไขจากเส้น SMA(Day) ถ้าราคา Last >= SMA(10) ก็จะส่งคำสั่งซื้อ เป็นต้น

#### <u>ปุ่ม Cancel End of day</u>

ใช้สำหรับเลือกว่าจะให้เงื่อนไขที่ตั้ง Auto ไปนั้น ค้างอยู่ จนกว่าจะระบบจะส่งคำสั่งออกไป หากต้องการให้เงื่อนไขที่ตั้ง Auto มีผลแค่วันนั้นวันเดียว ให้เลือก Cancel end of day

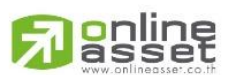

#### ONLINE ASSET COMPANY LIMITED

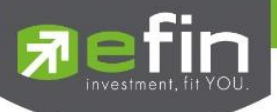

## โซนที่ 4 : กล่องส่งคำสั่งซื้อขาย (Bar Trade)

กล่องส่งคำสั่งซื้อขายในโปรแกรม efin Trade Plus จะมีให้เลือกถึง 5 แบบ ผู้ใช้งานสามารถเลือกแบบที่ถนัดหรือ คุ้นเคย เพียงแค่คลิกที่ตัวเลข 1-4 ครั้งเดียวโปรแกรมจะจำการใช้งานไว้ เปิดโปรแกรมครั้งต่อไปโปรแกรมจะกำหนดเป็น กล่องครั้งล่าสุดที่ได้ใช้งานไว้

## วิธีการใช้งาน

- 1) สามารถส่งคำสั่งซื้อขายได้ทุกหน้าจอโดยการกดคีย์บอร์ด ดังนี้
  - [NumLock] จะเป็นการส่งซื้อ Buy Order
  - [-] จะเป็นการส่งคำสั่ง Sell Order
  - [/] จะเป็นการส่งคำสั่ง Short Order
  - [\*] จะเป็นการส่งคำสั่ง Cover Order

 จากรูปจะเห็นได้ว่ากล่องส่งคำสั่งซื้อ จะแสดงอยู่ด้านล่างของหน้าจอทุกหน้าจอ โดยจะสามารถเลือก หน้าจอส่งคำสั่งได้ ถึง 4 รูปแบบดังนี้

## แบบที่ 1 : efin Trade Style

| Account : | 09935C (Equity) | <ul> <li>Buy Limit : 0</li> </ul> | OnHand: 0 |            | 8 | *    | 1 | 2 | 3    | 4 | MM | ¢ |
|-----------|-----------------|-----------------------------------|-----------|------------|---|------|---|---|------|---|----|---|
| Side Buy  | - Symbol PTT    | - 🔳 NVDR Vol                      | Times     | Price  PIN |   | Send |   | C | lear |   |    |   |
|           |                 | P/B                               | Cond      | •          |   |      |   |   |      |   |    |   |

## รายละเอียดหน้าจอและความหมาย

| Side    | คือ ฝั่งของคำสั่ง B  =  Buy, S  =  Sell , H = Short Sell , C = Cover Short Sell              |  |  |  |  |  |  |  |
|---------|----------------------------------------------------------------------------------------------|--|--|--|--|--|--|--|
| Symbol  | คือ ชื่อย่อของหลักทรัพย์                                                                     |  |  |  |  |  |  |  |
| NVDR    | คือ คำสั่งซื้อ/ขายของนักลงทุนทั่วไปแบบ NVDR order                                            |  |  |  |  |  |  |  |
| Volume  | คือ ปริมาณหุ้นที่จะซื้อ / ขายของคำสั่ง                                                       |  |  |  |  |  |  |  |
| Time    | คือ จำนวนครั้งที่ต้องการส่งคำสั่งซื้อ/ขาย                                                    |  |  |  |  |  |  |  |
| Price   | คือ ราคาต่อหน่วยของหลักทรัพย์ที่เสนอซื้อหรือขายจะต้องอยู่ใน ช่วง Floor กับ Ceiling นอกจากนี้ |  |  |  |  |  |  |  |
|         | ยังมีราคาที่เป็น                                                                             |  |  |  |  |  |  |  |
|         | ATO (At The Open price) = สำหรับช่วง Market Status P, B, S                                   |  |  |  |  |  |  |  |
|         | ATC (At The Close price) = สำหรับช่วง Market Status 'M'                                      |  |  |  |  |  |  |  |
|         | MP (Market Price) = สำหรับช่วง Market Status 'O'                                             |  |  |  |  |  |  |  |
|         | *** การระบุราคาโดยใส่ทศนิยม จะต้องระบุทศนิยม 2 ตำแหน่งเสมอ เช่น ราคา 12.4 บาท ระบุเป็น       |  |  |  |  |  |  |  |
|         | 12.40                                                                                        |  |  |  |  |  |  |  |
| P/B Vol | คือ จำนวนหุ้นที่ออกแสดงในตลาด                                                                |  |  |  |  |  |  |  |
| Cond    | คือ คำสั่งพิเศษที่ระบุมากับคำสั่งซื้อ/ขาย                                                    |  |  |  |  |  |  |  |
| Send    | คือ ปุ่มส่งคำสั่งซื้อ/ขาย                                                                    |  |  |  |  |  |  |  |

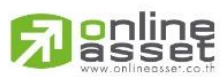

ONLINE ASSET COMPANY LIMITED

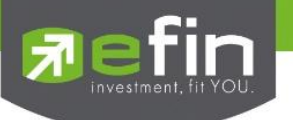

| Account   | คือ บัญชีลูกค้า                                        |
|-----------|--------------------------------------------------------|
| Buy Limit | ้คือ วงเงินเครดิตสำหรับลูกค้าที่สามารถทำการซื้อหุ้นได้ |

## แบบที่ 2 : Quick Trade Style

| Account : 09935C (Ec | uity) - Buy | Limit : 0 | OnHand :  |           |      | <b>&gt;</b> | 1 | 2 3 | 4 | ММ | ٥ |
|----------------------|-------------|-----------|-----------|-----------|------|-------------|---|-----|---|----|---|
|                      | PTT - V     | ol 🗕      | 🔶 Price 🗕 | 🔹 🔶 🛛 PIN | Send | Clear       |   |     |   |    |   |

## รายละเอียดหน้าจอและความหมาย

| Side      | คือ ฝั่งของคำสั่ง B = Buy, S = Sell                                                                              |  |  |  |  |  |  |
|-----------|----------------------------------------------------------------------------------------------------|--|--|--|--|--|--|
| Symbol    | คือ ชื่อย่อของหลักทรัพย์                                                                                         |  |  |  |  |  |  |
| Volume    | คือ ปริมาณหุ้นที่จะซื้อ / ขายของคำสั่ง                                                                           |  |  |  |  |  |  |
| Price     | คือ ราคาต่อหน่วยของหลักทรัพย์ที่เสนอซื้อหรือขายจะต้องอยู่ใน ช่วง Floor กับ Ceiling นอกจากนี้<br>ยังมีราคาที่เป็น |  |  |  |  |  |  |
|           | ATO (At The Open price) = สำหรับช่วง Market Status P, B , S                                                      |  |  |  |  |  |  |
|           | ATC (At The Close price) = สำหรับช่วง Market Status 'M'                                                          |  |  |  |  |  |  |
|           | MP (Market Price) = สำหรับช่วง Market Status 'O'                                                                 |  |  |  |  |  |  |
|           | *** การระบุราคาโดยใส่ทศนิยม จะต้องระบุทศนิยม 2 ตำแหน่งเสมอ เช่น ราคา 12.4 บาท ระบุเป็น                           |  |  |  |  |  |  |
|           | 12.40                                                                                                    |  |  |  |  |  |  |
| Send      | คือ ปุ่มส่งคำสั่งซื้อ/ขาย                                                                                        |  |  |  |  |  |  |
| Clear     | คือ ปุ่มเคลียร์ค่าคำสั่งซื้อ/ขาย                                                                                 |  |  |  |  |  |  |
| Account   | คือ บัญชีลูกค้า                                                                                                  |  |  |  |  |  |  |
| Buy Limit | คือ วงเงินเครดิตสำหรับลูกค้าที่สามารถทำการซื้อหุ้นได้                                                            |  |  |  |  |  |  |

### แบบที่ 3 : Trade Style 3

| Accoun | t: 09935C (Equity) | - Buy Limit : 0 | OnHand: 0    | 🗐 📡        | 💉 1   | 2 3 | 4 MM | ¢ |
|--------|--------------------|-----------------|--------------|------------|-------|-----|------|---|
| Buy    | ● Sell PTT         | - 🔳 NVDR Vol 🗕  | 🔶 Price 🗕 🗸  | + PIN Send | Clear |     |      |   |
|        |                    | P/B Vol 😑       | 🔶 Validity 🗸 |            |       |     |      |   |

## รายละเอียดหน้าจอและความหมาย

| Side   | คือ ฝั่งของคำสั่ง B = Buy, S = Sell                                                          |
|--------|----------------------------------------------------------------------------------------------|
| Symbol | คือ ชื่อย่อของหลักทรัพย์                                                                     |
| NVDR   | คือ คำสั่งซื้อ/ขายของนักลงทุนทั่วไปแบบ NVDR order                                            |
| Volume | คือ ปริมาณหุ้นที่จะซื้อ / ขายของคำสั่ง                                                       |
| Price  | คือ ราคาต่อหน่วยของหลักทรัพย์ที่เสนอชื้อหรือขายจะต้องอยู่ใน ช่วง Floor กับ Ceiling นอกจากนี้ |
|        | ยังมีราคาที่เป็น                                                                             |

## 

#### ONLINE ASSET COMPANY LIMITED

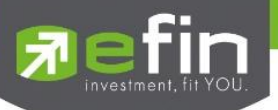

|           | ATO (At The Open price) = สำหรับช่วง Market Status P, B , S                            |
|-----------|----------------------------------------------------------------------------------------|
|           | ATC (At The Close price) = สำหรับช่วง Market Status 'M'                                |
|           | MP (Market Price) = สำหรับช่วง Market Status 'O'                                       |
|           | *** การระบุราคาโดยใส่ทศนิยม จะต้องระบุทศนิยม 2 ตำแหน่งเสมอ เช่น ราคา 12.4 บาท ระบุเป็น |
|           | 12.40                                                                                  |
| P/B Vol   | คือ จำนวนหุ้นที่ออกแสดงในตลาด                                                          |
| Validity  | คือ คำสั่งพิเศษที่ระบุมากับคำสั่งซื้อ/ขาย                                              |
| Send      | คือ ปุ่มส่งคำสั่งซื้อ/ขาย                                                              |
| Clear     | คือ ปุ่มเคลียร์ค่าคำสั่งซื้อ/ขาย                                                       |
| Account   | คือ บัญชีลูกค้า                                                                        |
| Buy Limit | คือ วงเงินเครดิตสำหรับลูกค้าที่สามารถทำการซื้อหุ้นได้                                  |

## แบบที่ 4 : Trade Style 4

| Account : | 09935C (Equity) | Buy Limit : 0 | OnHand | : 0                          |          |     | 8 | 💉 1  | 2 | 3    | 4 | MM | ¢ |
|-----------|-----------------|---------------|--------|------------------------------|----------|-----|---|------|---|------|---|----|---|
| 🛛 Buy 🔍 S | Sell Symbol 🎦   | ▼ Vol         | Price  | <ul> <li>Validity</li> </ul> | • 🗖 NVDR | PIN |   | Send |   | Clea | r |    |   |

## รายละเอียดหน้าจอและความหมาย

| Side      | คือ ฝั่งของคำสั่ง B = Buy, S = Sell                                                          |
|-----------|----------------------------------------------------------------------------------------------|
| Symbol    | คือ ชื่อย่อของหลักทรัพย์                                                                     |
| Volume    | คือ ปริมาณหุ้นที่จะซื้อ / ขายของคำสั่ง                                                       |
| Price     | คือ ราคาต่อหน่วยของหลักทรัพย์ที่เสนอซื้อหรือขายจะต้องอยู่ใน ช่วง Floor กับ Ceiling นอกจากนี้ |
|           | ยังมีราคาที่เป็น                                                                             |
|           | ATO (At The Open price) = สำหรับช่วง Market Status P, B , S                                  |
|           | ATC (At The Close price) = สำหรับช่วง Market Status 'M'                                      |
|           | MP (Market Price) = สำหรับช่วง Market Status 'O'                                             |
|           | *** การระบุราคาโดยใส่ทศนิยม จะต้องระบุทศนิยม 2 ตำแหน่งเสมอ เช่น ราคา 12.4 บาท ระบุเป็น       |
|           | 12.40                                                                                        |
| Validity  | คือ คำสั่งพิเศษที่ระบุมากับคำสั่งซื้อ/ขาย                                                    |
| NVDR      | คือ คำสั่งซื้อ/ขายของนักลงทุนทั่วไปแบบ NVDR order                                            |
| Send      | คือ ปุ่มส่งคำสั่งซื้อ/ขาย                                                                    |
| Clear     | คือ ปุ่มเคลียร์ค่าคำสั่งซื้อ/ขาย                                                             |
| Account   | คือ บัญชีลูกค้า                                                                              |
| Buy Limit | คือ วงเงินเครดิตสำหรับลูกค้าที่สามารถทำการซื้อหุ้นได้                                        |

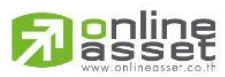

#### ONLINE ASSET COMPANY LIMITED

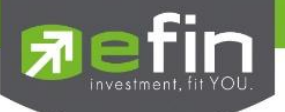

### แบบที่ 5 : Trade Style MM

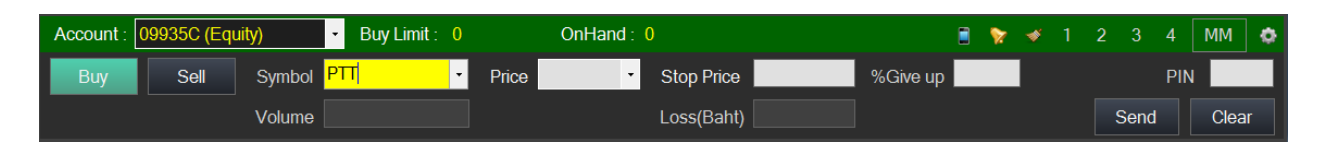

### รายละเอียดหน้าจอและความหมาย MM Buy

| Side                | คือ ฝั่งของคำสั่ง B = Buy, S = Sell                                      |
|---------------------|--------------------------------------------------------------------------|
| Symbol              | คือ ชื่อย่อของหลักทรัพย์                                                 |
| Price               | คือ ราคาต่อหน่วยของหลักทรัพย์ที่เสนอซื้อ                                 |
| Stop Price          | คือ ราคาที่เราทนไหว ว่าจะถือได้ต่ำสุดที่ราคาใด                           |
| %Give up            | คือ เปอร์เซ็นต์ที่ทนรับความเสี่ยงของราคาได้ ว่าทนเสี่ยงได้กี่เปอร์เซ็นต์ |
| Volume              | คือ ปริมาณหุ้นที่จะซื้อ / ขายของคำสั่ง                                   |
| Loss(Batch)         | คือ จำนวนเงินความเสียหายจากเงินที่มีใน Port เช่น 1% ของเงินในพอร์ต       |
| Send                | คือ ปุ่มส่งคำสั่งซื้อ/ขาย                                                |
| Clear               | คือ ปุ่มเคลียร์ค่าคำสั่งซื้อ/ขาย                                         |
| Account             | คือ บัญชีลูกค้า                                                          |
| Buy Limit           | คือ วงเงินเครดิตสำหรับลูกค้าที่สามารถทำการซื้อหุ้นได้                    |
| รายละเอียดหน้าจอและ | ความหมาย MM Sell                                                         |

| Volum     |                                                            |   |  |   |     |       |
|-----------|------------------------------------------------------------|---|--|---|-----|-------|
|           |                                                            | _ |  | S | end | Clear |
| Side      | ู่ <sup>1</sup> ื่อ ฝั่งของคำสั่ง B = Buy, S = Sell        |   |  |   |     |       |
| Symbol    | ลือ ชื่อย่อของหลักทรัพย์                                   |   |  |   |     |       |
| Price     | จือ ราคาต่อหน่วยของหลักทรัพย์ที่เสนอซื้อ                   |   |  |   |     |       |
| Sell(%)   | ลือ จำนวน % ของหลักทรัพย์ที่มีใน Portfolio ที่ต้องการจะขาย |   |  |   |     |       |
| Volume    | จือ ปริมาณหุ้นที่จะซื้อ / ขายของคำสั่ง                     |   |  |   |     |       |
| Send      | จือ ปุ่มส่งคำสั่งซื้อ/ขาย                                  |   |  |   |     |       |
| Clear     | จือ ปุ่มเคลียร์ค่าคำสั่งซื้อ/ขาย                           |   |  |   |     |       |
| Account   | จือ บัญชีลูกค้า                                            |   |  |   |     |       |
| Buy Limit | จือ วงเงินเครดิตสำหรับลูกค้าที่สามารถทำการซื้อหุ้นได้      |   |  |   |     |       |

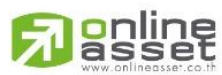

ONLINE ASSET COMPANY LIMITED

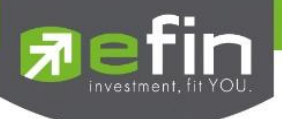

## Buy / Sell Order (การส่งคำสั่งซื้อขาย)

### วัตถุประสงค์

การเสนอซื้อเสนอขายหลักทรัพย์ บริษัทสมาชิกจะต้องระบุจำนวนหลักทรัพย์ เป็นหน่วยการซื้อขาย (Board Lot) ทั่วไปหนึ่งหน่วยการซื้อขายเท่ากับ 100 หลักทรัพย์

|             | Account: 9 | 98-Nat | thakit (Equit              | y) | • Buy Lim | it: 9,324 | 1,995 On | Hand: 40 | 00          |           |         |    | 📄 🦖 🛷 1 2 3 4 MM 💠                                              |
|-------------|------------|--------|----------------------------|----|-----------|-----------|----------|----------|-------------|-----------|---------|----|-----------------------------------------------------------------|
| ส่วนที่1 🔶  | O Buy      | Sell   | PTT                        | Ŧ  |           | Vol 💳     |          | 🔶 Pric   | ;e <b>-</b> | •         | PIN     |    | Send Clear                                                      |
|             |            |        |                            |    | F         | /B Vol 😑  |          | 🔶 Vali   | idity       | -         |         |    |                                                                 |
|             | Status ALL |        | <ul> <li>Symbol</li> </ul> |    | Price     |           | Side ALL | •        | € Searc     | h         | 💥 Cance | el | 16:46 KTB13C1506A : Big Lot Trade : 20000000 KTB13C1506A @ 0.45 |
|             | Order#     | B/S    | Symbol                     | Т  | Volume    | Price     | Matched  | Publish  | ST          | Time      | QT      | n  | 16:44 TPIPL : Big Lot Trade : 4000000 TPIPL @ 2.98              |
|             | 2000056    |        | SIRI-W2                    |    | 10,000    | 0.30      |          |          |             | 23:47:58  | В       |    | 16:43 VGI : Main Board Pt-Trade : 20000 VGI @ 4.6               |
|             | 2000052    |        | NPARK                      |    | 100,000   | 0.06      |          |          |             | 14:03:39  |         |    | 16:42 CPALL : Big Lot Trade : 101100 CPALL @ 42.2728            |
|             | 2000046    |        | NPARK                      |    | 100,000   | 0.06      |          |          |             | 14:03:38  |         |    | 16:42 CPALL-F : Big Lot Trade : 2089000 CPALL-F @ 42.2728       |
| ส่วนที่2——> | 2000047    |        | NPARK                      |    | 100,000   | 0.06      |          |          |             | 14:03:38  |         | 11 | 16:42 DELTA : Big Lot Trade : 343400 DELTA @ 83.9465            |
| -           | 2000048    |        | NPARK                      |    | 100,000   | 0.06      |          |          |             | 14:03:38  |         |    | 16:41 GLOW : Big Lot Trade : 48400 GLOW @ 89.5845               |
|             | 2000049    |        | NPARK                      |    | 100,000   | 0.06      |          |          |             | 14:03:38  |         |    | 16:40 DELTA : Big Lot Trade : 60300 DELTA @ 83.9465             |
|             | 2000050    |        | NPARK                      |    | 100,000   | 0.06      |          |          |             | 14:03:38  |         |    | 16:40 DTAC : Big Lot Trade : 241300 DTAC @ 82.4108              |
|             | 2000051    |        | NPARK                      |    | 100,000   | 0.06      |          |          |             | 14:03:38  |         |    | 16:40 SAWAD : Main Board Pt-Trade : 1000 SAWAD @ 40.5           |
|             | 2000042    | e      | NDADK                      |    | 100 000   | 0.06      | E 100    |          | 0           | 1/1-02-27 | V       |    | 16:40 GLOW : Big Lot Trade : 78400 GLOW @ 88.7651               |

## รายละเอียดหน้าจอและความหมาย

## ส่วนที่ 1 : หน้าจอส่งคำสั่งชื้อ

| Side     | ศือ ฝั่งของคำสั่ง B  =  Buy, S  =  Sell , H = Short Sell , C = Cover Short Sell              |
|----------|----------------------------------------------------------------------------------------------|
| Symbol   | คือ ชื่อย่อของหลักทรัพย์                                                                     |
| NVDR     | คือ คำสั่งซื้อ/ขายของนักลงทุนทั่วไปแบบ NVDR order                                            |
| Volume   | คือ ปริมาณหุ้นที่จะซื้อ / ขายของคำสั่ง                                                       |
| Price    | คือ ราคาต่อหน่วยของหลักทรัพย์ที่เสนอซื้อหรือขายจะต้องอยู่ใน ช่วง Floor กับ Ceiling นอกจากนี้ |
|          | ยังมีราคาที่เป็น                                                                             |
|          | ATO (At The Open price) = สำหรับช่วง Market Status P, B , S                                  |
|          | ATC (At The Close price) = สำหรับช่วง Market Status 'M'                                      |
|          | <b>MP</b> (Market Price) = สำหรับช่วง Market Status 'O'                                      |
|          | *** การระบุราคาโดยใส่ทศนิยม จะต้องระบุทศนิยม 2 ตำแหน่งเสมอ เช่น ราคา 12.4 บาท ระบุเป็น       |
|          | 12.40                                                                                        |
| P/B Vol  | คือ จำนวนหุ้นที่ออกแสดงในตลาด                                                                |
| Validity | คือ คำสั่งพิเศษที่ระบุมากับคำสั่งซื้อ/ขาย                                                    |
|          | Condition มีกฎดังนี้                                                                         |
|          | 1. สถานะตลาดฯ ต้องเป็น Open เท่านั้น                                                         |
|          | 2. ต้องไม่ใช่เป็นหุ้นที่เล่นบนกระดานเศษหุ้น (Odd Board)                                      |
|          | 3. ราคาต้องไม่เป็นราคา MP (Market Price), ATO (AT The Open Price) หรือ                       |
|          | ATC (At the Close)                                                                           |
|          | 4. ถ้าไม่มีสามารถปล่อยว่างไว้ได้                                                             |
|          |                                                                                              |

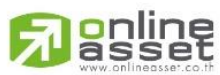

ONLINE ASSET COMPANY LIMITED

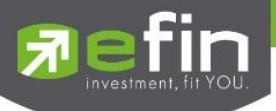

|                                                        | เงื่อนไข (Condition) ได้ 2 แบบดังนี้คือ                                                                                                    |
|--------------------------------------------------------|----------------------------------------------------------------------------------------------------|
|                                                        | 1. แบบ FOK (Fill Or Kill)                                                                                                    |
|                                                        | หมายถึง คำสั่งซื้อ/ขายใบนั้นจะต้องจับคู่ได้หมดทั้งจำนวนทันทีที่คำสั่งซื้อ/ขายใบนั้นไปถึงตลาดฯ                                                                                                    |
|                                                        | โดยผลของการจับคู่จะเกิดรายการซื้อ/ขาย ( Deal ) กี่รายการก็ได้  แต่ถ้าคำสั่งซื้อ/ขายใบนั้นไม่                                                                                                    |
|                                                        | สามารถจับคู่ได้ทันทีที่ไปถึงตลาดฯ คำสั่งซื้อ/ขายใบนั้นจะถูกยกเลิกทันทีโดยไม่ต้องไปต่อคิวเพื่อรอ                                                                                                    |
|                                                        | การจับคู่                                                                                                    |
|                                                        | 2. แบบ IOC (Immediate Or Cancel)                                                                                                    |
|                                                        | หมายถึง คำสั่งซื้อ/ขายใบนั้นจะต้องจับคู่ได้ทันทีที่ไปถึงตลาดฯ โดยอาจจะจับคู่ได้เพียงบางส่วนก็                                                                                                    |
|                                                        | ได้ไม่จำเป็นต้องจับคู่ได้หมด                                                                                                    |
| Submit                                                 | คือ ปุ่มส่งคำสั่งซื้อ/ขาย                                                                                                    |
| Clear                                                  | คือ ปุ่มเคลียร์ค่าคำสั่งซื้อ/ขาย                                                                                                    |
| Account                                                | คือ บัญชีลูกค้า                                                                                                    |
| Buy Limit                                              | คือ วงเงินเครดิตสำหรับลูกค้าที่สามารถทำการซื้อหุ้นได้                                                                                                    |
| ส่วนที่ 2                                              |                                                                                                    |
| Order Number                                           | คือ หมายเลขของ Order ที่ส่งไป                                                                                                    |
| B/S                                                    | คือ ฝั่งของคำสั่ง                                                                                                    |
|                                                        | B = คำสั่งซื้อ                                                                                                    |
|                                                        | S = คำสั่งขาย                                                                                                    |
|                                                        |                                                                                                    |
| Symbol                                                 | คือ ชื่อหุ้น                                                                                                    |
| Symbol                                                 | คือ ชื่อหุ้น<br>คือ หมายเลขผู้ดูแลผลประโยชน์ของกองทุนรวม                                                                                                    |
| TTF                                                    | คือ ชื่อหุ้น<br>คือ หมายเลขผู้ดูแลผลประโยชน์ของกองทุนรวม<br>" " คำสั่งซื้อ/ขายหุ้นปกติ                                                                                                    |
| TTF                                                    | คือ ชื่อหุ้น<br>คือ หมายเลขผู้ดูแลผลประโยชน์ของกองทุนรวม<br>" " คำสั่งซื้อ/ขายหุ้นปกติ<br>"1" คำสั่งซื้อ/ขายของผู้ลงทุนต่างชาติผ่านบริษัทสมาชิก                                                                                                    |
| TTF                                                    | คือ ชื่อหุ้น<br>คือ หมายเลขผู้ดูแลผลประโยชน์ของกองทุนรวม<br>" "คำสั่งซื้อ/ขายหุ้นปกติ<br>"1"คำสั่งซื้อ/ขายของผู้ลงทุนต่างชาติผ่านบริษัทสมาชิก<br>"2"คำสั่งซื้อ/ขายของนักลงทุนทั่วไปแบบ NVDR order                                                                                                    |
| TTF<br>Volume                                          | คือ ชื่อหุ้น<br>คือ หมายเลขผู้ดูแลผลประโยชน์ของกองทุนรวม<br>"" คำสั่งซื้อ/ขายหุ้นปกติ<br>"1" คำสั่งซื้อ/ขายของผู้ลงทุนต่างชาติผ่านบริษัทสมาชิก<br>"2" คำสั่งซื้อ/ขายของนักลงทุนทั่วไปแบบ NVDR order<br>คือ ปริมาณหุ้นที่จะซื้อ/ขายของคำสั่ง                                                                                                    |
| TTF<br>Volume<br>Price                                 | คือ ชื่อหุ้น<br>คือ หมายเลขผู้ดูแลผลประโยชน์ของกองทุนรวม<br>"" คำสั่งซื้อ/ขายหุ้นปกติ<br>"1" คำสั่งซื้อ/ขายของผู้ลงทุนต่างชาติผ่านบริษัทสมาชิก<br>"2" คำสั่งซื้อ/ขายของนักลงทุนทั่วไปแบบ NVDR order<br>คือ ปริมาณหุ้นที่จะซื้อ/ขายของคำสั่ง<br>คือ ราคาของหุ้นที่จะซื้อ/ขายของคำสั่ง                                                           |
| TTF<br>Volume<br>Price<br>Matched                      | คือ ชื่อหุ้น<br>คือ หมายเลขผู้ดูแลผลประโยชน์ของกองทุนรวม<br>"" คำสั่งซื้อ/ขายหุ้นปกติ<br>"1" คำสั่งซื้อ/ขายของผู้ลงทุนต่างชาติผ่านบริษัทสมาชิก<br>"2" คำสั่งซื้อ/ขายของนักลงทุนทั่วไปแบบ NVDR order<br>คือ ปริมาณหุ้นที่จะซื้อ/ขายของคำสั่ง<br>คือ ราคาของหุ้นที่จะซื้อ/ขายของคำสั่ง<br>คือ จำนวนที่จับคู่ได้                                  |
| Symbol<br>TTF<br>Volume<br>Price<br>Matched<br>Publish | คือ ชื่อหุ้น<br>คือ หมายเลขผู้ดูแลผลประโยชน์ของกองทุนรวม<br>"" คำสั่งซื้อ/ขายหุ้นปกติ<br>"1" คำสั่งซื้อ/ขายของผู้ลงทุนต่างชาติผ่านปริษัทสมาชิก<br>"2" คำสั่งซื้อ/ขายของนักลงทุนทั่วไปแบบ NVDR order<br>คือ ปริมาณหุ้นที่จะซื้อ/ขายของคำสั่ง<br>คือ ราคาของหุ้นที่จะซื้อ/ขายของคำสั่ง<br>คือ จำนวนที่จับคู่ได้<br>คือ จำนวนหุ้นที่ออกแสดงในตลาด |

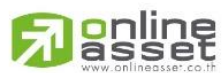

#### ONLINE ASSET COMPANY LIMITED

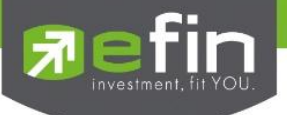

## Short Sell / Cover Short Sell Order (คำสั้งขายแบบSBL)

#### วัตถุประสงค์

การทำสัญญายืมระหว่างผู้ยืมฝ่ายหนึ่งกับผู้ให้ยืมอีกฝ่ายหนึ่ง โดยผู้ให้ยืมตกลงโอนหลักทรัพย์ให้แก่ผู้ยืม ณ วันที่ตกลงและผู้ยืมตกลงว่าจะโอนหลักทรัพย์ที่ยืมคืนให้กับผู้ให้ยืมเมื่อถึงวันครบกำหนดสัญญา

### วิธีการใช้งาน

#### การส่งคำสั่ง Side H หรือ C จะมีการตรวจสอบดังนี้

- 1. Side = H → ตรวจสอบ Type ของหุ้นว่าเป็นการยืม (B=Borrow)
  - ก่อน Match
    - หักหุ้นใน Position type B, ถ้าหาก Position Type B ไม่เพียงพอ จะไม่อนุญาตให้ส่งคำสั่ง
    - ลูกค้า Cash และ Credit balance หักวงเงิน Buy Limit และ EE เหมือน Side= B
  - หลัง Match
    - เพิ่มหุ้นใน Position Type = S
- 2. Side = C 🗲 ตรวจสอบ Type ของหุ้นว่าเป็นการ Short ( S=Short Position)
  - ก่อน Match
    - หักหุ้นใน Position Type S, ถ้าหาก Position Type S ไม่เพียงพอ จะไม่อนุญาตให้ส่งคำสั่ง (ทั้งลูกค้า Cash และ Credit Balance)
  - หลัง Match
    - เพิ่มหุ้นใน Position Type B
    - ลูกค้า Cash และ Credit balance คืนวงเงิน Buy Limit และ EE เหมือน Side = S แต่คิดมูลค่าของ
       Order ดังนี้ Order Value = (AvgPrice PositionTypeS\*2)- Matched Price

#### หน้าจอ Cover Short Sell/Cover Order

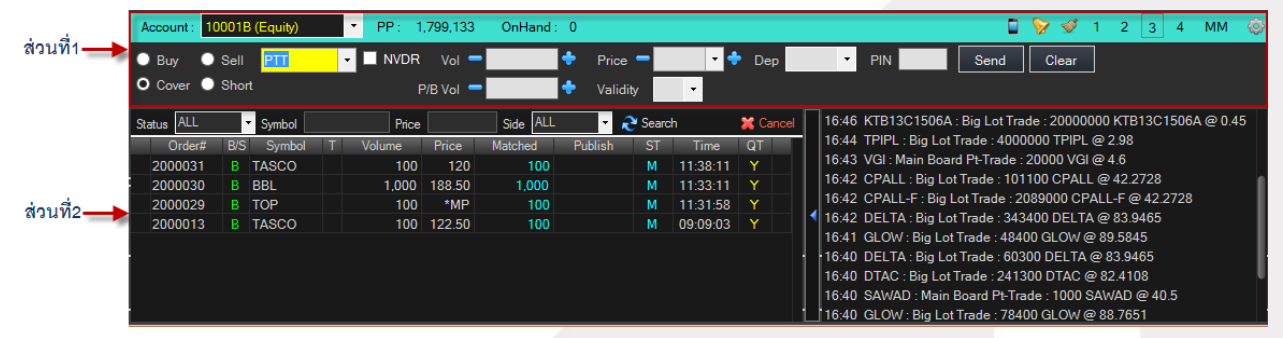

## รายละเอียดหน้าจอและความหมาย

| Side   | คือ ฝั่งของคำสั่ง B = Buy, S = Sell , H = Short Sell , C = Cover Short Sell |
|--------|-----------------------------------------------------------------------------|
| Symbol | คือ ชื่อย่อของหลักทรัพย์                                                    |
| NVDR   | คือ คำสั่งซื้อ/ขายของนักลงทุนทั่วไปแบบ NVDR order                           |

## Rest www.onlineasset.co.th

#### ONLINE ASSET COMPANY LIMITED

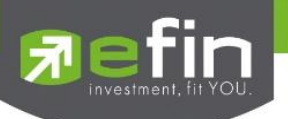

| Volume    | คือ ปริมาณหุ้นที่จะซื้อ / ขายของคำสั่ง                                                           |
|-----------|--------------------------------------------------------------------------------------------------|
| Price     | คือ ราคาต่อหน่วยของหลักทรัพย์ที่เสนอซื้อหรือขายจะต้องอยู่ใน ช่วง Floor กับ Ceiling นอกจากนี้     |
|           | ยังมีราคาที่เป็น                                                                                 |
|           | ATO (At The Open price) = สำหรับช่วง Market Status P, B , S                                      |
|           | ATC (At The Close price) = สำหรับช่วง Market Status 'M'                                          |
|           | MP (Market Price) = สำหรับช่วง Market Status 'O'                                                 |
|           | *** การระบุราคาโดยใส่ทศนิยม จะต้องระบุทศนิยม 2 ตำแหน่งเสมอ เช่น ราคา 12.4 บาท ระบุเป็น           |
|           | 12.40                                                                                            |
| P/B Vol   | คือ จำนวนหุ้นที่ออกแสดงในตลาด                                                                    |
| Validity  | คือ คำสั่งพิเศษที่ระบุมากับคำสั่งซื้อ/ขาย                                                        |
|           | Condition มีกฎดังนี้                                                                             |
|           | า. สถานะตลาดฯ ต้องเป็น Open เท่านั้น                                                             |
|           | 2. ต้องไม่ใช่เป็นหุ้นที่เล่นบนกระดานเศษหุ้น (Odd Board)                                          |
|           | 3. ราคาต้องไม่เป็นราคา MP (Market Price), ATO (AT The Open Price) หรือ                           |
|           | ATC (At the Close)                                                                               |
|           | 4. ถ้าไม่มีสามารถปล่อยว่างไว้ได้                                                                 |
|           | เงื่อนไข ( Condition ) ได้ 2 แบบดังนี้คือ                                                        |
|           | 1. แบบ FOK (Fill Or Kill)                                                                        |
|           | หมายถึง คำสั่งซื้อ/ขายใบนั้นจะต้องจับคู่ได้หมดทั้งจำนวนทันทีที่คำสั่งซื้อ/ขายใบนั้นไปถึงตลาดฯ    |
|           | โดยผลของการจับคู่จะเกิดรายการซื้อ/ขาย ( Deal ) กี่รายการก็ได้ แต่ถ้าคำสั่งซื้อ/ขายใบนั้นไม่      |
|           | สามารถ จับคู่ได้ทันทีที่ไปถึงตลาดฯ คำสั่งซื้อ/ขายใบนั้นจะถูกยกเลิกทันทีโดยไม่ต้องไปต่อคิวเพื่อรอ |
|           | การจับคู่                                                                                        |
|           | 2. แบบ IOC (Immediate Or Cancel)                                                                 |
|           | หมายถึง คำสั่งซื้อ/ขายใบนั้นจะต้องจับคู่ได้ทันทีที่ไปถึงตลาดฯ โดยอาจจะจับคู่ได้เพียงบางส่วนก็    |
|           | ได้ไม่จำเป็นต้องจับคู่ได้หมด                                                                     |
| Submit    | คือ ปุ่มส่งคำสั่งซื้อ/ขาย                                                                        |
| Clear     | คือ ปุ่มเคลียร์ค่าคำสั่งซื้อ/ขาย                                                                 |
| Account   | คือ บัญชีลูกค้า                                                                                  |
| Buy Limit | คือ วงเงินเครดิตสำหรับลูกค้าที่สามารถทำการซื้อหุ้นได้                                            |
| Onhand    | คือ จำนวนหุ้นที่ลูกค้ามีอยู่ใน Port (ซึ่งหักลบออกจากหุ้นที่สั่งขายลัวแต่ยังไม่ match) คำนวนจาก   |
|           | Onhand = Start today + Matched Buy today-Volume Sale today                                       |
| ส่วนที่ 2 |                                                                                                  |

| Order Number | คือ หมายเลขของ Order ที่ส่งไป                    |
|--------------|--------------------------------------------------|
| B/S          | คือ ฝั่งของคำสั่ง B = คำสั่งซื้อ , S = คำสั่งขาย |

## Residence www.onlineesset.co.th

#### ONLINE ASSET COMPANY LIMITED

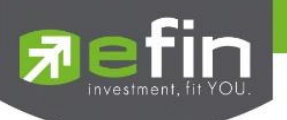

| Symbol  | คือ ชื่อหุ้น                                                                                   |
|---------|------------------------------------------------------------------------------------------------|
| TTF     | คือ หมายเลขผู้ดูแลผลประโยชน์ของกองทุนรวม                                                       |
|         | "" คำสั่งซื้อ/ขายหุ้นปกติ                                                                      |
|         | "1" คำสั่งซื้อ/ขายของผู้ลงทุนต่างชาติผ่านบริษัทสมาชิก                                          |
|         | "2" คำสั่งซื้อ/ขายของนักลงทุนทั่วไปแบบ NVDR order                                              |
| Volume  | คือ ปริมาณหุ้นที่จะซื้อ/ขายของคำสั่ง                                                           |
| Price   | คือ ราคาของหุ้นที่จะซื้อ/ขายของคำสั่ง                                                          |
| Matched | คือ จำนวนที่จับคู่ได้                                                                          |
| Publish | คือ จำนวนหุ้นที่ออกแสดงในตลาด                                                                  |
| Status  | คือ สถานะของคำสั่ง                                                                             |
| Time    | คือ เวลาที่ทำการส่งคำสั่งซื้อ/ขาย                                                              |
| Quote   | คือ ป้ายบอกว่าคำสั่งส่งถึงตลาดฯ และได้รับการยืนยันแล้ว                                         |
|         | (ถ้าไม่ได้ค่า Y เป็นช่องว่างเปล่า อาจหมายถึงคำสั่งยังไม่ไปตลาดเช่นส่งช่วง Start หรือหมายถึงยัง |
|         | ไม่ได้การยืนยัน)                                                                               |
|         |                                                                                                |

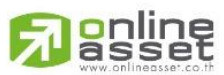

#### ONLINE ASSET COMPANY LIMITED

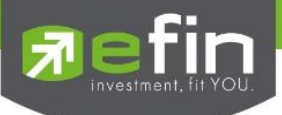

# Options (การตั้งค่าต่างๆ)

เป็นการตั้งค่าการใช้งานของโปรแกรม efin Trade Plus ซึ่งประกอบด้วยเมนูดังต่อไปนี้

- 1) เมนู General
- 2) เมนู View Order
- 3) เมนู HotKey
- 4) เมนู Connection
- 5) เมนู Error

## วิธีการใช้งาน

คลิกที่ปุ่มเมนู Options 🔯 ด้านขวามือของหน้าจอ ดังรูป จะเข้าสู่หน้าจอ Options ดังรูป

| <b>R</b> efin<br>Trac | de+         | SET<br>Close   | <b>1,56</b>                 | <b>6.85</b> -3.1 | 5 Swap            | SET50           | <b>1,039</b> .                | <b>53</b> -4.20 | Stop .   | CONS              | <b>154.2</b>   | 5 +0.85<br>4 +0.55 | 14:27:07   |        | PUSH   |
|-----------------------|-------------|----------------|-----------------------------|------------------|-------------------|-----------------|-------------------------------|-----------------|----------|-------------------|----------------|--------------------|------------|--------|--------|
| Market Watc           | h To        | p BBOs         | Summary                     | Market           | Ranking           | eFin Tools      | View Ord                      | er Portfoli     | o News   | Auto Trade        | T S            |                    | T A        | •      | Logout |
| Symbol PTT            |             | •              | <b>4</b> 361 +6             | +1.69%           | wg 361.16         | .ENERG 20       | 0,895.30 +16                  | 3.46 +0.79%     |          | 🖬 🚺 📈             | 🔅 Filte        | r : None           |            |        |        |
| Volume                | Bid         | Offer          | Volume                      | OpnVol           | : 1,260           | ,300 🦯          | 5.91% B                       | 'S Volume       | Price    | e Time            | Symbol         | B/S                | Volume     | Prio   | e Chg  |
| 282,200               | 30          | 1 302<br>1 363 | 2 139                       | BuvVol           | : 4.070           | .000 5          | 1.39%                         | 5/1             | 500 3    | 01 16:37:00       |                | 1                  |            |        |        |
| 63,000                | 350         | a 364          | 1 148                       |                  |                   |                 | System                        | Option          |          |                   |                |                    |            |        |        |
| 55,000                | 355         | 2 365          | 5 540                       | General Vie      | w Orders H        | otKey Conne     | ection Error                  |                 |          |                   |                |                    |            |        |        |
| 61 900                | 357         | 7 366          | 5 160                       | General          |                   |                 |                               | 1               |          |                   |                |                    |            |        |        |
| 01,000                |             | , 500          | , 100<br>                   | - 0050 1         |                   |                 |                               |                 |          |                   |                |                    |            |        |        |
| 38.23%                |             |                | 6.                          | 0 13 10          |                   |                 |                               |                 |          |                   |                |                    |            |        |        |
| Deals                 |             | olume          | Value                       | Head             | er Backgroun      | d color         |                               | Grid            | color    |                   |                |                    |            |        |        |
| Main 5,53             | 87          | ,920,400       | 2,860,493                   |                  |                   | _               |                               |                 |          |                   |                |                    |            |        |        |
| Biglot                |             | 10,800         | 4,093                       |                  | Font color (      | 🖲 Soft 🛛 🔾      | Original                      | Header Font     | color    |                   |                |                    |            |        |        |
| 0-1                   | <del></del> |                |                             |                  |                   |                 |                               |                 |          |                   |                |                    |            |        |        |
| Selection : SE        | l           |                | <ul> <li>Most Ac</li> </ul> |                  |                   |                 |                               |                 |          |                   |                |                    |            |        |        |
| Symbol                |             | Last           | <u>Chq</u>                  | This fi          | nction will re-   | sult in the on  | ening of the r                | ext program.    |          | Use Def           | ault           |                    |            |        |        |
|                       |             | 361            | +6                          | THO IS           | incolori vilinto. | sale in the op- | ching of che i                | iexe program.   |          | 030 001           | aanc           |                    |            |        |        |
|                       |             | 62             | +3                          | ด้วอักษร         |                   |                 |                               |                 |          |                   |                |                    |            |        |        |
|                       |             | 2.88           | -0.20                       |                  | -                 |                 |                               |                 |          |                   |                |                    |            |        |        |
| ± BBL (∞)             |             | 187.50         | -4.50                       | ชอ               | Microsoft Sans    | s Serif         | <ul><li>&gt; รูปแบบ</li></ul> | Regular         | ิ ⊻ ขน   | กด 9 🗸            |                |                    |            |        |        |
|                       |             | 13.40          | +0.10                       |                  |                   |                 |                               |                 |          |                   |                |                    |            |        |        |
|                       |             | 122            |                             | สกระพรบา         | เอกการเสนอชอ      | บยกเลก หรอจบ    | 0                             |                 |          |                   |                |                    |            |        |        |
|                       |             | 234            |                             | <b>V</b> 110     | การทำงาน          | Toy             | ೆಸ                            | Text a          |          | Text and          |                |                    |            |        |        |
| H KTB                 |             | 23.40          | -0.50                       |                  |                   | Tex             |                               | TOXE            |          | TEXC              |                | _                  |            |        |        |
| Account: 100          | 01B (Eq     | juity)         | ▼ PP:                       |                  |                   |                 |                               |                 |          |                   |                | 7 🕩                | 1 2 3      | 4      | мм 🇔   |
| 🔍 Buy 🔍 S             | ell P       | тт             | - 🗆 NV                      |                  |                   |                 |                               |                 |          |                   |                | Clear              |            |        |        |
| O Cover O S           | hort        |                |                             | 🖲 ไทย            | 🔿 English         | 1               |                               |                 | (        | ок с              | ancel          |                    |            |        |        |
| Status ALL            | • Sy        | mbol           | Pric                        | e                | Side ALL          | - 23            | Search                        | 🗙 Cancel        | 16:46 K  | BI3CI506A : E     | lig Lot I rade | 20000              | 000 KTB130 | C15064 | @ 0.45 |
| Order#                | B/S S       | ymbol 1        | T Volume                    | Price            | Matched           | Publish         | ST Time                       | QT              | 16:44 TF | 1PL : Big Lot Tra | ade : 40000    | 00 TPIPL           | @2.98      |        |        |
| 2000031               | B TAS       | SCO            | 100                         | ) 120            | 100               |                 | M 11:38:1                     | 1 Y             | 16:43 VC | al : Main Board   | Pt-Irade : 20  | JOUU VGI           | @ 4.6      |        |        |
| 2000030               | B BBL       |                | 1,000                       | 188.50           | 1,000             |                 | M 11:33:1                     | 1 Y             | 16:42 C  | ALL : Big Lot T   | rade : 10110   | JU CPALI           | L@42.2728  | 5      |        |
| 2000029               | B TOP       | 2              | 100                         | ) *MP            | 100               |                 | M 11:31:5                     | 8 Y             | 16:42 CI | ALL-F : Big Lot   | Trade: 208     | 9000 CP            | ALL-F @ 42 | .2728  |        |
| 2000013               | B TAS       | SCO            | 100                         | ) 122.50         | 100               |                 | M 09:09:0                     | 3 Y             | 16:42 DI | ELTA : Big Lot T  | rade : 3434    | DO DELTA           | A@83.9465  | )      |        |
|                       |             |                |                             |                  |                   |                 |                               |                 | 16:41 GI | OW : Big Lot Tr   | ade:48400      | IGLOW @            | ≥ 89.5845  |        |        |
|                       |             |                |                             |                  |                   |                 |                               |                 | 16:40 DI | ELTA : Big Lot T  | rade : 6030    | DELTA              | @83.9465   |        |        |
|                       |             |                |                             |                  |                   |                 |                               |                 | 16:40 D  | IAC : Big Lot Tra | ade : 24130    | U DTAC @           | @ 82.4108  |        |        |
|                       |             |                |                             |                  |                   |                 |                               |                 | 16:40 SA | AWAD : Main Bo    | ard Pt-Trad    | e:1000 \$          | SAWAD @ 4  | 0.5    |        |

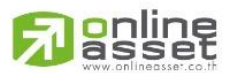

#### ONLINE ASSET COMPANY LIMITED

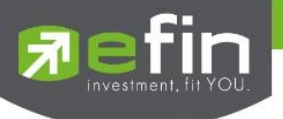

### General

เป็นเมนูสำหรับการตั้งค่า ต่างๆ ของ Program efin Trade

| Syst<br>Ge | tem Option<br>Ineral View Orders HotKey Connection Error                                                                                           |
|------------|----------------------------------------------------------------------------------------------------|
|            | জনহন্য<br>Header Background color                                                                                                    |
|            | This function will result in the opening of the next program. Use Default                                                                          |
|            | ชื่อ Microsoft Sans Serif 		 รูปแบบ Regular 		 ขนาด 12<br>สึกระหรับบอกการเสนอข้อ ยกเล็ก หรือจับดู่<br>☑ เปิดการทำงาน Text ใส่ Text ถอน Text จับดู่ |
|            | ● 1/1/2 OK Cancel                                                                                                    |

้ **ส่วนที่ 1** ตาราง คือ สามารถปรับเปลี่ยนสีคอลัมน์ และสีเส้นตารางได้ตามความต้องการของผู้ใช้

- Header Background color คือ สีพื้นหลังของส่วนหัวคอลัมน์
  - เมื่อต้องการเปลี่ยนสี ให้คลิกที่ ..... เพื่อทำการเลือกสีที่ต้องการใช้ จะแสดงหน้าจอให้เลือกสี ดังรูป

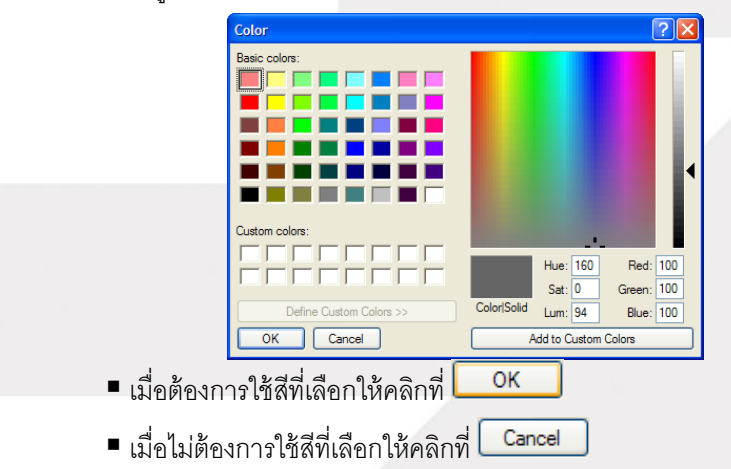

Font Color คือ สีตัวอักษร

- Soft สีของตัวอักษรจะเป็นแนวสบายตา Pastel
- Original สีของตัวอักษรจะเป็นแบบเดิมของ i2Trade

## ้หมายเหตุ การตั้งค่า Font Color เมื่อตั้งค่าแล้วให้ LogOut ออกจากโปรแกรมแล้ว LogIn เข้าใหม่เพื่อให้ได้ค่าที่สมบูรณ์

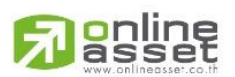

ONLINE ASSET COMPANY LIMITED
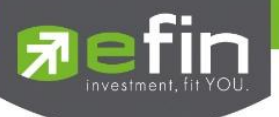

Find color คือ สีเส้นตาราง

- เมื่อต้องการเปลี่ยนสี ให้คลิกที่ <a>image: เพื่อทำการเลือกสีที่ต้องการใช้ จะแสดงหน้าจอให้เลือกสี</a>
- เมื่อต้องการใช้สีที่เลือกให้คลิกที่ <a href="https://www.com">OK</a>
- เมื่อไม่ต้องการใช้สีที่เลือกให้คลิกที่ Cancel
- Header Font color คือ สีตัวอักษรของส่วนหัวคอลัมน์

  - เมื่อต้องการใช้สีที่เลือกให้คลิกที่ OK
  - เมื่อไม่ต้องการใช้สีที่เลือกให้คลิกที่ Cancel
- Use Default คือ การปรับเปลี่ยนสีใหม่ให้เป็นค่าตั้งต้นของระบบ

<u>ส่วนที่ 2</u> ตัวอักษร คือ การตั้งค่า Font และ size สำหรับในส่วนการสร้างหน้าจอ Templates ใหม่

## **ส่วนที่ 3 สีกระพริบบอกการเสนอซื้อ ยกเลิก หรือจับคู่** คือ การกำหนดสีในการทำรายการส่งคำสั่งซื้อ/ขาย

- 🔲 เปิดการทำงาน คือ ไม่ต้องสีกระพริบ ของ Bid/Offer ให้กระพริบสีขาวอย่างเดียว
- 🗹 เปิดการทำงาน คือ การแสดงสีกระพริบของ Bid/Offer ให้แสดงสีบอก
- <u>ส่วนที่ 4</u> คือ การแสดงภาษาที่หน้า Option
  - เลือกภาษาไทย ที่หน้าจอ Option จะแสดงเป็นภาษาไทย
  - เลือกภาษาอังกฤษที่หน้าจอ Option จะแสดงเป็นภาษาอังกฤษ

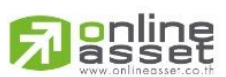

#### ONLINE ASSET COMPANY LIMITED

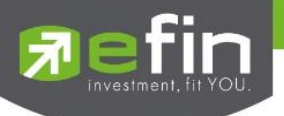

#### View Order

เป็นเมนูสำหรับการตั้งค่าการแสดงรายการสูงสุดต่อหน้าของหน้าจอ View Order

| System Option                                                  | ×         |
|----------------------------------------------------------------|-----------|
| General View Orders Buy/Sell Box Connection Error              |           |
|                                                                |           |
| จำนวนรายการสูงสุดต่อหน้า                                       | 200 💌     |
| ดึงข้อมูลแบบอัตโนมัติทุกๆ (วินาที)                             | -         |
| ดึงข้อมูลรายซื้อ/ขายแบบอัตโนมัติหลังส่งคำสั่งเป็นเวลา (วินาที) | 1         |
|                                                                |           |
|                                                                |           |
|                                                                |           |
|                                                                |           |
|                                                                |           |
|                                                                |           |
| 2                                                              |           |
| ์ เทย ◯ English                                                | OK Cancel |

้ ส่วนที่ 1 เป็นการกำหนดการแสดง Order ของหน้าจอ View Order เพื่อให้สะดวกในการดู Order ของผู้ใช้

โดยผู้ใช้ สามารถเลือกได้ว่าต้องการให้หน้าจอ View Order สามารถแสดง Order ได้กี่รายการ

เช่น ถ้าต้องการให้หน้าจอ View Order แสดง Order ทั้งหมด 200 รายการ ให้เลือกตรง **จำนวนรายการ** สูงสุดต่อหน้า เท่ากับ 200 ดังรูป

- เมื่อเลือกรายการสูงสุด แล้ว จากนั้นให้คลิกที่ปุ่ม 'OK' หน้าจอ View Order จะแสดงรายการสูงสุดแค่
  200 รายการตามที่เลือกไว้
- เมื่อต้องการยกเลิกรายการที่เลือกไว้ ให้คลิกที่ปุ่ม 'Cancel' รายการที่เลือกไว้จะไม่ทำงาน หน้าจอ View
  Order จะแสดงรายการอย่างเดิมก่อนหน้าที่เลือกไว้

<u>ส่วนที่ 2</u> คือ การแสดงภาษาที่หน้า Option

- เลือกภาษาไทย ที่หน้าจอ Option จะแสดงเป็นภาษาไทย
- เลือกภาษาอังกฤษที่หน้าจอ Option จะแสดงเป็นภาษาอังกฤษ

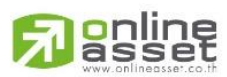

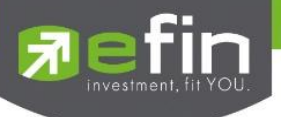

## Hotkey

เป็นเมนู สำหรับการตั้งค่าการ Hotkey ของเมนูต่างๆ

เป็นการตั้งค่าการใช้งาน Hotkey ของเมนูต่างๆ ของโปรแกรม ซึ่งประกอบด้วยเมนูดังต่อไปนี้

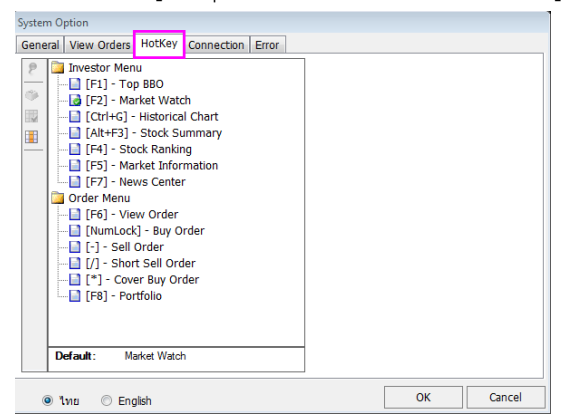

#### Error

| System Option                               |         |          |
|---------------------------------------------|---------|----------|
| General View Orders HotKey Connection Error |         |          |
| การจัดการข้อผิดพลาด                         |         |          |
| 🔲 เก็บบันทึกรายการข้อผิดพลาดแบบอัดโนมัติ 🚺  |         |          |
|                                             | Refresh | Clear    |
| Times Description                           | Module  | Function |
| 2                                           |         |          |
| © ໃທຍ ⊘ English 3                           | ОК      | Cancel   |

เป็นเมนูสำหรับการตั้งค่าการแสดงรายการข้อผิดพลาดต่างๆ

ี้ **ส่วนที่ 1** คือ การจัดการข้อผิดพลาด โดยสามารถเลือกได้ดังนี้

เก็บบันทึกรายการข้อผิดพลาดแบบอัตโนมัติคลิกเลือกเมื่อต้องการให้เก็บบันทึกรายการข้อผิดพลาด
 แบบอัตโนมัติ

<u>ส่วนที่ 2</u> คือ ส่วนที่ใช้แสดงรายการข้อผิดพลาด

- เป็นการแสดงรายการข้อผิดพลาด หน้าจอ Message Error list เพื่อแสดงรายการข้อผิดพลาดที่
- เกิดขึ้น

<u>ส่วนที่ 3</u> คือ การแสดงภาษาที่หน้า Option

- เลือกภาษาไทย ที่หน้าจอ Option จะแสดงเป็นภาษาไทย
- เลือกภาษาอังกฤษที่หน้าจอ Option จะแสดงเป็นภาษาอังกฤษ

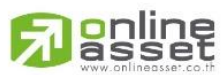

#### ONLINE ASSET COMPANY LIMITED

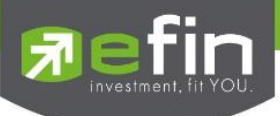

# Buy/Sell Option (การตั้งค่าการส่งคำสั่งซื้อขาย)

## วัตถุประสงค์

เป็นเมนูสำหรับการตั้งค่าของการส่งคำสั่งซื้อ/ขาย ได้แก่ การตั้งค่า PINCODE, Trustee Id และการกำหนดราคาเป็นต้น วิธีการใช้งาน

| คลิกที่ปุ่มเมนู | 🏟 ด้านขวามือของหน้าจอ ดังรูป จะแสดงหน้าจอ Buy/Sell Option                                                                                                    |  |
|-----------------|----------------------------------------------------------------------------------------------------|--|
|                 | Buy/Sell Option                                                                                                    |  |
| 1               | 🗹 หลังส่งคำสั่งให้คงชื่อหลักทรัพย์ไว้                                                                                                    |  |
| 2               | 🗹 ใส่ค่า Trustee Id ทุกครั้ง                                                                                                    |  |
| 3               | ─ □ ใส่ราคาอัตโนมัติ                                                                                                    |  |
|                 | ดาหนดราคาเปน<br>O Last Price O Buy -> 1st Offer / Sell -> 1st Bid                                                                                                    |  |
| 4               | – 🗌 ใส่ปริมาณซื้อ/ขายอัตโนมัติ                                                                                                    |  |
|                 | Volume Next Step                                                                                                    |  |
| 5               | 🗹 บันทึก PINCODE                                                                                                    |  |
| 6               | คำเดือน<br>"บันทึก PINCODE" โปรแกรมจะจดจำรหัส PINCODE ไว้จนกว่าจะถึงเวลาที่กำหนดในแต่ละรอบ<br>เมื่อมีการส่งคำสั่งซื้อ/ขาย หรือยกเลิก โปรแกรมจะเป็นผู้ป้อนค่าให้แบบอัตโนมัติ<br>ดังนั้นท่านต้องทำความเข้าใจและยอมรับในความเสี่ยงที่จะเกิดขึ้นจากการ บันทึก PINCODE<br>และโปรแกรม i2Trade จะไม่รับผิดชอบต่อความเสียหายใดที่เกิดขึ้นทุกกรณี |  |
|                 | ไม่ยอมรับเงื่อนไขการใช้งาน Auto Trade                                                                                                    |  |
|                 | ● ไทย ○ English Save Close                                                                                                    |  |

- หมายเลข 1 คือ หลังส่งคำสั่งให้คงชื่อหลักทรัพย์ไว้ คือ เมื่อมีการส่งคำสั่งซื้อ/ขายระบบจะจำชื่อหุ้นที่ทำ การส่งคำสั่งซื้อ/ขายครั้งล่าสุดไว้ทุกครั้ง
  - เลือก V หลังส่งคำสั่งให้คงชื่อหลักทรัพย์ไว้ คือ เมื่อมีการส่งคำสั่งซื้อ/ขายระบบจะจำ
  - ชื่อหุ้นที่ทำการส่งคำสั่งซื้อ/ขายครั้งล่าสุดไว้ทุกครั้ง โดยที่ไม่ต้องคีย์หุ้นนั้นใหม่ทุกครั้ง
  - ไม่เลือก **หลังส่งคำสั่งให้คงชื่อหลักหรัพย์ไว้** คือ เมื่อมีการส่งคำสั่งซื้อ/ขายระบบจะ <u>ไม่</u>จำชื่อหุ้นที่ทำการส่งคำสั่งซื้อ/ขายครั้งล่าสุดไว้ จะต้องทำการคีย์ใหม่ทุกครั้ง

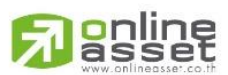

ONLINE ASSET COMPANY LIMITED

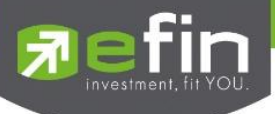

หมายเลข 2 คือ ใส่ค่า Trustee Id ทุกครั้ง คือ เมื่อมีการส่งคำสั่งซื้อ/ขายระบบจะกำหนดให้เคอร์เซอร์
 เลื่อนไปอยู่ในช่อง NVDR (Trustee Id) ทุกครั้ง

เลือก **ไข้ ใส่ค่า Trustee Id ทุกครั้ง** คือ เมื่อมีการส่งคำสั่งซื้อ/ขายระบบจะกำหนดให้ เคอร์เซอร์เลื่อนไปอยู่ในช่อง NVDR (Trustee Id) ทุกครั้ง

ไม่เลือก โล่ก่า Trustee Id ทุกครั้ง เมื่อมีการส่งคำสั่งซื้อ/ขายระบบจะ<u>ไม่</u>กำหนดให้ เคอร์เซอร์เลื่อนไปอยู่ที่ช่อง NVDR (Trustee Id) ระบบจะทำการข้ามช่อง NVDR นี้ไปให้ส่งคำสั่งซื้อ/ขาย ได้เลย

หมายเลข 3 คือ การใส่ราคาอัตโนมัติ คือ เมื่อมีการส่งคำสั่งซื้อ/ขายระบบจะทำการใส่ราคาซื้อ/ขายหุ้น
 ไว้ให้โดยอัตโนมัติตามที่ผู้ใช้ได้กำหนดไว้

เลือก ไส่ราคาอัตโนมัติ คือ เมื่อมีการส่งคำสั่งซื้อ/ขายระบบจะทำการใส่ราคาซื้อ/ ขายหุ้นไว้ให้ตามที่ผู้ใช้ได้กำหนดไว้ โดยที่ไม่ต้องคีย์ราคาซื้อ/ขายหุ้นนั้นทุกครั้ง

- เลือก **O Last Price** คือ เมื่อมีการส่งคำสั่งซื้อ/ขายระบบจะทำการใส่ราคาซื้อ/ขาย หุ้น ณ. ที่ราคา Last Price ทุกครั้ง

เลือก OBuy -> 1st Offer / Sell -> 1st Bid คือ เมื่อมีการส่งคำสั่งซื้อ/ขาย ระบบจะทำการใส่ราคาซื้อหุ้น ณ. ที่ราคา Offer ราคาแรก และใส่ราคาขายหุ้น ณ. ที่ราคา Bid ราคาแรก

ไม่เลือก ใส่ราคาอัตโนมัติ คือ เมื่อมีการส่งคำสั่งซื้อ/ขายระบบจะไม่ทำการใส่ราคา ซื้อ/ขายหุ้นไว้ให้ ผู้ใช้จะต้องทำการคีย์ราคาซื้อ/ขายหุ้นทุกครั้ง

 หมายเลข 4 คือ การใส่ปริมาณซื้อ/ขายอัตโนมัติ คือ เมื่อมีการส่งคำสั่งซื้อ/ขายระบบจะทำการใส่ ปริมาณซื้อ/ขายหุ้นไว้ให้โดยอัตโนมัติตามที่ผู้ใช้ได้กำหนดไว้

เลือก ใสราคาปริมาณชื่อ/ขายอัตโนมัติ การใส่ปริมาณซื้อ/ขายหุ้นไว้ให้ตามที่ผู้ใช้ได้กำหนดไว้ โดยที่ไม่ต้องคีย์ปริมาณซื้อ/ขายหุ้นนั้นทุกครั้ง

- ใส่จำนวน Volume ที่ช่อง <mark>Volume 1,000</mark> คือ เมื่อมีการส่งคำสั่ง ซื้อ/ขายระบบจะทำการใส่ปริมาณซื้อ/ขายหุ้นให้ทุกครั้ง

- ใส่จำนวน Nest Step ที่ช่อง
 Next Step 100
 คือ การกำหนด
 จำนวนการเพิ่มและลดของ Volume โดยเมื่อกดลุกศรขึ้น ↑ จำนวน Volume จะเพิ่มขึ้นทีละ

100 และเมื่อกดลูกศรลง 🗸 จำนวน Volume จะลดลงทีละ 100

ไม่เลือก ใส่ราคาปริมาณซื้อ/บายอัตโนมัติ เมื่อมีการส่งค่ำสั่งซื้อ/ขายระบบจะไม่ทำ การใส่ปริมาณซื้อ/ขายหุ้นไว้ให้ ผู้ใช้จะต้องทำการคีย์บริมาณซื้อ/ขายหุ้นทุกครั้ง

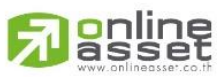

ONLINE ASSET COMPANY LIMITED

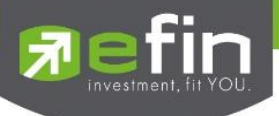

- หมายเลข 5 คือ การบันทึก PINCODE คือ เมื่อมีการส่งคำสั่งซื้อ/ขาย ลูกค้าจะใส่ Pincode ครั้งแรก ครั้งเดียว ครั้งต่อไประบบจะทำการ Save Pincode ให้โดยอัตโนมัติ จนกว่าจะ LogOut ออกจากระบบ
  - เลือก V บันทึก PINCODE คือ ระบบจะทำการบันทึก Pincode ให้
- หมายเลข 6 คือ แสดงการยอมรับเงื่อนไขการใช้งาน Auto Trade

## Smart One Click

#### วัตถุประสงค์

เป็นเครื่องมือช่วยในการส่งคำสั่งซื้อ/ขายให้ใช้งานได้ง่ายและสะดวกรวดเร็วยิ่งขึ้น โดยสามารถใช้เมาส์คลิกเลือกปริมาณ และราคาในการส่งคำสั่งซื้อ/ขาย

### วิธีการใช้งาน

1.คลิกที่ปุ่มเมนู 5 ด้านขวามือของหน้าจอ ดังรูป จะเข้าสู่หน้าจอ Smart One Click ดังรูป

| Market Wat    | tch | Top BBOs  | Summary           | Market   | Ranking   | eFin Tool          | s View        | Order   | Portfolio   | News         | Auto Trade       | TS     |                       | <b>¢</b> | Logout  |
|---------------|-----|-----------|-------------------|----------|-----------|--------------------|---------------|---------|-------------|--------------|------------------|--------|-----------------------|----------|---------|
| Symbol PTT    |     | +         | <b>∳</b> 361 +6 + | +1.69% A | vg 361.16 | .ENERG             | 20,895.30     | +163.46 | +0.79%      | - <b>1</b> . | 🖃 🚺 🖌            |        | Smart One Clic        | k        |         |
| Volume        | Bid | Offer     | Volume            | OpnVol   | : 1,260   | ),300              | 15.010        | B/S     | Volume      | Price        | Time             | Symbol | PTT 🝷 💫               |          | Options |
| 282,200       |     | 61 362    | 15,200            | BuyVol   | 4.070     | 0.000              | 51.39%        |         | 571,500     | 36           | 16:37:00         | •      | 100 🕨 100             | 1,000    | 2000    |
| 160,800       |     | 360 363   | 133,300           | SelVol   | - 2.580   | 800                | 32.70%        |         |             | 36           | 2 16:29:59       | 5000   | 10.000 20.000 100.000 |          |         |
| 63,000        | ) 3 | 359 364   | 148,200           |          | . 2,000   | UL EDV-4 20        | P / 201       |         | 100         | 36           | 16:29:59         | #      | Buy Price             | Sell     | #       |
| 55,000        | ) 3 | 358 365   | 540,100           | Prev     | :300 F    | 1/L 02W/ 35        | 0 / 201       |         | 100         | 36           | 2 16:29:59       |        | 370                   |          |         |
| 61,900        | ) 3 | 357 366   | 169,700           |          | 257 (     | )pen-1 : 30        | 9<br>A        |         | 100         | 36           | 2 16:29:59       |        | 369                   |          |         |
| 38.23%        |     |           | 61.77%            | Ceiling  | . 357 C   | PriClos - 36       | *<br>1        |         | 100         | 36           | 2 16:29:58       |        | 368                   |          |         |
| Dea           | ls  | Volume    | Value             | Floor    | · 2/10 F  | ri Vol             |               |         | 1,000       | 36           | 2 16:29:58       |        | 367                   |          |         |
| Main 5,5      | 538 | 7,920,400 | 2,860,493,100     | ) Spread | · 1 F     | ng.vor.<br>Par ∘10 |               |         | 500         | 36           | 2 16:29:52       |        | 365                   |          |         |
| Biglot        |     | 10,800    | 4,093,740         | ) Flag   | :         | M :                |               | в       | 100         | 30.          | 16:29:50         |        | 364                   |          |         |
|               |     |           |                   |          |           |                    |               | В       | 100         | 30.          | 3 10:29:48       |        | 363                   |          |         |
| Selection : S | BET |           | Most Active       | Value    | •         |                    |               |         |             |              |                  |        | 362                   |          |         |
| Symbol        |     | Last      | <u>Chq</u>        | Avq      | BidVol    | Bid                | Offer         | OffV    | ol %Bi      | ds ⊻         | alue(K <u>B)</u> |        | 361                   |          |         |
| 🗄 PTT         |     | 361 👎     | +6                | 361.16   | 282,200   | <u>361</u>         | 362           |         | 5,200       | 3%           | 2,860,493        |        | 360                   |          |         |
| PTTGC         |     | 62 🌵      |                   | 61.53    | 1,005,400 | <u>62</u>          | 62.25         | 12      | 1,400 49.07 | 7%           | 2,565,870        |        | 358                   |          |         |
| TMB           |     | 2.88 🍟    | -0.20             | 2.91     | 163,900   | 2.88               | 2.90          | 53,54   | 1,600       | )%           | 2,098,736        |        | 357                   |          |         |
| ⊞ BBL (∞)     |     | 187.50 î  | -4.50             | 187.75   | 74,400    | 187                | <u>187.50</u> | . 47    | 8,600 58.91 | %            | 2,000,365        |        | 356                   |          |         |
| TRUE          |     | 13.40     | +0.10             | 13.36    | 9,569,600 | 13.30              | <u>13.40</u>  | 1,29    | 1,500       | 1%           | 1,742,741        |        | 355                   |          |         |
|               |     | 122 🖤     |                   | 122.42   | 150,100   | <u>122</u>         | 122.50        | 2       | 5,200 55.30 | 7%           | 1,706,998        |        | 354                   |          |         |
|               |     | 234 🖤     |                   | 234.28   | 1,300     | 233                | 234           | . 17    | 0,700 25.18 | 5%           | 1,702,068        |        | 353                   |          |         |
| H KTB         |     | 23.40 🕈   | -0.50             | 23.56    | 9,924,500 | 23.30              | <u>23.40</u>  | 66      | 8,60060.85  | 76           | 1,554,341        |        | 352                   |          |         |

2. เมื่อต้องการส่งคำสั่งซื้อ/ขาย ให้คีย์ชื่อหลักทรัพย์ที่ช่อง Symbol PTT

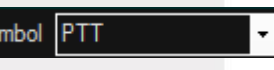

3. สามารถใส่จำนวน Volume ได้โดยการคลิกเลือกที่ส่วนของ Volume หรือคีย์ที่ช่อง Volume

| <    | 100    | •      | Ľ | 100   | 1,000 | 2000 |  |
|------|--------|--------|---|-------|-------|------|--|
| 5000 | 10,000 | 20,000 |   | 100,0 | 00    |      |  |

- 4. ถ้าต้องการส่งคำสั่งซื้อให้คลิกที่ Column Buy ตรงตำแหน่งราคาที่ต้องการซื้อ
- 5. ถ้าต้องการส่งคำสั่งขายให้คลิกที่ Column Sell ตรงตำแหน่งราคาที่ต้องการขาย

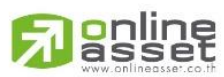

#### ONLINE ASSET COMPANY LIMITED

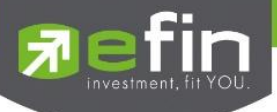

6. เมื่อคลิกที่ Column Buy หรือ Column Sell จะมีกล่องยืนยันการส่งคำสั่งซื้อ/ขายแสดงขึ้นมา

| Order Confirmation<br>Account : karn<br>Buy : 'PTT'<br>Volume : 100<br>Price : 315<br>Total Amount : 31,500 (<br>Confirm to send? | Commission a | nd VAT not included) |  |
|----------------------------------------------------------------------------------------------------|--------------|----------------------|--|
| Pin * 🛛 Save                                                                                                    | Ok           | Cancel               |  |
| ใส่ PinCode ที่ช่อง                                                                                                    | Pin *        | Save                 |  |

- เมื่อต้องการส่งคำสั่งซื้อ/ขายให้คลิก
- เมื่อต้องการยกเลิกการส่งคำสั่งซื้อ/ขาย ให้คลิก <sup>Cancel</sup>

Price Alert on PC & Mobile Notification

#### วัตถุประสงค์

เป็นการแจ้งเตือนราคาตามเงื่อนไขที่กำหนดไว้ โดยสามารถแสดงผลได้ทั้งบน Computer PC และบนมือถือในระบบ Android, iPhone และ iPad

Price Alert on PC \*\*\* การตั้งการแจ้งเตือน 1 หุ้นสามารถตั้งเงื่อนไขได้มากกว่า 1 เงือนไข

เป็นการตรวจราคาล่าสุดว่าถึงเงื่อนไขที่กำหนดไว้ โดยเงื่อนไขมีอยู่ 2 แบบคือ

- ราคาล่าสุด (Last Sale Price)
- เปอร์เซ็นต์เปลี่ยนแปลงเมื่อเทียบกับวันก่อนหน้า (%Change Price)

วิธีการใช้งาน : คลิกที่ รูป 🚺 (Price Alert on PC) บริเวณกล่องส่งคำสั่ง

## การตั้งเงือนไขการแจ้งเตือนมีวิธีดังนี้

หากต้องการให้เกิดการแจ้งเตือน หุ้น N-PARK เมื่อราคาล่าสุดเปลี่ยนแปลงไปมากกว่าหรือเท่ากับ 2 หรือ เมื่อ N-PARK ราคาล่าสุดเปลี่ยนแปลงไปน้อยกว่าหรือเท่ากับ 5 หรือเมื่อ N-PARK เปอร์เซ็นต์เปลี่ยนแปลงไปมากกว่าหรือเท่ากับ 9 ให้แจ้งเตือน

 กำหนดเงื่อนไขการแจ้งเตือนด้านล่าง ตั้งเงื่อนไขเสร็จเรียบร้อยแล้วให้กดปุ่ม Update รายการดังกล่าวจะไปแสดง ด้านบน จากนั้นเมื่อราคาล่าสุดเปลี่ยนแปลงตามเงื่อนไขแล้ว จะเกิดการแจ้งเตือน

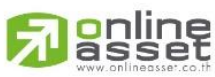

#### ONLINE ASSET COMPANY LIMITED

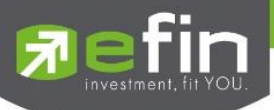

|        |             | Price Al   | ert on PC |            |             |
|--------|-------------|------------|-----------|------------|-------------|
| Enable | Sound Alert | Auto Popup |           |            |             |
| Reload |             |            |           | Remove     | Remove All  |
| Symbol | Field       | Operator   | Value     | Alert Time | Alert Price |
| NPARK  | LastPrice   | >=         | 2         |            |             |
| NPARK  | LastPrice   | <=         | 5         |            |             |
| NPARK  | %Change     | >=         | 9         |            |             |
|        |             |            |           |            |             |
| Symbol | Field       | Operator   | Value     |            |             |
| NPARK  | %Change     | 9          | )         | Update     |             |
|        |             |            |           |            | Close       |

#### <u>ตัวอย่าง Alert บน PC</u>

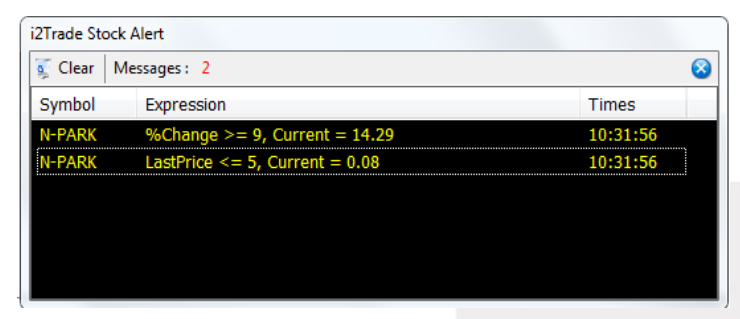

Mobile Notification

คลิกที่ รูป

🔲 (Mobile Notification) บริเวณกล่องส่งคำสั่ง

#### แบ่งออกเป็น 3 ส่วนคือ

1. Price Alert จะเป็นทำงานลักษณะเดียวกับ Price Alert on PC แต่การแสดงผลจะมาแสดงผลที่มือถือแทน

## การตั้งเงือนไขการแจ้งเตือนมีวิธีดังนี้

หากต้องการให้เกิดการแจ้งเตือน หุ้น CK เมื่อราคาล่าสุดเปลี่ยนแปลงไปมากกว่าหรือเท่ากับ 20 หรือ เมื่อ CK ราคาล่าสุดเปลี่ยนแปลงไปน้อยกว่าหรือเท่ากับ 25 หรือเมื่อ CK เปอร์เซ็นต์เปลี่ยนแปลงไปมากกว่าหรือเท่ากับ 1 ให้แจ้งเตือน

 กำหนดเงื่อนไขการแจ้งเตือนด้านล่าง ท่านสามารถใส่ข้อความสั้นๆ เมื่อเกิดการแจ้งเตือนขึ้นมาจะได้ทราบว่า เป็นการแจ้งเตือนของอะไร เมื่อตั้งเงื่อนไขเสร็จเรียบร้อยแล้ว ให้กดปุ่ม Update รายการดังกล่าวจะไปแสดง ด้านบน

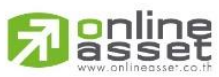

ONLINE ASSET COMPANY LIMITED

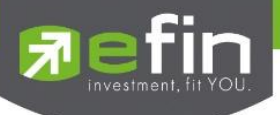

 จากนั้นเมื่อราคาล่าสุดเปลี่ยนแปลงตามเงื่อนไขแล้ว จะเกิดการแจ้งเตือนบนมือของท่านที่เคย LogIn User นี้ มาแล้ว

| Mobile Notification | ı               |          |          |                 |            |
|---------------------|-----------------|----------|----------|-----------------|------------|
| Price Alert         | Portfolio Alert | Sent Lo  | og s     | etting          |            |
| Reload              |                 |          |          | Remove          | Remove All |
| Symbol              | Field           | Operator | Value    | Memo            | Alert Time |
| СК                  | LastPrice       | >=       | 20       | Mobile Last CK2 | 10:29:08   |
| СК                  | LastPrice       | <=       | 25       | Mobile Last CK1 | 10:29:00   |
| СК                  | %Change         | >=       | 1        | Mobile Chg CK   |            |
| Symbol              | Fiel            | d        | Operator | Value           |            |
| СК                  | %Chang          | e • >    | =        | - 1             | Update     |
| Mer                 | mo : Mobile C   | Chg CK   |          | 67 Clear Memo   |            |
|                     |                 |          |          |                 | Close      |

 Portfolio Alert เป็นฟังก์ชันที่คอยตรวจจับหุ้นในพอร์ตว่ามีต้นทุนหรือราคาเปลี่ยนแปลงมากหรือน้อยกว่าที่กำหนด ไว้ เมื่อถึงเงื่อนไขดังกล่าวก็จะแจ้งเตือนผ่านมือถือ และยังมีฟังก์ชันแจ้งเตือนรายการซื้อขายที่มีการจับคู่ ทั้งหมดแล้วอีกด้วย

เมื่อท่านเคย Login ในโทรศัพท์แล้ว ท่านสามารถที่จะกำหนดเงื่อนไขการแจ้งเตือนผ่าน PC ได้ ซึ่งการแจ้งเตือน ก็จะไปแสดงบนหน้าจอมือถือเช่นกัน

## การตั้งเงือนไขการแจ้งเตือนมีวิธีดังนี้

- เลือกหุ้นที่มีอยู่ในพอร์ต ที่ต้องการให้เกิดการแจ้งเตือน คลิกไปที่หุ้นนั้นให้ขึ้นเป็นแทบสีเทา
- หุ้นที่เลือกจะแสดงด้านล่าง จากนั้นกำหนดเงื่อนไขการแจ้งเตือน ซึ่งการแจ้งเตือนจะมี 2 แบบ ด้วยกันคือ
  - 1. ราคาต้นทุน (Cost) เปลี่ยนแปลงไป มากกว่า หรือ น้อยกว่าที่ได้กำหนด
  - เปอร์เซ็นต์เปลี่ยนแปลงเมื่อเทียบกับวันก่อนหน้า (%Change Price) มากกว่า หรือ น้อยกว่า ที่ได้กำหนด
- เมื่อตั้งเงื่อนไขเสร็จเรียบร้อยแล้ว ให้กดปุ่ม Update รายการดังกล่าวจะไปแสดงด้านบน

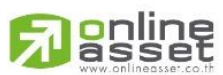

#### ONLINE ASSET COMPANY LIMITED

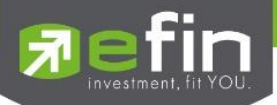

| Mobile Notificatio | n        |          | _                |                       |         |            |       |
|--------------------|----------|----------|------------------|-----------------------|---------|------------|-------|
| Price Alert        | Portfoli | io Alert | Sent Log         | Setting               |         |            |       |
| Account : 9        | 0-tsg595 | 7 •      | Reload * Support | t equity accou        | nt only |            | Log   |
| Symbol             | Туре     | TTF      | OnHand           | Cost(%)               | Chg(%)  | Alert Time | RefNo |
| BBL                |          |          | 2,800            |                       |         |            | 4     |
| BBL                |          | 2        | 1,000            |                       |         |            |       |
| BTSGIF             |          |          | 5,000            |                       |         |            |       |
| CPALL              |          |          | 12,000           |                       |         |            |       |
|                    |          |          |                  |                       |         |            |       |
| Symbol<br>BBL      | Туре     | TTF      | Cost (%)         | Change<br>1<br>sions. | e (%)   | Update     | Clear |
|                    |          |          |                  |                       |         |            | Close |

3. Sent Log เป็นรายละเอียด การส่ง Notification

|             | Mob                      | ile Notification |        |
|-------------|--------------------------|------------------|--------|
| Price Alert | Portfolio Alert Sent Log | Setting          |        |
|             |                          |                  | Reload |
| Time        |                          | Message          |        |
|             |                          |                  |        |
|             |                          |                  |        |
|             |                          |                  |        |
|             |                          |                  |        |
|             |                          |                  |        |
|             |                          |                  |        |
|             |                          |                  |        |
|             |                          |                  |        |
|             |                          |                  |        |
|             |                          |                  |        |
|             |                          |                  |        |
|             |                          |                  |        |
|             |                          |                  | Close  |
|             |                          |                  |        |

 การสรุปการซื้อขายรายวัน, SET Index และหุ้นที่มีการซื้อขายมากสุด ณ เวลานั้น (Most Active) ถ้าหากท่านต้องการนำการแจ้งเตือนดังกล่าวออก ให้คลิกที่ช่องเครื่องหมายถูกด้านหน้า เครื่องหมายจะหายไป จากนั้นกดปุ่ม save

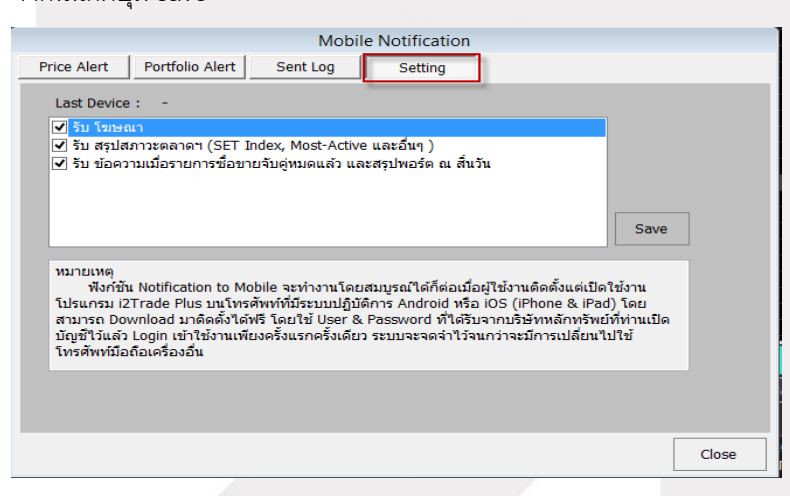

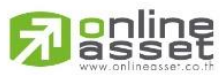

ONLINE ASSET COMPANY LIMITED

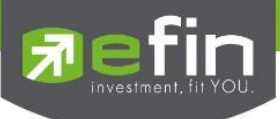

## Portfolio Clearing Tool

### วัตถุประสงค์

้คือเครื่องมือช่วยส่งคำสั่งถ้างพอร์ต ทุกหุ้น โดยส่งคำสั่งขายในราคาที่จะจับคู่ได้ทันทีเหมาะกับการใช้งานในสภาวะที่ หุ้นมีการลงอย่างรุนแรง

## วิธีการใช้งาน

คลิกที่รูป หน้าจอจะแสดงจำนวนหุ้นที่อยู่ใน Port ทั้งหมด

| Portfolio Clearing Process |          |      |         |          |          |       |            |  |  |
|----------------------------|----------|------|---------|----------|----------|-------|------------|--|--|
| 🥂 Reload                   | Sell all | Sell |         |          |          |       | 😣 Close    |  |  |
| Symbol                     | Туре     | TTF  | OnHand  | Sellable | Average  | Last  | UnReal P/L |  |  |
| BAY                        |          |      | 1,000   | 1,000    | 33.3212  | 32.75 | -571       |  |  |
| BLAND                      |          |      | 1,500   | 1,500    | 1.9842   | 1.98  | -6         |  |  |
| BLAND                      |          | 2    | 100     | 100      | 2.0243   | 1.98  | -4         |  |  |
| BTSGIF                     |          |      | 20,100  | 20,100   | 12.2266  | 12.30 | 1,475      |  |  |
| CPALL                      |          |      | 1,300   | 1,300    | 46.0149  | 45.75 | -344       |  |  |
| NIPPON                     |          |      | 2,500   | 2,500    | 8.4180   | 8.35  | -170       |  |  |
| N-PARK                     |          |      | 200     | 200      | 0.2004   | 0.19  | -2         |  |  |
| PF                         |          |      | 228,800 | 228,800  | 1.6635   | 1.59  | -16,827    |  |  |
| PTT                        |          |      | 1 200   | 1 200    | 316 6762 | 313   | -4 411     |  |  |

- 2. เมื่อต้องการ Clear Port ทั้งหมดให้คลิกที่ Sell All โดยที่ Order ที่ส่งไปนั้นจะส่งไปในราคา MP ราคาที่จับคู่ได้ ทันที
- 3. เมื่อต้องการ Clear บางหุ้นให้คลิกที่ Sell โดยที่ Order ที่ส่งไปนั้นจะส่งไปในราคา MP ราคาที่จับคู่ได้ทันที

| • 6 | จะมี Message ยืนยันดังรูป |   |
|-----|---------------------------|---|
|     |                           |   |
|     | Order Confirmation        | X |
|     |                           |   |
|     | Confirm to send ?         |   |
|     |                           |   |
|     |                           |   |
|     |                           |   |
|     |                           |   |
|     |                           |   |

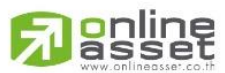

ONLINE ASSET COMPANY LIMITED

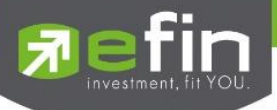

## เมื่อส่งเสร็จจะมี Message ดังรูป

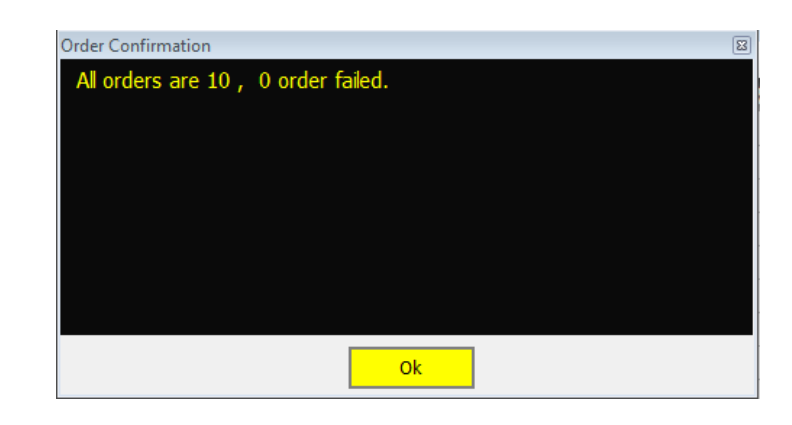

2. รายการ Order ที่ถูกส่งจะได้ดังรูป

| Account : karn          | •        | Buy Limit : 4,927,50 |         |       |         | 03 OnHand : 0 |        |          |       | risk |               | <b>%</b> 💉 | 1        | <mark>2</mark> 3 | 4    | ¢       |       |       |
|-------------------------|----------|----------------------|---------|-------|---------|---------------|--------|----------|-------|------|---------------|------------|----------|------------------|------|---------|-------|-------|
| o Buy o Sell            | Stock    |                      | ·       | Vol   | -       | +             | Price  | -        | •     | ÷    | Stop Order    | PIN *      |          | Subr             | nit  | Clear   |       |       |
| Status ALL              | - Symbol |                      | Pri     | ce    | Side    | ALL           | - Clea | ir 🗙     | Cance | əl   | Matched 1,000 | @8 0       | Order# 2 | 2000000          | 9 S  | TRUE    | 1,000 | @N    |
| Order# B/S              | Symbol   |                      | Volume  | Price | Matched | Publish       | ST     | Time     | QT    | T    | Matched 1,200 | @313       | 3 Order  | # 20000          | 800  | S PTT   | 1,200 | ) @   |
| 20000008 5              | TRUE     |                      | 1,000   | *MP   | 1,000   |               |        | 10:29:09 | Y 🚺   |      | Matched 227,9 | 00 @1      | .58 Or   |                  | 0000 | )7 S Pf | = 228 | 3,800 |
| 2000008 <mark>S</mark>  | PTT      |                      | 1,200   | *MP   | 1,200   |               | М      | 10:29:09 | Y     |      |               |            |          |                  |      |         |       |       |
| 2000007 S               | PF       |                      | 228,800 | *MP   | 228,800 |               | М      | 10:29:09 | Y     |      |               |            |          |                  | 06 S |         |       |       |
| 2000000€ <mark>S</mark> | N-PARK   |                      | 200     | *MP   | 200     |               | М      | 10:29:09 | Y     |      | Matched 2,500 |            |          |                  |      |         | PON   |       |
| 20000005 S              | NIPPON   |                      | 2,500   | *MP   | 2,500   |               | М      | 10:29:09 | Y     | н    |               |            |          |                  |      |         |       |       |
| 2000004 S               | CPALL    |                      | 1,300   | *MP   | 1,300   |               | М      | 10:29:09 | Υ     | Ш    |               |            |          |                  |      |         |       |       |
| 2000003 S               | BTSGIF   |                      | 20,100  | *MP   | 20,100  |               | М      | 10:29:09 | Y     | Ш    |               |            |          |                  |      |         |       |       |
| 20000002 S              | BLAND    | 2                    | 100     | *MP   | 100     |               | М      | 10:29:09 | Y     |      |               |            |          |                  |      | S BLA   |       |       |
| 2000000 S               | BLAND    |                      | 1.500   | *MP   | 1.500   |               | М      | 10:29:09 | Y     |      |               |            |          |                  |      |         |       |       |

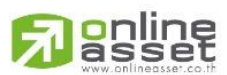

#### ONLINE ASSET COMPANY LIMITED